ወኔ0Ლ0Ს0 2004

**"ᲢᲔᲥᲜᲘᲙᲣᲠᲘ ᲣᲜᲘᲕᲔᲠᲡᲘᲢᲔᲢᲘ"** 

# ᲙᲝᲛᲞᲘᲣᲢᲔᲠᲘ ᲓᲐ ᲛᲐᲡᲗᲐᲜ ᲛᲣᲨᲐᲝᲑᲐ

## 62&0ፚ0 I

# ᲙᲝᲛᲞᲘᲣᲢᲔᲠᲣᲚᲘ ᲦᲐᲞᲠᲝᲔᲥᲢᲔᲑᲐ

ლ. ავთანდილაშვილი

ლ. ავთანდილაშვილი

# ᲙᲝᲛᲞᲘᲣᲢᲔᲠᲣᲚᲘ ᲞᲠᲝᲔᲥᲢᲘᲠᲔᲑᲐ

## ᲓᲐᲛᲮᲛᲐᲠᲔ ᲡᲐᲮᲔᲚᲛᲫᲦᲕᲐᲜᲔᲚᲝ

## ᲜᲐᲬᲘᲚᲘ I

## ᲙᲝᲛᲞᲘᲣᲢᲔᲠᲘ ᲓᲐ ᲛᲐᲡᲗᲐᲜ ᲛᲣᲨᲐᲝᲑᲐ

დამტკიცებულია სტუ–ს სასწავლო-მეთოდური საბჭოს მიერ

თპილისი - 2004

განხილულია კომპიუტერის ძირითადი და დამატებითი ბლოკები, მაგნიტური დისკოები, სისტემა გარსი – MS Windows და საოფისე სისტემები: MS Word და MS Excel. განკუთვნილია საქართველოს ტექნიკური უნივერსიტეტის (1201), (1201.06) და (1201.05) სპეციალობის სტუდენტებისათვის, იგი დიდ დახმარებას გაუწევს ასევე მაგისტრანტებსა და ასპირანტებს.

ავტორი დიდ მადლობას მოახსენებს მექანიკა-მანქანათმშენებლობის ფაკულტეტის სასწავლო-კომპიუტერული ცენტრის თანამშრომლებს ო. პიტავას და ე. ნინოშვილს, რომლებმაც დახმარება გაუწიეს მას სახელმძღვანელოს კომპიუტერულ მომზადებაში.

ავტორი მადლიერებით მიიღებს ყველა კრიტიკულ შენიშვნასა და სურვილს, რომლებიც გათვალისწინებული იქნება სახელმძღვანელოს შემდგომი გამოცემისას..

რეცენზენტები: პროფ. თ. გეგეჭკორი,

პროფ. თ. მჭედლიშვილი

© გამომცემლობა "ტექნიკური უნივერსიტეტი", 2004

ISBN

# წინასიტყვაობა

პერსონალური კომპიუტერების გამოყენების საფუძველს წარმოადგენს სპეციალური პროგრამული სისტემების შესწავლა, მომხმარებლის რომლებიც უზრუნველყოფენ მოხერხებულ კავშირს კომპიუტერთან. რამდენადაც გარკვეული გაგებით ამ ტიპის პროგრამები გარს ეკვრის ოპერაციულ სისტემას, უზრუნველყოფს მისი ბრძანებებისა და სხვა პროცედურების სწრაფ და მოხერხებულ შესრულებას, ამიტომ მათ პროგრამა გარსს ან ოპერაციულ გარემოს უწოდებენ. ასეთ პროგრამათა მაგალითს პერსონალური კომპიუტერებისათვის Ι ორტონ ჩომანდერ-ი. ამავე დანიშნულების, წარმოადგენს პროგრამა მაგრამ უფრო დიდი ფუნქციონალური შესაძლებლობების პროგრამული სისტემაა ოპერაციული გარემო ჭინდოწს, რომელიც ფირმა იცროსოფტ -ის მიერაა დამუშავებული.

ამჟამად Windows ყველაზე გავრცელებული ოპერაციული გარემოა. იგი ფართოდ იყენებს მუშაობის პროცესში გამოსახვის გრაფიკულ საშუალებებებს, რითაც მომხმარებელს თვალსაჩინო და სასიამოვნო სამუშაო გარემოს უქმნის. ამასთან, მისი ორიენტაცია სპეციალური მანიპულატორის თაგვის გამოყენებაზე, კომპიუტერთან დიალოგის პროცესში სწრაფი მოქმედების შესაძლებლობას იძლევა. სპეციალურად Windows სისტემისათვის მრავალი გამოყენებითი პროგრამა იქმნება, რაც უფრო აქტუალურს ხდის მის შესწავლა-გამოყენებას.

სახელმძღვანელო განკუთვნილია დამწყები მომხმარებლისათვის, შესავალ ნაწილში მოყვანილია ძირითადი ცნობები კომპიუტერის შესახებ. ზოგადად დახასიათებულია პრროცესორი, მონიტორი, აღწერილია კლავიატურა, დისკები (ინფორმაციის მატარებლები), ოპერაციული სისტემა, სისტემა გარსები.

შემდეგ თავებში აღწერილია ოპერაციული გარემო Windows-ი, ტექსტური რედაქტორი - MS Word , ელექტრონული ცხრილები - Excel, მონაცემთა ბაზის სიტემები Access და ვიზუალური ბეისიკი – VB5.

#### **Შ Ე Ს Ა Ვ Ა Ლ 0**

თანამედროვე მანქანათმშენებლობის განვითარების ტენდენციები და საბაზრო ეკონომიკა განაპირობებს გამოსაშვები პროდუქციის სიზუსტეს, საიმედოობაზე მოთხოვნის მუდმივ ზრდას, მათი დაპროექტების და დამზადების სირთულეს და, რაც ყველაზე მნიშვნელოვანია, წარმოების ტექნოლოგიური მომზადების ვადების შემცირების აუცილებლობას.

აქედან გამომდინარე, იზრდება ტექნოლოგიურ პროცესთა დაპროექტების საქმეში კომპიუტერული ტექნოლოგიების (ავტომატიზებული დაპროექტების სისტემების) გამოყენების როლი და მნიშვნელობა.

ტექნოლოგიურ ამოცანათა ანალიზი ცხადყოფს, რომ მათი გადაწყვეტისას დროის მნიშვნელოვანი წილი მოდის \_ დაპროექტებისათვის\_საჭირო\_ინფორმაციის\_ძიებაზე, რომელიც ექვემდებარება ავტომატიზაციას. ასევე ადვილად ხორციელდება ტექნოლოგადვილად დამპროექტებლის მოღვაწეობის ისეთი სფეროს ავტომატიზაცია, როგორიცაა ნამეტების, ოპერაციათშორისი ზომების, ჭრის რეჟიმების, დროის ნორმებისა და სხვათა გაანგარიშება. ტექნოლოგ-დამპროექტებლის მოღვაწეობის ის სფერო კი, რომელიც დაკავშირებულია მისი მუშაობის შემოქმედებით ხასიათსა და ლოგიკურ მსჯელობასთან (ტექნოლოგიურ პროცესთა მარშრუტის, ტექნოლოგიური ოპერაციის სტრუქტურის, პაზეპის, დანადგარების და აღჭურვილობის და სხვათა შერჩევა), ძნელად ექვემდებარება ფორმალიზაციას, ამიტომ მათი ავტომატურ რეჟიმში განხორციელება რთული ამოცანაა.

დღეისათვის წარმოების ტექნოლოგიურ მომზადებაში კომპიუტერული ტექნოლოგიების გამოყენებისას მიმართავენ შემდეგ ტაქტიკას:

- ა) ელექტრონულ-გამომთვლელ მანქანას გადაეცემა ტექნოლოგ-დამპროექტებლის მოღვაწეობის არაშემოქმედებითი ამოცანების გადაჭრის ფუნქცია;
- ბ) შემოქმედებითი ამოცანები, რომელთა გადაწყვეტაშიც მნიშვნელოვანია გამოცდილების, ინტუიციისა და ლოგიკის როლი, უნდა შესრულდეს თვით ტექნოლოგ-დამპროექტებლის მიერ.

ზემოაღნიშნულიდან გამომდინარე, უმაღლესი სკოლის მიერ მომზადებულ ინჟინერტექნოლოგს გაზრდილი მოთხოვნები წაეყენება – ძირითადი საგნების (მანქანათმშენებლობის ტექნოლოგია, მასალების ჭრით დამუშავება, ნამზადების დაპროექტება-დამზადება, მჭრელი იარაღების დაპროექტება, ტექნოლოგიური აღჭურვილობის დაპროექტება და სხვ.) საფუძვლიან ცოდნასთან ერთად ისინი უნდა ფლობდნენ კომპიუტერულ ტექნოლოგიებს, იცოდნენ მათი გამოყენების სფერო და შესაძლებლობები.

სწორედ ამის გათვალისწინებით იქნა შემუშავებული მექანიკა-მანქანათმშენებლობის ფაკულ-ტეტის "მანქანათმშენებლობის ტექნოლოგიის" სპეციალობის და "მანქანათსაშენი წარმოების ტექნოლოგიური პროცესების ოპტიმიზაციისა და კომპიუტერული დაპროექტების",

3

"სამედიცინო პრეციზიული მიკროიარაღების კონსტრუირებისა წარმოების" და და სპეციალიზაციების სასწავლო პროგრამები, რომელთა მიხედვითაც ისწავლება საგნები: "კომპიუტერი მასთან მუშაობა" (სულ 179 სთ), "გამოყენებითი და ინფორმაციული ტექნოლოგიები" (სულ 179 სთ), "კომპიუტერული ენები და მონაცემთა ბაზები" (სულ 242 სთ), "კომპიუტერული გრაფიკა" (სულ 941 სთ), "კომპიუტერული დაპროექტება" (სულ 188 სთ).

პუნეპრივია, ტექნოლოგიებისა კომპიუტერული რომ და მათი გამოყენების შესაძლებლობების შესწავლა იწყება საგნით "კომპიუტერი და მასთან მუშაობა", რომლის პროგრამა სამუშაო ითვალისწინებს ყველა იმ სპეციფიკურ მომენტს, რომელიც დამახასიათებელია თანამედროვე ავტომატიზებული სისტემების შემუშავებისათვის. აქედან გამომდინარე, დამხმარე სახელმძღვანელო შედგება ოთხი ნაწილისაგან: (1. კომპიუტერი და მასთან მუშაობა; 2.  $\partial \phi \delta_{3} \partial \phi \delta_{3} \partial \phi$  MS Access go Visual Basic; 3. კომპიუტერული გრაფიკა AutoCAD 2000; 4. კომპიუტერული ენები: C++ და Visual C++). პირველ ნაწილში გათვალისწინეულია ისეთი ოპერაციული გარემოს და პროგრამების შესწავლა, როგორიცაა Windows, MS Word, MS Excel, MS Access, Visual Basic, AutoCAD და MS Visual C++.

სახელმძღვანელოში გამოყენებულია აღნიშვნები:

- 🖎 ინფორმაცია შენიშვნისათვის;
  - გასათვალისწინებელი ინფორმაცია;
- J.

 $\checkmark$ 

- ინფორმაციის შეტანის აღმნიშვნელი; ფრთხილად იყავით;
- $(\mathbf{I})$ ყურადღება გასამახვილებელი ტექსტი.

#### 0330 I

#### ᲙᲝᲛᲞᲘᲣᲢᲔᲠᲘᲡ ᲑᲐᲪᲜᲝᲑᲐ ᲓᲐ ᲛᲣᲨᲐᲝᲑᲘᲡ ᲞᲠᲘᲜᲪᲘᲞᲔᲑᲘ

კომპიუტერია - მოწყობილობა, რომლის დანიშნულებაა ინფორმაციის მიღება, გადამუშავება და შედეგების გამოტანა (გადაცემა). "კომპიუტერ" (Computer) – სიტყვა-სიტყვით ნიშნავს გამომთვლელ მანქანას. ინფორმაცია სხვადასხვა სახისაა. არის ტექსტური, გრაფიკული, ნახატი, ფოტო. ეს ინფორმაცია კომპიუტერში წარმოდგენილია რიცხვების (კოდების) საშუალებით. ინფორმაციის დამუშავება კი ნიშნავს ამ რიცხვებზე მოქმედებას.

რიცხვები კომპიუტერში წარმოდგენილია კოდების საშუალებით, რისთვისაც გამოყენებულია თვლის სხვადასხვა სისტემები. მაგალითად, ათობით სისტემაში რიცხვი ჩაიწერება შემდეგი სახით: 357=3\*10<sup>2</sup>+5\*10<sup>1</sup>+7\*1. ორობით სისტემაში ნებისმიერი რიცხვი წარმოდგენილია 0 და 1–ით. რიცხვი 13 ორობით სისტემაში გადაიყვანება ამ რიცხვის 2-ზე (ფუძეზე) გაყოფით.

გადაიწერება ისრით ნაჩვენები მიმართულებით 1 1 0 1 და იკითხება 1 1 0 1 (ერთი, ერთი, ნული, ერთი).

7

111

8

1000

9

1001

10

1010

11

1011

| 5 | 2 |   | <u>`</u>           |         | •       |          | -        | 6        |  |
|---|---|---|--------------------|---------|---------|----------|----------|----------|--|
| ) | 3 | 2 | ათობითი<br>ოროპითი | 2<br>10 | 3<br>11 | 4<br>100 | 5<br>101 | 6<br>110 |  |
|   | 1 | 1 |                    |         |         |          |          |          |  |

*კომპიუტერის ძირითადი შემადგენელი ნაწილებია:* სისტემური ბლოკი, მონიტორი,

კლავიატურა და თაგვი (Mouse - მაუსი).

*პერიფერიული მოწყობილობებია*: პრინტერი, სკანერი, პლოტერი, ჯოისტიკი და ა. შ.

#### 1.1. სისტემური ბლოკი

სისტემურ ბლოკში მოთავსებულია კომპიუტერის ძირითადი კვანძები, კვების ბლოკი, სისტემური დაფა, ხისტი დისკო, დისკომდებები მოქნილი და ლაზერული დისკოებისათვის. მასში დაყენებულია დაფები პერიფერიული მოწყობილობებისათვის. სისტემურ ბლოკში მოთავსებულია MotherBoard (გამომთვლელი/მმართველი დაფა). მასზე დაყენებულია მისაერთებლები (პორტები) დამატებითი მოწყობილობებისათვის, ოპერატიული მეხსიერების გასაფართოებლად და გადამრთველები.

#### პროცესორი

სისტემურ ბლოკში მმართველ დაფაზე დაყენებულია სპეციალური მიკროსქემა – პროცესორი, რომელიც ასრულებს გამოთვლების ძირითად ნაწილს. იგი უშუალოდ განსაზღვრავს კომპიუტერის კლასს. პროცესორის ძირითადი მახასიათებელია სწრაფმოქმედება, რომელიც გვიჩვენებს, თუ რამდენი მოქმედების შესრულება შეუძლია მას ერთ წამში. სწრაფმოქმედება ტაქტური სიხშირის პარამეტრია და იზომება მეგაჰერცებში (ნახ. 1.1).

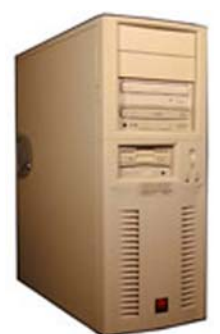

ნახ. 1.1. პროცესორი

IBM PC – ში გამოიყენებენ პროცესორის შემდეგ ტიპებს:

- ✤ Intel 286 8 MHz, 12 MHz, 20 MHz.
- ✤ Intel 386. Sx / Dx 33 MHz, 40 MHz,
- Intel 486. Dx / Dx2 / Dx4 / Dx5 40 MHz, 66 MHz, 100 MHz, 133 MHz.
- ✤ Intel 586 Pentium 100 MHz, 133 MHz, 166 MHz, 200 MHz.

IBM PC ტიპის კომპიუტერის პოპულარობა გამოიწვია ე. წ. ღია არქიტექტურის პრინციპმა, რაც სხვაღასხვა ბლოკებისაგან აწყობის საშუალებას იძლევა. ძირითად მმართველ დაფაზე - Mother Board განლაგებულია მხოლოდ ის ბლოკები, რომლებიც აწარმოებს გამოთვლებს. ყველა დანარჩენი მოწყობილობა შეიძლება შეიცვალოს მომხმარებლის სურვილის მიხედვით. დამხმარე ბლოკების ღამატების ან გაუმჯობესების გზით ხდება კომპიუტერის შესაძლებლობების გაზრდა.

നിവ്വന് പ്രത്യായ സ്റ്റോപ്രം (Random Access Memory - RAM)

ოპერატიული მეხსიერება პროცესორის მეხსიერების ის ნაწილია, რომელშიც მოთავსებული პროგრამა დროის მოცემულ მომენტში აქტიურია (შეღწევადია). კომპიუტერის მეხსიერების საზომი ერთეულია ბაიტი.

კომპიუტერისათვის ერთი სიმბოლო (ასო თუ ციფრი) ერთი სიტყვაა. ამ სიმბოლოს რიცხვით კოდს ესაჭიროება 8-თანრიგიანი (პოზიციანი) უჯრა. მაგ., თუ A ასოს რიცხვითი კოდია 756, ეს კოდი გადაყვანილია ორობით-თექვსმეტობით სისტემაში და წარმოდგენილია 1ისა და 0-ების მიმდევრობით - 100110.

| 1 | 2 | 3 | 4 | 5 | 6 | 7 | 8 |
|---|---|---|---|---|---|---|---|
| 0 | 0 | 1 | 0 | 0 | 1 | 1 | 0 |
|   |   |   |   |   |   |   | ) |

ერთი მანქანური სიტყვა ანუ ერთი ბაიტი

ეს რვათანრიგიანი უჯრა იტევს ერთ მანქანურ სიტყვას (ანუ ერთ სიმბოლოს), რასაც ეწოდება ბაიტი. თითოეულ თანრიგს კი - ბიტი. ე.ი. ერთ ბაიტში არის რვა ბიტი. ე.ი. 1 კილობაიტი (კბ), უდრის 1024 ბაიტს, 1 მეგაბაიტი (მბ) შეადგენს 1024კილობაიტს, ხოლო 1 გეგაბაიტი (გბ) ტოლია 1024 მეგაბაიტის ან შემოკლებით 1კბ=1024 პ, 1მბ=1024 კბ, 1გბ=1024 მბ. VI III II I

რიცხვი 357 025 896 435 დაიყოფა მუხლებად მარჯენიდან მარცხნივ, ისე რომ თითო მუხლში შედიოდეს 3 – 3 ციფრი.

როგორც რიცხვთა ათობით სისტემაში არსებობს ერთეულების, ათეულების, ასეულების მუხლები, ისე აქაც არის I - ბაიტების, II – კბ, III – მბ და IV – გბ მუხლები. ზემოთ აღნიშნული რიცხვი წაიკითხება – 357 გბ.

#### 1.2. მონიტორი

მონიტორი ანუ დისპლეი მოწყობილობაა, რომლის ეკრანზე ხდება შესატანი და გამოსატანი ინფორმაციის ასახვა. არსებობს ტექსტური და გრაფიკული მონიტორები. ტექსტური მონიტორი განკუთვნილია მხოლოდ ტექსტებისათვის. იგი შავ-თეთრი ეკრანია, რომლის განზომილებებია: 25 სტრიქონი და თითოეულ სტრიქონში 80 სიმბოლო (ნახ. 1.2). გრაფიკულ მონიტორზე შესაძლებელია როგორც ტექსტური, ასევე გრაფიკული ინფორმაციის გამოსახვა. ასეთ მონიტორზე ინფორმაცია აისახება სპეციალური მნათი წერტილებით, რომლებსაც პიქსელები (Pixel) ეწოდება. განასხვავებენ შემდეგი ტიპის მონიტორებს:

- CGA გადაწყვეტის შესაძლებლობით 320\*200 pixel 4 ფერით,
- ◆ EGA 640\*350 pixel 16 ფერით,
- ♦ VGA 640\*480 pixel 256 ფერით,
- ♦ SVGA 1024\*768 pixel 1 მლნ-მდე ფერით.

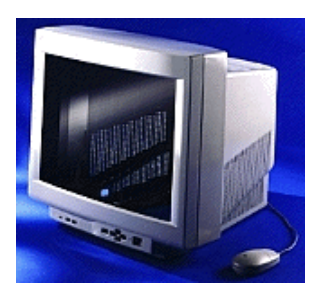

ნახ. 1.2. მონიტორი

მონიტორს აქვს მეხსიერება, მაგრამ იგი დროებითია და არ ინახება კომპიუტერის გამორთვის შემდეგ. მონიტორის (ეკრანის) დარეგულირება მის კორპუსზე მოთავსებული ტუმბლერებით ხდება.

#### 1.3. მაგნიტური დისკოები

მაგნიტური დისკო ინფორმაციის გადამტანი საშუალებაა. დისკოებზე ჩაწერილი ინფორმაცია ინახება მასზე კომპიუტერის გამორთვის შემდეგაც კი.

განასხვავებენ შემდეგი სახის დისკოებს:

I – Hard disk (ხისტი დისკო) ანუ ვინჩესტერი, რომლის ლოგიკური სახელია C. ვინჩესტერი ასრულებს არქივის (საწყობის) როლს, რომელშიც მოთავსებულია კარადები სათანადო ნომრებით და თაროებით. სისტემურ ბლოკში მოთავსებულია ვინჩესტერი. არსებობს 2,5 გეგაბაიტიანი და უფრო მეტი მეხსიერების მქონე ვინჩესტერები.

II– Floppy disk (მოქნილი დისკო), რომელიც განკუთვნილია ინფორმაციის გადასატანად ერთი კომპიუტერიდან მეორეში. მისი ლოგიკური სახელია A.

არსებობს ორი სახის FD დისკო.

- 5. 25 დუიმიანი, მოცულობით 360 კბ (ძველი ტიპია) და 1. 2 მბანი (ახალი ტიპი).
- 2) 3. 5 დუიმიანი, მოცულობით 1. 44 მბ (ნახ. 1.3).

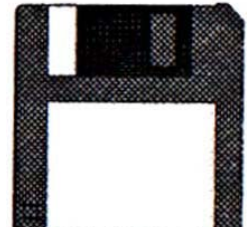

ნახ. 1.3. მოქნილი დისკო

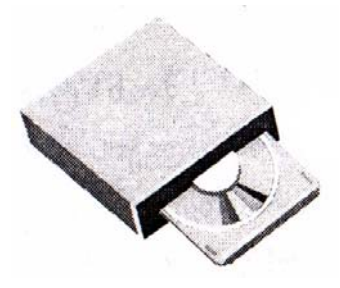

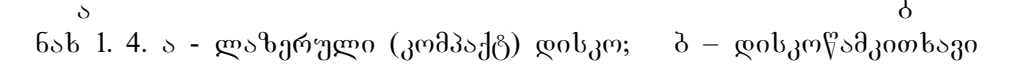

III - ლაზერული ღისკო CD ROM (Compact Disk Real – only Memory), (ნახ. 1.4, ა), რომლის ლოგიკური სახელია D; გამოიყენება მხოლოდ ინფორმაციის წასაკითხად. მასზე ჩაწერა ჩვეულებრივი კომპიუტერით არ ხდება, ამიტომ გამოიყენება სპეციალური მოწყობილობა. CD ROM–ზე ძირითადად ჩაწერილია დასაყენებელი ანუ საინსტალაციო სისტემები. 5.25 დიუმიანი დისკის მოცულობა 600 მპ-ზე მეტია.

მაგნიტური დისკო შედგება ბილიკებისაგან. ყოველი ბილიკი შეიცავს ორ ცილინდრს - 0 და 1. დისკოზე ინფორმაციის ჩაწერა/წაკითხვა ხორციელდება სპეციალური მაგნიტური თავაკის საშუალებით, რომელიც მოთავსებულია დისკომდებში (დისკოწამკითხავში, ნახ. 1.4 ბ). დისკოზე ბილიკებისა და სექტორების შექმნა მაგნიტური თავაკების საშუალებით ხდება. ამ დროს სპეციალური პროგრამა ამოწმებს ყველა ბილიკის თითოეულ ცილინდრს და თუ რომელიმე დაზიანებული აღმოჩნდა, მას სხვაგვარად მონიშნავს. ამ პროცესს ეწოდება დაფორმატება.

#### 1.4. კლავიატურა

კლავიატურა ერთ-ერთი ძირითადი მოწყობილობაა, რომლის საშუალებითაც ხდება კომპიუტერის მეხსიერებაში ინფორმაციის შეტანა.

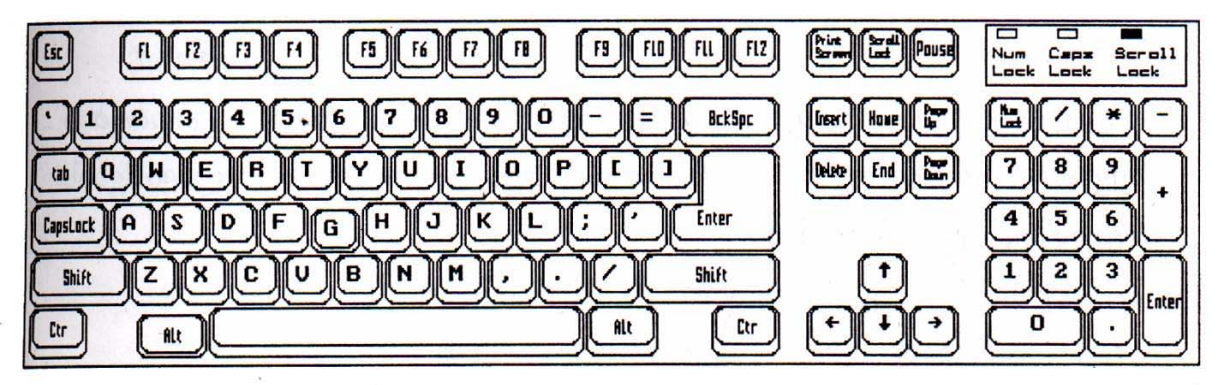

ნახ. 1.5. კლავიატურა

I – კურსორის გადასაადგილებელი კლავიშები:

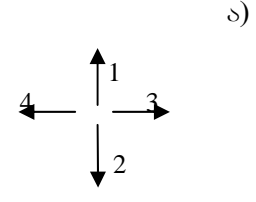

- 1 ერთი სტრიქონით მაღლა,
  - 2 ერთი სტრიქონით დაბლა,
  - 3 ერთი სიმბოლოთი მარჯენივ,
  - 4 ერთი სიმპოლოთი მარცხნივ.
- ბ) სწრაფად გადასაადგილებლად

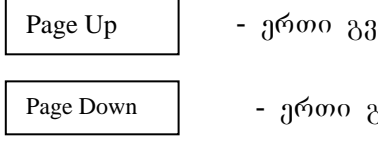

- ერთი გვერდით მაღლა,
- ერთი გვერდით დაბლა,

Home

- გადააქვს კურსორი აქტიური სტრიქონის დასაწყისში,

End

- გადააქვს კურსორი აქტიური სტრიქონის პოლოში,

• აქტიურია ის სტრიქონი, სადაც დგას კურსორი,

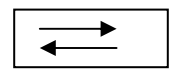

ტექსტთან მუშაობის დროს აყენებს აბზაცს, ცხრილებში კი სვეტიდან სვეტში გადააქვს კურსორი.

II – წამშლელი კლავიშები:

Del

უკუმშლელი - Backspake, წაშლის კურსორის მარცხნივ მდებარე პირგელ სიმპოლოს;

- წაშლის კურსორის მარჯვნივ მდებარე პირველ სიმბოლოს.

III – მმართველი კლავიშები (რეჟიმის გადამრთველები):

Enter – ეკრანზე აკრებილი ინფორმაციის ჩაწერა მონიტორის მეხსიერებაში (კლავიში Enter),

Esc

- ნებისმიერი რეჟიმიდან გამოსვლა,

Caps Lock

- ააქტიურებს მთავრულ ასოებს. როცა ეს რეჟიმი ჩართულია, მისი შესაბამისი ნათურა ანთია. ერთხელ დარტყმით ჩაირთვება, მეორედ დარტყმით გამოირთვება,

Shift

გადართავს ზედა რეგისტრს,

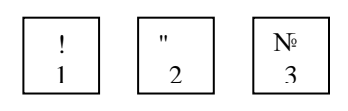

- კლავიატურაზე არის ისეთი კლავიშები, რომელსაც რამდენიმე სიმბოლო აწერია. მაგ., რიცხვებზე ზედა სიმბოლო რომ აიღოთ, უნდა დააჭიროთ ხელი Shift-ს და ისე დაარტყათ ხელი 1-ს, ან 2-ს. დაიწერება შესაბამისად ! "ან №,

Num

- ააქტიურებს მარჯვენა განაპირა ბლოკს. როცა მისი შესაბამისი ნათურა (მარჯვენა ზედა კუთხეში პირველია) ანთია, მაშინ ეს ბლოკი ჩართულია და Lock შეგიძლიათ რიცხვები აკრიბოთ. როცა გამორთულია მაშინ ეს კლავიშები გადაადგილების კლავიშების დუბლებია. (1, 2, 3, 4, 6, 7, 8, 9 – კურსორის კურსორის გადასაადგილებელი, ხოლო დანარჩენი კი არის არითმეტიკული მოქმედებების კლავიშები +, - , \*, / ). აქვეა Enter (შეტანის) და Del (წამშლელი) კლავიშების დუბლები,

- ააქტიურებს ჩასმის რეჟიმს. Insert

IV - F1 ÷ F12 ფუნქციური კლავიშები, რომელთა დანიშნულებაა გარკვეული პრძანებების შესრულება,

V – სპეციალური კლავიშები:

Ctrl და Alt - მათ ცალკე არავითარი დანიშნულება არა აქვთ. ისინი იხმარებიან კომბინაციაში სხვა კლავიშებთან ერთად.

რი კლავიშის ერთად ხმარებისათვის მარცხენა ხელით აჭერთ Alt–ს და მარჯვენათი არტყამთ რომელიმე ფუნქციურ კლავიშს, ამით ფუნქციური კლავიშის ბრძანება იცვლება. ან კიდევ მარცხენას აჭერთ Shift-ს და მარჯვენათი კი არტყამთ რიცხვებზე - 1, 2, 3 და ა. შ. შესაბამისად იწერება - !, @, #, \$.

- სიტყვებს შორის დაშორება.

Print Screen

- ეკრანიდან ბეჭდვა და ა. შ.

#### 1.5. დამატებითი მოწყობილობები

#### პრინტერი

პრინტერის (ნახ. 1.6.) საშუალებით ხდება ქაღალდზე ტექსტური და გრაფიკული ინფორმაციის ბეჭდეა. არსებობს სამი სახის პრინტერი:

**მატრიცული** – ბეჭდვა სრულდება სპეციალური ნემსებითა და ლენტის საშუალებით. არსებობს 9, 24 და 48-ნემსიანი მატრიცული პრინტერები, რომლებიც უზრუნველყოფენ შედარებით კარგი ხარისხის ნაბეჭდს, მაგრამ ბეჭდვა დაბალსიჩქარიანია – 1 წთ-დან 5 წთ-მდე ერთი გვერდის ბეჭდვაზე.

**ჭავლური** – ბეჭდვა ხდება სპეციალური თავაკის საშუალებით, რომელზეც მოთავსებულია სხვადასხვა მელნით ავსებული ტუმბოები. იძლევა ბეჭდვვის მაღალ ხარისხს, მაგრამ მომთხოვნია ქაღალდის ხარისხმისადმი და შედარებით ნელი - 2-დან 10 წთ-მდე გვერდზე.

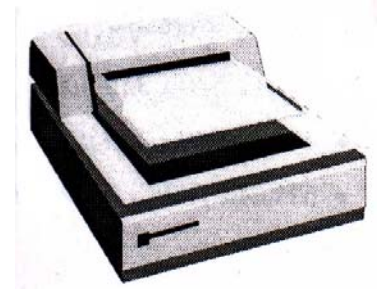

ლაზერული – ბეჭდვა ხორციელდება სპეციალური ფხვნილის საშუალებით, რომელიც მაგნიტდება ლაზერის სხივით და ხდება ერთგვარი "მობნევა" ქაღალდზე, შემდეგ ეს ქაღალდი ტარდება გაცხელებული რულონის ქვეშ და ფხვნილი ფიქსირდება ქაღალდზე. იძლევა საუკეთესო ხარისხს და სწრაფია - 15 წმ-დან 35 წმ-მდე 1 გვერდზე. პრინტერის ძირითადი მახასიათებელი პარამეტრია dpi, რომელიც გვიჩვენებს, თუ რამდენი წერტილის დაბეჭდვა შეუძლია პრინტერს ერთ დიუმზე ანუ 2, 5 სმ-ზე.

ნახ. 1.6. პრინტერი

*სკანერი* – გამოიყენება კომპიუტერში გრაფიკული ინფორმაციის (სურათების) ან დიდი მოცულობის ტექსტების შესატანად.

*პლოტერი*–გამოიყენება კომპიუტერით მომზადებული ნახაზების დასახაზად (დასაბეჭდად).

#### 1.6. ფაილები და დირექტორიები

სხადასხვა სახის ინფორმაციები კომპიუტერში ჩაწერილია ფაილების სახით.

**ფაილი** ადგილია დისკოზე, სადაც ჩაწერილია მომხმარებლის ინფორმაცია. მას აქვს კონკრეტული სახელი და ზომა. ფაილის სახელი შედგება ორი ნაწილისაგან, რომლებიც

ერთმანეთისაგან გამოყოფილია წერტილით. ფაილის სახელის შაბლონია \* . \* წერტილის მარცხნივ იწერება ფაილის სახელი, წერტილის მარჯვნივ კი სახელის გაფართოება.

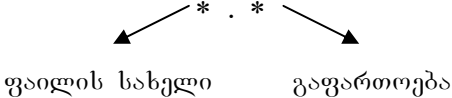

მაგ., trk.exe გაფართოება სახელი

ფაილს სახელი დაერქმევა საბუთის ან სამუშაოს შესაბამისად, რათა ადვილად მონახოთ. გვიჩვენებს, თუ რა დანიშნულებისაა სახელის გაფართოება ფაილი, ანუ როგორი ინფორმაციაა მასში ჩაწერილი.

მაგ., . txt- ფაილში ჩაწერილია ტექსტი

. pcx -

- . gtf ს მიუთითებს გრაფიკულ ინფორმაციებზე;
- . bmp-
- . exe -
- com } მიუთითებს, რომ გამოსაძახებელია პროგრამა; . bas პეისიკის ენაზე დაწერილი პროგრამა;
- . pro პროლოგზე დაწერილი პროგრამა;
- . sys სისტემური ფაილი;
- . doc word-ის დოკუმენტი;
- . hlp კარნახი ანუ ინსტრუქცია და ა. შ.

ფაილებისათვის შეიძლება გამოყენებულ იქნეს მეტასიმბოლოები; მაგ. nc.\*- ნიშნავს შერჩეულ იქნეს ისეთი ფაილები, რომლის სახელია nc და გაფართოება "ყველა" ე. ი. ყველა გაფართოების nc სახელის მქონე ფაილები. \*. exe ნიშნავს exe გაფართოების მქონე ყველა დასახელების ფაილს.

ფაილები დაჯგუფებულია დირექტორიაში ანუ საქაღალდეში. დირექტორია (საქაღალდე) არის ადგილი დისკოზე, სადაც ჩაწერილია იმ ფაილების ჯგუფი, რომლებიც ერთ კონკრეტულ საქმეს ემსახურება.

მაგალითად, GAME დირექტორია, სადაც ჩაწერილია სხვადასხვა თამაში. ANTIVIR–ში ანტივირუსების პროგრამებია ჩაწერილი, NC-დირექტორიაა, სადაც Norton Commander-ის ფაილებია ჩაწერილი. დირექტორიაში (საქაღალდეში) შეიძლება იყოს სხვა დირექტორიაც (საქაღალდეც). ერთმანეთის შიგნით შეიძლება ჩალაგებული იყოს საქაღალდეები ქვედონეების მიხედვით. ამრიგად, დირექტორიების, ქვედირექტორიების და ფაილების აღნიშნული სტრუქტურა ქმნის ე.წ. ხის სტრუქტურას.

C:  $\ Net \ ANA \ foto \ gif$ 

 $C: \setminus Net \setminus DATA \setminus F1.doc$ 

C:  $\operatorname{Net} X \operatorname{ATO} F5.exe \otimes \delta$ . 3. C:\ Net  $\ T AMO \ F7.txt$ 

ვაილის მისამართი იწყება დისკოს სახელით, ჩვენ შემთხვევაში C:\ შემდეგ მთავარი დირექტორია Net, ქვედირექტორია DATHA და ფაილის სახელი F1. doc ან, სხვანაირად, ვინჩესტერი საწყობია რკინის კარადებით. C:\ საწყობის ოთახის სახელია, Net – რკინის კარადის, ANA ან DATHA ამ კარადაში არსებული თაროების სახელები და foto. gif ან F1. doc და ა. შ. უკვე საბუთები ანუ ფაილებია.

#### I ᲗᲐᲕᲘᲡ ᲨᲘᲜᲐᲐᲠᲡᲘ

კომპიუტერის დანიშნულება; ინფორმაციის სახეები; კომპიუტერის ძირითადი მოწყობილებები;

კომპიუტერის დამატებითი მოწყობილობები; კომპიუტერის ძირითადი მახასიათებელი (სწრაფქმედება); ოპერატიული მეხსიერება – Random Access Memory (Ram);

კომპიუტერის მეხსიერების საზომი ერთეულები; მაგნიტური დისკოების სახეები; მონიტორი და მისი დანიშნულება; მონიტორის სახეები; კლავიატურა და მისი დანიშნულება; კლავიშების ჯგუფები; რამდენიმე კლავიშის ერთად ხმარება; პერტიფერიული მოწყობილობები; საბეჭდი მოწყობილობის - პრინტერის სახეები; პრინტერის ძირითადი მახასიათებელი პარამეტრი; ფაილები და დირექტორიები; ფაილის სახელი და მისამართი.

#### ᲙᲘᲗᲮᲕᲔᲑᲘ ᲗᲕᲘᲗᲨᲔᲛᲝᲬᲛᲔᲑᲘᲡᲐᲗᲕᲘᲡ

- 1. რაში მდგომარეობს კომპიუტერის დანიშნულება?;
- 2. რა სახის ინფორმაციები არსებობს?
- 3. ჩამოთვალეთ კომპიუტერის ძირითადი და პერიფერიული მოწყობილობები;
- 4. რა პარამეტრით ხასიათდება კომპიუტერის სწრაფქმედება?
- 5. ჩამოთვალეთ კომპიუტერის მეხსიერების საზომი ერთეულები;
- 6. რისთვის გამოყენება მოქნილი დისკო?, ლაზერული კომპაქტდისკო?;
- 7. მონიტორების ტიპები;
- 8. რამდენი კლავიშია წამშლელი?
- 9. CTRL და ALT კლავიშების დანიშნულება;
- 10. ფუნქციური კლავიშების დანიშნულება;
- 11. რა განსხვავებაა მატრიცულ, ჭავლურ და ლაზერულ პრინტერებს შორის.
- 12. რას გვიჩვენებს პრინტერის მახასიათებელი პარამეტრი dpi?;
- 13. რა არის ფაილი, დირექტორია (საქაღალდე), კატალოგი?
- 14. რა ნაწილებისაგან შედგება ფაილის სახელი?
- 15. რას გვიჩვენებს ფაილის მისამართი?

#### 0 3 3 0 2

#### **რკეოაციული სისტემა - MS DOS**

ტექნიკური მოწყობილობების (Hardware) გარდა, კომპიუტერს ესაჭიროება სისტემური ანუ პროგრამული უზრუნველყოფა (Software).

ოპერაციული სისტემა პროგრამების ერთობლიობაა, რომელიც ასრულებს შუამავლის როლს მომხმარებელსა და კომპიუტერს შორის და მართავს კომპიუტერის ყველა მოწყობილობას. განასხვავებენ ორი ტიპის კომპიუტერულ პროგრამას: სისტემურს რომელიც არ არის დამოკიდებული მომხმარებლის კონკრეტულ ამოცანებზე და სამომხმარებლოს რომელიც ორიენტირებულია მომხმარებლის კონკრეტულ ამოცანებზე.

სისტემური პროგრამების ძირითად ნაწილს შეადგენს ე. წ. ოპერაციული სისტემების პროგრამები, რომლებიც ავტომატურად იტვირთება ოპერატიულ მეხსიერებაში კომპიუტერის ქსელში ჩართვისთანავე და ახორციელებს, ერთი მხრივ, ტექნიკური მოწყობილობების მუშაობის სრულ ადმინისტრირებას და, მეორე მხრივ მომხმარებლის ბრძანებების შესრულებას.

ჩატვირთვა - ნიშნავს ოპერაციული სისტემის გადაწერას კომპიუტერის ოპერატიულ მეხსიერებაში. ამ დროს სისტემური პროგრამები აქტიურ მდგომარეობაშია და ელოდება მომხმარებლის ბრძანებას. მომხმარებლის სურვილი, რაიმე დავალება შეასრულებინოს კომპიუტერს, მისთვის ბრძანებაა. ოპერაციული სისტემა შეამოწმებს ამ ბრძანებას. თუ სწორია, გააქტიურებს ამ ბრძანების შემსრულებელ პროგრამას და ეკრანზე გამოაქვს შესაბამისი შეტყობინება. შეტყობინებები, გამოდის ფანჯრების სახით. მომხმარებელი პასუხს აძლევს ამ ფანჯარაში მოთხოვნას და კითხვა-პასუხის რეჟიმში (დიალოგურ რეჟიმში) ხდება მომხმარებლის მუშაობა კომპიუტერთან. გავრცელებულია MS DOS (Microsoft Disk Operating Sistem) და Unix.

🖎 ფირმა Microsoft დღეისათვის აღიარებულია მსოფლიოში ოპერაციული სისტემების წარმოებაში. ფირმის სახელი MS წინ უძღვის, მაგ., MS Dos, MS Windows, MS Word, MS Excel და სხვა.

MS DOS- ის ძირითადი ფაილებია: MS DOS.SYS, IO. SYS, Command.com. ეს ფაილები ჩაწერილი უნდა იყოს თავდაპირველად სისტემის დაყენებისას და დაუშვებელია მათი წაშლა, გადატანა ან ისევ კოპირება. დისკს, რომელზედაც ჩაწერილია MS DOS-ის ძირითადი ფაილები, სისტემური დისკო ეწოდება. ასეთი დისკოს შექმნა ხორციელდება მისი დაფორმატების დროს.

ოპერაციული სისტემის ჩატვირთვა ხდება შეტანა-გამოტანის ბაზური სისტემის BIOS-ს საშუალებით. მისი დანიშნულებაა ოპერაციული სისტემის უნივერსალური ბრძანებების შესრულება. BIOS შეიცავს აგრეთვე კომპიუტერის ტექნიკური მდგომარეობის შესამოწმებელ პროგრამას. იგი წარმოადგენს მიკროსქემას, რომელშიც ფიზიკურადაა ჩაწერილი პროგრამები. DOS-ის "გაშვება" კომპიუტერზე ხდება ავტომატურად, კომპიუტერის ჩართვისთანავე. DOS-ის "გადატვირთვა" (ხელახალი ჩართვა) შეიძლება განხორციელდეს ორი პროცედურით:

Reset კლავიშზე ხელის დაჭერით, რომელიც მოთავსებულია სისტემური ბლოკის კორპუსზე ან კლავიატურიდან – კლავიშების <Ctrl + Alt + Del> კომბინაციით.

ჩატვირთვის შემდეგ, პრძანებით სტრიქონში იწერება: C:\> , რაც იმას ნიშნავს, რომ კომპიუტერი მზადაა სამუშაოდ და იწვევს მომხმარებელს. ამის შემდეგ მომხმარებელი იწყებს დიალოგს კომპიუტერთან. Dir, Enter;

Dir, Enter; Dir/P და Enter { - დირექტორიების და ფაილების ჩამონათვალის გამოტანა ეკრანზე. Dir/W და Enter

Cls, Enter - ეკრანის გასუფთავება

Del- < ფაილის სახელი >, OK - წაშლის მითითებული სახელის ფაილს.

Del- < დირექ. სახელი >, OK - წაშლის მითითებულ დირექტორიას.

MD- < დირექ. სახელი >, OK - დირექტორიის შექმნა.

CD - < დირექ. სახელი >, OK -გახსნის მითითებულ დირექტორიას.

CD. . OK - დახურავს აქტიურ დირექტორიას

TYPE - < ფაილის სახელი > OK - ტექსტური ფაილის ეკრანზე გამოტანა.

DATA OK - გამოიტანს ეკრანზე მიმდინარე თარიღს და სურვილის მიხედვით შეიძლება შეიცვალოს.

TIME OK- გამოიტანს ეკრანზე მიმდინარე დროს

#### 2.2. სისტემა - გარსები NORTON COMMANDER (NC)

სისტემა-გარსები ისეთი პროგრამებია, რომლებიც თვითონ არ ასრულებს 30 დამოუკიდებლად რაიმე კონკრეტული დავალებას, არამედ აადვილებს სხვა პროგრამებთან

|                                                                                        | C:\NC                                                             |                                                               |                                                                    | Toto                                                                                                    |
|----------------------------------------------------------------------------------------|-------------------------------------------------------------------|---------------------------------------------------------------|--------------------------------------------------------------------|----------------------------------------------------------------------------------------------------|
| C: Name                                                                                | Name<br>hiew exc                                                  | Name<br> playwaye c                                           | exe                                                                | The Norton Commander, Version 5.0<br>5 February 1995                                                                                                   |
| nc cfg<br>mmouse com<br>nc_exit com<br>term90 dir<br>lerm95 dir                        | lico2dib exe<br>mars_ exe<br>msp2dib exe<br>nc exe<br>ncclean exe | q&aview o<br> rbview e<br> refview e<br> saven e<br> term90 e | 2XC<br>2XC<br>2XC<br>2XC<br>2XC<br>2XC<br>2XC<br>2XC<br>2XC<br>2XC | 655 360 Bytes Memory<br>555 088 Bytes Free<br>2 109 472 758 total bytes on drive C:<br>241 238 015 bytes free on drive C:<br>104 liles and 1 directory |
| ancview doc<br>nc_exit doc<br>ancview ex<br>123view exe<br>ancview exe                 | ncedit exe<br>nctt exe<br>nclabel exe<br>ncmain exe<br>ncmet exe  | tif2dib e<br>vector e<br>wpo2dib e<br>wpv2wmf o<br>wpvigw o   | exe<br>exe<br>exe<br>exe<br>exe<br>exe<br>exe<br>exe<br>exe<br>exe | Volume Label :<br>Serial rumber: 3L3E:12LU                                                                                                    |
| clumap exe<br>clp2dib exe<br>cbview exe<br>cin2din exe<br>cnaw2wmf exe<br>cnaw2wmf exe | ncsi exe<br>ncsi exe<br>packer exe<br>paraview exe<br>pct2dib exe | nc f<br>term95 c<br>ncoscriph<br>nc h<br>nctt h               | stt<br>dr<br>dr<br>pp                                              | No "dirinfo" file ir this directory                                                                                                    |
|                                                                                        | ►UPDTR - 9                                                        | .11.01 12:                                                    | : 15                                                               |                                                                                                    |
| C:\NC≻<br>∐He pZMenu                                                                   | <u>3</u> View <u>4</u> E                                          | d't <mark>5</mark> Copy                                       | /                                                                  | 6KenMov 7Mkdir 8Delete 9Pul Dh 10Quit                                                                                                    |

ნახ. 2.1. Norton Commander-ის ფანჯრები

მუშაობას. MS DOS-do მუშაობის დროს, პრძანებით სტრიქონში უნდა აიკრიპოს სრულყოფილი პრძანება, რისთვისაც საჭიროა პრძანების სინტაქსის ცოდნა, დირექტორიისა და ფაილის ზუსტი სახელი. ასეთი მუშაობა შრომატევადია. ამიტომ არსებობს სერვისული პროგრამები NC და WINDOWS, რომლებიც წარმოადგენენ ოპერაციულ DOS სისტემის გარსაცმს და აადვილებს მუშაობას თაგვის ან კლავიშების საშუალებით. ერთ-ერთი ასეთი გარსული სისტემაა NC, რომელიც ადვილი მოსახმარებელია და ფართოდაა გავცელებული. ამ პროგრამის ჩამტვირთავი ფაილია Nc.exe. როდესაც პროგრამა ჩატვირთულია, ეკრანზე გამოისახება ორი ფანჯარა. კურსორი სადაც დგას, ის ფანჯარაა აქტიური.

#### ფანჯრის აგებულება:

- ფანჯრის სახელი ზედა სტრიქონში (C:NC ან C:), იმის მიხედვით, თუ რომელი დისკო ან დირექტორიაა აქტიური.
- ვანჯრის ტანი, სადაც ჩამოთვლილია აქტიური დისკოს დირექტორიები და ფაილები ანუ მოკლე კატალოგი (დირექტორიები მთავრული ასოებითაა, ფაილები კი ნუსხურით;)
- სტატუსის სტრიქონი, სადაც იწერება იმ დირექტორიის ან ფაილის სახელი და ზომა, რომელზეც დგას კურსორი.
- 4) ბრძანებითი სტრიქონი, სადაც შეიძლება აკრიბილ იქნეს DOS-ის ნებისმიერი ბრძანება. C:\> მიწვევას ნიშნავს და აქ აიკრიბება ბრძანება.
- 5) კარნახი ფუნქციური კლავიშების დანიშნულებაზე (ნახ. 2.1).

#### ფაილების მონიშვნები<u>:</u>

- 1. კლავიში Insert (მოთავსებულია წამშლელის ზემოთ) მონიშნავს სათითაოდ ან ამორჩევით.
- მარჯვენა ნაპირა ბლოკში დაწკაპუნებით არითმეტიკულ მოქმედების ნიშანზე + და შემდეგ დასტურით, გამოჩნდება შეტყობინების ფანჯარა, აირჩიეთ (Select) (\* . \*), შეიძლება პირველი ვარსკვლავის ადგილას ჩაიწეროს სასურველი სახელი და Enter-ზე დაარტყმით მოინიშნება ამ სახელის მქონე ყველა გაფართოების ფაილები. < - > – ით ხდება მონიშნულის მოხსნა.

#### ფუნქციური კლავიშების დანიშნულება

F1 - Help - დამხმარე (ინსტრუქცია);

F2 - User menu - მომხმარებლის მენიუ;

F3 - View - ტექსტური ფაილის ჩანაწერის დათვალიერება;

F4 – Edit - ფაილის რედაქტირება;

F5 – Copy - მონიშნული ფაილების კოპირება ერთი დირექტორიიდან მეორეში ან სხვა დისკოზე;

F6 - Rename - მონიშნული ფაილების გადატანა სხვა დირექტორიაში ან სხვა დისკოზე;

F7 - MkDir - ახალი დირექტორიის შექმნა;

F8 - Delete - მონიშნული ფაილების წაშლა;

F9 -PullDn – Norton Commander–ის ზედა მენიუში გადასვლა;

F10 – Quick - Norton Commander–თან მუშაობის დამთავრება.

- F3-ით სარგებლობისას კურსორი უნდა დაყენდეს სასურველი ტექსტური ფაილის სახელზე და დაეჭიროს F3-ს, კურსორის გადაადგილების კლავიშებით შეიძლება ტექსტის გადაფურცვლა და დათვალიერება. დათვალიერების შემდეგ Esc-ზე დარტყმით გამოხვალთ ძირითადი კატალოგიდან. ამ რეჟიმში მუშაობისას კურსორი არ ფუნქციონირებს, მხოლოდ ათვალიერებთ.
- F4-ით სარგებლობისას კურსორი დააყენდება სასურველ ფაილზე და F4-ზე დარტყმით შეიძლება რედაქტირება. გასწორების შემდეგ (ჩამატება ან წაშლა) რედაქტირებულ ტექსტს შეინახავთ ბრძანებით SAVE. რედაქტირების რეჟიმში მუშაობის დროს F2 კლავიშზე ჩნდება ბრძანება SAVE. თუ დაგავიწყდათ შენახვა და ისე დაარტყით Esc-ს, მაშინ სისტემა გამოიტანს შეკითხვას "გსურთ რედაქტირებული ტექსტის შენახვა?" შეტყობინების ფანჯარაში გამოჩნდება სამი კლავიში: შენახვა (SAVE), არშენახვა (dont

SAVE), მოხსნა (Cancel). აირჩიეთ სასურველი კლავიში და დაარტყით. შესაბამისი ოპერაციის შესრულების შემდეგ სისტემა გაგიყვანთ ძირითად კატალოგში.

- თუ Shift + F4-ს დაარტყამთ ხელს, ეკრანზე გამოჩნდება ფანჯარა, სადაც მიუთითებთ ფაილის მისამართს. შეიქმნება ახალი ფაილი (გამოიყოფა სივრცე), სადაც აკრებთ ინფორმაციას და შემდეგ ინახავთ მას, მაგრამ ამ დროს ფაილს სახელი უნდა დაერქვას: ამ ბრძანებას ასრულებთ შემდეგი მიმდევრობით: დაარტყით კლავიშების კომბინაციას Shift + F4,→ აკრებთ ფაილის ინფორმაციას, დაარტყამთ F2 კლავიშს, და შემდეგ კი Esc- ს.
- F5 ფაილების ან დირექტორიების კოპირება. წინასწარ მონიშნეთ სასურველი ფაილი ან ფაილები და დაარტყით F5- ს, გამოვა ფანჯარა კოპირება (Copy), სადაც უნდა მიუთითოთ იმ დისკოსა და დირექტორიის სახელი, სადაც გინდათ, რომ დუბლი ჩაიწეროს და ფანჯრის ქვემოთ დაარტყით ხელი F5-კლავიშს. თუ ფანჯრებს წინასწარ ისე დაალაგებთ, რომ იქ იქნება კურსორი, საიდანაც უნდა გადაწეროთ, ხოლო მეორე ფანჯარაში გახსნილი იქნება ის დირექტორია, სადაც გინდათ რომ ჩაწეროთ, მაშინ Copy-ს ფანჯარაში მისამართის მითითება აღარ დაგჭირდებათ და პირდაპირ დაარტყით ფანჯრის ქვემოთ F5 კლავიშს - Copy.
- Rename F6 ისევე იხმარება როგორც F5, განსხვავება იმაშია, რომ F5–ის დროს ძირითადი გადასაწერი ფაილიც გრჩებათ და დუბლიც იქმნება, F6-ის დროს კი ძირითადი (გადასაწერი) ფაილი წაიშლება და მხოლოდ დუბლი შეინახება. ამიტომ ამ ოპერაციას გადატანას უწოდებენ. ე. ი. ერთ დირექტორიიდან ამოიშლება მონიშნული ფაილები და სხვა დირექტორიაში ჩაიწერება.
- F7 ახალი დირექტორიის შექმნა. წინასწარ NC-ს ფანჯარაში გაააქტიურეთ ის დისკო (დირექტორია), სადაც გინდათ შექმნათ ახალი დირექტორია და დაარტყით F7-კლავიშს. გამოსულ ფანჯარაში დაიწერება აქტიური დისკოსა და დირექტორიის სახელი. თუ სწორადაა ფანჯრები განლაგებული, აკრებთ ახალი დირექტორიის სახელს და ეს დირექტორია შეიქმნება წინა დირექტორიაში როგორც ქვედირექტორია. თუ ქმნით ძირითად დირექტორიას, მაშინ ფანჯარაში უნდა დაიწეროს მხოლოდ დისკოსა და დირექტორიის სახელი. მაგ., C:\PAN, მაშინ ახალი დირექტორია შეიქმნება უშუალოდ C-დისკოზე. ფანჯრის პოლოში დაარტყით კლავიშს OK, ან Enter-ს, რომ შესრულდეს ბრძანება (ხშირად OK და Enter ერთსა და იმავე როლს ასრულებენ).
- F8 მონიშნული ფაილების და დირექტორიების წაშლა: მონიშნეთ წასაშლელი ფაილები და დაარტყით F8 ფუნქციურ კლავიშს. შეიძლება სისტემამ გამოიტანოს დამატებითი კითხვები. შეცდომის თავიდან ასაცილებლად სისტემა გეკითხებათ "დარწმუნებული ხართ რომ წაშალოთ?" თუ ნამდვილად გინდათ წაშლა, აირჩევთ Yes-სს, თუ არა No-ს. რამდენიმე ფაილის შემთხვევაში სისტემა გეკითხებათ თითოეული ფაილის სახელის მითითებით "წავშალო?" თუ აირჩევთ კლავიშს All-ს, ფაილის წაშლაზე შეკითხვებს არ მოგცემთ და იგი ყველას წაშლის. ეს კლავიშები ფანჯრის ბოლოშია მოთავსებული. (ესენია: Delete (თითოს წაშლა), All (ყველას წაშლა), Cancel (რეჟიმის მოხსნა)).
- F9–ით გადიხართ NC–ს ზედა მენიუში, სადაც მოცემულია ყველა ბრძანება. შეგიძლიათ მენიუდან გამოიყენოთ იგივე ბრძანებები ან სისწრაფისათვის ფუნქციური კლავიშები და გამოიყენოთ კლავიშების კომბინაციები Alt და Ctrl–თან ერთად.
- F10 NC–თან მუშაობის შეწყვეტა.

#### Alt-თან ერთად გამოსაყენებელი კლავიშები

- Alt +F1- მარცხენა ფანჯარაში გამოიტანს დისკოების სიას (A, C, D); აირჩევთ გასააქტიურებელ დისკოს სახელს და დაარტყამთ →–ს. ფანჯრის ზემოთ დაიწერება აქტიური დისკოს სახელი.
- Alt+F2 იგივე ოპერაცია, ოღონდ მარჯვენა ფანჯარაში.

- Alt+ F5 კურსორი უნდა იდგეს დიდი ზომის ფაილზე (სასურველია ეს ფაილი წინასწარ გაადუბლოთ სხვა დირექტორიაში) და ისე დაარტყათ Alt+ F5–ს. გამოვა ფანჯარა Compress (შემჭრიდოვება), ფანჯარაში იქნება ფაილების შემკუმშველი პროგრამების ჩამონათვალი, აირჩიეთ ერთ-ერთი მათგანი. ნორტონს თვითონ აქვს ერთი შემკუმშავი პროგრამა, რომელიც მონიშნულია მარცხენა პოზიციაში მსხვილი წერტილთ, ე.ი. სისტემა თვითონ გთავაზობთ მეთოდს, თუ დაარტყამთ 🖵ს, პროგრამა იმუშავებს და შეკუმშულ ფაილს იმავე სახელით, მაგრამ შეცვლილი გაფართოებით, ჩაგიწერთ აქტიურ დირექტორიაში. ამიტომ წინასწარ უნდა გააქტიურდეს ის დირექტორია, სადაც უნდა ჩაწეროს ფაილი შეკუმშვის შემდეგ. კურსორი დგას შესაკუმშ ფაილზე, გვერდით ფანჯარაში კი ჩაიწერება შეკუმშული. სასურველია, რომ ეს ფაილი გაადუბლოთ ახალ დირექტორიაში, ფანჯრები ისე განალაგოთ, რომ ორივე ფანჯარაში ერთნაირი ფაილები და დირექტორიები იყოს. მაშინ გვერდით ფანჯარაში ჩაიწერება შეკუმშული ფაილი და გაფართოება ექნება <.zip>. მაგ., თუ ფაილს ერქვა <brdzaneba. txt>, ახლა ერქმევა <br/>brdzaneba. zip> და მისი ზომა გაცილებით პატარა იქნება. ეს პროცედურა გამოიყენება იმ შემთხვევაში, როცა ფაილი დიდი მოცულობისაა, ხოლო დისკოზე ადგილი ცოტაა. შეკუმშულ ფაილს ვერ გამოიყენებთ, თუ მას არ აღადგენთ. ამიტომ, როცა მოქნილი დისკოდან თქვენს კომპიუტერში ჩაწერთ ამ შეკუმშულ ფაილს, მერე იგი უნდა აღადგინოთ ანუ გახსნათ, რისთვისაც იქცევით ასე: შეკუმშულ ფაილზე აყენებთ კურსორს, ორივე ფანჯარა იდენტური უნდა იყოს, ე.ი. დაარტყით Alt+F6, გამოვა ფანჯარა Decompress (გახსნა) და დაარტყით OK ან ↓–ს. აღდგება ფაილი იმავე ზომით რა ზომაც ჰქონდა მას თავიდან; უკვე შეიძლება მასთან მუშაობა. ეს ოპერაციები გჭირდებათ მაშინ, როცა ერთი კომპიუტერიდან მეორეში უნდა გადაწეროთ რაიმე მოქნილი დისკოს საშუალებით.
- Alt+F7 ფაილის ძებნა დისკოზე სახელის მითითებით. ფაილის სახელი სრული უნდა იყოს გაფართოების ჩათვლით. თუ გამოიყენებთ მეტასიმბოლოებს \* . \*, შეგიძლიათ ფაილის სახელის შესაბამის ვარსკვლავის ადგილას დაწეროთ სახელი და გაფართოების ადგილას დატოვოთ \*, მაშინ სისტემა მოძებნის ამ სახელის ფაილებს ყველა გაფართოებით.
- Alt + F10 დირექტორიის ძებნა. ამ კლავიშზე დარტყმით მონიტორზე გამოისახება კატალოგის ბლოკ-სქემა ანუ ხე და აირჩევთ სასურველ დირექტორიას; Enter კლავიშზე დარტყმით გახვალთ არჩეულ დირექტორიაში.

#### Ctrl – თან ერთად გამოსაყენებელი კლავიშები

Ctrl + F1 -მარცხენა ფანჯრის მოხსნა / აღდგენა, Ctrl + F2 -მარჯვენა ფანჯრის მოხსნა / აღდგენა,

Ctrl +F3 -7676</

- Ctrl+F8 ეკრანზე გამოაჩენს ფანჯარას, ბრძანებით სტრიქონში აკრებილი DOS-ის ბრძანებებით. მაგ., Dir, Cls, Md, Mr და ა. შ.
- Ctrl+O ორივე ფანჯრას ერთდროულად მოხსნის და აღადგენს (აქ O ასოა და არა ნული).
- Ctrl+U ფანჯრებს გადაადგილებს, ადგილს გაუცვლის.

Ctrl+L - ეკრანზე ამოიტანს ინფორმაციას დისკოს ზომების შესახებ. იმ დისკოს ინფორმაციას გამოიტანს, რომელ ფანჯარაშიც დგას კურსორი, ინფორმაცია გამოაქვს გვერდით ფანჯარაში. ეს ინფორმაცია საჭიროა დისკოზე თავისუფალი ადგილის შესამოწმებლად. ერთ ფანჯარაში დგას კურსორი, არტყამთ Ctrl+L-ს და მეორე ფანჯარაში იწერება ინფორმაცია. თუ გინდათ მოქნილი დისკოს ზომის გაგება, ALT +F1 ან ALT+F2–ით გააქტიურებთ A- ს, Ctrl+L კლავიშების კომბინაციით კი ეკრანზე გამოიტანება დისკოს ზომები. ამ ინფორმაციისაგან გათავისუფლება ხდება ისევ Ctrl+L– ზე დარტყმით.

#### II ᲗᲐᲕᲘᲡ ᲨᲘᲜᲐᲐᲠᲡᲘ

ოპერაციული სისტემა; MS DOS ოპერაციული სისტემის დანიშნულება; სისტემის ჩატვირთვა/გადატვირთვა; სისტემური და სამომხმარებლო პროგრამები; MS DOS - ის ძირითადი ფაილები; სისტემური დისკო; ბაზური სისტემა BIOS; ოპერაციული სისტემის ჩატვირთვა; MS DOS–ის ზოგიერთი ბრძანება; სისტემა-გარსები; სისტემა-გარსი - NC; ფუნქციური კლავიშების დანიშნულება; Alt-თან და Ctrl-თან ერთად გამოსაყენებელი კლავიშები.

#### 30063020 030090908020650306

- 1. განმარტეთ ოპრაციული სისტემა;
- 2. რაში მდგომარეობს ოპერაციული MS DOS სისტემის დანიშნულება?
- 3. MS DOS –ის რომელი ფაილებია ძირითადი?
- 4. რას ნიშნავს სისტემის ჩატვირთვა/გადატვირთვა?
- 5. როგორ სისტემებს ეძახიან სისტემა გარსებს და დაასახელეთ ისინი;
- 6. აღწერეთ NC-ს ფანჯარა;
- 7. ჩამოთვალეთ ფუნქციური კლავიშები და მათი დანიშნულება;
- 8. ჩამოთვალეთ Alt-თან ერთად გამოსაყენებელი კლავიშები და მათი დანიშნულება;
- 9. ჩამოთვალეთ Ctrl-თან ერთად გამოსაყენებელი კლავიშები და მათი დანიშნულება.

#### 0 3 3 0 3

#### ሀበሀውጋፀን - እንማዞበ - Windows

Windows ნიშნავს ფანჯრებით მუშაობას. ეს სისტემაც გარსულია ანუ სერვისული და მომხმარებელს DOS-ში მუშაობას უადვილებს.

კომპიუტერი ისეა აწყობილი, რომ ჩატვირთვისთანავე ეკრანზე გამოჩნდება Windows 98 ან Windows 2000. თუ Windows 98 იცით, Windows 2000-ში აღვილად გადახვალთ, რადგან Windows 98 მთლიანად შედის Windows 2000-ში და გაფართოებულია დამატებითი შესაძლებლობებით. თუ Windows არ ჩაიტვირთა, მაშინ ბრძანებით სტრიქონში აკრებთ Win.exe, მისცემთ დასტურს

და ჩაიტვირთება Windows –ის შესაბამისი ვერსია.

ეკრანის საწყისი მდგომარეობის დროს მასზე ხედავთ პატარ-პატარა ნახატებს წარწერებით. ამ ნახატებს პიქტოგრამებს უწოდებენ (ინგლისურად Icon, ქართულად ნიშნაკი ან იარლიყი). ეს პიქტოგრამები დაპატარავებული (მინიმიზებული) ფანჯრებია. ეკრანს ვუწოდოთ სამუშაო მაგიდა (Desktop) (ნახ 3.1).

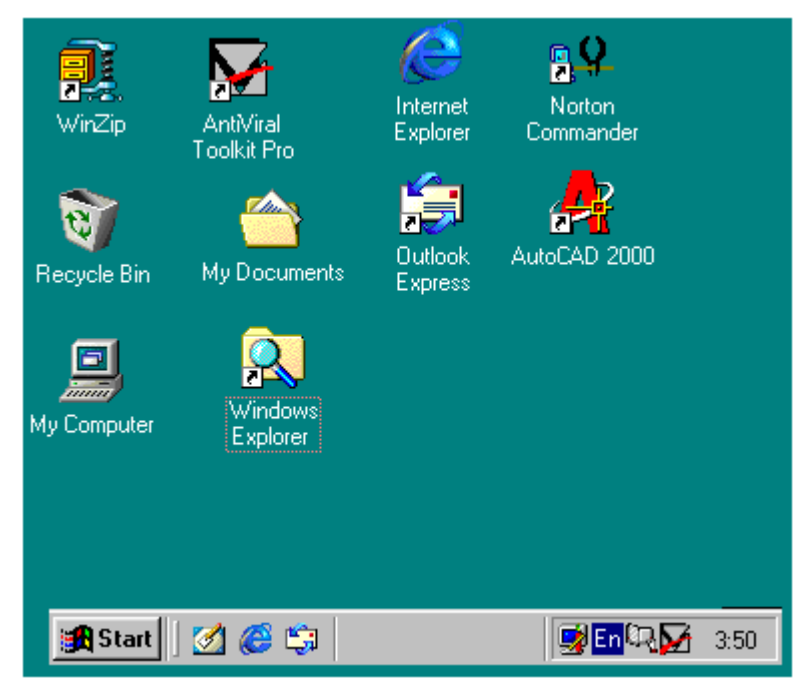

ნახ. 3.1. Windows - ის სამუშაო მაგიდა (Desktop)

მაგიდაზე განლაგებული პიქტოგრამები, იგივე როლს ასრულებს, რასაც ნორტონში კატალოგი ანუ დირექტორიებისა და ფაილების ჩამონათვალი. ზოგ პიქტოგრამას ნახატის ქვედა მარცხენა კუთხეში აქვს შავი პატარა ისარი. ასეთი პიქტოგრამები ფაილების ნიშნაკებია, რომლებიც ჩატვირთავენ ამა თუ იმ პროგრამას. მაგალითად, Windows exsplorer (Windows-ის მეგზური) ან რომელიმე თამაშის ჩამტვირთავი პროგრამაა.

ის პიქტოგრამები კი, რომლებსაც შავი პატარა ისარი არა აქვს, ასრულებს დირექტორიების როლს ანუ საქაღალდეებია. საქაღალდეში შეიძლება იყოს კიდევ სხვა საქაღალდე ან ფაილები.

My computer- ის (ჩემი კომპიუტერის) პიქტოგრამა დირექტორიის შესაბამისია. Recycle bin (სანაგვე) – ესეც დირექტორიის შესაბამისია.

კომპიუტერზე ნახეთ ტექსტური რედაქტორის Word–ის პიქტოგრამა, რომელსაც ექნება შავი პატარა ისარი. ეს ჩამტვირთავი ფაილის ნიშნაკია და ჩატვირთავს ტექსტურ რედაქტორს  Word-ს. ასევე Excel-იც ჩამტვირთავი ფაილის ნიშნაკია და ჩატვირთავს სამუშაო სისტემას ელექტრონულ ცხრილებში, ხოლო Paint – ხატვის რედაქტორს.

სამუშაო მაგიდის ქვემოთ მარცხენა კუთხეში წერია Start. მასზე მაჩვენებლის დაწკაპუნებით გამოდის მენიუ, რომელსაც ეძახიან Start–მენიუს.

აშავე სტრიქონში მარჯვენა კუთხეში ჩანს ენის გადამრთველი. კომპიუტერში სამი-ოთხი ენაა დაყენებული (ინგლისური, რუსული, გერმანული, ქართული). სულ მარჯვნივ კი არის საათი და თარიღი. კომპიუტერში დაყენებული თარიღი და საათი მაშინაც მუშაობს, როცა კომპიუტერი გამორთულია.

#### 3.1. მოქმედებები თაგვზე

თაგვი ორ და სამკლავიშიანია. ძირითადი დატვირთვა აქვს მარცხენა და მარჯვენა კლავიშებს. აქ კურსორს მაჩვენებელს უწოდებენ (თეთრი ისარი) (ნახ. 3. 2.)

I - დააყენეთ მაჩვენებელი პიქტოგრამის ნახატზე (მოერიდეთ წარწერას) და დააწკაპუნეთ მარცხენა კლავიშზე ერთჯერ. პიქტოგრამა შეიცვლის ფერს გალურჯდება. ამ ოპერაციას მონიშვნა ეწოდება.

ნახ. 3. 2. Mouse (თაგვი).

II - დააყენეთ მაჩვენებელი პიქტოგრამის ნახატზე და დააწკაპუნეთ მარცხენა კლავიშზე ორჯერ ზედიზედ ისე, რომ მაჩვენებელი არ გადაადგილოთ. ამ ოპერაციას გახსნა ეწოდება. თუ იგი დირექტორიის პიქტოგრამაა, გაიხსნება ფანჯარა, თუ ფაილის შესაბამის პიქტოგრამაზე გიყენიათ მაჩვენებელი, მაშინ ჩაიტვირთება ეს პროგრამა. გახსნა ინგლისურად არის Open.

III - დააყენეთ მაჩვენებელი პიქტოგრამის ნახატზე და დააწკაპუნეთ მარჯვენა კლავიშზე ერთჯერ, ისე რომ მაჩვენებელი არ გადაადგილდეს. ამ ოპერაციით ეკრანზე გამოჩნდება ბრძანებების ჩამონათვალი - კონტექსტური მენიუ.

IV - დააყენეთ მაჩვენებელი სამუშაო მაგიდის ნეპისმიერ ცარიელ ადგილზე და დააწკაპუნეთ მარჯვენა კლავიშზე ერთჯერ. ეკრანზე გამოჩნდება პოპულარული (დინამიკური) მენიუ. იგი გამოიტანება ნებისმიერ ფანჯარაში ცარიელ ადგილზე მაჩვენებლის დაყენებით და მარჯვენა კლავიშაზე ერთჯერ დაწკაპუნებით.

V - დააყენეთ მაჩვენებელი პიქტოგრამის ნახატზე, დააჭირეთ ხელი მარცხენა კლავიშს და ამოძრავეთ თაგვი ისე, რომ ხელი არ აიღოთ მარცხენა კლავიშიდან. პიქტოგრამა გამოგყვებათ და შეგიძლიათ გადაადგილოთ. ამ ოპერაციას "გადათრევა" ეწოდება.

#### 3.2. მონიშვნები

- ჯგუფური მონიშენა. თუ გსურთ რამდენიმე პიქტოგრამის ერთდროულად მონიშენა, საჭიროა მაჩვენებელი დააყენოთ ამ ჯგუფის პირველ პიქტოგრამაზე და დაწკაპუნოთ მარცხენა კლავიშზე ერთჯერ, შემდეგ მაჩვენებელი გადაატაროთ მოსანიშნ ჯგუფს, (ვერტიკალურად ან ჰორიზონტალურად), დააყენოთ მაჩვენებელი ჯგუფის ბოლო პიქტოგრამაზე და დააწკაპუნოთ shift + მარცხენა კლავიშზე (შეგახსენებთ û Shift კლავიშზე აჭერთ მარცხენა ხელს და მარჯვენა ხელით არტყამთ თაგვის მარცხენა კლავიშს ერთჯერ) მოინიშნება მთელი ჯგუფი (სტრიქონში ან სვეტში).
- 2. ჩარჩოთი მონიშენა. წინასწარ დაგეგმეთ მოსანიშნი პიქტოგრამების ჯგუფი თვალით, შემდეგ მაჩვენებელი დააყენეთ ამ ჯგუფის დასაწყისში ან ბოლოში თავისუფალ ადგილზე, დააჭირეთ ხელი მარცხენა კლავიშს და ამოძრავეთ თაგვი, დაიწყება ჩარჩოს დახაზვა წითელი ხაზით. თაგვი ისე ამოძრავეთ, რომ ამ წითელ ჩარჩოში მოექცეს მოსანიშნი პიქტოგრამები და აუშვით ხელი მარცხენა კლავიშს. სასურველი ჯგუფი მოინიშნება (ნიშნაკები შეიცვლის ფერს). თუ გინდათ მონიშვნის მოხსნა, თავისუფალ

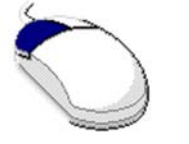

3. ამორჩევით მონი შენა. თუ გსურთ პიქტოგრამების მონი შენა არა მიმდევრობით არამედ, ამორჩევით, ასე მაგ., პირველი სტრიქონიდან გინდათ 1 და 3 პიქტოგრამა, სხვა სტრიქონიდან 1 და 4, მაშინ იქცევით ასე: მაჩვენებელს აყენებთ ჯერ პირველ (პირობით) პიქტოგრამაზე და დააწკაპუნებთ მარცხენა კლავი შზე, შემდეგ გადააადგილებთ თაგვს, მაჩვენებელს დააყენებთ მომდევნო მოსანი შნ პიქტოგრამაზე და არტყამთ Ctrl+ მარცხენა კლავი შს და ა. შ.

თუ შემთხვევით დაგავიწყდათ ხელის აშვება Ctrl კლავიშაზე და ისე გადააადგილეთ თაგვი, მოხდება პიქტოგრამის გადუბლება - შეიქმნება იმ პიქტოგრამის დუბლი, რომელზეც იდგა მაჩვენებელი.

#### 3.3. კონტექსტური მენიუ

ნებისმიერ პიქტოგრამაზე (სასურველია ფაილის შესაბამის პიქტოგრამაზე ანუ, რომელსაც შავი პატარა ისარი აქვს) დააყენეთ მაჩვენებელი და დააწკაპუნეთ მარჯვენა კლავიშზე. გამოიტანება კონტექსტური მენიუ (ნახ. 3.3).

| <b>8</b> .<br>8. | <u>O</u> pen<br>Quick View<br>⊉ Add to Zip<br>⊉ Add to acad.zip | — გახსნა<br>– სწრაფი ნახვა                                                                                                    |
|------------------|-----------------------------------------------------------------|----------------------------------------------------------------------------------------------------|
|                  | AntiViral Toolkit Pro                                           | ანტივირუსის<br>პროგრამაზე გადასვლა                                                                                                    |
|                  | Send <u>I</u> o         ►           Cut                         | —მონიშნული პიქტოგრამის გადაგზავნა მოქნილ დისკზე სამუშაო<br>მაგიდაზე, ელ. ფოსტაში, საქაღალდეში-ჩემი კომპიუტერი<br>—მონიშნული პიქტოგრამის ამოჭრა და ბუფერზე ჩაწერა<br>—მონიშნული პიქტოგრამის ბუფერზე ჩაწერა |
|                  | Create <u>S</u> hortcut<br>Delete<br>Rena <u>m</u> e            | _ ჩამტვირთავი ფაილის დუბლის შექმნა<br>_მონიშნული პიქტოგრამის წაშლა<br>_მონიშნული პიქტოგრამის სახელის შეცვლა                                                                                               |
|                  | P <u>r</u> operties                                             | – თვისებები                                                                                                    |

#### ნახ. 3.3. კონტექსტური მენიუ

I. მენიუში ბრძანებებს ბოლოში უზის სამი წერტილი ან →. თუ ბრძანებას სამი წერტილი უზის, ეს ნიშნავს, რომ ბრძანება მასზე მაჩვენებლის დაწკაპუნებით უშუალოდ არ სრულდება, გამოდის ფანჯარა და გაძლევთ კითხვებს, თქვენ უნდა შეგეძლოთ კითხვებზე პასუხის გაცემა. თუ ბრძანებას ბოლოში → აქვს, ეს ნიშნავს, რომ ამ ბრძანებას მოსდევს კიდევ სხვა ბრძანებები და ა. შ. ისრიან ბძანებაზე დააყენეთ კურსორი და დაელოდეთ, გამოვა ქვემენიუ (ახალი ბრძანებების სია) და აირჩიეთ რომელიც გინდათ.

II. შეეცადეთ წაიკითხოთ და თვალი ადევნოთ მხოლოდ კომპიუტერის ეკრანს. როცა ისწავლით საქაღალდის შექმნას (ასე ეძახიან Windons-ში დირექტორიას), მაშინ ჩაატარეთ ცდები. კომპიუტერის ძირითადი სისტემა ამით დაცული იქნება და არაფერი გაფუჭდება; იმუშავეთ გაბედულად.

შეიძლება რომელიმე ბრძანება ვერცხლისფერი იყოს, ეს ნიშნავს რომ ბრძანება აქტიური არ არის. ამიტომ საჭიროა მონიშნოთ რომელიმე პიქტოგრამა და ამის შემდეგ ნახოთ მენიუ. არის ბრძანება Undo, რომლის საშუალებითაც გადადიხართ წინა ბრძანებაზე. მას უწერია Undo Copy, Undo Cut, Undo Rename და ა. შ. იწერება იმ ბრძანების სახელი, რომლის აღდგენა (დაბრუნება) ხდება. ☑ ბრძანება Delete (წაშლა), ამ ბრძანებით სარგებლობის დროს ყურადღებით იყავით. ის შეგეკითხებათ "მონიშნული პიქტოგრამები ჩავაგდოთ სანაგვეში?" და ხატია სანაგვე კალათა. თუ დაეთანხმებით – Yes, ჩააგდებს სანაგვეში, თუ არადა დატოვებს. სანაგვეში ჩაგდებით ფაილი არ წაიშლება, მისი აღდგენა შეიძლება, მაგრამ თუ მთლიანად უნდა წაიშალოს, მაშინ სხვანაირად შეგეკითხებათ, კერძოდ, კალათის მაგიერ წითელი ფერის ძახილის ნიშანი იქნება გამოსახული, ეს ნიშნავს, რომ სისტემა გეკითხებათ – "სულ წავშალო თუ არა?" - მაშინ ფრთხილად იყავით, თუ დარწმუნებული არა ხართ, არ დაეთნხმოთ, რადგან ვეღარ შეძლებთ მის აღადგენას.

#### 3.4. Pop (დინამიკური) მენიუ

თავისუფალ ადგილზე დააყენეთ მაჩვენებელი და დააწკაპუნეთ მარჯვენა კლავიშზე ერთჯერ, გამოვა დინამიური მენიუ (ნახ. 3.4) ამ მენიუს გამოტანა შეგიძლიათ მუშაობის დროს ნებისმიერ ადგილზე.

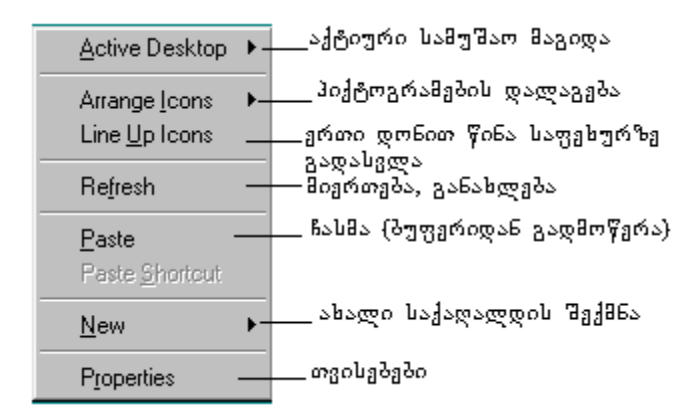

ნახ. 3.4. Pop (დინამიკური) მენიუ

#### 3.5. ახალი საქაღალდის შექმნა

ახალი საქაღალდის შესაქმნელად დინამიკური მენიუდან აირჩიეთ ბრძანება New →, მაჩვენებელი დააყენეთ ბრძანებაზე და დაელოდეთ ბრძანებათა ჩამონათვალის (ქვემენიუს) გამოსვლას. ეკრანზე გამოვა ქვემენიუ ისე, როგორც ნაჩვენებია 3.5 ნახ -ზე.

ბრძანება New  $\rightarrow$  - ის არჩევის შემდეგ გამოდის ქვემენიუ. ამ მენიუში გადასასვლელად თაგვი გადაიტანეთ  $\rightarrow$  - ის პარალელურად და შემდეგ კი შეგიძლიათ თავისუფლად იაროთ ზევით ან ქვევით. გადადით ქვემენიუში, დააყენეთ მაჩვენებელი სულ ზედა ბრძანებაზე - Folder (საქაღალდე) და დააწკაპუნეთ მარცხენა კლავიშზე. მაგიდაზე გაჩნდება ახალი საქაღალდე წარწერით - New Folder (ახალი საქაღალდე), კურსორი დააყენეთ წარწერაზე და დააწკაპუნეთ მარცხენა კლავიშზე ერთჯერ. კურსორი ჩადგება წარწერაში და შეგიძლიათ სახელი შეცვალოთ ან, სხვანაირად, როგორც კი შეიქმნება ახალი საქაღალდე, წარწერა მონიშნულია, თუ დააწკაპუნებთ კლავიშზე Delete (წაშლა), წარწერა წაიშლება, კურსორი ჩააყენეთ შიგნით წარწერისთვის და აკრიბეთ ახალი სახელი, მაგ., ANNA. მნიშვნელობა არა აქვს, სახელი მთავრული თუ ნუსხური ასოებით იქნება აკრებილი. ამგვარად, შექმნილი გექნებათ საკუთარი საქაღალდე.

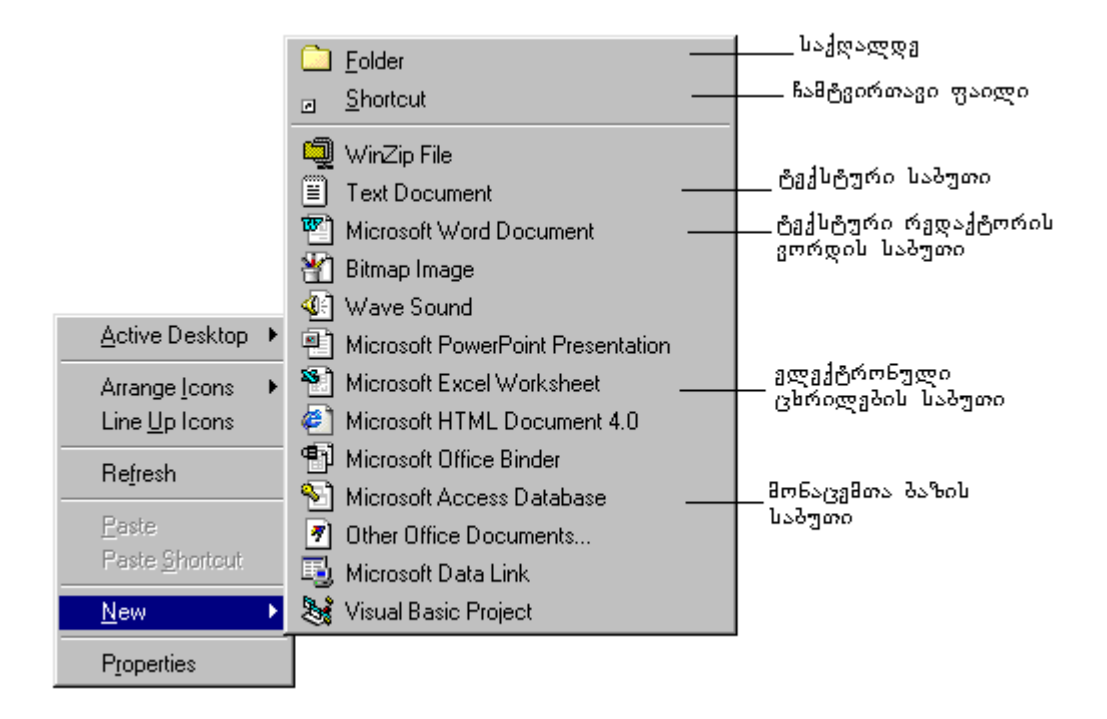

ნახ. 3.5. დინამიკური მენიუ, ახალი საქაღალდითა და ნიშნაკის ქვემენიუთი

#### 3.6. იარლიყების (ნიშნაკების) დალაგება

დინამიკური მენიუდან აირჩიეთ პრძანება Arrange Icons (იარლიყების დალაგება), გამოვა ქვემენიუ ისეთი სახით, როგორიც ნაჩვენებია 3.6 ნახ–ზე. აირჩიეთ ჩამონათვალიდან საჭირო ბრძანება და ერთ-ერთ მათგანზე დააწკაპუნეთ მარცხენა კლავიშზე ერთჯერ, მაშინ საქაღალდეში იარლიყები დალაგდება არჩეული ვარიანტის შესაბამისად.

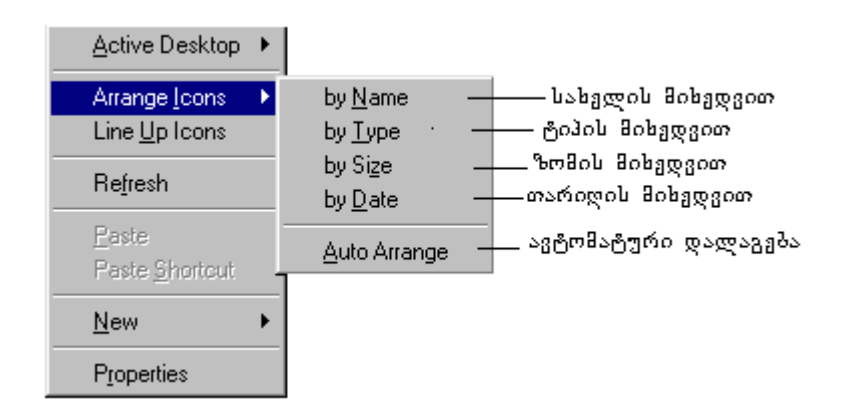

ნახ. 3.6 დინამიკური მენიუ და იარლიყების დალაგების ქვემენიუ

#### 3.7. ბრძანება Paste (ბუფერიდან გადმოწერა)

🖎 ბუფერი საშუალედო მეხსიერებაა. წარმოიდგინეთ, რომ ბევრი საბუთია ჩასადები რომელიმე საქაღალდეში. შედიხართ არქივში (ჩვენ შემთხვევაში არქივი ვინჩესტერია), უნდა გააღოთ რომელიმე რკინის კარადა, რომლის თაროზეც დევს თქვენი საქაღალდე. ამისთვის ჯერ ხელი უნდა გაინთავისუფლოთ ანუ თქვენი საბუთი დროებით უნდა ჩამოსდოთ სადმე - მაგიდაზე ან თაროზე, შემდეგ უნდა გახსნათ კარადა, აიღოთ საქაღალდე და ჩაალაგოთ თქვენი საბუთები. ის მაგიდა ან თარო, რაზედაც დროებით ჩამოსდეთ საბუთები, ბუფერია. ამ მეხსიერებაში ჩაწერა ხდება ბრძანებით Cut (ამოჭრა) ან Copy (გადუბლება). მაკრატლით (≯) ამოიჭრება მონიშნული პიქტოგრამა და ჩაიწერება ბუფერზე, ხოლო ბრძანებით – Copy, მონიშნული პიქტოგრამა აქაც რჩება და ბუფერზეც იწერება.

როცა საქაღალდე გახსნილია და შიგ ჩასადებია საბუთები, ამას შეესაბამება დინამიკური ანუ Pop-მენიუს ბრძანება Paste (ბუფერიდან გადმოწერა). თუ ბრძანება ვერცხლისფერია, ეს ნიშნავს, რომ ბუფერი ცარიელია, წინასწარ უნდა იხმაროთ ბრძანება Copy ან Cut და ამის შემდეგ შეიძლება გამოიყენოთ დინამიკური მენიუდან ბრძანება Paste, რომელიც ბუფერიდან გადმოწერს ინფორმაციას. იგი მასში რჩება მანამ, სანამ იქ ახალ ინფორმაციას არ ჩაწერთ ან სანამ მანქანას არ გამორთავთ.

#### 3.8. Start – მენიუ

მაჩვენებელი დააყენეთ მაგიდის ქვედა სტრიქონის მარცხენა კუთხეში ბრძანებაზე Start და დაარტყით მარცხენა კლავიშს ერთჯერ. გამოვა Start მენიუ.

| 📃 New Office Document 🛛 —                                                                        | ოფისის ახალი საბუთი                                             |
|--------------------------------------------------------------------------------------------------|-----------------------------------------------------------------|
| 🕰 Norton Commander                                                                               |                                                                 |
| 📂 Open Office Document 🚽                                                                         | ოფისისი არსებული საბუთის<br>სსC                                 |
| 🌯 Windows Update                                                                                 | 828082                                                          |
| 🧕 WinZip —                                                                                       | — დასაარქივებელი პროგრამა                                       |
| Rograms                                                                                          | ვინჩესტერში ჩაწერილი პროგრამები,<br>რომლებიც თანდათან იხსნებიან |
| 主 F <u>a</u> vorites 🔹 🕨                                                                         | — ფავორიტები                                                    |
| 合 Documents 🔹 🕨                                                                                  | _მომხმარებლის მიერ შექმნილი საბუთები                            |
| Settings                                                                                         | _ახალი პროგრამის ან ახალი მოწყობილობის                          |
| <u> <u> <u> </u> <u> </u> <u> </u> <u> </u> <u> </u> <u> </u> <u> </u> <u> </u> <u> </u></u></u> | ლაყვნება<br>— ფაილის ან საქაღალდის მოძებნა სახელის              |
| 🔗 Help 🛛 ————                                                                                    | მითითებით                                                       |
| ✓ ±                                                                                              | ს დამხმარე ინსტრუქცია                                           |
| <u>z</u> un                                                                                      | — არჩეული პროგრამის გაშვება                                     |
| 🔊 Sh <u>u</u> t Down —                                                                           | — ვლეალეტერის მომგადმგა<br>— ამიღკლებიან                        |
| 🚮 Start 🛛 💋 🏉 🗊 🗍                                                                                | გამოსართველად                                                   |
| '<br>მენიუს ამოსატანი დ                                                                          | ილაკი                                                           |

ნახ. 3.7. Start მენიუს ჩამონათვალი

მასში დონეებისა და ქვედონეების მიხედვით ჩალაგებულია იმ პროგრამების ჩამონათვალი, რომლებიც ჩაწერილია (დაინსტალირებულია) ხისტ დისკოზე (ვინჩესტერზე) (ნახ. 3.7), განვიხილოთ ზოგიერთი მათგანი.

#### Programs (პროგრამები)

ეს სტრიქონი საშუალებას იძლევა ეკრანზე გამოიტანილ იქნეს კომპიუტერში არსებული პროგრამების ჩამონათვალი. ჩამონათვალში შეიძლება ერთ დონეზე იმყოფებოდეს როგორც პროგრამების ჯგუფი (საქაღალდე), ისე ცალკეული პროგრამა.

პროგრამების ჩამონათვალს აქვს ერთმანეთში ჩალაგებული რამდენიმე დონე. თუ ჩამონათვალში დასახელების მარჯვნივ დგას სამკუთხედი ნიშნაკი (♪), ეს ნიშნავს, რომ გახსნილი იქნება პროგრამების შემდეგი სია. გახსნა სათანადო სტრიქონის მონიშვნის შედეგად ხდება ავტომატურად.

#### Documents (საბუთები)

ეს მომხმარებლის მიერ შექმნილი საბუთების სიაა, რომელშიც ინახება ფაილების სახელები. საკმარისია იგი გამოიტანოთ ეკრანზე, აირჩიოთ საბუთი და შეუდგეთ მის დამუშავებას. სიაში ინახება ფაილების სახელები, რომელთა გამოძახება შემდგომი რედაქტირებისათვის ხდება მითითებული ასოციაციის საფუძველზე.

# Settings (დაყენება /დანიშენა)

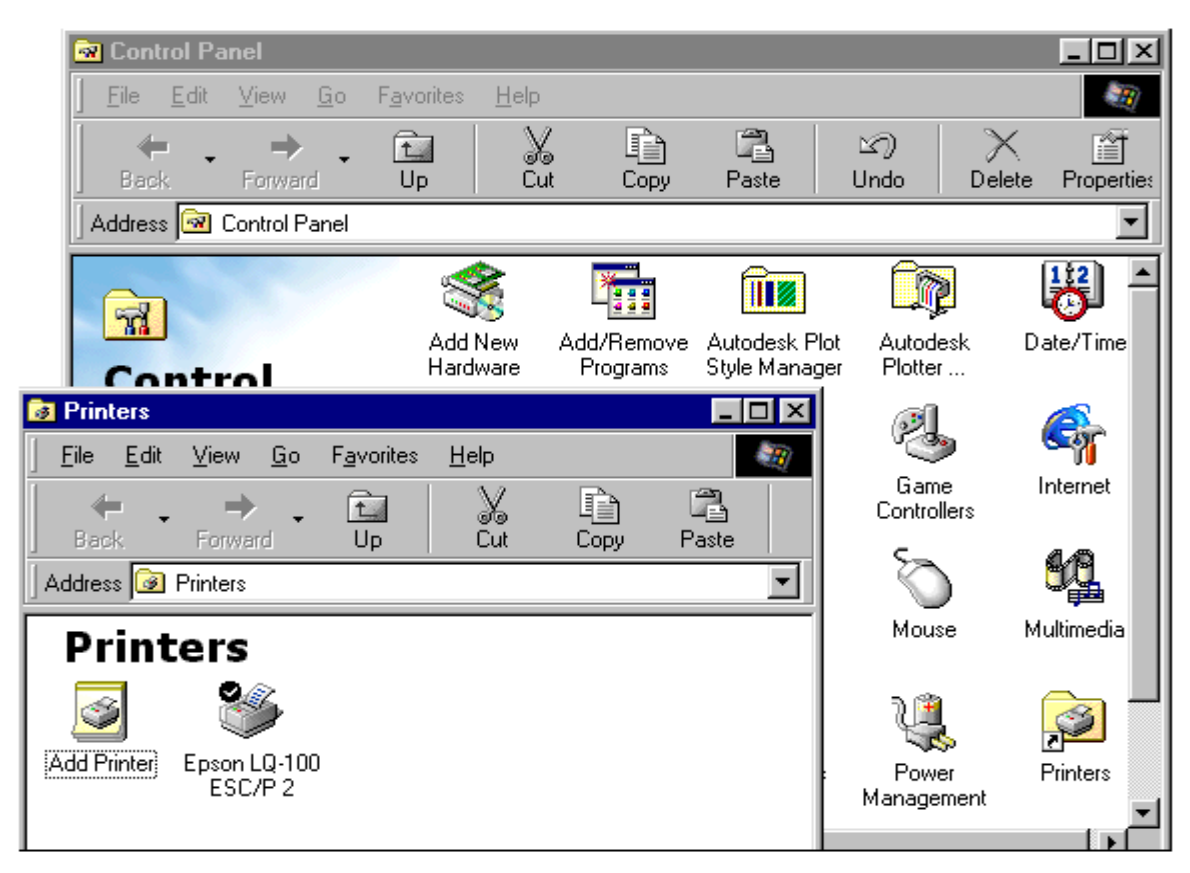

ნახ. 3.8. Control Panel-ისა და Printer-ის ფანჯრები

Setting-ში ჩართვა საშუალებას გაძლევთ დააყენოთ ახალი მოწყობილობა ან კომპიუტერის პარამეტრები. მაგ., გსურთ ახალი პრინტერის დაყენება, ირჩევთ ბრძანებას Settings $\rightarrow$ My Computer $\rightarrow$ Control Panel $\rightarrow$ Print (დანიშვნა $\rightarrow$ ჩემი კომპიუტერი $\rightarrow$ მართვის პანელი $\rightarrow$ ბეჭდვა) და დააწკაპუნებთ მარცხენა კლავიშზე 2-ჯერ. გაიხსნება ფანჯარა Printer-ის დასაყენებლად, (ნახ. 3.8).

დაისმება კითხვა, "გინდათ პრინტერის დამატება? - (Add Print)", მისცემთ დასტურს, გამოვა ფანჯარა, სადაც ჩამოთვლილია პრინტერების შესაბამისი პროგრამები (ნახ. 3.9), წაიკიხეთ პრინტერის სახელი და ტიპი და გახსენით სია, რისთვისაც პატარა სამკუთხედის ნიშნაკზე (▼) დააწკაპუნეთ მარცხენა კლავიშით, გამოვა პრინტერების ტიპები, აირჩიეთ საჭირო ტიპი მატრიცული, ჭავლური ან ლაზერული. შემდეგ გვერდით პატარა ფანჯარაში გამოვა კიდევ სია, აირჩიეთ საჭირო პროგრამა და დააწკაპუნეთ კლავიშზე – Next (მომდევნო), რამდენიმე შეკითხვას კიდევ უპასუხეთ და ბოლოს დააწკაპუნეთ კლავიშზე Finish (დამთავრება). პროგრამის მუშაობის შემდეგ ბეჭდვის ფანჯარაში გამოჩნდება პრინტერის პიქტოგრამა.

| Add Prin                                                     | ter Wizard                                                                                                    |
|--------------------------------------------------------------|----------------------------------------------------------------------------------------------------|
| ٩                                                            | Click the manufacturer and model of your printer. If your printer came with an<br>installation disk, click Have Disk. If your printer is not listed, consult your printer<br>documentation for a compatible printer. |
| Manufad<br>Apple<br>AST<br>AT&T<br>Brother<br>Bull<br>C-Itoh | eturers:                                                                                                    |
|                                                              | < <u>B</u> ack Next > Cancel                                                                                                    |

ნახ. 3.9. Add Printer Wizard (საბეჭდის დამატების ოსტატის) ფანჯარა

საბეჭდი მოწყობილობის სხვაგვარად დასაყენებლად შეგიძლიათ გვერდი აუაროთ My Computer-ის (ჩემი კომპიუტერის) და Control Panel-ის (მმართველი პანელი) გამოყენებას და უშუალოდ ისარგებლოთ ბრძანებით Settings→Printer (დანიშენა→პრინტერი).

✓ გაითვალისწინეთ, რომ გრაფიკული გარემოს ფანჯრებით მუშაობის დროს, ერთი და იგივე ოპერაცია შეგიძლიათ სხვადასხვაგვარად შეასრულოთ.

|                                                      | . ნიშნაას შოქმნის სამოშათ მაღითაზო თა                                    |
|------------------------------------------------------|--------------------------------------------------------------------------|
| Move Here                                            | პროგრამების ჩამონათვალიდან ამოაგდებს                                     |
| <u>C</u> opy Here<br>Create <u>S</u> hortcut(s) Here | ნიშნაკს შექმნის სამუშაო მაგიდაზე და<br>პროგრამების ჩამონათვალშიც დარჩება |
| Cancel                                               | ნიშნაკის შექმნის რეჟიმიდან<br>გამოსვლა                                   |
|                                                      |                                                                          |

ნახ. 3.10. Start მენიუდან ჩამტვირთავი ფაილის ნიშნაკის შექმნის ქვემენიუ

თუ მაგიდაზე ჩამტვირთავი ფაილის ნიშნაკი არა გაქვთ დაყენებული, მაშინ გადიხართ მენიუდან Start→Programs, გამოვა ქვემენიუ, ჩაათვალიერეთ, მონახეთ Microsoft Word, დააყენეთ მასზე მაჩვენებელი და მარჯვენა კლავიშის დახმარებით შეასრულეთ ოპერაცია – "გადათრევა", რის შედეგადაც სამუშაო მაგიდაზე გაჩნდება შეტყობინების ფანჯარა, აირჩიეთ ჩამონათვალიდან Create Shortcut(s) (ნიშნაკის შექმნა) (ნახ. 3.10).

ნებისმიერი ფაილის ჩამტვირთავი ფაილის ნიშნაკი შეგიძლიათ შექმნათ აღწერილი გზითაც და სხვაგვარადაც. ასე, მაგალითად, თუ გინდათ, რომ მაგიდაზე შექმნათ ხატვის რედაქტორის Paint–ის ნიშნაკი (მეორე გზით), მაშინ გამოიტანეთ დინამიკური მენიუ, აირჩიეთ ბრძანება New →Shortcut (ახალი→ნიშნაკი), დააწკაპუნეთ მარცხენა კლავიშზე, რის შედეგაც გაიხსნება დიალოგური ფანჯარა. დააწკაპუნეთ კლავიშზე Browse (ფაილის არჩევა), გამოვა ფაილების არჩევის ფანჯარა, მონახეთ საქაღალდე C:\Programs (პროგრამები) და დააწკაპუნეთ 2-ჯერ მარცხენა კლავიშზე. გაიხსნება ეს საქაღალდე, მოძებნეთ იქ MS Paint (გამოიყენეთ ლიფტიც), მაჩვენებელი დააყენეთ მასზე და დააწკაპუნეთ მარცხენა კლავიშზე 2-ჯერ. Paint.exe ფაილის მისამართი ჩაიწერება ბრძანებით სტრიქონში, ახლა ფანჯრის ქვემოთ აირჩიეთ კლავიში Next (მომდევნო) და დააწკაპუნეთ მასზე 1-ჯერ, სისტემა გეკითხებათ, "სახელის შეცვლა ხომ არ გინდათ?". დატოვეთ იგივე სახელი (არ შეცვალოთ), დახედეთ ფანჯრის ქვემო ნაწილს და იქ კლავიში Next აღარ იქნება, სამაგიეროდ იქნება კლავიში Finish (ე.ი. ნახატი პიქტოგრამას აქვს), დააწკაპუნეთ ამ კლავიშზე და მაგიდაზე შეიქმნება Paint-ის ნიშნაკი.

#### Run (პროგრამის შესრულება)

ეს ბრძანება ბრძანებითი სტრიქონის ანალოგიურია. შეგიძლიათ შეიტანოთ პროგრამის ან ფაილის სახელი. თუ პროგრამა არ სრულდება, თქვენ კი დარწმუნებული ხართ მისი სახელის სისწორეში, მაშინ ბრძანებით სტრიქონში მიუთითეთ შესასრულებელი ფაილის სრული მისამართი.

#### Find (პოვნა)

ამ ბრძანებით ხდება ფაილის ძებნა ლოკალურ დისკოებზე ან საბუთის ძებნა კომპიუტერულ ქსელში (ნახ. 3.11).

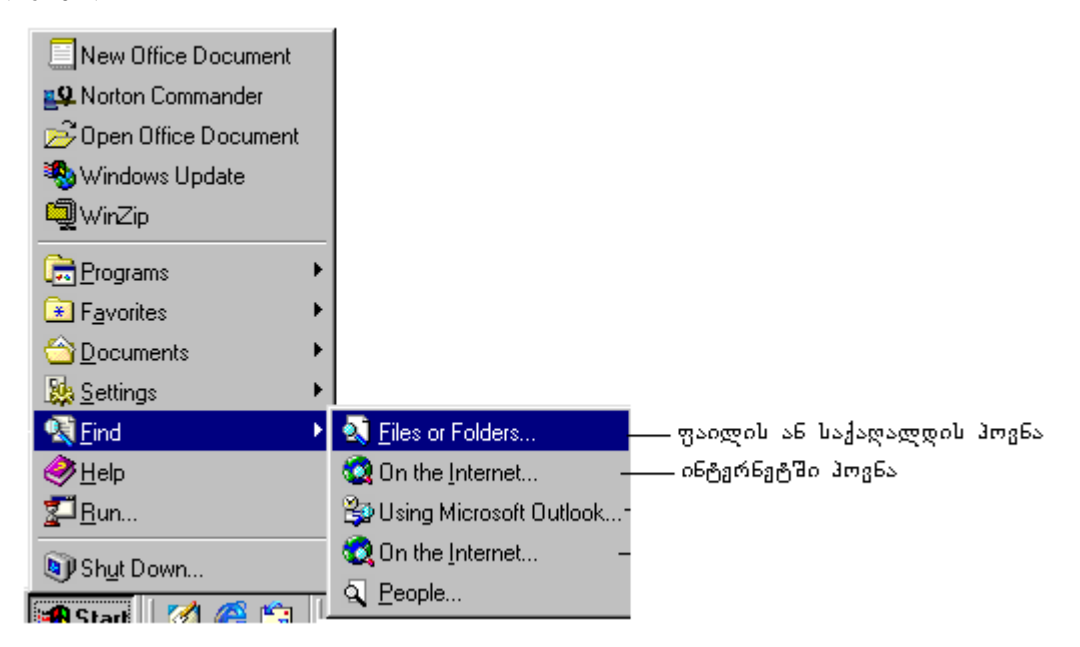

ნახ. 3.11. ბრძანება Find (ძებნა) და მისი ქვემენიუ

ნახ-ზე მითითებული ბრძანების არჩევის შემდეგ გამოდის ფანჯარა Find: All Files (ძებნა: ყველა ფაილში). იქ ერთ-ერთ სტრიქონში წერია C:\, ე.ი. ძებნისთვის აქტიურია C დისკო (ვინჩესტერი). აკრიბეთ მოსაძებნი ფაილის სახელი გაფართოების ჩათვლით ან საქაღალდის სახელი, მიეცით დასტური და დაიწყებს ძებნას.

|                            | <mark>o Find: All Files</mark><br>        |                    |
|----------------------------|-------------------------------------------|--------------------|
| მოსაძებნი ფაილის<br>სახელი | Name & Location Date Advanced             | Find Now           |
|                            | Containing text:                          | Ne <u>w</u> Search |
|                            | Include <u>s</u> ubfolders <u>B</u> rowse | م<br>م             |

ნახ. 3.12. ფაილის ძებნის ფანჯარა

ფაილის ან საქაღალდის ძებნის დიალოგურ ფანჯარას აქვს სამი ჩანაცვლება: ფაილის სახელით, თარიღით და ზომით. სახელით ძებნის ჩანაცვლების გააქტიურების დროს ფაილის ძებნის დიალოგური ფანჯარა გამოიყურება ისე, როგორც ეს ნაჩვენებია ნახ. 3.12-ზე.

|                                  | 💐 Find: Files named                                                                                   | calc.exe         |                          |                                        |
|----------------------------------|----------------------------------------------------------------------------------------------------|------------------|--------------------------|----------------------------------------|
|                                  | <u>F</u> ile <u>E</u> dit <u>V</u> iew <u>O</u> ptio                                                  | ons <u>H</u> elp |                          |                                        |
|                                  | Name & Location D<br><u>N</u> amed: ca<br><u>C</u> ontaining text:<br><u>L</u> ook in:<br>□<br>Includ | ate Advanced     | ▼<br>▼<br><u>B</u> rowse | Find Now<br>Stop<br>Ne <u>w</u> Search |
| a c                              | Name                                                                                                  | In Folder        |                          | Size Type                              |
| თიმნიალი მიალიც<br>ფიციფიფითი —— |                                                                                                    | C:\WINDOWS       |                          | 92KB Application                       |
|                                  | 1 file(s) found                                                                                       |                  | Monitoring New Items     |                                        |

ნახ 3.13. ბრძანება Find (ძებნით) მოძებნილი ფაილის მისამართი

თუ იპოვის, ეკრანზე დაწერს ფაილის სახელს, თუ ვერ იპოვის, წერს No find File-ს (ვერ ვიპოვე). თუ ფაილს ვერ მოძებნის, დააწკაპუნეთ კლავიშზე New Search (ხელახლა ძებნა) და გაიმეორეთ ან შეცვალეთ დისკოს (საქაღალდის) სახელი, მანამ, სანამ არ მოძებნის. მოძებნილი ფაილის სრულ მისამართს ამოიტანს ეკრანზე, რომელიც გამოიყურება ისე, როგორც ეს 3.13 ნახ-ზეა ნაჩვენები.

#### Shut Down (ბრძანება კომპიუტერის გამოსართავად)

ეს ბრძანება ამზადებს კომპიუტერს კვებიდან გამოსართავად. მისი შესრულების შედეგად, საჭირო მონაცემები მეხსიერებიდან გადიწერება დისკოზე (ვინჩესტრზე). იხურება ყველა აქტიური დანართი, ხდება ქსელური შეერთების კორექტული დახურვა და ა. შ. ბრძანების Shut Down გააქტიურების შემდეგ ეკრანზე გამოდის ფანჯარა (ნახ. 3.14).

| Ī                                  | Shut Do | hut Down Windows 🛛 🔀                 |  |  |  |  |  |  |
|------------------------------------|---------|--------------------------------------|--|--|--|--|--|--|
|                                    |         | What do you want the computer to do? |  |  |  |  |  |  |
|                                    | $\sim$  | C Stand by                           |  |  |  |  |  |  |
| გამორთავს კომპიუტერს 🕂             |         | Shut down                            |  |  |  |  |  |  |
| ხელახლა ჩატვითთავს 🕂               |         | ○ <u>R</u> estart                    |  |  |  |  |  |  |
| ნატვირთავს ოპერაციულ —<br>სისტემას | _       | Restart in <u>M</u> S-DOS mode       |  |  |  |  |  |  |
|                                    |         | OK Cancel <u>H</u> elp               |  |  |  |  |  |  |

ნახ. 3.14. კომპიუტერის გამოსართავი ბრძანება Shut Down

თუ აირჩევთ იმ ვარიანტს, რომელიც ნახ-ზეა შემოთავაზებული და მისცემთ დასტურს, მაშინ დაიხურება ყველა აქტიური პროგრამა და შეგიძლიათ კომპიუტერის გამორთვა კვებიდან (შეეცადეთ გამოგიმუშავდეთ ჩვევა, მუშაობის დამთავრების დროს ისარგებლოთ მითითებული ბრძანებით).

თუ აირჩევთ Restart-ს (ხელახლა ჩატვირთვას), კომპიუტრი ჩაიტვირთება თავიდან, ხოლო თუ აირჩევთ Restart in MS DOS mode-ს (MS DOS-ის ჩატვირთვა), კომპიუტერი ჩაიტვირთება MS DOS-ის რეჟიმში.

#### 3.9. ფანჯრები

განასხვავებენ ორგვარ ფანჯარას:

- 1. დირქტორიის შესაბამის ფანჯარას ანუ საქაღალდეს (ნახ. 3.15.)
- 2. დიალოგურ ფანჯარას.
- ეს ფანჯრები აგებულებით მკვეთრად განსხვავდებიან ერთმანეთისაგან.

#### ა. საქაღალდის შესაბამისი ფანჯრის აგებულება

დინამიკური (Pop) მენიუდან აირჩიეთ ბრძანება New (ახალი), შექმენით New Folder (ახალი საქაღალდე) და შეუცვალეთ სახელი. დააყენეთ მაჩვენებელი პიქტოგრამის ნახატზე და დააწკაპუნეთ მარცხენა კლავიშზე 2-ჯერ. გაიხსნება ფანჯარა, რომელიც წაიკითხება შემდეგნაირად:

I – ლურჯი ფერის სტრიქონში ხატია საქაღალდე და წერია თქვენ მიერ დარქმეული სახელი. იმავე სტრიქონის პოლოში, მარჯვნივ არის ნიშნაკები 🖃 🗗 🗙.

II – სტრიქონში წერია ფანჯრის მენიუ:

| File  | Edit | View  | Format  | Tools    | Table  | Window  | Help      |
|-------|------|-------|---------|----------|--------|---------|-----------|
| ფაილი | რედ. | ნახვა | ფორმატ. | იარაღები | ცხრილი | ფანჯარა | დახმარება |

File - შეიცავს ბრძანებებს: New (ახალი ფაილის შექმნა), Open (არსებული ფაილის გახსნა) და Save (შენახვა);

Edit – რედაქტირების ბრძანებები: Undo (აღდგენა) წინა ბრძანების, Copy (გადუბლება/კოპირება და ბუფერზე გადაწერა), Cut (ამოჭრა და ბუფერზე გადაწერა), Paste (ბუფერიდან გადმოწერა). View (კლავიშების გამოჩენა) და ა.შ.

| 🔁 New Folder                                                 |                                 |            |       |             | IJŇ      | ფანჯრის სახელი                   |
|--------------------------------------------------------------|---------------------------------|------------|-------|-------------|----------|----------------------------------|
| <u>F</u> ile <u>E</u> dit <u>V</u> iew <u>G</u> o            | F <u>a</u> vorites <u>H</u> elp |            |       |             | <b>3</b> | — ფახჯთის მცხიუ<br>              |
| Back. Forward                                                | Dp Cut                          | Copy       | Paste | ピア)<br>Undo | <u>-</u> | _ სტანდარტული<br>იარაღები        |
| Address 🗀 C:\WINDOWS                                         | \Desktop\New Folder             |            |       |             | -        | _ მისამართების სტრიქონი          |
| New<br>Folder                                                |                                 |            |       |             | _        | ფანჯრის ძირითადი არე<br>— (ტანი) |
| Select an item<br>to view its<br>description.<br>0 object(s) |                                 | 🖳 My Compu | ter   |             |          | სტატუსის სტრიქონი                |

ნახ. 3.15. საქაღალდის შესაბამისი ფანჯარა

III - სტრიქონში ხელსაწყოების (იარაღების) კლავიშებია. ძირითად მენიუში ხშირად გამოსაყენებლ ბრძანებებს აქვს ნახატები. მაგ., New 🖹, Open , Save ज, Print 📾 და ა.შ. ეს ნახატები მოთავსებულია კლავიშებზე და ამ სტრიქონს იარაღების სტრიქონს უწოდებენ.

IV – მისამართების სტრიქონი. სტრიქონის თავში წერია Addreess (მისამართი) და ასე გამოიყურება:

Addreess 🗸 🗸

თუ პატარა შავ სამკუთხედზე დააწკაპუნებთ მარცხენა კლავიშით, გაიხსნება დისკოებისა და დირექტორიების ჩამონათვალი. აქედან შეგიძლიათ შეცვლა დისკოს ან საქაღალდის, ე.ი. აირჩევთ გზას (მისამართს) სასურველ ფაილამდე.

V – ეს სტრიქონი არაა, ის ფანჯრის ძირითადი ნაწილი - ფანჯრის ტანია. მასში ჩაალაგებთ სასურველ ობიექტებს. მარცხენა მხარეს იწერება ფანჯრის ობიექტების სახელები, მათი მოდიფიკაციის თარიღი და ზომები.

VI – სტატუსის სტრიქონი, სადაც წერია, თუ რამდენი ობიექტია მოცემულ საქაღალდეში და რა მოცულობა უკავია მათ კბ-ში ან მბ-ში. თუ მონიშნავთ რამდენიმე პიქტოგრამას სტატუსის სტრიქონში, დაიწერება რამდენი ობიექტია არჩეული (მონიშნული) და შესაბამისი ზომა.

#### ბ. მოქმედებები ფანჯარაზე

მინუსით ხდება ფანჯრის მინიმიზაცია. ამ დროს იგი არ იხურება. რას ნიშნავს "არ იხურება"? როცა ფანჯარა გახსნილია, მაშინ მაგიდაზე, ქვემოთ Start-ის სტრიქონში წერია ამ ფანჯრის სახელი. როდესაც 🗆 -ზე აწკაპუნებთ მარცხენა კლავიშით, მაშინ ფანჯრის მინიმიზაცია კი ხდება, მაგრამ ამ სტრიქონში მისი სახელი არ ქრება და თუ გინდათ ისევ აღადგინოთ ეს ფანჯარა, უნდა დააწკაპუნოთ ამავე სტრიქონში მის სახელზე ერთჯერ, გამოვა ეს ფანჯარა. არ დააწკაპუნოთ პიქტოგრამაზე ორჯერ, თორემ იგივე ფანჯარა მეორედ გაიხსნება და ოპერატიული მეხსიერება გადაიტვირთება. მინუსით ფანჯრის მინიმიზაციის ოპერაციას უწოდებენ "ჩამოგდებას". ეს ოპერაცია საჭიროა ორ რედაქტორთან ან ორ საბუთთან ერთდროულად მუშაობის დროს.

თუ 🗗 - ორმაგ მართკუთხედზე დააწკაპუნებთ მაცხენა კლავიშით ერთჯერ, მაშინ მოხდება ამ ფანჯრის მაქსიმიზაცია ეკრანის ზომამდე და ეს ნიშნაკი გაორდება, თუ ამ გაორმაგებულ მართკუთხედზე ხელახლა დააწკაპუნებთ მარცხენა კლავიშს ერთჯერ, ფანჯარას დაუბრუნდება პირვანდელი ზომა.

★ - თუ ამ ნიშნაკზე დააწკაპუნებთ მარცხენა კლავიშს, მაშინ ფანჯრის მინიმიზაციაც მოხდება და დაიხურება კიდეც. რომ დარწმუნდეთ, დახედეთ Start-ის სტრიქონს, იქ ამ ფანჯრის სახელი აღარ იქნება. თუ გინდათ იგი ხელახლა გახსნათ, მაჩვენებელი უნდა დააყენოთ მის პიქტოგრამაზე და მარცხენა კლავიშზე 2-ჯერ დააწკაპუნოთ, ე.ი. ჩვეულებრივად უნდა გახსნათ.

შეგიძლიათ ფანჯრის ზომა სურვილის მიხედვით გაზარდოთ სიგანეში, სიმაღლეში ან დიაგონალზე. ამისათვის მაჩვენებელი გადაატარეთ ფანჯრის კიდეებზე. როცა გამოჩნდება ორმხრივი შავი ისარი (↔), დააჭირეთ მარცხენა კლავიშს ხელი და გადააადგილეთ თაგვი შესაბამისად მარჯვნივ, მარცხნივ, ზევით ან ქვევით და ფანჯრის ზომა შეგიძლიათ შეცვალოთ. ეს ისარი ჩნდება ჰორიზონტალურადაც, ვერტიკალურადაც და ფანჯრის კუთხეებშიც. კუთხეებში გამოჩენილი ისარი ფანჯრის ზომას დიაგონალის მიმართ ცვლის, ე.ი. ერთდროულად კიდეც აგანიერებს და კიდეც ამაღლებს ან პირიქით.

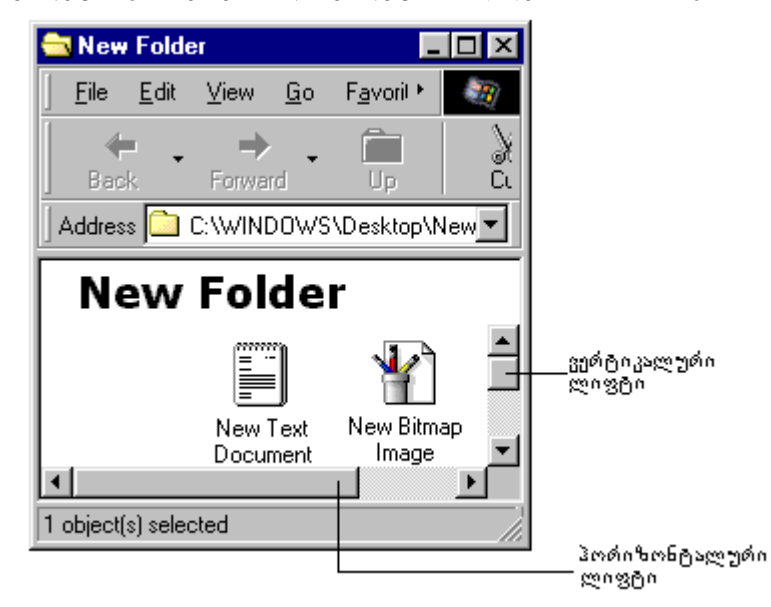

ნახ. 3.16. საქაღალდის შესაბამისი ფანჯარა ლიფტებით

როცა ფანჯარა აქტიურია, ფანჯრის სათაურის სტრიქონი ლურჯი ფერისაა. თუ ამ ლურჯ სტრიქონზე დააყენებთ მაჩვენებელს და მარცხენა კლავიშს დააჭერთ ხელს, შემდეგ კი გადააადგილებთ თაგვს, ფანჯარა გამოგყვებათ და სადაც გინდათ იქ დააყენებთ, ე.ი. ფანჯარა მოძრაობს.

თუ ფანჯრის ტანში ობიექტების რაოდენობა იმდენად დიდია, რომ არ ყოფნის ფანჯრის ზომა, მაშინ ავტომატურად ჩნდება ვერტიკალური ან პორიზონტალური ლიფტი (Scrol bar), რომლითაც ხდება აწევ-დაწევა ან მარცხნივ, ან მარჯვნივ გადაწევა. ეს ლიფტი შედგება თავში და ბოლოში ორი კვადრატისაგან, შუაში კი მართკუთხედია (ნახ. 3.16.).

თუ ეს მართკუთხედი მიბჯენილია რომელიმე კვადრატზე, მაშინ მეორე კვადრატზე უნდა დააწკაპუნოთ მარცხენა კლავიში და ნელ-ნელა აიწევს ან დაიწევს (გადაიწევს მარცხნივ, ან მარჯვნივ), ან მეორენაირად: დააყენეთ მაჩვენებელი მართკუთხედზე, დააჭირეთ ხელი მარცხენა კლავიშს და ამოძრავეთ თაგვი. მართკუთხედის გადაადგილების შესაბამისად გამოჩნდება ფანჯარაში ის ობიექტი, რომელიც არ ჩანდა. ახლა შეგიძლიათ შეუდგეთ პრაქტიკულად მუშაობას.

|                                             | 🗀 Folder                                                                                                    | საქღალდე                                                |
|---------------------------------------------|----------------------------------------------------------------------------------------------------|---------------------------------------------------------|
|                                             | <u>Shortcut</u> ──                                                                                             | ჩამტვირთავი ფაილი                                       |
|                                             | WinZip File     Text Document     Microsoft Word Document     Bitmap Image                                     | ტექსტური საბუთი<br>ტექსტური რედაქტორის<br>ვორდის საბუთი |
| Active Desktop  Arrange Icons Line Up Icons | wave Sound     Microsoft PowerPoint Presentation     Microsoft Excel Worksheet     Microsoft HTML Document 4.0 | ვლექტრონული<br>ცხრილების საბუთი                         |
| Re <u>f</u> resh                            | Microsoft Office Binder     Microsoft Access Database                                                          | მონაცემთა ბაზის                                         |
| Paste<br>Paste <u>S</u> hortcut<br>New      | Other Office Documents     Microsoft Data Link     Visual Basic Project                                        | საბუთი                                                  |
| Properties                                  |                                                                                                    | 1                                                       |

ნახ. 3.17. დინამიკური მენიუ და ახალი საქაღალდის შექმნისათვის ქვემენიუ

თუ მაგიდაზე გაქვთ საქაღალდე, რომელიც ზემოთ შექმენით, ხომ კარგი, თუ არა და შექმენით თავიდან, რისთვისაც იქცევით შემდეგნაირად:

1) გამოიძახეთ დინამიური Pop (დინამიკური მენიუ), ცარიელ ადგილზე დააყენეთ მაჩვენებელი და დააწკაპუნეთ მარცხენა კლავიშზე (ნახ. 3.17).

აირჩიეთ ბრძანება New, → ისრის პარალელურად გადაიტანეთ მაჩვენებელი, აიტანეთ სულ მაღლა სადაც წერია Folder (საქაღალდე) და დააწკაპუნეთ მარცხენა კლავიშზე, შეიქმნება ახალი საქაღალდე, რომლის სახელიც მონიშნულია (ლურჯი ფერისაა);

- დააწკაპუნეთ მაჩვენებელი კლავიშზე Delete, წაშლის საქაღალდის სახელს, ჩააყენეთ კურსორი და დაარქვით ახალი სახელი. გაიტანეთ კურსორი ცარიელ ადგილზე და დააწკაპუნეთ მარცხენა კლავიშზე. დამთავრდა საქაღლდის შექმნა.
- ახლა გახსენით თქვენ მიერ შექმნილი საქაღალდე. იგი ცარიელი ფანჯარაა. დახედეთ, ჩანს თუ არა ყველა სტრიქონი? I – სახელის, II – მენიუს, III – იარაღების, IV – მისამართის, დაბოლოს VI – სტატუსის. თუ რომელიმე არ ჩანს, უნდა გამოაჩინოთ, რისთვისაც საჭიროა:

| <u>T</u> oolbars •            | ✓ <u>Standard Buttons</u> |
|-------------------------------|---------------------------|
| ✓ <u>S</u> tatus Bar          | ✓ Address Bar             |
| Explorer Bar                  | Links                     |
| ✓ as <u>W</u> eb Page         | ✓ <u>T</u> ext Labels     |
| Large Icons                   |                           |
| S <u>m</u> all Icons          |                           |
| List                          |                           |
| <u>D</u> etails               |                           |
| <u>C</u> ustomize this Folder |                           |
| Arrange <u>I</u> cons         |                           |
| Line <u>U</u> p Icons         |                           |
| <u>R</u> efresh               |                           |
| Folder Options                |                           |
| Script <u>D</u> ebugger 🔹 🕨   |                           |

ნახ. 3.18. პრძანება View-ის (ნახვის) ქვემენიუ

აირჩიოთ მენიუს პრძანება View (ნახვა / გამოჩენა) და მასში მონახოთ შემდეგი პრძანებები: Standard Button (სტანდარტული იარაღები), Address Bar (მისამართების სტრიქონი), Status Bar (სტატუსიის სტრიქონი), Large Icons (დიდი პიქტოგრამები), Small Icons (პატარა იარლიყები), List (სია), Details (სრული ინფორმაცია). ალამი ექნება Large Icons ე.ი. დიდი იარლიყები ჩანს ფანჯარაში; ახლა თუ აირჩევთ Small Icons-ს (პატარა იარლიყებს) და დააწკაპუნებთ მარცხენა კლავიშზე, ალამი მას დაუყენდება და Large Icons-ს მოეხსნება. თქვენ ფანჯარაში იარლიყები დაპატარავდება. ახლა, თუ აირჩევთ List (სიას), მაშინ იარლიყები (პიქტოგრამები) სიის ჩამონათვალის სახით დაიწერება, დაბოლოს, თუ აირჩევთ Details–ს, იარლიყების სიის ჩამონათვალს მიეწერება სვეტებში ტიპი; ზომა და შექმნის თარიღი (ანუ სრული ინფორმაცია) (ნახ. 3.18).

თუ ალამი უკვე აყენია და მასზე დააწკაპუნებთ მარცხენა კლავიშს, ის ალამი მოიხსნება და ບຽრიქონიც ფანჯარაში გაქრება, თუ ალამი არ აყენია და ისე დააწკაპუნებთ მარცხენა კლავიშს ალამი გაჩნდება და სტრიქონიც გამოჩნდება, ე.ი. ერთჯერ დაწკაპუნებით ალამი მოიხსნება, ხელახლა ამავე ბრძანებაზე დაწკაპუნებით, ალამი დაყენდება.

ეს პრძანებები თქვენ მიერ შექმნილ ფანჯარაში იარაღების სტრიქონზეც არის მოთავსებული.

2-2-Views

ასეთ ნახატს ნახავთ სტრიქონის პოლოში. თუ არ ჩანს ფანჯარა, გაზარდეთ იგი სიგანეში და გამოჩნდება. გახსენით ახლა პატარა შავი სამკუთხედი მასზე დაწკაპუნებით და გამოჩნდება ბრძანებების ჩამონათვალი (ქვემენიუ).

K) Unde

იარაღების სტრიქონში არის პრძანება Undo. ეს ბრძანება აღადგენს წინა ბრძანებას. მაგ., თუ შემთხვევით წაშალეთ რომელიმე პიქტოგრამა, დაარტყით

ამ კლავიშს და აღდგება წაშლილი პიქტოგრამა. თუ გააჩერებთ მაჩვენებელს ამ კლავიშის ქვეშ, გამოჩნდება ბრძანების დასახელება Undo Delete (წაშლილის აღდგენა), Undo Copy (გადუბლებულის გაუქმება) ან Undo Rename (ძველი სახელის აღდგენა). თუ არც ერთი ბრძანება არა გაქვთ, შესრულებული Undo ბრძანება არ მუშაობს (არაა აქტიური).

იარაღების სტრიქონიდან აირჩიეთ რიგრიგობით თითოეული კლავიში, დააყენეთ მის ქვეშ მაჩვენებელი, არ დაარტყათ მარცხენა კლავიშს და დაელოდეთ. კლავიშის ქვეშ გაჩნდება ის ბრძანება, რომელიც დამაგრებულია მასზე. შეეცადეთ თქვენ თვითონ გამოაჩინოთ ბრძანებაზე წარწერა და დაიმახსოვროთ, რომელ კლავიშზე რა ბრძანებაა დამაგრებული.

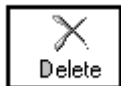

ხმლებია დახატული წითლად. ამ კლავიშზე დამაგრებულია ბრძანება Delete (წაშლა). თუ თქვენ ფანჯარაში მონიშნავთ რომელიმე პიქტოგრამას და დაარტყამთ

აღნიშნულ კლავიშს, ეკრანზე გამოვა შეკითხვა, "დარწმუნებული ხართ, რომ სანაგვეში გადააგდოთ?" თუ დაეთნხმებით ე.ი. დაარტყამთ კლავიშზე Yes, ეს პიქტოგრამა გადაიტანება სანაგვე ურნაში, თუ გინდათ მისი უკან დაბრუნება, დაარტყით კლავიშზე Undo.

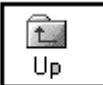

ამავე იარაღების სტრიქონზე დამაგრებულია დახურული საქაღალდე პატარა ისრით. დააყენეთ მასზე მაჩვენებელი და დაელოდეთ ბრძანების სახელის გამოჩენას.

Line Up Icon (ერთი დონით მაღლა) მას დაეწერება. ვთქვათ, გახსნილი გაქვთ რომელიმე საქაღალდე, მასში კიდევ გახსენით სხვა საქაღალდე და ა. შ. თუ შესული ხართ ღრმად, რამდენიმე დონით და დაგჭირდათ წინა დონეზე გადასვლა, (Up) კლავიშის გამოყენებით გადადიხართ ერთით წინა დონეზე და თანდათანობით გადახვალთ ყველაზე მაღალ დონეზე, საბოლოოდ კი ვინჩესტერზე.

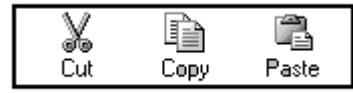

იარაღების სტრიქონზე დამაგრებულია აგრეთვე ბრძანებები: Cut, Copy, Paste, ესენი რედაქტირების ბრძანებებია და ხშირად იხმარება მონიშ-

ნული იარლიყების (პიქტოგრამების) ამოსაჭრელად და ბუფერზე ჩასაწერად, კოპირებისათვის და ბუფერიდან გადმოსაწერად სხვა ფანჯარაში ან სხვა საქაღალდეში.

რედაქტირების ბრძანებები Cut, Copy და Paste გვაქვს როგორც კონტექსტურ და დინამიკურ მენიუში, ასევე თითოეული საქაღალდის (ფანჯრის) მენიუშიც. ამიტომ მონიშნული იარლიყების (პიქტოგრამების) წაშლა, სახელის შეცვლა, ან გადუბლება და ბუფერიდან გადმოწერა შეიძლება კონტექსტური და დინამიკური მენიუდან, თვით საქაღალდის ფანჯრის მენიუდან ან ხელსაწყოების სტრიქონიდანაც. Windows-ში ხშირად ერთი და იმავე ბრძანებების შესრულება სხვადასხვა საშუალებით ხდება.

#### 3.10. დიალოგური ფანჯარა

დიალოგური ფანჯარა გამოიყენება მომხმარებლის მიერ საჭირო პარამეტერბის დასაყენებლად. მენიუში ბრძანება, რომელსაც ბოლოში უზის სამი წერტილი, უშუალოდ მასზე დაწკაპუნებით არ სრულდება, იძახებს დიალოგურ ფანჯარას.

#### დიალოგური ფანჯრის აგებულება:

I – სტრიქონში წერია ფანჯრის სახელი, ამავე სტრიქონს ბოლოში უზის X და ?;

II - სტრიქონში განლაგებულია ფანჯრის ჩამნაცვლებლები (ჩვენ შემთხვევაში ფანჯრის ჩანაცვლება ხდება, პოლიგრაფიაში კი - ფურცლის). ყოველი ჩამნაცვლებლის გახსნის შემდეგ გამოდის ისევ დიალოგური ფანჯარა, ველებით, სიის შემცველი ველების პარამეტრებით, ალმებითა და გადამრთველებით. გარდა ამისა, დიალოგურ ფანჯარაში მოთავსებულია სხვადასხვა ბრძანებითი კლავიშები, ასე მაგ., New (ახალი), Browse (ფაილის არჩევა), Next (მომდევნო), Finish (დამთავრება), Ok (დასტური), Cancel (მოხსნა) და სხვ. (ნახ. 3.19).
დიალოგური ფანჯრები ერთი სტანდარტული ფორმის არ არის მათ სხვადასხვა ფორმა აქვთ. დიალოგურ ფანჯარაში რომელიმე ჩამნაცვლებლის არჩევის შემდეგ, გამოდის ახალი დიალოგური ფანჯარა, დააყენებთ თქვენთვის საჭირო პარამეტრებს და მისცემთ დასტურს OK კლავიშზე დაწკაპუნებით.

სიიდან არჩევა – ეს ვარიანტი გამოგადგებათ მაშინ, როდესაც წინასწარ იცით შესაძლო ვარიანტი ჩამოთვლილი ინფორმაციიდან. სიის ველს ბოლოში უზის პატარა შავი სამკუთხედი (▼), რომლიც იხსნება მასზე თაგვის მარცხენა კლავიშის ერთჯერ დაწკაპუნებით. თუ სია დიდია, მაშინ მას უჩნდება ვერტიკალური ლიფტი და მისი საშუალებით ასწევთ/ დასწევთ და იპოვით სასურველ მონაცემს.

|       | Display Properties                                                                                     | 3                                         |
|-------|----------------------------------------------------------------------------------------------------|-------------------------------------------|
|       | Background Screen Saver Appearance Effects Web Settings                                                | <mark>€</mark> _ფანჯრის<br>ჩამნაცვლებლები |
|       | 02566%C                                                                                                |                                           |
|       | Screen Saver                                                                                           |                                           |
| ალამი | Password protected Change Wait: 14 — minutes                                                           |                                           |
|       | Energy saving features of monitor<br>To adjust the power settings for your monitor,<br>click Settings. | — ბრძანებითი კლავიშები                    |
|       | OK Cancel Apply                                                                                        | T                                         |

ნახ. 3.19. დიალოგური ფანჯარა Display Properties (ეკრანის პარამეტრები)

#### 3.11. კლავიში - Browse

ეს კლავიში დიალოგური ფანჯრების უმრავლესობას აქვს. მასზე ერთჯერ დაწკაპუნებით გაიხსნება ფაილებთან მუშაობის (არჩევის) ტიპური დიალოგური ფანჯარა. მისი საშუალებით შეგიძლიათ შეცვალოთ საქაღალდე ან დისკო, ე.ი. შეგიძლიათ მონახოთ ნებისმიერი მისამართის მქონე ფაილი, რის შემდეგაც გზა, რომელიც გაიარეთ ამ ფაილამდე, ფიქსირდება (ჩაიწერება ავტომატურად).

# 3.12. ფიქსირებული პარამეტრები

დიალოგურ ფანჯარაში შეიძლება იყოს მთელი რიგი პარამეტრებისა, რომლებიც შეგიძლიათ "ჩართოთ" ან "გამორთოთ". პატარა თეთრ კვადრატებში, რომლებიც პარამეტრების მარცხენა მხარესაა მოთავსებული, აყენებთ ან მოხსნით ალამს. თუ ალამი აყენია, ნიშნავს, რომ პარამეტრი ჩართულია, თუ ალამი არ აყენია, ე.ი. პარამეტრი გამორთულია. თუ მაჩვენებელს დააყენებთ პარამეტრის სახელზე ან მის გვერდით თეთრ კვადრატზე და მარცხენა კლავიშზე დააწკაპუნებთ ერთჯერ, პარამეტრი "ჩაირთვება" (ალამი დადგება), თუ ისევ დააწკაპუნებთ მასზე, პარამეტრი "გამოირთვება" (ალამი მოიხსნება).

ზოგი პარამეტრის გასწვრივ თეთრი წრეა, რომელსაც გადამრთველს ეძახიან. ამ წრეში დაყენდება მუქი შავი წერტილი, რომლის მოხსნა ან დაყენება ხდება სათანადო პარამეტრის არჩევით და კლავიშზე Space (პარი) ერთჯერ დააწკაპუნებთ.

## 3.13. დიალოგურ ფანჯარაში ტექსტის რედაქტირება

დიალოგურ ფანჯარაში არსებული ტექსტის, რედაქტირება ხდება ორგვარად:

- ტექსტის სტრიქონის ბოლოში გამოსახულია ნიშნაკები (◆) (ერთმანეთზე დადგმული ორი მუქი პატარა სამკუთხედი). თუ მაჩვენებელს დააყენებთ ზედა სამკუთხედზე და მიმდევრობით დააწკაპუნებთ მასზე, დაინახავთ, რომ ტექსტი შეიცვლება. კერძოდ, თუ ტექსტში რიცხვებია, ზედა კლავიშზე დაწკაპუნებით რიცხვები მიმდევრობით იზრდება, ხოლო ქვედა სამკუთხედზე დაწკაპუნებით რიცხვები კლებულობს.
- 2. მონიშნეთ ტექსტი, რისთვისაც მაჩვენებელი დააყენეთ ამ ტექსტის ნებისმიერ ასოზე და მარცხენა კლავიშით ორჯერ დააწკაპუნეთ მასზე, ტექსტი მოინიშნება. შეგიძლიათ წაშალოთ მონიშნული ტექსტი და აკრიფოთ თქვენთვის სასურველი ტექსტი, ან კლავიშებით Home, End გადაიტანოთ კურსორი თავში ან ბოლოში და შესაბამისად წაშალოთ კლავიშებით Delete, BackSpace.
- **Ĵ გახსოვდეთ**! ტექსტი ჯერ უნდა მონიშნოთ და შემდეგ გამოიყენოთ წამშლელი კლავიშები.

პარამეტრების შერჩევისა და დასტურის მიცემის შემდეგ, დახურეთ დიალოგური ფანჯარა კლავიშის Close-ს (დახურვა) გამოყენებით ან ფანჯრის სახელის სტრიქონის მარჯვენა კუთხეში X - სიმბოლოზე ერთჯერადი დაწკაპუნებით.

პრაქტიკული ვარჯიშის მიზნით, გახსენით სამუშაო მაგიდაზე თქვენ მიერ შექმნილი საქაღალდე, ფანჯრის ტანის თავისუფალ ადგილზე დააყენეთ მაჩვენებელი და დააწკაპუნეთ მარჯვენა კლავიშზე (ე.ი. გამოიტანება დინამიკური მენიუ), აირჩიეთ ბრძანება New→Folder (ახალი→საქაღალდე) და დააწკაპუნეთ მარცხენა კლავიშზე ერთჯერ. გამოვა დიალოგური ფანჯარა, მონახეთ მასში კლავიში Browse (ფაილის არჩევა) და დააწკაპუნეთ მასზე ერთჯერ. გაიხსნება ფაილის არჩევის ფანჯარა. აირჩიეთ რომელიმე საქაღალდე და დააწკაპუნეთ მასზე ორჯერ. თუ მასში იქნება სხვა საქაღალდე, ისიც გახსენით, აირჩიეთ რომელიმე ჩამტვირთავი ფაილი, დააწკაპუნეთ მასზე ორჯერ. გზა, რომელიც გაიარეთ ამ ფაილამდე, ფიქსირდება დიალოგური ფანჯრის ბრძანებით სტრიქონში.

აირჩიეთ კლავიში Next (მომდევნო) და დააწკაპუნეთ მასზე ერთჯერ, დიალოგური ფანჯრის ბრძანებით სტრიქონში იწერება ამ ფაილის სახელი, სისტემა გეკითხებათ, "ეს სახელი დავარქვათ თუ სახელის შეცვლა გსურთ?". შეგიძლიათ სახელი შეცვალოთ ან არ შეცვალოთ, ან დატოვოთ შემოთავაზებული, გააგრძელეთ მუშაობა, რისთვისაც დააწკაპუნეთ მაჩვენებლით კლავიშზე Next ან Finish, იმის მიხედვით, თუ რომელია აქტიური. თუ აქტიურია კლავიში Next დააწკაპუნეთ ისევ Next–ზე, რის შედეგადაც ეკრანზე გამოისახება Windows-ის ნახატები, სისტემა გთავაზობთ არჩევანს, თუ რომელი ნახატი დაუყენოს თქვენს ფაილს (ეს ხდება მაშინ, როცა ჩამტვირთავ ფაილს MS DOS-ში არა აქვს ნახატი). აირჩიეთ ნახატი და დააწკაპუნეთ მარცხენა კლავიშზე, რის შემდეგაც აქტიური იქნება კლავიში Finish, დააწკაპუნეთ მასზე და თქვენ საქაღალდეში შეიქმნება ჩამტვირთავი ფაილის პიქტოგრამა. საქაღალდისაგან განსხვავებით, ამ პიქტოგრამის მარცხენა ქვედა კუთხეში იქნება პატარა შავი ისარი. თუ ისეთი ფაილი შეარჩიეთ, რომელსაც ნახატი აქვს დაყენებული MS DOS-ში, მაშინ სახელის დარქმევის შემდეგ ფანჯრის ქვევით კლავიში Next (მომდევნო) აღარ გამოჩნდება და აქტიური იქნება კლავიში Finish (დამთავრება). ეს ნიშნავს, რომ პროგრამას ახლავს ნახატი და Windows-ის ნახატებს სისტემა აღარ შემოგთავაზებთ. კლავიშზე Finish (დამთავრება) დაწკაპუნებით იარლიყის შექმნის პროცესი დასრულდება და შეგიძლიათ დახუროთ დიალოგური ფანჯარა.

სავარჯი შო. დიალოგური ფანჯრის უკეთ გაცნობის მიზნით სამუშაო მაგიდიდან აირჩიეთ პიქტოგრამა My Computer (ჩემი კომპიუტერი), დააწკაპუნეთ მასზე 2-ჯერ მარცხენა კლავი შით, გაიხსნება საქაღალდე. დაათვალიერეთ და აირჩიეთ My Computer→Control Panel→Display (ჩემი კომპიუტერი→მართვის პანელი→ეკრანი) და დააწკაპუნეთ 2-ჯერ მარცხენა კლავი შზე, გაიხსნება დიალოგური ფანჯარა Display Properties (ეკრანის პარამეტრები).

როგორც ყველა დიალოგურ ფანჯარას, მასაც გააჩნია ველები, აირჩიეთ მიმდევრობით თითოეული ველი, დაარტყით მარცხენა კლავიშს, დაათვალიერეთ პარამეტრები, შეგიძლიათ ზოგი შეცვალოთ, ოღონდ ამ რეჟიმიდან გამოსვლის წინ დაარტყით კლავიშს Cancel (მოხსნა) და არ დაიმახსოვრებს, შეინახავს ისევ ძველ პარამეტრებს. ასევე შეგიძლიათ აირჩიოთ Date/Time (თარიღი/საათი), საქაღალდეში Control Panel (მართვის პანელი) ნახოთ, შეცვალოთ პარამეტრები, ოღონდ არ დაამახსოვროთ, რისთვისაც დააწკაპუნეთ ისევ კლავიშზე Cancel (მოხსნა).

**ჯახსოვდეთ!** სხვისი კომპიუტერი თქვენს ნებაზე არ უნდა გადააწყოთ. როცა კარგად შეისწავლით კომპიუტერთან მუშაობას, ეთიკის დაცვით შეიძლება ზოგი რამის შეცვლა.

## მუშაობა რამდენიმე ფანჯარასთან

იმავე ფანჯრის ქვევით არის კლავიშები:

| Back | Next | Finish | Cancel |
|------|------|--------|--------|
|      |      |        |        |

შექმენით ახალი საქაღალდე, რისთვისაც:

- 1. დინამიკური (Pop) მენიუდან აირჩიეთ ბრძანება New →Folder (ახალი→საქაღალდე);
- 2. შეუცვალეთ სახელი და გახსენით საქაღალდე;
- 3. გახსენით ადრე შექმნილი საქაღალღეც. ახლა უკვე ორი საქაღალდე გაქვთ სამუშაო მაგიდაზე. ეს ფანჯრები ისე განალაგეთ, რომ ორივე ფანჯარა ჩანდეს კარგად. დაიწყეთ პიქტოგრამების გადაწერა ერთი ფანჯრიდან მეორეში, რისთვისაც შეასრულეთ შემდეგი მიმდევრობა:
- 4. მონიშნეთ ადრე შექმნილ საქაღალდეში რომელიმე პიქტოგრამა, აირჩიეთ მენიუდან (ან იარაღების სტრიქონიდან) ბრძანება Copy (დუბლი);
- 5. გააქტიურეთ ახალი საქაღალდე, რომელიც ცარიელია, რისთვისაც საკმარისია ფანჯრის ნებისმიერ ადგილას დააყენოთ მაჩვენებელი და დააწკაპუნოთ მასზე. ფანჯრის სათაურის სტრიქონი გახდება ლურჯი ფერის, ე.ი. ფანჯარა აქტიურია.
- 6. აირჩიეთ მენიუდან (ან იარაღების სტრიქონიდან) ბრძანება Paste (გადმოწერა) და დააწკაპუნეთ მარცხენა კლავიშით, პიქტოგრამა გადმოიწერება ახალ ფანჯარაში და ძველ ფანჯარაშიც დარჩება;
- 7. გაიმეორეთ ეს ოპერაცია ახლა სხვა პიქტოგრამაზე.
- 8. შექმენით რომელიმე ფანჯარაში არსებული პიქტოგრამის დუბლი. ამისათვის მაჩვენებელი დააყენეთ პიქტოგრამაზე და დაარტყით ერთჯერ თაგვის მარჯვენა

- 9. ახლა აირჩიეთ ისეთი პიქტოგრამა, რომელიც ერთ ფანჯარაში არის, მეორეში კი არა. დააყენეთ მასზე მაჩვენებელი, დააჭირეთ მარჯვენა კლავიშს ხელი და ამოძრავეთ თაგვი, პიქტოგრამა დაიძვრება (გამოგყვებათ), გადაათრიეთ მეორე ფანჯარაში, დააყენეთ სასურველ ადგილას და აუშვით ხელი, ე.ი. პიქტოგრამა ერთი ფანჯრიდან გადაიტანება მეორე ფანჯარაში მენიუს ბრძანებების გამოყენების გარეშე – "გადათრევით".
- 10. ახლა ერთი ფანჯარა დააფარეთ მეორეს, რისთვისაც აქტიური ფანჯრის სახელის სტრიქონზე დააყენეთ მაჩვენებელი, დაარტყით მარცხენა კლავიშს ხელი და ამოძრავეთ თაგვი. ფანჯარა გამოგყვებათ და დააფარეთ მეორე ფანჯარას ისე რომ, ცოტა ადგილი მაინც ჩანდეს. თუ გსურთ ქვეშ მოქცეული ფანჯრის გააქტიურება, საჭიროა მაჩვენებელი დააყენოთ ქვედა ფანჯრის ნებისმიერ ადგილზე, რომელიც ჩანს და დააწკაპუნოთ ერთჯერ, ქვედა ფანჯარა ამოვა მაღლა და სახელის სტრიქონი ლურჯი ფერის იქნება, ე.ი. ეს ფანჯარა აქტიურია, მეორე კი მოექცა მის ქვეშ. ახლა მეორე ფანჯარა გაააქტიურეთ ამავე წესით და ა.შ.
- 11. შეგიძლიათ ერთი ფანჯარა ჩამოაგდოთ 🖃 -ით, მეორე გაააქტიუროთ, მონიშნოთ რომელიმე პიქტოგრამა, შემდეგ იარაღების სტრიქონზე მასში დაარტყათ მაკრატელს (Cut), ე.ი. ამოჭერით იგი ამ ფანჯარაში და გააგზავნეთ ბუფერზე. ახლა ეს ფანჯარა ჩამოაგდეთ 🖻 -ით, ადრე ჩამოგდებული კი Start - სტრიქონიდან ამოიტანეთ, (Start სტრიქონში ფანჯრის სახელზე დააყენეთ მაჩვენებელი და დააწკაპუნეთ ერთჯერ) ფანჯარა ამოვა ეკრანზე. იარაღების სტრიქონიდან აირჩიეთ (ბუფერიდან გადმოწერა) და ბუფერიდან გადმოიწერეთ პრძანება Paste ამ ფანჯარაში. თუ ისეთი პიქტოგრამის გადმოწერა ხდება, რომლის სახელითაც ამ ფანჯარაში უკვე არსებობს პიქტოგრამა, მაშინ გამოვა დიალოგური ფანჯარა და გატყობინებთ, რომ ეს "პიქტოგრამა რედაქტირებულია ამა და ამ თარიღით და კიდევ გსურთ რედაქტირებულის შენახვა?" თუ ეთანხმებით, მას გადააწერს, თუ არა და პროცესი შეჩერდება.

#### Windows Explorer–ით გადაწერა

სიტყვა Explorer ნიშნავს გამცილებელს (მეგზურს). მისი შესაბამისი პიქტოგრამა უნდა იყოს სამუშაო მაგიდაზე. თუ იგი არ არის მაგიდაზე, მაშინ უნდა გამოიტანოთ იგი და დააყენოთ Shortcut (ნიშნაკის) დაყენების წესით. პიქტოგრამაზე მარცხენა კლავიშის 2-ჯერ დაწკაპუნებით გაიხსნება ფანჯარა. ფანჯრის ტანი გაყოფილია ორ არათანაბარ ნაწილად. ვიწრო ფანჯარას აწერია All Folders (ყველა საქაღალდე), მეორეს კი არაფერი. ორივეგან გამოიტანება ფაილებისა და საქაღალდეების ჩამონათვალი. მარცხენა (ვიწრო) ფანჯარაში ირჩევთ რომელიმე საქაღალდეს, ამ საქაღალდეში არსებული საქაღალდეები და ფაილები გამოიტანება მარჯვენა (ფართო) ფანჯარაში (ნახ. 3.20).

თუ აირჩევთ Desktop-ს (სამუშაო მაგიდა), მარჯვენა ნახევარში გაჩნდება სამუშაო მაგიდაზე არსებული პიქტოგრამები, თუ აირჩევთ მოქნილ დისკოს – A:\, გაჩნდება მოქნილი დისკოს ჩამონათვალი, თუ აირჩევთ C:\, გაჩნდება ვინჩესტერის ჩამონათვალი და ა.შ. ამ ჩამონათვალიდან აირჩიეთ რომელიმე ფაილი, მაგ., Word.doc, მენიუდან ან იარაღების სტრიქონიდან აიჩიეთ ბრძანება Copy. ამით ეს ფაილი გადაიწერება ბუფერზე. ახლა მარცხენა ფანჯარაში აირჩიეთ მოქნილი დისკო - A, მარჯვნივ გამოჩნდება ამ დისკოს ჩამონათვალი. იარაღების სტრიქონიდან აირჩიეთ ბრძანება Paste და ბუფერიდან გადმოწერთ ამ ფაილს A დისკოზე ან, კიდევ, მარცხენა ფანჯარაში აირჩიეთ Desktop (სამუშაო მაგიდა). მარჯვენა ფანჯარაში გამოჩნდება მასზე მოთავსებული პიქტოგრამები, აირჩიეთ ერთ-ერთი თქვენი საქაღალდე და იარაღების სტრიქონზე დაარტყით ხელი მაკრატელს. ეს საქაღალდე ამოიჭრება მაგიდიდან და ჩაიწერება ბუფერზე, ახლა მარცხენა ფანჯარაში დააყენეთ – A:\ დისკო, ფანჯრის მენიუდან ან იარაღების სტრიქონოდან აირჩიეთ ბრძანება Paste და დაარტყით მარცხენა კლავიშს. თქვენი საქაღალდე მთლიანად გადაიწერება – A:\ დისკოზე, მაგიდაზე კი აღარ იქნება. შეგიძლიათ მისცეთ ბრძანება Undo და დააბრუნოთ იგი. აქაც შეიძლება ახალი საქაღალდის შექმნა, რისთვისაც აირჩიეთ მენიუდან ბრძანება File→New Folder (ფაილი→ახალი საქაღალდე), აკრიბეთ სახელი და მიეცით დასტური (ან ცარიელ ადგილზე დაარტყით მაჩვენებელი, გამოიტანეთ დინამიკური მენიუ და ა.შ.).

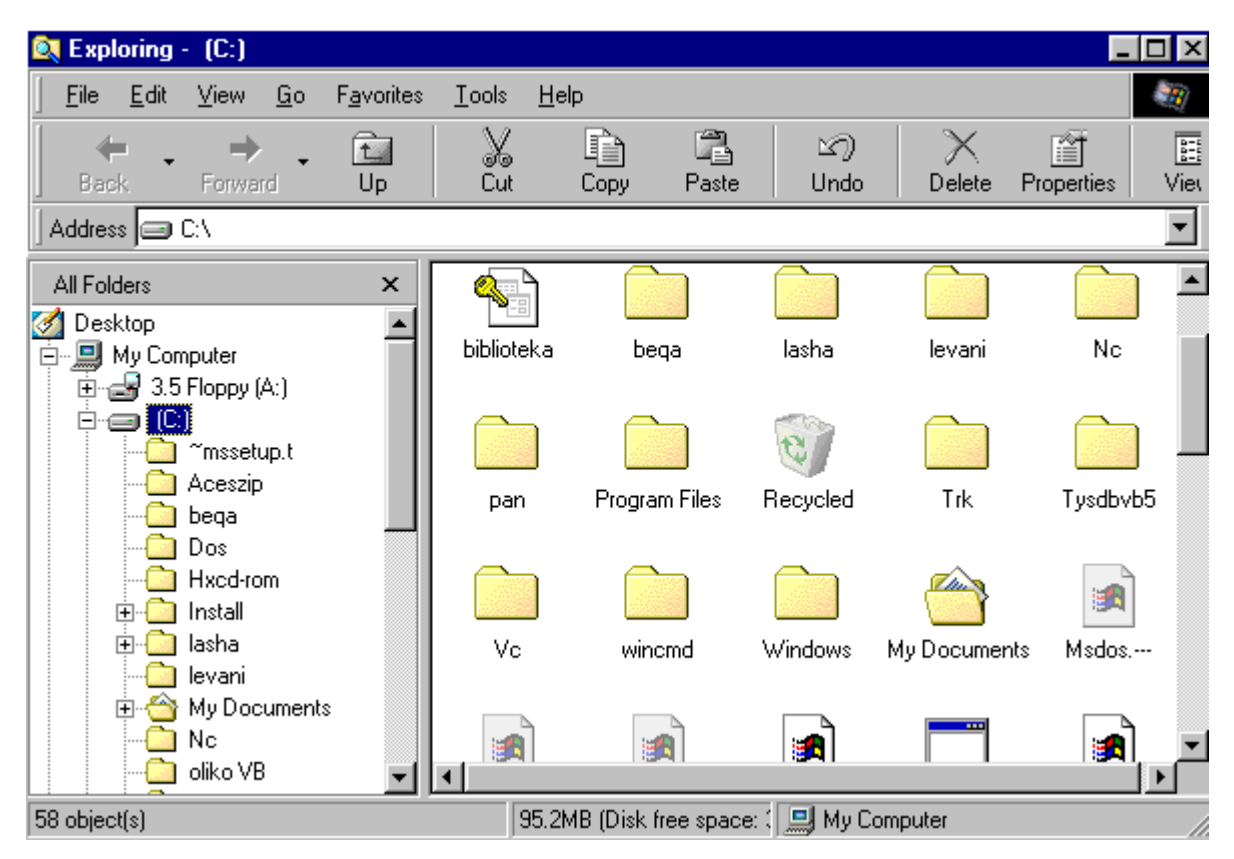

ნახ. 3.20. დიალოგური ფანჯარა Exploring (გამცილებელი)

### 3.14. დისკოს დაფორმატება

ახალ დისკოებს დაფორმატება არ სჭირდება, ისინი დაფორმატებულია მუშა დისკოს რეჟიმისათვის; თუ გინდათ, რომ მოქნილ დისკოზე ჩაწეროთ სისტემური ფაილები (SYS გაფართოვების მქონე ფაილები მუშა დისკოზე არ ჩაიწერება), რომლებიც ჩაწერის დროს ითხოვენ სპეციალურ პროგრამას დისკოს დააფორმატება ხდება შემდეგნაირად:

გახსენით საქაღალდე My Computer (ჩემი კომპუტერი), მონიშნეთ მოქნილი დისკო A:\ აირჩიეთ მენიუდან პრძანება File→Format (ფაილი→ფორმატი), გამოვა დიალოგური ფანჯარა Format (ფორმატი), სადაც შემოთავაზებულია დაფორმატების ტიპები: 1) Quick (სწრაფი) დაფორმატება, 2) დისკოს Full (სრული) დაფორმატება, 3) Copy System files only (სისტემური ფაილების კოპირებისათვის) (ნახ. 3.21).

🖄 წრეებში წერტილს აყენებთ ჰარი – კლავიშზე დარტყმით, ხოლო კვადრატებში ალამს აყენებთ მარცხენა კლავიშზე დაწკაპუნებით.

დასკვნა. გაღაწერა სხვაღასხვანაირად ხღება, ბრძანებები კი არ იცვლება, კერძოდ:

- გადაწერა ერთი ფანჯრის მენიუდან მეორე ფანჯარაში (შეგიძლიათ გამოიყენოთ ბრძანებები იარაღების სტრიქონიდანაც);
- 2. გადაწერა კონტექსტური მენიუსა და დინამიკური (Pop) მენიუს გამოყენებით;
- 3. გადაწერა ერთი ფანჯრიდან მეორეში გადათრევით;
- 4. გადაწერა Windows Explorer-ის (გამცილებლის) საშუალებით.

| Format - 3.5 Floppy (A:)         | ? ×           |
|----------------------------------|---------------|
| Capacity:                        |               |
| 1.44 Mb (3.5")                   | <u>S</u> tart |
| Format type                      | Close         |
| Quick (erase)                    |               |
| C <u>F</u> ull                   |               |
| C Copy system files <u>o</u> nly |               |
| Other options                    |               |
| Label:                           |               |
|                                  |               |
|                                  |               |
| I <u>N</u> o label               |               |
| Copy system files                |               |
| Copy system nics                 |               |
|                                  |               |
|                                  |               |
| 1                                |               |

ნახ. 3.21. დიალოგური ფანჯარა Format (ფორმატი)

# 3.15. ფონტების ინსტალირება

ახალი ფონტის დასამატებლად იქცევით შემდეგნაირად:

- 1. სამუშაო მაგიდიდან აირჩევთ My Computer→Control Panel→Fonts (ჩემი კომპიუტერი→ მართვის პანელი→შრიფტები) ან
- 2. Start  $\rightarrow$  Settings  $\rightarrow$  Control Panel  $\rightarrow$  Fonts, გამოვა დიალოგური ფანჯარა, სადაც უკვე დაყენებულია ფონტების სია. ახალი ფონტის დასამატებლად აირჩიეთ ფანჯრის მენიუდან ბრძანება File  $\rightarrow$  Instal New Fonts (ფაილი  $\rightarrow$  ახალი ფონტის ინსტალირება), გამოვა დიალოგური ფანჯარა Add Fonts (ფონტის დამატება) (ნახ. 3.22).

| დასაყენებელი<br>ფონტების სია — | Add Fonts List of fonts: Arial (TrueType)                                                                                                    | Cancel  |                    |
|--------------------------------|----------------------------------------------------------------------------------------------------|---------|--------------------|
| საქაღალღეების<br>ნამონათვალი — | Folders:         c:\windows       Drives:         c:\       C:\         WINDOWS       C:         Application Data       CATROOT         COMMAND       Copy fonts to Fonts folder | Network | დრაივერების<br>სია |

ნახ. 3.22. დიალოგური ფანჯარა Add Fonts (ფონტის დამატება)

გახსენით ამ ფანჯარის ველი Drivers (დრაივერების სია) ან Folders (საქაღალდე), აირჩიეთ ის დისკო ან საქაღალდე, რომელშიც ჩაწერილია დასაყენებელი ფონტები, ველში – List of fonts (ფონტების სია) გამოჩნდება ახალი ფონტები, მონიშნეთ მათი ფაილები და მიეცით დასტური. ფონტების საქაღალდეში ჩაიწერება ახალი ფონტები.

უფრო მარტივი გზით - ზემოთ აღწერილის მიხედვით გახსენით საქაღალდე Fonts (ფონტები) და მასში პრძანებებით Copy და Paste-ს გამოყენებით ჩაწერეთ ახალი ფონტების ფაილები.

## Recycle Bin (სანაგვე ურნა)

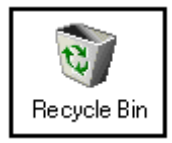

ეს სპეციალური საქაღალდეა, რომელშიც ინახება წაშლილი საქაღალდეები, იარლიყები და ფაილები. მისი პიქტოგრამა კალათაა. სანაგვე ურნაში გადაგდებული ფაილის აღდგენა შეიძლება, ის ჯერ კიდევ წაშლილი არ არის. სანაგვედან წაშლილი ფაილის აღსადგენად:

- 1. გახსენით Recycle Bin (სანაგვე ურნა);
- 2. მონიშნეთ აღსადგენი ერთი ან რამდენიმე ფაილი;
- 3. აირჩიეთ მენიუდან ბრძანება File Restore (ფაილის აღდგენა), მონიშნული ფაილი აღდგება ანუ დაბრუნდება იქ, საიდანაც წაშალეთ.

პერიოდულად საჭიროა სანაგვე ურნის გაცლა (გაწმენდა), რისთვისაც უნდა აირჩიოთ მენიუდან ბრძანება File Empty Recycle Bin, რის შედეგადაც სანაგვე სულ დაცარიელდება და მოხდება ყველა ფაილის, იარლიყის, საქაღალდის საბოლოო წაშლა. ამ ბრძანების შემდეგ წაშლილი ფაილების, იარლიყების, საქაღალდეების აღდგენა აღარ მოხდება.

## III ᲗᲐᲕᲘᲡ ᲨᲘᲜᲐᲐᲠᲡᲘ

თაგვის ხმარება და მონიშვნები; ეკრანის ელემენტები (სამუშაო მაგიდა, იარლიყები, დავალებების ჯგუფი); მენიუები: კონტექსტური, დინამიკური და Start - დაწყება; მენიუს ბრძანებების ვარიანტები; ფანჯრები: ფანჯრის სახეები, აგებულება, მოქმედებები მათზე; საქაღალდე და ჩამტვირთავი ფაილის ნიშნაკი, მათი შექმნა, გადუბლება და სახელის შეცვლა; კლავიშები: Start - დაწყება და Browse - ფაილის ძებნის ტიპური ფანჯრის გამოტანა;

Windows-თან მუშაობის დამთავრება; მოქნილი დისკოს დაფორმატება; ახალი ფონტის დაყენება; წაშლილი საქაღალდის ან ფაილის აღდგენა.

#### 30063020 030080808800650306

- 1. როგორი სისტემაა Windows?;
- 2. ჩამოთვალეთ თაგვის საშუალებით შესრულებული ოპერაციები;
- 3. რა სახის მონიშვნები არსებობს?;
- 4. ჩამოთვალეთ ეკრანის ელემენტები?
- 5. ჩამოთვალეთ კონტექსტური მენიუს ბრძანებები;
- 6. ჩამოთვალეთ დინამიკური მენიუს ბრძანებები;
- 7. აღწერეთ საქაღალდის შესაბამისი ფანჯარა;
- 8. აღწერეთ დიალოგური ფანჯარა;
- 9. რა მსგავსება და განსხვავებაა ბრძანებებს შორის: Cut (ამოჭრა) და Copy (გადუბლება);
- 10. საიდან ხდება ახალი პროგრამის დამატება ან ახალი მოწყობილობის დაყენება?
- 11. რისთვის გამოიყენება ბრძანება Start→Find (დაწყება→ძებნა)?;
- 12. როდის და რატომ აფორმატებთ მოქნილ დისკოს?;
- 13. როგორ იქცევით ახალი ფონტის დასამატებლად?;
- 14. რომელი პროგრამით უნდა მოამზადოთ კომპიუტერი გამოსართველად ან მოახდინოთ ხელახალი ჩატვირთვა?

#### 698986868686

- 1. სამუშაო მაგიდაზე შექმენით ახალი საქაღალდე და დაარქვით სახელი;
- გახსენით საქაღალდე და შექმენით მასში ცარიელი საბუთების შესაბამისი იარლიყები;
- 3. ამავე საქაღალდეში შექმენით რომელიმე ჩამტვირთავი ფაილის ნიშნაკი;
- 4. შექმენით უკვე შექმნილი იარლიყების დუბლები;
- 5. შექმენით სამუშაო მაგიდაზე ახალი საქაღალდე სხვა სახელით;
- გახსენით ორივე საქაღალდე, მოაწყვეთ ფანჯრები სათანადოდ და გადაწერეთ პირველი საქაღალდიდან მეორეში (ცარიელში) რამდენიმე იარლიყი ბრძანებების Copy (გადუბლების), Cut (ამოჭრის) და Paste – ს (გადმოწერის) გამოყენებით;
- 7. ზედმეტი იარლიყი ან იარლიყის დუბლი მოაშორეთ ბრძანებით Delete (წაშლა);
- 8. წაშლილი იარლიყი აღადგინეთ სანაგვიდან;
- 9. გაცალეთ Recycle Bin (სანაგვე);
- 10. რომელიმე იარლიყს შეუცვალეთ სახელი;
- 11. ჩასდეთ დისკოწამკითხავში მოქნილი დისკო და გადაწერეთ დისკოზე თქვენი იარლიყები (საქაღალდე და ნიშნაკები);

- 12. დაალაგეთ იარლიყები თქვენს საქაღალდეში სახელის ზომის ან ტიპის მიხედვით;
- გახსენით თქვენი საქაღალდე, აირჩიეთ მენიუდან ბრძანება View→Toolbars (ნახვა→იარაღები), გამორთეთ სტანდარტული იარაღების სტრიქონი, სტატუსის სტრიქონი, მისამართების სტრიქონი, დააკვირდით ფანჯრის აგებულების ცვლილებას, შემდეგ კი ისევ აღადგინეთ თითოეული მათგანი;
- 14. ჩასდეთ მოქნილი დისკო დისკოწამკითხავში, აირჩიეთ სამუშაო მაგიდიდან იარლიყი My Computer (ჩემი კომპიუტერი), დააწკაპუნეთ მასზე ორჯერ მარცხენა კლავიშით, მოქნილი A - დისკოს იარლიყზე დააწკაპუნეთ ორჯერ, გამოჩნდება იმ იარლიყებისა და ფაილების ჩამონათვალი, რომლებიც ჩაწერილია ამ დისკოზე, მონიშნეთ რამდენიმე მათგანი და გადაწერეთ თქვენ საქაღალდეში;
- 15. ჩასდეთ მოქნილი დისკო დისკოწამკითხავში და დააფორმატეთ ისე, რომ შეძლოთ მასზე სისტემური ფაილების გადაწერა.

## ᲢᲔᲥᲡᲢᲣᲠᲘ ᲠᲔᲓᲐᲥᲢᲝᲠᲘ MS WORD'97

MS Word წარმოადგენს ფირმა Microsoft–ის მიერ შექმნილ ტექსტურ რედაქტორს, რომლის საშუალებითაც შეიძლება კომპიუტერის მეხსიერებაში შეიტანოთ ტექსტური და გრაფიკული ინფორმაცია, გააფორმოთ და დაბეჭდოთ საბუთი.

#### ტექსტური რედაქტორის MS Word -ის ჩატვირთვა

თუ სამუშაო მაგიდაზე გაქვთ Word – ის ჩამტვირთავი ფაილის ნიშნაკი, მაშინ მასზე დააყენებთ მაჩვენებელს და დააწკაპუნებთ მარცხენა კლავიშზე ორჯერ, რის შედეგადაც ჩაიტვირთება ტექსტური რედაქტორი MS Word-ი. თუ მაგიდაზე ჩამტვირთავი ფაილის ნიშნაკი არა გაქვთ დაყენებული, მაშინ გადიხართ მენიუდან Start→Programs, გამოვა ქვემენიუ, ჩაათვალიერეთ, მონახეთ Microsoft Word -ი, დააყენეთ მასზე მაჩვენებელი და მარჯვენა კლავიშის დახმარებით შეასრულეთ ოპერაცია გადათრევა, რის შედეგადაც სამუშაო მაგიდაზე გაჩნდება შეტყობინების ფანჯარა, აირჩიეთ ჩამონათვალიდან Create Shortcut(s) Here (ნიშნაკის შექმნა), (იხილეთ ნახ 4.1).

|                                                      | . ნიშნაას შოქმნის სამუშათ მაღითაზო თა                                    |
|------------------------------------------------------|--------------------------------------------------------------------------|
| <u>M</u> ove Here                                    | პროგრამების ჩამონათვალიდან ამოაგდებს                                     |
| <u>C</u> opy Here<br>Create <u>S</u> hortcut(s) Here | ნიშნაკს შექმნის სამუშაო მაგიდაზე და<br>პროგრამების ჩამონათვალშიც დარჩება |
| Cancel                                               | ნიშნაკის შექმნის რეჟიმიდან<br>გამოსვლა                                   |
|                                                      |                                                                          |

ნახ. 4. 1. ჩამტვირთავი ფაილის ნიშნაკის შექმნის ფანჯარა

სამუშაო მაგიდაზე ნიშნაკის შექმნის შემდეგ, მასზე ორჯერ დაწკაპუნებით ჩაიტვირთება ტექსტური რედაქტორი. Word-ის ჩატვირთვის შემდეგ ეკრანზე გამოჩნდება, ფანჯარა, ფანჯარაში (იხილეთ ნახ. 4. 2.)

| y' Nicrozoft Word                                                                                                    |
|----------------------------------------------------------------------------------------------------|
| Bie Edit Yew Insert Formet Icols Table Window Help                                                                                                    |
| 🗅 🚅 🖬 🖓 💱 X Di 🔃 🍼 Harris 🔍 👻 🐗 🕀 🗔 🖬 🚜 🖏 🖷 🕬 🔹 🕅                                                                                                    |
|                                                                                                    |
|                                                                                                    |
|                                                                                                    |
| P Document1                                                                                                    |
| E 201201000 [2012010] 120120100100100100100100100010001000100                                                                                                    |
|                                                                                                    |
|                                                                                                    |
| 2 2uclos 2spicion alpod -                                                                                                    |
|                                                                                                    |
| biggiusginies upnajnies                                                                                                    |
|                                                                                                    |
|                                                                                                    |
| 2 no stand stand s |
| Word -ob 13-69(2-162                                                                                                    |
| badgandi Hakganta-                                                                                                    |
|                                                                                                    |
| 1 m                                                                                                    |
|                                                                                                    |
|                                                                                                    |

ნახ. 4. 2. MS Word-ის ფანჯარა ჩატვირთვის შემდეგ

Word-ის ფანჯარას ზოგი ეძახის დედა-ფანჯარას, საბუთისას კი - შვილობილს. თუ საბუთის ფანჯარას გაზრდით ეკრანის ზომამდე, მას ექნება ისეთი სახე, როგორიც ნაჩვენებია ნახ. 4. 3. –ზე .

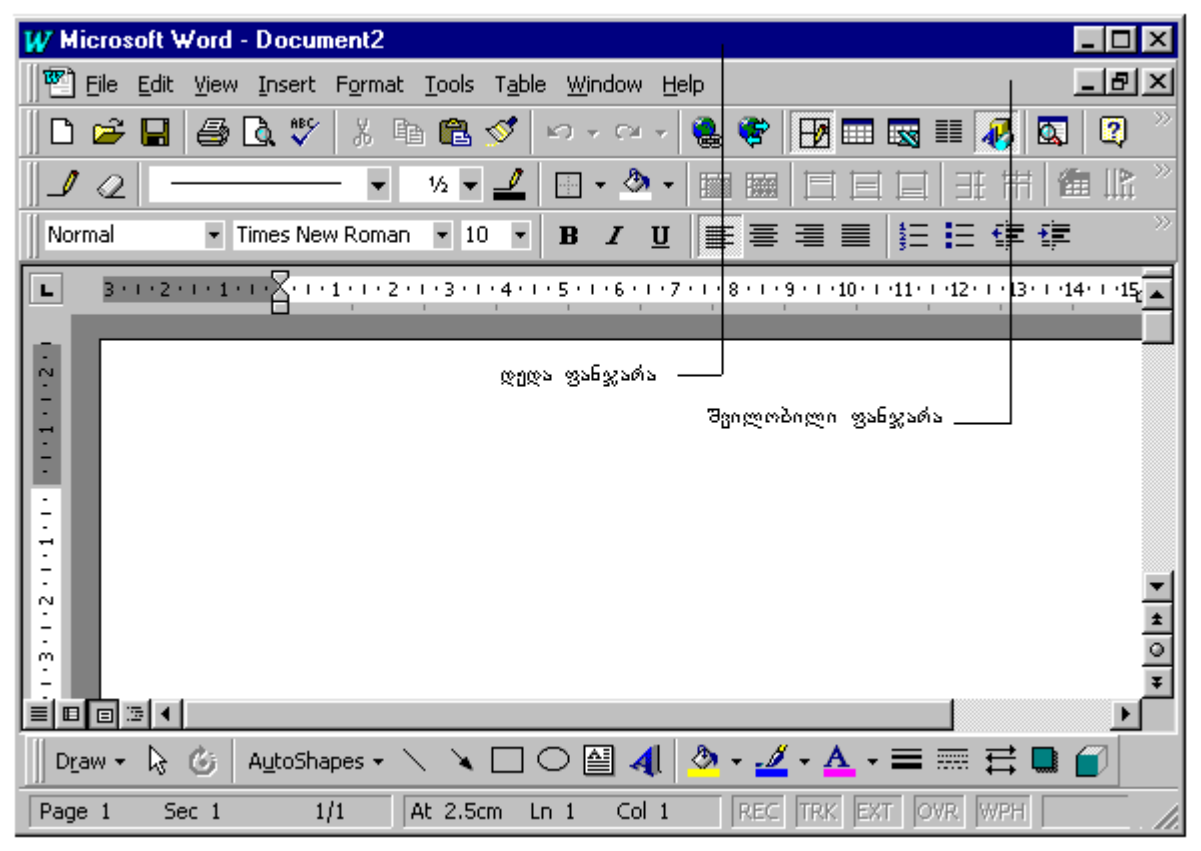

ნახ. 4. 3. MS Word – ის ფანჯარა (დედა, შვილობილი)

Windows – ში მუშაობის წესები უნდა გამოიყენოთ Word - ში, რადგან ეს საოფისე სისტემები Word, Excel, Assess, Paint და Power Paint ახლავს Windows-ს და მუშაობის წესები საერთოა.

ფანჯრის ბოლოს, ჰორიზონტალური ლიფტის მარცხენა ქვედა კუთხეში, მოთავსებულია ნიშნაკები:

- 1. Normal -საბუთი მოთავსებულია მთლიან ფანჯარაში ;
- 2. Online layout- საბუთი ჩნდება ფართო არეში;
- 3. Page layout-ფანჯარაში საბუთს ისეთი სახე აქვს, როგორც დაბეჭდვის შემდეგ.
- 4. Outline View- საბუთის სტრუქტურის ჩვენება;

Page layout დაგჭირდებათ ფანჯრის გასასწორებლად, რომელიც შეიძლება აირიოს Word- ის საბუთში სხვა პროგრამიდან ნახაზის, სურათის გადმოტანით, ან ინტერნეტიდან რაიმეს გადმოწერით. ამ დროს გეერდის წყობა ირევა და კურსორი I გადაბრუნდება პორიზონტალურად. ასეთი კურსორით Word- ის საბუთში ვერ იმუშავებთ. ამიტომ კურსორის ნორმალური მდგომარეობა აღდგება ამ ბრძანების გამოყენებით.

1,2,3,4 ბრძანებებში გასვლა შეგიძლიათ მენიუდან View-ხედვა.

ბოლოს არის სტატუსის სტრიქონი, სადაც ჩანს მიმდინარე გვერდი (ეკრანზე ამოტანილი) და რამდენ გვერდიანია საპუთი სულ.

## ტექსტური რედაქტორის Word-ის ძირითადი მენიუ

File (ფაილი), Edit (რედაქტირება), View (ნახვა), Insert (გადმოტანა), Format (დაფორმატება), Tools (იარაღები), Tabl (ცხრილები), Window (ფანჯარა), Help (დახმარება).

| <u>File E</u> dit <u>View</u> Insert Format <u>T</u> ools Table | <u>¥</u>                                   |
|-----------------------------------------------------------------|--------------------------------------------|
| □ <u>N</u> ew                                                   | ახალი საბუთის შექმნა                       |
| 🚰 Open                                                          | არსებული საბუთის გახსნა                    |
|                                                                 | საბუთის დახურვა                            |
| SaveCtrl+S                                                      | საბუთის შენახვა                            |
| Save <u>A</u> s                                                 | სხვა საქალალდეში შენახვა                   |
| Save as <u>H</u> TML                                            | ინტერნეტის საბუთის შენახვა                 |
| V <u>e</u> rsions                                               | ვერსიებად შენახვა                          |
| Page Setup                                                      | გვერდის ზომების დაყენება                   |
| Rrint Preview                                                   | - ბეჭდვის წინ დათვალიერება                 |
| 🖨 Print Ctrl+P                                                  |                                            |
| Send To                                                         | -<br>გადაგზავნა მოქნილ დისკზვ,             |
| Propert <u>i</u> es                                             | სამუშაო მაგიდაზე, ელ. ფოსტაში<br>თვისებები |
| <u>1</u> A:\statia                                              |                                            |
| <u>2</u> C:\My Documents\statia                                 |                                            |
| <u>3</u> D:\My Documents1\LUKONS\consword1                      |                                            |
| <u>4</u> D:\My Documents1\LUKONS\consword                       |                                            |
| Exit                                                            | საბუთთან მუშაობის                          |

ბრძანება მენიუდან File(ფაილი)

ნახ. 4. 4. ბრძანება მენიუდან File (ფაილი).

განვიხილოთ ზოგიერთი პრძანების გამოყენება.

პრძანება Page setup-ის (გეერდის ზომების დანიშენა) გამოიყენება ახალი საბუთის შექმნისას. დიალოგურ ფანჯარას Page setup-გეერდის ზომები აქვს ოთხი ჩანაცვლება. პირველი ჩანაცვლება Margins გამოიყენება ფურცლის თავში, ბოლოში, მარცხნივ და მარჯვნივ დაშორებების დასაყენებლად. სისტემა თვითონ გთავაზობთ სტანდარტულ ზომებს, თუ არ გაკმაყოფილებთ, ისარგებლეთ სიის ბოლოში მოთავსებული პატარა სამკუთხედებით და შეცვალეთ ზომები (იხილეთ ნახ. 4. 5).

დიალოგურ ფანჯარაში Page setup (გვერდის ზომების დანიშვნა), ჯერ ირჩევთ ჩანაცვლებას Paper Size (ფურცლის ზომა), რომელიმე ვარიანტს (ფურცელი ვერტიკალურად განლაგებული გინდათ თუ მობრუნებული), შემდეგ ირჩევთ ფორმატს, აძლევთ დასტურს და ბრუნდებით ჩანაცვლებაში Margins (ფურცლის საზღვრები).

|                      | Page Setup                   | <u> 외</u> ×              |
|----------------------|------------------------------|--------------------------|
|                      | Margina Paper Size Eaper Sou | rce Layout               |
| enago                | - Tob:                       | Preview                  |
| ðenggen              | Bottom: / 2,54 cm 🚖          |                          |
| მარცხნიე —           | Left: ( 3,17 cm 🚖            |                          |
| მარჯვნივ —           | Right: 3,17 cm 💼             |                          |
| უფრცლის<br>საზღვრები | Gutter: 0 cm 🚖               |                          |
|                      | From edge                    |                          |
|                      | Headeri 1,25 cm 🏯            |                          |
|                      | Pooteg: 1,25 cm              | Apply to: Whole document |
|                      | Myror margins                |                          |
|                      | Qefauk                       | OK Cancel                |

ნახ. 4. 5. დიალოგური ფანჯარა Page setup (გვერდის ზომების დანიშვნა)

მომდევნო ფანჯრის ჩანაცვლებაა Paper Size (ფურცლის ზომა) და ველში Paper Size (ფურცლის ზომა), გახსენით სია, შემდეგ კი ამ ველიდან აირჩიეთ A4 ფორმატი, (იხილეთ ნახ. 4. 4). გარდა ამისა დიალოგურ ფანჯარას აქვს პარამეტრები:

| Page Setup                                                                                                    |                          | ? ×  |
|----------------------------------------------------------------------------------------------------|--------------------------|------|
| Margins       Paper Size       Paper Sour         Paper_size:       Letter 8 1/2 × 11 in       ▼         Width:       21.59 cm       ▼         Height:       27.94 cm       ▼         Orientation       ♥       Portrait         C Landscape       ●       ● | rce Layout               |      |
|                                                                                                    | Apply to: Whole document | •    |
| <u>D</u> efault                                                                                                    | OK Car                   | ncel |

ნახ. 4. 6. დიალოგური ფანჯარა Page setup (გვერდის ზომების დანიშვნა ) ჩანაცვლებით Paper Size (ფურცლის ზომა)

Portart (წიგნისეპური) ფურცელი,

Langspace (ალბომისებური) ფურცელი.

აკვირდებით Preview-ის (წინასწარ დათვალიერების) ფანჯარას. ირჩევთ ერთ-ერთს, რისთვისაც მაჩვენებლით დააწკაპუნებთ მარცხენა კლავიშზე და წერტილი წრეში ჩაჯდება. მაგალითად, აირჩიეთ Portart (წიგნისებური) ფურცელი, ფანჯრის ქვემოთ დააწკაპუნეთ კლავიშზე OK, შემდეგ გადიხართ ისევ File→Page setup→Margins (ფაილი→ფურცლის ზომების დანიშვნა→ საზღვრები), (იხილეთ ნახ. 4. 5).

თუ არ გაწყობთ ზომები, რომელსაც სისტემა გთავაზობთ, დააყენეთ თქვენთვის საჭირო ზომები. ეს არის ჩვეულებრივი დიალოგური ფანჯარა, აირჩიეთ პარამეტრები, პატარა შავ სამკუთხედებზე თაგუნას მარცხენა კლავიშზე დაწკაპუნებით შეცვალეთ ეს ზომები. ზედა სამკუთხედი ზრდის რიცხვებს, ქვედა კი ამცირებს. პარამეტრების შერჩევის შემდეგ მიეცით დასტური და დახურეთ ფანჯარა.

✔ შეგიძლიათ ამ ზომების შეცვლა უშუალოდ კურსორის ჩაყენებით, არსებული რიცხვის წაშლით და მის ნაცვლად საჭირო რიცხვის დაწერით. წაშლა ხდება ჩვეულებრივ, ჯერ მონიშნავთ რიცხვს და შემდეგ დააწკაპუნებთ წამშლელ კლავიშზე.

გვერდის ზომების დანიშვნის შემდეგ, აირჩევთ საჭირო ფონტს. ფონტების სია მოთავსებულია სტანდარტული იარაღების სტრიქონის ქვეშ. გახსნით ფონტების სიას პატარა სამკუთხედის ნიშნაკზე (▼) დაწკაპუნებით, შეირჩევთ ფონტს, შემდეგ მის გვერდით პატარა სამკუთხედით (▼) გახსნით ფონტის ზომებს, შეირჩევთ საჭირო ზომას (სამუშაო ფონტის ზომა 12), ძირითად ფანჯარაში დააყენებთ კურსორს, რომელსაც აქვს ლათინური ანბანის მთავრული ასოს - I-ს ფორმა და დააწკაპუნებთ მარცხენა კლავიშზე ერთჯერ, ამით თქვენ აფიქსირებთ კურსორის ადგილს, საიდანაც დაიწყებთ ტექსტის აკრეფას. როდესაც სტრიქონი შეივსება ის ავტომატურად გადადის ახალ სტრიქონზე. აბზაცის დამთავრების შემდეგ თითს დაარტყამთ ერთჯერ კლავიშზე Enter, რაც იმას ნიშნავს რომ აბზაცი დამთავრებულია. ახალი აბზაცის დასაყენებლად დაარტყით კლავიშს Tab და გააგრძელეთ ტექსტის აკრეფა.

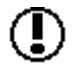

ტექსტურ რედაქტორში ერთი აბზაცი ერთი სტრიქონია. აბზაცის ბოლოში ერთჯერ უნდა დაარტყათ კლავიშზე - Enter. თუ ასე არ მოიქცევით, გაგიჭირდებათ დაფორმატება.

ერთი აბზაცის აკრეფის შემდეგ უნდა შეინახოთ (დაამახსოვრებინოთ) თქვენი საბუთი, რისთვისაც აირჩიეთ ბრძანება მენიუდან File $\rightarrow$ Save (ფაილი $\rightarrow$ შენახვა). გაიხსნება დიალოგური ფანჯარა Save As (სად შეინახო). ამ დროს ავტომატურად აქტიურია საქაღალდე My Documents (ჩემი საბუთები), ფანჯრის ბოლოში წერია File Name (ფაილის სახელი), მის გასწვრივ აკრეფთ საბუთის სახელს და იმავე ფანჯრის ზედა მარჯვენა მხარეს მონახეთ კლავიში Save (შენახვა), მაჩვენებლით დააწკაპუნეთ მასზე ერთჯერ და დახურეთ ფანჯარა. თქვენი საბუთი შენახულია დისკზე, კერძოდ C: \ My Documents \ "ფაილის სახელი".

ეკრანზე საბუთი ისევ არსებობს და შეგიძლიათ გააგრძელოთ ტექსტის აკრეფა. აკრეფის დამთავრების შემდეგ კვლავ დაარტყით იარაღების სტრიქონზე კლავიშს Save (შენახვა). ამჯერად სახელს აღარ მოგთხოვთ და იმავე ადგილას გადააწერს ტექსტს. შეგიძლიათ დახუროთ საბუთი პრძანებით მენიუდან File→Close (ფაილი→დახურვა), ან ფანჯრის ზედა მარჯვენა კუთხეში x- ზე დაწკაპუნებით.

ბრძანება File→Save as...-ით შენახვის დროს მარტო სახელის მითითება საკმარისი არ არის, უნდა მიუთითოთ დისკოს ან სხვა დირექტორიის სახელი (My document-ის გარდა) და შემდეგ კი დააწკაპუნეთ დიალოგური ფანჯრის კლავიშზე Save (შენახვა).

### პრძანეპა მენიუდან Edit (რედაქტირეპა)

Windows-ისგან განსხვავებით ტექსტურ რედაქტორ Word-ში რედაქტირების პრძანებები ვრცელდება მონიშნულ ტექსტის ფრაგმენტზე, სხვა კი უცვლელია, (იხილეთ ნახ. 4. 7).

| 5<br>5<br>8<br>8<br>8<br>8<br>8<br>8<br>8<br>8<br>8<br>8<br>8<br>8<br>8<br>8<br>8<br>8<br>8<br>8 | Undo Typing<br>Repeat Typing<br>Cut<br>Coty<br>Paste<br>Paste Special | Cbrl+Z<br>Cbrl+Y<br>Cbrl+X<br>Cbrl+C<br>Cbrl+V |   | — წინა ბრძანების აღდგენა<br>— მომდეენო ბრძანების გამკორება<br>ტექსტის მონიშნული ფრაგმენტის<br>ამოჭრა და ბუფერზე ჩაწერა<br>— ტექსტის მონიშნული ფრაგმენტის გადაწერა ბუფერზე<br>ბუფერიდან გადმოწერა<br>სპეციალური გადმოწერა |
|--------------------------------------------------------------------------------------------------|-----------------------------------------------------------------------|------------------------------------------------|---|----------------------------------------------------------------------------------------------------|
|                                                                                                  | Paste as Typen                                                        | Delete                                         |   | Info35mme máis Inféal Vi3mi                                                                                                    |
|                                                                                                  | Clear<br>Select All                                                   | Ctrl+A                                         | _ | —— მთვლი ტვქსტის მონიშვნა                                                                                                    |
| #                                                                                                | Eind                                                                  | Ctrl+F                                         | _ | ტექსტში ფოაზის ძებნა                                                                                                    |
|                                                                                                  | Replace                                                               | Ctrl+H                                         | - | — ჩასწორება                                                                                                    |
|                                                                                                  | Go To                                                                 | Ctrl+G                                         | _ | - Badapada                                                                                                    |
|                                                                                                  | Links<br>Object                                                       |                                                |   |                                                                                                    |

ნახ. 4. 7. პრძანება მენიუდან Edit (რედაქტირება).

## ტექსტის მონიშვნა

მოსანიშნი ტექსტის პირველი სტრიქონის პირველ პოზიციაში დააყენეთ, ლათინური ანბანის I-ს ფორმის მქონე მაჩვენებელი და მარცხენა კლავიშზე ერთჯერ დააწკაპუნეთ. კურსორი დადგება პირველ პოზიციაში. დააყენეთ თაგვის მაჩვენებელი კურსორზე, დააჭირეთ მარცხენა კლავიშზე ხელი და გადააადგილეთ თაგვი მარჯვნივ სტრიქონის ბოლომდე, შემდეგ კი გააგრძელეთ თაგვის გადაადგილება ქვევით. მოინიშნება რამდენიმე სტრიქონი. მანამ არ აუშვათ ხელი მარცხენა კლავიშს, სანამ სასურველ ფრაგმენტს არ მონიშნავთ. მონიშვნის შემდეგ აირჩიეთ მენიუდან ბრძანება Cut (ამოჭრა) ან Copy (კოპირება) და დააწკაპუნეთ ერთერთ მათგანზე ერთჯერ. იგივე შეგიძლიათ შეასრულოთ იარაღების სტრიქონიდან შესაბამისი კლავიშებით. შემდეგ გადააადგილეთ მაჩვენებელი იმ ადგილზე, სადაც გინდათ ამ ფრაგმენტის ჩადგმა და დააწკაპუნეთ მარცხენა კლავიშზე ერთჯერ, ამით დააფიქსირდება ის ადგილი, სადაც გსურთ ტექსტის ჩადგმა. აირჩიეთ მენიუდან ბრძანება Paste (ბუფერიდან გადმოწერა / ჩასმა) და დააწკაპუნეთ მასზე ერთჯერ. მონიშნული ფრაგმენტი ჩაიდგმება კურსორით მითითებულ ადგილზე.

✓ იგივე შეგიძლიათ შეასრულოთ სტანდარტული იარაღების სტრიქონდან კლავიშების Gut(ამოჭრა), Copy (კოპირება), Paste (ბუფერიდან გადმოწერა) თანმიმდევრული გამოყენებით.

ტექსტურ რედაქტორს აქვს დიდ ტექსტში სიტყვის (ფრაზის) მოძებნისა და ჩასწორების საშუალება. ამ მიზნით მენიუდან ირჩევთ ბრძანებას View→Find (ნახვა→ძებნა), ან View→ Replace (ნახვა→ჩასწორება), გამოვა დიალოგური ფანჯარა Find and Replace (ძებნა და ჩასწორება), (იხილეთ ნახ. 4. 8).

|                           | Find and Replace   | ? ×            |
|---------------------------|--------------------|----------------|
|                           | Find Replace Go To |                |
| გასასწორებელი<br>ფრაზა –  | Find what:         | Find Next      |
|                           |                    | Cancel         |
| რითიც უნდა<br>ჩასწორდეს ─ | - Replace with:    | Replace        |
|                           |                    | Replace All    |
|                           |                    | <u>M</u> ore ∓ |

ნახ. 4. 8. ბრძანება მენიუდან Find and Replace (ძებნა და ჩასწორება)

ფანჯრის პირველ სტრიქონში Find What (საძებნი ფრაზა) შეიტანეთ შესასწორებელი სიტყვა ან ფრაზა, ხოლო მეორე სტრიქონში Replace With (რითიც უნდა ჩასწორდეს), კი შეიტანეთ ის ფრაზა, რითიც უნდა ჩაასწოროთ. დიალოგური ფანჯრის კლავიშები: Find Next (მომდევნო ძებნა), Replace (ჩასწორება), Replace All (ჩასწორება ყველგან) გააქტიურდებიან. აირჩევთ სასურველ კლავიშს და მასზე დააწკაპუნებთ მარცხენა კლავიშით ერთჯერ. თუ აირჩევთ ბრძანებას Find -ს (ძებნას), დაიწყება ძებნა. წინასწარ უნდა მიუთითოთ სად უნდა მოხდეს ძიება: მთელ ტექსტში, კურსორის ქვემოთ, თუ კურსორის წინ, რისთვისაც კურსორი წინასწარ უნდა გქონდეთ დაყენებული, დააწკაპუნით კლავიშზე More (ხელახლა) და აირჩიოთ სასურველი ვარიანტი სიიდან (All-ყველა, Up-ზემოთ, Down-ქვემოთ) თუ აირჩევთ ბრძანებას ჩასწორება, სისტემას გამოაქვს შეტყობინება "რამდენი სიტყვა ან ფრაზა მოძებნოს და ყველგან გსურთ ჩასწორება თუ არა?" თუ მარტო ერთგან გსურთ ჩასწორება, უნდა აირჩიოთ კლავიში Replace (ჩასწორება), თუ ყველგან გსურთ ჩასწორება, უნდა აირჩიოთ კლავიში Replace All (ყველგან ჩასწორება) და დააწკაპუნით მარგი.

## პრძანეპა მენიუდან View (ნახვა)

1), 2), 3), 4), ბრძანებით მუშაობა აღწერილია ზემოთ. ეს ბრძანებებია: 1) Normal-საბუთი მოთავსებულია მთლიან ფანჯარაში ; 2) Online layout–საბუთი ჩნდება ფართე არეში; 3) Page layout–ფანჯარაში საბუთი ჩანს ფურცლებზე, ისე, როგორც ის იქნება დაბეჭდვის შემდეგ; 4) Outline View- საბუთის სტრუქტურის ჩვენება; ახლა თუ აირჩევთ მენიუდან ბრძანებას View→Toolbars (ნახვა→იარაღები) და მასზე ერთჯერ დააწკაპუნებთ, გამოვა ქვემენიუ, სადაც ჩამოთვლილია კლავიშების სახელები: Standard (სტანდარტული იარაღები), Formatting (დაფორმატების კლავიშები), Drawing (ხატვის), Picture (ნახატების), Tables and Borders (ცხრილები და ჩარჩოები) და ა. შ. ალამი დაუყენეთ რომელიმე მათგანს, რისთვისაც საკმარისია მაჩვენებლით დააწკაპუნოთ მასზე ერთჯერ. იმ კლავიშების ჯგუფი, რომლებსაც ალამი დაუყენეთ გამოჩნდებიან ეკრანზე. თუ გსურთ, რომ რომელიმე კლავიშების ჯგუფი აღარ ჩანდეს ეკრანზე, ალამი უნდა მოუხსნათ, რისთვისაც საკმარისია მაჩვენებ, ალამი უნდა მოუხსნათ, რისთვისაც საკმარისია მაჩვენებლით ნახ. 4. 9).

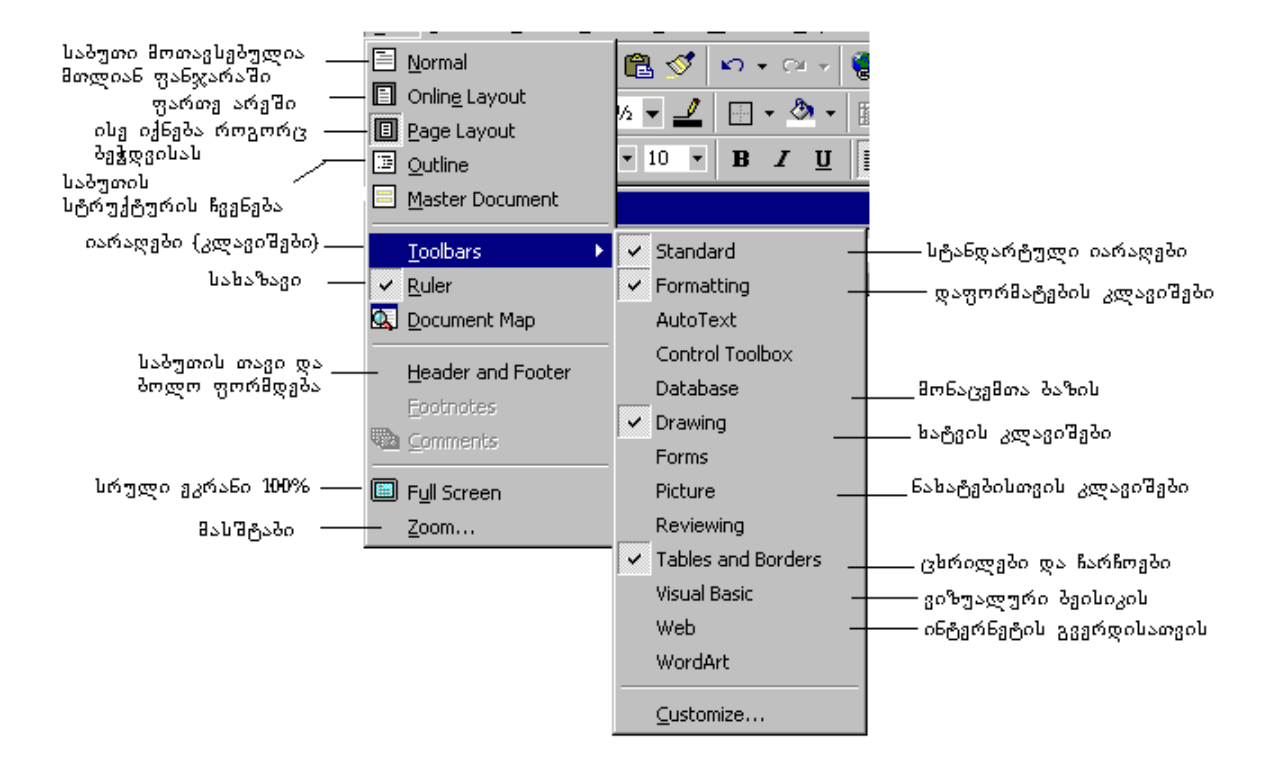

ნახ. 4. 9. ბრძანება მენიუდან View Toolbars (იარაღების გამოჩენა).

თუ აირჩევთ მენიუდან ბრძანებას View→Ruler (ნახვა→სახაზავი) (პორიზონტალური და ვერტიკალური) და დაუყენებთ ალამს, სახაზავი გამოჩნდება ეკრანზე, ალმის მოხსნით კი სახაზავი აღარ ჩანს ეკრანზე.

✔ალმის დაყენებით კლავიშების ჯგუფი გამოჩნდება, ხოლო ალმის მოხსნით კი კლავიშების ჯგუფი დაიხურება ანუ ეკრანზე აღარ გამოჩნდება.

პრძანება მენიუდან View→Header and Footer (საბუთის→თავი/ბოლო) საბუთის გასაფორმებლად გამოიყენება. დააწკაპუნებთ მაჩვენებლით ამ პრძანებაზე და საბუთის თავში ჩნდება გვერდის ნომერი, ამ ადგილას ჩაწეროთ ჩარჩო, შეგიძლიათ ან თქვენი მისამართი, ტელეფონი და ა.შ. ეს ჩარჩო ჩნდება ისეთ ადგილას, სადაც კურსორს ვერაფრით დააკვირდით თქვენი საბუთის ფანჯარას, დახედეთ ვერტიკალურ ვერ დააყენებთ. სახაზავს, სახაზავის ზემოთ მუქი ფერია. როდესაც Page Setup – ით დააყენეთ ფურცლის ზომები, თავში გამოიყო 2,5 ან 3 მმ. სწორედ აქ დგება ეს ჩარჩო. ანალოგიურად საბუთის ქვემოთ შეიძლება გამოიტანოთ იგივე ჩარჩო. ამ ბრძანებით სარგებლობის დროს ჩარჩოსთან ერთად ჩნდება კლავიშებიც, მასზე არის გვერდის ნომერი, საათი, თარიღი და Switch (გადამრთველი). თუ დააწკაპუნებთ Switch (გადმრთველზე) მარცხენა კლავიშით ერთჯერ ჩარჩო გადაიტანება საბუთის ბოლოში, ახლა იქ შეგიძლიათ აკრიფოთ რაც გსურთ. *პრძანება მენიუდან View→Comments ( ნახვა→ შენი შვნა)* გამოიყენება. შენიშვნებისათვის ეს ბრძანება როგორც ყვითელი ფლომასტერი, ისე გამოყოფს მონიშნულ ტექსტს. შეიძლება კომენტარის რედაქტირებაც და მოშლაც.

*პრძანება მენიუდან Zoom* ... *(მასშტაბი),* ეს ბრძანება იგივეა, რაც ფანჯარაზე სტანდარტული იარაღების სტრიქონში მოთავსებული მასშტაბის სია: 500%, 200% ... და ა. შ. მასშტაბის რეჟიმში აქედანაც შეგიძლიათ გასვლა.

ಕಿಂಗರು ವ್ರಿಕೊಗ್ಗಳು (ಗಾಗಿ ಸ್ಥಾನ (ಗಾಗಿ ಸ್ಥಾನ ಸ್ಥಾನ ಸ್ಥಾನ ಸ್ಥಾನ ಸ್ಥಾನ ಸ್ಥಾನ ಸ್ಥಾನ ಸ್ಥಾನ ಸ್ಥಾನ ಸ್ಥಾನ ಸ್ಥಾನ ಸ್ಥಾನ ಸ್

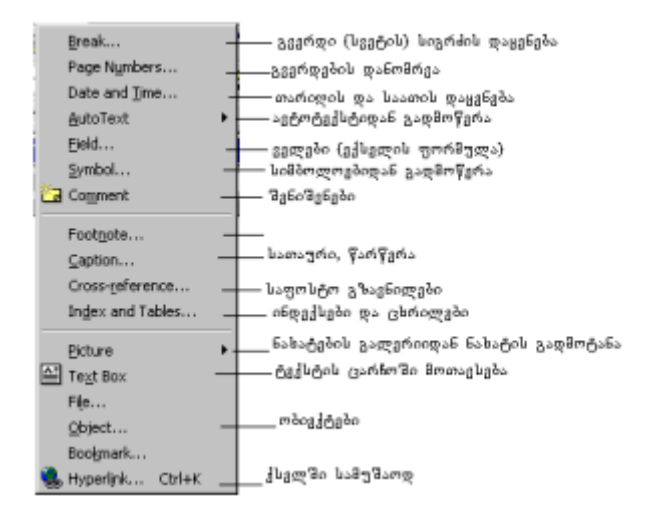

ნახ. 4. 10. პრძანება მენიუდან Insert (ჩასმა)

მენიუდან Insert→Page Number-ზე დაწკაპუნებით გამოდის დიალოგური ფანჯარა Page Numbers (გვერდების დანომრვა). (იხილეთ ნახ. 4. 11.) ფანჯარას აქვს სიის ველი. გახსნით სია პატარა

|                           | Page Number Format                  | ? ×   |
|---------------------------|-------------------------------------|-------|
| Page Numbers              | Number <u>f</u> ormat: 1, 2, 3,     | •     |
| Position:                 | - Include chapter <u>n</u> umber    |       |
| Bottom of page (Footer)   | Chapter starts with style Heading 1 | 7     |
| Alignment:                | Use separator: - (hypher            | ) 🔻   |
| Right                     | Examples: 1-1, 1-A                  |       |
| Show number on first name | Page numbering                      |       |
|                           | Continue from previous section      |       |
| OK                        | O Start <u>a</u> t:                 |       |
|                           | ]                                   |       |
|                           | ОКС                                 | ancel |

ნახ. 4. 11. დიალოგური ფანჯარა Page Numbers (გვერდების დანომრვა)

სამკუთხედზე (▼) დაწკაპუნებით და გვერდის ნომერს დასვავთ თავში Top (თავი) ან ბოლოში Bottom (ბოლო).

იმავე ფანჯარაში არის მეორე სია, გახსენით იგი ისევ პატარა სამკუთხედზე დაწკაპუნებით, აირჩიეთ ერთერთი: Center (ცენტრი), Left (მარცხენა), Right (მარჯვენა). (ე. ი. სად გინდათ გვერდის ნომრის დაყენება - ცენტრში, მარცხნივ თუ მარჯვნივ). იმავე ფანჯრის ქვემოთ მოთავსებულია კლავიში Format (ფორმატი), მასზე დაწკაპუნებით გამოდის ფანჯარა, სადაც შეგიძლიათ მიუთითოთ გვერდების დანომრვა. დააყენებთ სასურველ პარამეტრებს და მისცემთ დასტურს კლავიშ - OK–ზე დაწკაპუნებით. ფანჯარას დახურავთ, საბუთის გვერდები კი დაინომრება.

პრძანეპით მენიუდან Insert→Auto Text(გადმოწერა ავტოტექსტიდან), გამოდის დიალოგური ფანჯარა AutoCorect (ავტომატური კორექტირება), სადაც ჩამოთვლილია ტექსტის ფრაგმენტები. აქ ისეთი ტექსტი უნდა შეიტანოთ, რომელიც ხშირად გჭირდებათ. შეგიძლიათ ძველი ტექსის წაშლა და ახლის დამატება. ფანჯარას აქვს კლავიშები Add (დამატება) და Delete (წაშლა). დააყენებთ კურსორს იმ ტექსტზე, რომელიც აღარ გჭირდებათ და დააწკაპუნებთ კლავიშზე Delete (წაშლა), რის შედეგადაც კურსორით მითითებული ტექსტი წაიშლება. თუ გინდათ ახალი ტექსტის შეტანა, დაარტყით კლავიშზე Add (დამატება), გამოიყოფა სტრიქონი, სადაც ჩადგება კურსორი და იქ ჩაწერთ საჭირო ტექსტს (იხილეთ ნახ. 4. 12).

თუ გინდათ რომელიმე ტექსტი ჩადგათ თქვენს საბუთში, სასურველ ტექსტზე აყენებთ კურსორს და არტყამთ კლავიშზე Insert (ჩასმა). ტექსტი ჩაჯდება თქვენს საბუთში კურსორით

| AutoCorrect                                                       |                                                              |                |          | ? ×               |
|-------------------------------------------------------------------|--------------------------------------------------------------|----------------|----------|-------------------|
| AutoCorrect                                                       | AutoFormat As You Type                                       | AutoText       | AutoForr | nat               |
| ☑ <u>S</u> how Auto<br>To accept the                              | Complete tip for AutoText ar<br>AutoComplete tip, press Ente | nd dates<br>er |          |                   |
| Enter A <u>u</u> toTe                                             | xt entries here:                                             |                |          | Add               |
| - PAGE -<br>Attention:                                            |                                                              | -              |          | Delete            |
| ATTN:<br>Author, Pa                                               | ige #, Date                                                  | _              |          | Insert            |
| Best regard<br>Best wishe<br>CERTIFIED<br>CONFIDEN<br>Confidentia | ⊐s,<br>s,<br>) MAIL<br>ITIAL<br>al, Page #, Date             | <u>.</u>       | Shou     | <u>∧ T</u> oolbar |
| Preview                                                           |                                                              |                |          |                   |
| Look in:                                                          | All active templates                                         | •              | ]        |                   |

ნახ. 4. 12. დიალოგური ფანჯარა AutoCorrect (ავტომატური კორექტირება)

მითითებულ ადგილზე.

*პრძანებით Insert→Field (ჩასმა→ველები)*, გამოდის ელექტრონულ ცხრილებში სამუშაო ველების ჩამონათვალი.

*პრძანებით* Insert→Simbol ( ჩასმა→ სიმბოლოები), გამოდის დიალოგური ფანჯარა სიმბოლოები. მას აქვს სია, რომელშიც არის მათემატიკური, ტექნიკური და სხვა სიმბოლოები, გახსენით ეს სია და აირჩიეთ ჩანაწერი Simbol (სიმბოლოები). გაიხსნება დიალოგური ფანჯარა Simbol (სიმბოლოები). აირჩევთ თქვენთვის საჭირო სიმბოლოს მაგ. α, ან β და დააწკაპუნებთ მაჩვენებელს მარცხენა კლავიშით, ის სიმბოლო მოინიშნება (გაუჩნდება ჩარჩო), შემდეგ მაჩვენებლით დააწკაპუნეთ დიალოგური ფანჯრის კლავიშზე Insert (ჩასმა). მონიშნული სიმბოლო ჩაიწერება კურსორით მითითებულ ადგილზე. (იხილეთ ნახ. 4. 13).

| Syr | nbo                                    | ol            |               |              |       |      |     |      |     |   |   |   |    |           |              |   |   |             |             |      |     |   |   |    |   |    |      |   | ? × |
|-----|----------------------------------------|---------------|---------------|--------------|-------|------|-----|------|-----|---|---|---|----|-----------|--------------|---|---|-------------|-------------|------|-----|---|---|----|---|----|------|---|-----|
| s   | ymł                                    | ools          | 1             | Spe          | ecial | l Ch | ara | cter | s Ì |   |   |   |    |           |              |   |   |             |             |      |     |   |   |    |   |    |      |   |     |
|     |                                        |               | È             |              |       |      |     |      | -   |   |   |   | _  |           |              |   |   |             |             |      |     |   |   |    |   |    |      |   |     |
| E   | -on                                    | t:            | 15            | ymb          | )Ol   |      |     |      |     |   |   |   | _  |           |              |   |   |             |             |      |     |   |   |    |   |    |      |   |     |
|     |                                        | İ             | A             | #            | Э     | %    | &   | э    | (   | ) | * | + | ,  | -         |              | 7 | 0 | 1           | 2           | 3    | 4   | 5 | 6 | 7  | 8 | 9  | :    | ; |     |
|     | $^{\prime}$                            | =             | $^{\prime}$   | ?            | ≅     | A    | в   | х    | ۵   | E | Φ | Г | Н  | Ι         | Ŷ            | к | Λ | М           | Ν           | 0    | П   | Θ | Ρ | Σ  | Т | Y  | ς    | Ω |     |
|     | [I]                                    | Ψ             | Ζ             | [            |       | ]    | T   | _    | -   | α | β | χ | δ  | ε         | ф            | γ | η | ι           | φ           | κ    | λ   | ц | γ | ο  | π | θ  | ρ    | σ |     |
|     | τ                                      | υ             | ω             | ω            | ξ     | Ψ    | ζ   | {    |     | } | ~ |   |    |           |              |   |   |             |             |      |     |   |   |    |   |    |      |   |     |
|     |                                        |               |               |              |       |      |     |      |     |   |   |   |    |           |              |   |   | r           |             | ≤    | /   | 8 | f | 4  | ٠ | ٠  | ٠    | ¢ |     |
|     | Ť                                      | $\rightarrow$ | $\rightarrow$ | $\downarrow$ | ۰     | ±    | "   | Ν    | ×   | œ | д | • | ÷  | ¥         | ≡            | и |   |             |             | Ļ    | х   | ц | Ħ | 80 | ⊗ | Ð  | Ø    |   |     |
|     | С                                      | U             | ₽             | ⊄            | c     | ⊆    | €   | ∉    | Ζ   | V | ¢ | © | тм | П         | $\checkmark$ |   | - | $^{\wedge}$ | $^{\prime}$ | ⇔    | Ĥ   | Î | Ĥ | Ĥ  | ٥ | <  | ®    | ٢ |     |
|     | ти                                     | Ы             | 1             |              | J     | Γ    |     | L    | ſ   | ł | l | Ι |    | $\rangle$ | ſ            | ſ |   | J           | )           |      | )   | ٦ |   | Ţ  | J | ł  | J    |   |     |
|     |                                        |               |               |              |       |      |     |      |     |   |   |   |    |           |              |   |   |             |             |      |     |   |   |    |   |    |      |   |     |
|     | AutoCorrect Shortcut Key Shortcut key: |               |               |              |       |      |     |      |     |   |   |   |    |           |              |   |   |             |             |      |     |   |   |    |   |    |      |   |     |
| -   |                                        |               |               |              |       |      |     |      |     |   |   |   |    |           |              |   |   |             |             |      |     |   |   |    |   |    |      |   |     |
|     |                                        |               |               |              |       |      |     |      |     |   |   |   |    |           |              |   |   |             | ļ           | Inse | ert |   |   | L  |   | Ca | ince | l |     |

ნახატი 4. 13 დიალოგური ფანჯარა Simbols (სიმბოლოები).

*პრძანებით Insert→Picture* (ჩასმა→ნახატების), გამოდის Windows-ის ნახატების გალერეა. მას დაათვალიერებთ (ლიფტის გამოყენებით), აირჩევთ თქვენთვის სასურველ ნახატს და დააწკაპუნებთ მასზე მაჩვენებლით; ნახატი მოინიშნება, შემდეგ ამავე ფანჯარაში მონახეთ კლავიში Insert (ჩასმა) (გადმოტანა) და დააწკაპუნეთ ერთჯერ, ნახატი გადმოვა თქვენს საბუთში. მას კონტურზე ექნება პატარა კვადრატები და იქნება ზომით დიდი. დააყენეთ მაჩვენებელი ერთ-ერთ მათგანზე, გაჩნდება (↔) ორმხრივი ისარი, დააჭირეთ მარცხენა

| Picture            | ▶ 🧟 <u>C</u> lip Art        |
|--------------------|-----------------------------|
| Text Box           | Erom File                   |
| Fi <u>l</u> e      | A tutoShapor                |
| <u>O</u> bject     |                             |
| Bookmark           | <b>α</b> ι <u>w</u> ordArt  |
| 🍓 Hyperlink Ctrl+I | <pre>From Scanner 40-</pre> |
|                    | ——— 🛄, C <u>h</u> art       |

ნახ. 4. 1.4 ქვემენიუ საბუთში ნახატის მოსათავსებლად

კლავიშს და გადაადგილეთ თაგუნა დიაგონალზე, ნახატი დაპატარავდება. მიაქციეთ ყურადღება იმას, რომ ნახატი მოქცეულია ჩარჩოში. ამიტომ ამ ჩარჩოს აპატარავებთ ან ზრდით, როგორც ფანჯრის ჩარჩოს. (იხილეთ ნახ. 4. 14.)

თუ როგორ უნდა დააჯდეს ნახატი ტექსტზე, ამას ნახავთ დაფორმატების დროს. როცა ნახატზე დააყენებთ მაჩვენებელს და დააწკაპუნებთ მარცხენა კლავიშზე, ეს ნახატი მოინიშნება, ანუ გაუჩნდება გარშემო კვადრატებიანი კონტური, თუ ახლა ნახატზე დააყენებთ მაჩვენებელს გამოჩნდება ჯვარი (+), დააჭირეთ მარცხენა კლავიშს ხელი და გადაადგილეთ თაგვი, ნახატი წამოგყვებათ. დააყენეთ იგი სასურველ ადგილზე (გადაათრიეთ). მონიშნული ნახატი გადაადგილდება კურსორის გადასაადგილებელი კლავიშებით ←\$→ მაშინაც კი, როცა ნახატს კონტური აქვს.

*პრძანებით Insert→Text Box ( ჩასმა→ტექსტის ჩარჩოში მოთავსება)*, ეკრანზე ჩნდება ჩარჩო და შიგ დგება კურსორი, რის შემდეგაც შეგიძლიათ ჩვეულებრივ აკრიფოთ ტექსტი. ამ ჩარჩოს ზომების შეცვლაც შეგიძლიათ, რადგან ისიც ფანჯრის პრინციპს ემორჩილბა.

დააკვირდით ჩარჩოს გადაადგილდებას, როცა იგი მონიშნულია და შტრიხები მკაფიოდ არ ჩანს, მაშინ შეგიძლიათ გადაადგილოთ თაგუნათი ან კურსორის გადასაადგილებელი ისრებით ←\$→ . ჩარჩოს ამ დროსაც უჩნდება ორმხრივი ისარი (↔), ან უკეთდება ჯვარი (+). ჯვარის დროს იგი გადაადგილდება, ისრებით კი ხდება ზომის შეცვლა.

ბრძანება მენიუდან Format (დაფორმატება)

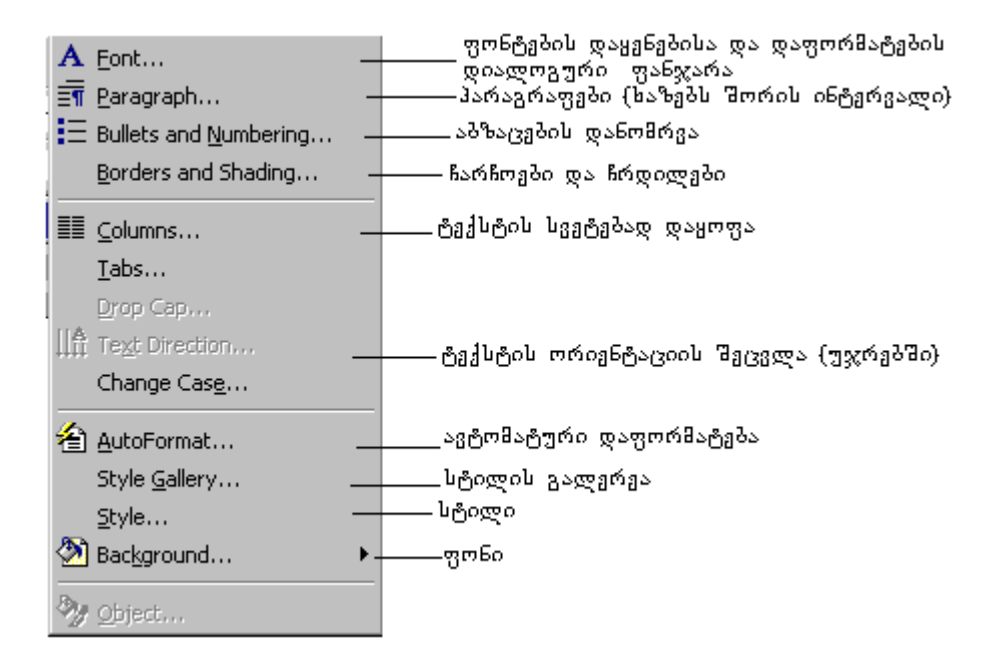

ნახ. 4. 15. პრძანება მენიუდან Format (ფორმატი)

პრძანებით Format→Font (ფორმატი→ფონტები) გამოდის დიალოგური ფანჯარა სადაც დააყენებთ თქვენთვის სასურველ ფონტს, ზომას და ა. შ. ამის გაკეთება ფანჯრის სტანდარტული იარაღების სტრიქონდანაც შეგიძლიათ. ამ დიალოგური ფანჯრის ძირითადი დანიშნულებაა გახსნათ ჩანაცვლება Character Spacing (სიმბოლოებს შორის დაშორება). ამ ფანჯარაში იქნება ორი ტექსტური ველი Spacing (ასოებს შორის დაშორების შეცვლა) გაჭიმვა ან შეკუმშვა და Position (ასოების პოზიციები) ასოების მაღლა აწევა ან დაბლა დაწევა. თუ გახსნით Spacing (დაშორების) ველის სიას, გამოვა ბრძანებები: Normal (ასოებს შორის ნორმალური დაშორება); Expanded (ასოებს შორის დაშორების გაზრდა);

Condensed-(ასოებს შორის დაშორების შეამჭიდროება) თუ გახსნით ველის Position-ის (პოზიციის) სიას გამოვა შემდეგი ბრძანებები: Normal (ნორმალური რეჟიმი); Raised (მონიშნული სიმბოლოს ან სიტყვის მაღლა აწევა); Lowered (მონიშნული სიმბოლოს ან სიტყვის დაბლა დაწევა). წინასწარ უნდა მონიშნული გქონდეთ სიტყვა, ან ტექსტის ფრაგმენტი, შემდეგ აირჩიოთ Spacing ან Position. მის გასწვრივ პატარა ფანჯარაში დააწკაპუნეთ მაჩვენებელი ზედა სამკუთხედზე (▲).

მის გასწვრივ პატარა ფანჯარაში დააწკაპუნეთ მაჩვენებელი ზედა სამკუთხედზე (▲), ფანჯარაში რიცხვი იზრდება, ხოლო ქვედა სამკუთხედზე (▼) დაწკაპუნებით კი ეს რიცხვი მცირდება შეგიძლიათ რიცხვი წაშალოთ და ხელით ჩაწეროთ სხვა რიცხვი მაგ, 6 და 7. ფანჯრის ქვემოთ წინასწარი დათვალიერების ფანჯარა გიჩვენებთ, როგორ შორდება ასოები ერთმანეთს. დასტურის შემთხვევაში მონიშნული სიტყვა ან წინადადება გაჭიმული სახით ჩაიწერება (ასოებს შორის დაშორება გაიზრდება).

მაგ. Humbolt-ის ნაცვლად იქნება H u m b o l t (იხილეთ ნახ. 4. 16).

| ont               |                                | Ϋ́×    |
|-------------------|--------------------------------|--------|
| Fo <u>n</u> t     | Character Spacing Animation    |        |
| S <u>c</u> ale:   | 100%                           |        |
| Spacing:          | Expanded 💽 By: 5 pt 🌲          |        |
| <u>P</u> osition: | Raised 💌 By: 3 pt 🌩            |        |
| ∏ <u>K</u> ernir  | ng for fonts: Points and above |        |
|                   |                                |        |
| Preview -         |                                |        |
|                   | Humbolt-is                     |        |
| Default           |                                | Cancel |

ნახ. 4. 16. ღიალოგური ფანჯარა Font (ფონტი), ჩანაცვლებით Character Spacing

ტექსტის აკრეფის დროს ზედმეტ პარს ("ხარვეზს") ნუ იხმართ, ჩვეულებრივ აკრიფეთ ტექსტი და ამ ბრძანებით მიეცით სასურველი ფორმა. ანალოგიურად ხდება მონიშნული ტექსტის შემჭიდროვება (შეკუმშვა) Condensed-ის გამოყენებით. ახლა ქვედა ველი გახსენით. აქაც სამ შემთხვევას აქვს ადგილი:.

- 1. Normal (ნორმალური პოზიცია);
- 2. Raised (მონიშნულ სიმბოლო აიწევა ვერტიკალურად ზევით) ე. ი. დაიწერება ხარისხად;
- 3. Lowered (მონიშნული სიმბოლო ჩამოიტანება ქვევით) ე. ი. დაიწერება ინდექსად.

მაგ., 526ა თუ მონიშნავთ ა-ს, მერე გახვალთ ამ ფანჯარაში, აირჩევთ Raised-ს *ზევით*, და სამკუთხედების ნიშნაკებით (▼) შეცვლით რიცხვს, მიიღებთ 526<sup>ა,</sup> ხოლო თუ აირჩევთ Lowered-ს ქვევით, მაშინ მიიღებთ 526<sub>ა</sub>.

ტახსოვდეთ ამ ოპერაციის შემდეგ ისევ უნდა გახვიდეთ იმავე ფანჯარაში და დააყენოთ Normal, წინააღმდეგ შემთხვევაში სხვა ასოებიც აიწევა ან გაიჭიმება.

პრძანებით Format→Paragraph გამოდის დიალოგური ფანჯარა Paragraph. მონახეთ ველი Line spacing- სტირქონებს შორის დაშორება, გახსენით ▼-ით სია და მონახეთ Singl (ერთი ინტერვალი), 1.5 – ინტერვალი, 2 – ინტერვალი და ა. შ. წინასწარ უნდა მონიშნოთ აბზაცი, შემდეგ გახვიდეთ ამ ფანჯარაში და აირჩიოთ საჭირო ინტერვალი.

*პრძანებით Format*→Bullets and Numbering... გამოდის დიალოგური ფანჯარა Bultes and Numbering (აბზაცების მონიშვნა და დანომრვა), სადაც მოცემულია ორი ჩანაცვლება:

- 1. Bultes (აბზაცების გამოყოფა დეფისით, წერტილებით, 🗆-ით) და ა. შ.
- 2. Numbering (აბზაცების დანომრვა).

| Bullets and Numberi                                    | ng               |                | ? ×    |  |  |  |  |
|--------------------------------------------------------|------------------|----------------|--------|--|--|--|--|
|                                                        | d Outline Number | ed             | 1      |  |  |  |  |
| None                                                   | 2<br>3<br>4      | 2)<br>3)<br>4) | II.    |  |  |  |  |
| B                                                      | b)               | (b)            | ii     |  |  |  |  |
| C                                                      | c)               | (c)            | iii    |  |  |  |  |
| D                                                      | d)               | (d)(b)         | iv     |  |  |  |  |
| List numbering                                         | I                | J              |        |  |  |  |  |
| © Restart numbering © Continue previous list Customize |                  |                |        |  |  |  |  |
| Reset                                                  |                  | ОК             | Cancel |  |  |  |  |

ნახ. 4. 17. ღიალოგური ფანჯარა Bullets and Numbering (აბზაცების მონიშვნა და დანომრვა)

წინასწარ უნდა გქონდეთ მონიშნული ის აბზაცებიანი ტექსტი, რომლის დანომრვაც გინდათ, შემდეგ გადიხართ დიალოგურ ფანჯრაში Bullets and Numbering, ირჩევთ ერთერთ ნიმუშს და აძლევთ დასტურს. თქვენი აბზაცები დაინომრება შერჩეული ნიმუშის შესაბამისად (იხილეთ ნახ. 4. 17.).

თუ დანომრვა გრძელდება და თქვენ მთლიანად არ გქონდათ ტექსტი მონიშნული, შეგიძლიათ დარჩენილი ნაწილი მონიშნოთ, გახვიდეთ ხელახლა აღნიშნულ ფანჯარაში, აირჩიოთ დანომრვის ისევ ის ფორმა. ფანჯრის პოლოში ორი პარამეტრია აღნიშნული, Continue (მიმდინარე დანომრვის გაგრძელება) და Restart (თავიდან დანომრვა). თუ აგრძელებთ დანომრვას, აირჩევთ Continue–ს, თავიდან დანომრვისათვის კი Restart –ს და მისცემთ დასტურს. თუ დანომრვა არა სწორეა, ისევ მონიშნეთ ტექსტი, გამორთეთ ძველი დანომრვა და ხელახლა გადანომრეთ (ეს კლავიში ფანჯრის სტანდარტული იარაღების სტრიქონზეცაა მოთავსებული, მაგრამ უმჯობესია მენიუდან გასვლა).

*პრძანეპა მენიუდან Borders and Shading(ჩარჩოეპი და ჩრდილეპი).* თუ გახსნით ჩარჩოს გეერდით არსებულ პატარა სამკუთხედს (▼), გამოდის ჩარჩოების ტიპები:

ა) შემოსაზღვრა ოთხივე მხრიდან (ჩარჩო); ბ) შემოსაზღვრა ზემოდან; გ) შემოსაზღვრა ქვემოდან; დ) შემოსაზღვრა მარცხნიდან; ე) შემოსაზღვრა მარჯვნიდან; ვ) ყველა უჯრის შემოსაზღვრა; ზ) ჩარჩოს შიგნით შემოსაზღვრა; თ) ყველა სტრიქონის გავლეპა; ი) ყველა სვეტის გავლეპა; კ) საერთოდ არ შემოსაზღვრავს.

ჩარჩო წინასწარ უნდა გქონდეთ მონიშნული და შერჩეული ხაზის სტილი. ე. ი. როგორი ხაზით გინდათ რომ შემოიხაზოს ჩარჩო - მსხვილით თუ წვრილით. პრაქტიკულად ნახეთ, Text Box-ში აკრიფეთ ტექსტი, შემდეგ მონიშნეთ უჯრა, გახსენით იარაღების სტრიქონიდან შესაბამისი კლავიშით ჩარჩოების ტიპები, აირჩიეთ ერთერთი მათგანი და დააწკაპუნეთ მასზე ერთჯერ (იხილეთ ნახ. 4.18).

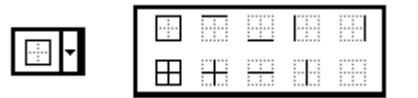

ნახ. 4. 18. ჩარჩოს კლავიში (დახურული და გახსნილი) სტანდარტული იარაღების სტრიქონზე

პრძანება მენიუდან Format→Columns (ფორმატი→ სვეტები) ამ პრძანებით ხდება ტექსტის განაწილება სვეტებში. აღნიშნული ბრძანების შერჩევის შემდეგ ეკრანზე გამოჩნდება დიალოგური ფანჯარა Columns (სვეტები). იგი გთავაზობთ ტექსტის სვეტებად დაყოფის რამდენიმე ვარიანტს, რამდენ სვეტად გინდათ ტექსტის დაყოფა და გთავაზობთ გვერდის მონიშვნას (ანუ სად მთავრდება გვერდი), გეკითხებათ დაშორების ზომას სვეტებს შორის და თანაბარი სვეტები გინდათ თუ არა, გიჩვენებთ ნიმუშს. ირჩევთ თქვენთვის სასურველ ნიმუშს, მიუთითებთ სვეტებს შორის დაშორებას და აძლევთ დასტურს. ტექსტი წინასწარ უნდა იყოს მონიშნული. (იხილეთ ნახ. 4. 19).

| Columns                                              | ? ×                |
|------------------------------------------------------|--------------------|
| Presets                                              | OK<br>Cancel       |
| Number of columns:                                   | Line between       |
| Col #: Width: Spacing:<br>1: 15.24 cm - Spacing:<br> |                    |
| Apply to: Whole document                             | 📕 Start new column |

ნახ. 4. 19. დიალოგური ფანჯარა Columns (სვეტები).

🖎 ბრძანებების, Borders (ჩარჩოები) და Columns (*სვეტები,* შესაბამისი კლავიშები სტანდარტული იარაღების სტრიქონზეცაა მოთავსებული და იქიდანაც შეგიძლიათ გამოიყენოთ.

*პრძანება მენიუდან Format→Drop Cap* ..., ამ ბრძანებით დიალოგური ფანჯარა Drop Cap გთავაზობთ ტექსტის განლაგების სახეებს. ტექსტი წინასწარ მონიშნული უნდა იყოს, შემდეგ შეირჩევთ შემოთავაზებულიდან ერთერთს და მისცემთ დასტურს. შედეგად ტექსტი მიიღებს შემდეგ სახეს:

*პრძანება მენიუდან Format→Text Direction (ფორმატი→ტექსტის მობრუნება*), იგი მიმართულებას უცვლის ცხრილის რომელიმე უჯრაში ან ჩარჩოში განთავსებულ ტექსტს. ჯერ მონიშნეთ მოსაბრუნებელი ტექსტი, აირჩიეთ ბრძანება Format→Text Direction (ფორმატი→ტექსტის მობრუნება) და მიეცით დასტური. ტექსტი მობრუნდება ვერტიკალურად.

## პრძანეპა მენიუდან Tools (იარაღეპი)

Tools დამხმარე პროგრამებია, რომლებიც უზრუნველყოფენ გარკვეული ოპერაციების შესრულებას. ამ პროგრამებით შესაძლებელია ტექსტის გრამატიკული შეცდომების გასწორება, საბუთზე "პაროლის", ენის, ავტომატური კორექტირების რეჟიმის, პარამეტრების დაყენება, ეკრანზე მომხმარებლის დამატებითი კლავიშების გამოტანა და სხვა. (იხილეთ ნახ. 4. 20).

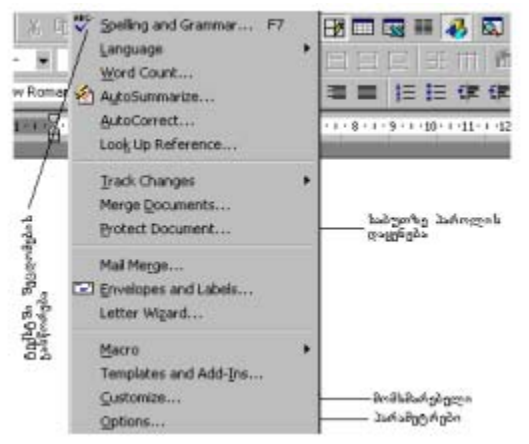

ნახ. 4. 20. პრძანება მენიუდან Tools (იარაღები).

✓ პროგრამა გრამატიკულ შეცდომებს გაასწორებს ტექსტში, რომელიც აკრეფილია კომპიუტერის ძირითად ენაზე. ქართული ფონტებით აკრეფის შემთხვევაში ეს პარამეტრი გამორთული უნდა იყოს, წინააღმდეგ შემთხვევაში ქართული ტექსტი სწორადაც რომ იყოს აკრეფილი, იგი გაუსვამს შეცდომის მანიშნებელ ხაზებს.

შეირჩიეთ ბრძანება მენიუდან Tools→Customize (იარაღები→არასტანდარტული /მომხმარებელის); ეკრანზე გამოისახება დიალოგური ფანჯარა Customize (არასტანდარტული / მომხმარებელი), რომელსაც სამი ჩანაცვლება აქვს. გახსენით ჩანაცვლება Commands (ბრძანებები). მისი შესაბამისი ფანჯარა გაყოფილია ორ ნაწილად, მარცხენა ნახევარში წერია კატეგორიები, მარჯვენაში კი ბრძანებები. (იხილეთ ნახ. 4. 21).

| Customize<br>Tool <u>b</u> ars <u>Commands</u> <u>O</u> p                           | otions                                                                  | ? ×  |
|-------------------------------------------------------------------------------------|-------------------------------------------------------------------------|------|
| Categories:<br>File Edit View Insert Format Tools Table Web Window and Help Drawing | Comman <u>d</u> s:<br>New<br>New<br>Copen<br>Close<br>Close All<br>Save | 4    |
| Selected command:<br>Description                                                    | Modify Selection -                                                      | lose |

ნახ. 4. 21. დიალოგური ფანჯარა Customize (მომხმარებლის, არასტანდარტული)

თუ კატეგორიებში შეირჩევთ მაგალითად File-ს (ფაილს), ბრძანებებში შესაბამისად გამოჩნდება მენიუ File -ში (ფაილში) შემავალი ბრძანებები: New (ახალი), Open (გახსნა), Save (შენახვა) და ა. შ.

ფანჯრიდან შერჩეული კლავიშის გადათრევით ამ - შეგიძლიათ დაამატოთ იარაღების სტრიქონში საჭირო კლავიში. ასე მაგ. ხარისხში ასახარისხებლაღ, ან ინდექსის მისაწერად ხშირად დაგჭირდებათ კლავიშები  $\mathrm{X}^2$  და  $\mathrm{X}_2$ , რისთვისაც იქცევით ასე: ბრძანებით Tools o(იარაღები→არასტანდარტული)გახსნით Customize დიალოგურ ფანჯარას Customize-b შეირჩევთ ჩანაცვლებას Commands (ბრძანებები), კატეგორიებიდან (არასტანდარტულს), შეირჩევთ Format-ს (ფორმატს), ბრძანებებიდან მონახავთ  $\mathbf{X}^2$  და  $\mathbf{X}_2$  კლავიშებს, დააყენებთ მაჩვენებელს ჯერ ერთერთ მათგანზე და გადაათრევთ იარაღების სტრიქონში, შემდეგ გაიმეორებთ იგივეს მეორეზე. შედეგად სტანდარტული იარაღების სტრიქონში გამოჩნდება  $\mathrm{X}^2$ და X<sub>2</sub> კლავიშები, რომლებიც გამოიყენება ფორმულების საწერად.

მაგალითად გაქვთ დასაწერი Ax<sup>2</sup>+Bx+c.

ფონტების სიიდან გააქტიურეთ ფონტი Times New Roman, აკრიფეთ ტექსტი Ax2+Bx+c, მასში მონიშნეთ 2-იანი, იარაღების სტრიქონდან შეირჩიეთ კლავიში  $X^2$  და დააწკაპუნეთ მაჩვენებელი ერთჯერ, 2-იანი დაიწერება ხარისხის მაჩვენებლად. ანალოგიურად შეგიძლიათ დაწეროთ ინდექსად ასო ან რიცხვი  $X_2$  – კლავიშის გამოყენებით. მაგალითად C<sub>4</sub>.

 X<sup>2</sup> და X<sub>2</sub> კლავიშებით სარგებლობის შემდეგ ისინი უნდა გამორთოთ, წინააღმდეგ შემთხვევაში ტექსტის მომდევნო ნაწილი დაიწერება მაღლა აწეული, ან დაბლა დაწეული ფორმატით. ამ კლავიშების ჩართვა/გამორთვა ხდება მათზე მაჩვენებლის დაყენებით და მარცხენა კლავიშზე ერთჯერ დაწკაპუნებით.

პრძანება ამ ეკრანზე პრძანებით გამოიტანება დიალოგური ფანჯარა Opions (პარამეტრები, ოპციები). დიალოგურ ფანჯარაში სხვადასხვა ჩანაცვლებებია, მათი თანდათანობით გახსნით ნახავთ, რომ ყველას თავისი პარამეტრები აქვთ. ამ პარამეტრების ჩართვით ან გამორთვით ხდება სამუშაო არეში როგორც ვერტიკალური, ასევე პორიზონტალური ლიფტის და სახაზავის გამოჩენა (ან გდამალვა), სახაზავზე საზომი ერთეულის (სანტიმეტრების ან პიქსელების) ჩართვა/გამორთვა, გრამატიკული შეცდომების გამოტანა ან არ გამოტანა, ტექსტის მონიშვნის გამოჩენა (১প გამოჩენა), მომხმარებელზე ინფორმაცია და ა. შ. (იხილეთ ნახატი 4. 22).

| Options                                                 |                                                                          |                     |                  |                                                                                                    | ? ×                                    |
|---------------------------------------------------------|--------------------------------------------------------------------------|---------------------|------------------|----------------------------------------------------------------------------------------------------|----------------------------------------|
| Track Ch<br>View                                        | anges  <br>General                                                       | User Inform<br>Edit | ation  <br>Print | Compatibility<br>Save                                                                                     | / File Locations<br>Spelling & Grammar |
|                                                         |                                                                          | Page La             | yout view i      | options                                                                                                   |                                        |
| Show<br>Cobje<br>Cobje<br>Text<br>Pictu<br>Anim<br>Seco | vings<br>ct anchors<br>boundaries<br>ure placehol <u>d</u><br>nated text | ers                 | T<br>T<br>F      | <ul> <li>Highlight</li> <li>Bookmark</li> <li>Ejeld code</li> <li>ield shading</li> <li>Always</li> </ul> | s<br>:s                                |
| Nonprintin                                              | ig characters<br>characters<br>:es<br>graph <u>m</u> arks                | ;                   | r<br>r           | Optional h<br>Hidden te:<br>All                                                                           | ıyphens<br>xt                          |
| Window -<br>Verti                                       | us <u>b</u> ar<br>ical r <u>u</u> ler                                    |                     | א<br>א           | 7 Hori <u>z</u> ontal<br>7 <u>V</u> ertical sc                                                            | scroll bar<br>roll bar                 |
|                                                         |                                                                          |                     |                  |                                                                                                    | Cancel                                 |

ნახ. 4. 22. დიალოგური ფანჯარა Options (პარამეტრები).

პრძანეპა მენიუდან Table ( ცხრილეპი)

 $\delta$ мдыбдды дзбозусыб Table→Insert Table (Bьмоcordetдьмоcordet вывды)

| Insert Table               |      |   | ? ×                |
|----------------------------|------|---|--------------------|
| Number of <u>c</u> olumns: | 5    | × | ОК                 |
| Number of <u>r</u> ows:    | 10   | × | Cancel             |
| Column <u>wi</u> dth:      | Auto | × | <u>A</u> utoFormat |
| Table format: (non         | ie)  |   |                    |
|                            |      |   |                    |

ამ ბრძანებით ეკრანზე გამოიტანება დიალოგური ფანჯარა Insert Table – *ცხრილის ჩასმა*; მიუთითეთ სვეტებისა და სტრიქონების საჭირო რაოდენობა, სვეტების სიგანე და მიეცით დასტური. თქვენს სამუშაო ადგილზე დაიხაზება ცხრილი (იხილეთ ნახ. 4. 23.).

ნახ. 4. 23. დიალოგური ფანჯარა Insert Table (ცხრილის ჩასმა)

### ცხრილის დახაზვა მოცემული შაპლონით

ცხრილის ავტომატურ რეჟიმში დასახაზად წინასწარ დააყენეთ კურსორი სასურველ პოზიციაში, აირჩიეთ იარაღების სტრიქონიდან კლავიში Insert Table (ცხრილის ჩასმა) და დააწკაპუნეთ მარცხენა კლავიშზე, გამოჩნდება ცხრილის შაბლონი, მონიშნეთ რამდენიმე სტრიქონი და სვეტი მასზე მაჩვენებლის გადატარებით (გადათრევით) და სასურველი შედეგის შემდეგ აუშვით ხელი მარცხენა კლავიშს. სამუშაო ფურცელზე მაჩვენებლით მითითებულ ადგილზე დაიხაზება ცხრილი, რომელიც იმდენ სტრიქონსა და სვეტს შეიცავს, რამდენიც თქვენ აირჩიეთ ცხრილის შაბლონზე, (იხილეთ ნახ. 4. 24).

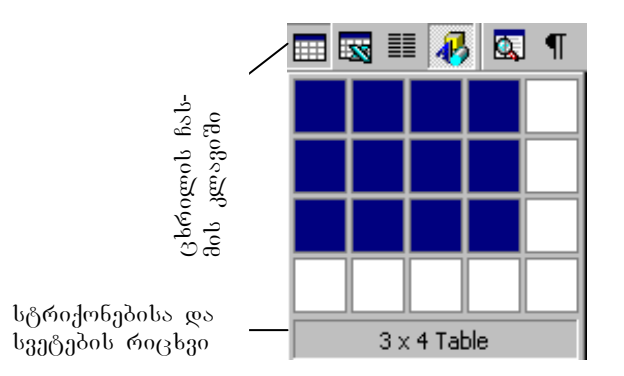

ცხრილის დახაზვა ავტომატურ რეჟიმში შეიძლება როგორც მენიუდან ბრძანებით Table→Insert (ცხრილი→ცხრილის ჩასმა), ისე სტანდარტული იარაღების სტრი ქონზე მოთავსებული კლავიშით Insert Table (ცხრილის ჩასმა), (იხილეთ ნახ. 4. 24).

ნახ. 4. 24. მოცემული შაბლონით შექმნილი ცხრილის ნამზადი.

🖎 აუცილებელი არ არის ზუსტი ცხრილის დახაზვა, სვეტებისა და სტრიქონების ჩამატება ან მოკლება ცხრილთან მუშაობის დროსაც შეიძლება.

ცხრილებთან მუშაობის დროს იარაღების სტრიქონში თუ არ ჩანს ცხრილებთან მუშაობის კლავიშები, ისინი უნდა გამოაჩინოთ ბრძანებაზე View→Toolbars→Tables and Borders-ის (ნახვა→იარაღები→ცხრილები და ჩარჩოები) კლავიშზე ალმის დაყენებით.

| T <u>a</u> ble <u>W</u> indow <u>H</u> elp |                                        |
|--------------------------------------------|----------------------------------------|
| _/ Draw Ta <u>b</u> le                     | — ცხრილის ფანქრით დახაზვა              |
| ☐← Insert Rows<br>Delete Cells             | — სტრიქონის ჩამატება<br>— უჯრის წაშლა  |
| Merge Cells                                | — უჯრების გაერთიანება                  |
| Split Cells                                | — უჯრის გახლეჩა                        |
| Select <u>R</u> ow                         | — სტრიქონის მონიშვნა                   |
| Select <u>C</u> olumn                      | — სვეტის მონიშვნა                      |
| Select T <u>a</u> ble                      | — ცხრილის მონიშვნა                     |
| 🚈 Table Auto <u>F</u> ormat. ————          | ცხრილის ავტომატური დაფორმატება         |
| Evenly                                     | უჯრების გათანაბრება სიმაღლეში          |
| H Distribute Columns Evenly                | უჯრების გათანაბრება სიგანეში           |
| Cell Height and <u>W</u> idth              | _ უჯრის სიმაღლე და სიგანე              |
| Headings                                   | — ცხრილის სათაური                      |
| Con <u>v</u> ert Text to Table             | — ტექსტის მოთავსება ცხრილში            |
| <b>2</b> ↓ <u>s</u> ort                    | — დახარისხება-ზრდის ან კლების მიხედვით |
| F <u>o</u> rmula                           | — სვეტებზე მოქმედებები ფორმულით        |
| Split <u>T</u> able                        | —ცხრილის გაყოფა ორ ცხრილად             |
| Show Gridlines                             | — ხაზების (მილიმეტროვკის) გამოჩენა     |

ნახ. 4. 25. ბრძანება მენიუდან Table (ცხრილები).

მაჩვენებელი დააყენეთ ცხრილში, ნებისმიერ ადგილზე და აირჩიეთ მენიუდან ბრძანება Table (ცხრილები), ეკრანზე გამოჩნდება იმ ბრძანებების ჩამონათვალი, რომლებიც გჭირდებათ ცხრილებში მუშაობის დროს. (იხილეთ ნახ. 4. 25).

ამ ჩამონათვალიდან განვიხილოთ ზოგიერთი მათგანი.

### dмdыбдdы dдбnуgыб Table $\rightarrow$ Draw Table ( Bьмnст $\rightarrow$ Bьмnстb gывывды дыбdумn).

იარაღების სტრიქონიდან იღებთ ფანქარს, მასზე ერთჯერ დაწკაპუნებით, ირჩევთ პოზიციას თქვენს საბუთზე, სადაც გინდათ ცხრილის დახაზვა, აყენებთ მაჩვენებელს და გადააათრევთ მას, დაიხაზება მართკუთხედი. შემდეგ იმავე ფანქრით გაატარებთ ჰორიზონტალურ და ვერტიკალურ ხაზებს. თუ ზედმეტი მოგივიდათ, იგი შეგიძლიათ წაშალოთ საშლელით, რისთვისაც აიღებთ საშლელს იარაღების სტრიქონიდან, გადაატარებთ იმ ხაზზე, რომელიც ზედმეტად მიგაჩნიათ, ხაზი გამსხვილდება და ფერიც შეეცვლება, ე. ი. მოინიშნება, თუ ხელს აუშვებთ მარცხენა კლავიშს ხაზი წაიშლება.

პრძანეპა მენიუდან Table→Insert Rows/Insert Columns ( ცხრილი→ჩამატეპა სტრიქონის / სვეტის). მაჩვენებელი წინასწარ დააყენეთ ცხრილში იმ სტრიქონზე, რომლის წინაც გსურთ სტრიქონის ჩამატება, აირჩიეთ მენიუდან ბრძანება Table→Insert Rows (ცხრილი→სტრიქონის მარცხენა კლავიშზე ჩამატება) დააწკაპუნეთ ერთჯერ; სტრიქონი ჩაემატება. და საყურადღებოა ის ფაქტი, რომ ეს ბრძანება სახელს იცვლის. სვეტის ჩამატების დროს უნდა მონიშნოთ სვეტი, რისთვისაც მაჩვენებელი გადაატარეთ სვეტის დასაწყისზე (თავში), მაჩვენებელი ამ დროს მიიღებს მუქი შავი ფერის ისრის ფორმას (↓), დააყენეთ ეს ისარი იმ სვეტის დასაწყისში, რომლის გვერდით გინდათ სვეტის ჩამატება, აირჩიეთ მენიუდან პრძანება Table→Insert Columns (ცხრილი→სვეტის ჩამატება) და დააწკაპუნეთ მარცხენა კლავიშზე, სვეტი ჩაემატება მონიშნული სვეტის მარცხნივ. ჩამატებული სვეტის სიგანე მონიშნული სვეტის სიგანის ტოლია.

ఏ იგივე შეგიძლიათ შეასრულოთ იარაღების სტრიქონიდან Insert Rows-ის (სტრიქონის ჩამატების) კლავიშის საშუალებით. კლავიში ფორმას იცვლის, იარაღების სტრიქონში ისარი → ხან ჰორიზონტალურადაა მიმართული და ეწერება Insert Rows (სტრიქონის ჩამატება), ხან კი ვერტიკალურად და ეწერება Insert Columns (სვეტის ჩამატება). ეს დამოკიდებულია იმაზე, თუ რა გაქვთ მონიშნული სტრიქონი თუ სვეტი.

#### 

ის უჯრები რომლის გაერთიანება გსურთ, წინასწარ მონიშნეთ, შემდეგ მენიუდან შეირჩიეთ ბრძანება Table→Merge Cells (ცხრილი→უჯრების გაერთიანება) და მიეცით დასტური. ამ ბრძანებაზე ერთჯერ დაწკაპუნებით მონიშნული უჯრები გაერთიანდება ერთ უჯრად.

უჯრების გაერთიანების შესასრულებლი კლავიში არის იარაღების სტრიქონში, მაგრამ იგი აქტიური არ არის (ჩამქრალია), მანამ სანამ გასაერთიანებელ უჯრებს არ მონიშნავთ. მონიშვნის შემდეგ ეს კლავიში ცისფერ ფერს მიიღებს. მაჩვენებლით მასზე ერთჯერ დააწკაპუნთ და შესრულდება იგივე ოპერაცია.

## 

კურსორი დააყენეთ იმ უჯრაზე რომლის დაყოფაც გსურთ და შემდეგ შეირჩიეთ ბრძანება მენიუდან Table→Split Cells (*ცხრილი→ უჯრების დაყოფა)*, ან იარაღების სტრიქონზე შესაბამის კლავიშს დაარტყით ერთჯერ. ეკრანზე გამოვა დიალოგური ფანჯარა Split Cells (უჯრების დაყოფა). დიალოგურ ფანჯარაში გამოდის შეტყობინება, რომელიც გეკითხებათ თუ რამდენ სვეტად და სტრიქონად გსურთ კურსორით მითითებული უჯრის დაყოფა, აირჩევთ სასურველ პარამეტრებს ე. ი. მიუთითებთ სვეტებისა და სტრიქონების რაოდენობას და შემდეგ მისცემთ დასტურს. უჯრა დაიყოფა მითითებული რაოდენობის მიხედვით (იხილეთ ნახ. 4. 26).

☑ რიცხვების შეცვლა შეიძლება ან შავ სამკუთხედებზე დარტყმით, ან პირდაპირ კურსორს ჩააყენებთ, წაშლით არსებულს, დაწერთ თქვენთვის საჭირო რიცხვს და მისცემთ დასტურს. უჯრა დაიყოფა რამდენიმე უჯრად. ეს გჭირდებათ რთული ცხრილების ან ცხრილის ქუდის შესაქმნელად.

| Split Cells                |    | ? ×   |  |  |  |  |
|----------------------------|----|-------|--|--|--|--|
| Number of <u>c</u> olumns: | 2  | ÷     |  |  |  |  |
| Number of <u>r</u> ows:    | 1  | ÷     |  |  |  |  |
| Merge cells before split   |    |       |  |  |  |  |
| ОК                         | Ca | incel |  |  |  |  |

ნახ. 4. 26 დიალოგური ფანჯარა Split Cells (უჯრების დაყოფა).

≫ამ ბრძანებით სარგებლობისას კურსორი ჩააყენეთ წინასწარ იმ უჯრაში, რომლის დაყოფაც გსურთ, შემდეგ შეირჩიეთ მენიუდან ბრძანება Table→Split Cells (ცხრილი→უჯრის დაყოფა), ან იარაღების სტრიქონზე დაარტყით შესაბამის კლავიშს ერთჯერ. გამოვა დიალოგური ფანჯარა Split Cellls (უჯრების დაყოფა).

პრძანება *∂ენიუდან* Table→Delete (ცხრილი→ წაშლა). წინასწარ მონიშნეთ წასაშლელი სტრიქონი (სვეტი ან უჯრა), რისთვისაც დააყენეთ მაჩვენებელი სტრიქონის დასაწყისში და მარცხენა კლავიშზე ხელის დაჭერით გადაატარეთ მთელ სტრიქონზე (სვეტზე ან უჯრაზე). სტრიქონი გამუქდება ე. ი. მოინიშნა, შემდეგ შეირჩიეთ მენიუდან ბრძანება Table→Select Row -(ცხრილი→სტრიქონის მონიშვნა) და დააწკაპუნეთ მარცხენა კლავიშზე; მენიუდან შეირჩიეთ პრძანება Table→Delete Row (ცხრილი→სტიქონის წაშლა) და დააწკაპუნეთ მარცხენა კლავიშზე. მონიშნული სტრიქონი წაიშლება. შეგიძლიათ ერთდროულად რამდენიმე სტრიქონი მონიშნოთ და წაშალოთ. ანალოგიურად ხდება სვეტის წაშლა. სვეტის მოსანიშნად მაჩვენებელს დააყენებთ სვეტის ნებისმიერ უჯრაზე, მენიუდან შეირჩევთ პრძანებას Table→Select Columns (ცხრილი→სვეტის მონიშვნა) და დააწკაპუნებთ მარცხენა კლავიშზე, სვეტი მოინიშნება. ისევ მენიუდან შეირჩევთ ბრძანებას Table→Delete Columns (ცხრილი →სვეტის წაშლა) და დააწკაპუნებთ მარცხენა კლავიშზე, მონიშნული სვეტი წაიშლება.

## dм́dьбgds dgбnуgсь Table → Select Table (Gьм́оgсо $\rightarrow$ Gьм́оgсоb dлбо dgбs).

აქაც მთელი ცხრილი უნდა წინასწარ გაამუქოთ, შემდეგ შეირჩიოთ ბრძანება Table→Select Table (ცხრილი→ცხრილის მონიშვნა), დააწკაპუნოთ მარცხენა კლავიშზე და ცხრილი მოინიშნება. თუ გსურთ მონიშნული ცხრილის წაშლა, ისევ აირჩიეთ მენიუდან ბრძანება Table→Delete Table (ცხრილი→ცხრილის წაშლა) და ერთჯერ დააწკაპუნეთ მასზე, ცხრილი წაიშლება.

෬ მთელი ცხრილის (ან უჯრის) წაშლის დროსაც იქცევით ანალოგიურად, მენიუში ირჩევთ ბრძანებებს ჯერ Table→Select Table (Cells) (ცხრილი→მონიშვნა ცხრილის/უჯრის), შემდეგ კი Table→Delete Rows (Cels) (ცხრილი→წაშლა სტრიქონის / უჯრის).

*პრძანება მენიუდან Table* → *Table Autoformat (ცხრილი→ცხრილის ავტომატური დაფორმატება).* დახაზეთ ცხრილი, შეავსეთ მონაცემებით და გსურთ რაიმე ფორმა მისცეთ მას სილამაზისათვის. წინაწარ მონიშნეთ ცხრილი, აირჩიეთ მენიუდან პრძანება Table→Table autoformat (ცხრილი→ცხრილის ავტომატური დაფორმატება), გაიხსნება სია, შეირჩიეთ ერთერთი და მიეცით დასტური, გამოვა ნიმუში, რის მიხედვითაც დააფორმატებთ თქვენს ცხრილს. მიეცით დასტური და თქვენი ცხრილიც იმავე ფორმას მიიღებს. თუ რაიმე მიზეზით არ მოგეწონებათ იარაღების სტრიქონიდან აირჩიეთ ბრძანება Undo (წინა ბრძანების აღდგენა) და აღადგენთ ძველს, შემდეგ კი შეირჩევთ სხვა ფორმატს.

*პრძანება მენიუდან Table*→Cell Height and Width (*უჯრების სიმაღლე და სიგანე).* წინასწარ მონიშნეთ უჯრა, ან ჩააყენეთ კურსორი უჯრაში; შეირჩიეთ მენიუდან აღნიშნული პრძანება. გამოვა დიალოგური ფანჯარა Cell Height and Width (უჯრების სიმაღლე და სიგანე), გააქტიურეთ ჩანაცვლება Row (სტრიქონი), ეკრანზე გამოიტანება შეკითხვა სტრიქონის სიმაღლეზე (სიგანეზე,) აირჩიეთ სასურველი სიმაღლის (სიგანის) შესაბამისი რიცხვი და მიეცით დასტური.

| С | ell Height and Width                 | ? × |
|---|--------------------------------------|-----|
|   | Row Column                           |     |
|   | Height of rows 1-5:                  |     |
|   | Auto At:                             | ÷   |
|   | Indent from left: 0 cm               | ÷   |
|   | F Allow row to break across pages    |     |
|   | Alignment<br>© Left C Center C Right |     |
|   | Previous Row Next Row                | 1   |
|   | OK Can                               | cel |

ნახ. 4. 27. უჯრების სიმაღლისა და სიგანის დიალოგური ფანჯარა

*პრძანება მენიუდან Table*→Sort (*ცხრილი→ დახარისხება).* ეს ბრძანება სვეტებში (ან სტრიქონებში) მოთავსებულ ინფორმაციას დაახარისხებს ზრდის ან კლების მიხედვით. დასახარისხებელი დიაპაზონი წინასწარ მონიშნული უნდა იყოს. შეიძლება როგორც რიცხვითი ინფორმაციის, ასევე ტექსტურის დახარისხება.

## ცოტა რამ იმის შესახებ, რაზედაც წიგნში ყურადღება არაა გამახვილებული

✓ სვეტების სიგანისა და სტრიქონებს შორის სიმაღლის შეცვლა დიალოგური ფანჯრის საშუალებით ზემოთ იყო აღნიშნული. პრაქტიკულად მაჩვენებელს აყენებთ სვეტის ნიშნულზე (ან სვეტის შესაბამის ხაზზე). როდესაც მაჩვენებელი მიიღებს ბაცი პლიუსის ფორმას (პლიუსი შეიძლება იყოს მუქიც), ამოძრავებთ თაგუნას, ისეთნაირად რომ ბაცი პლიუსი დაიწეროს სვეტის ხაზთან, აჭერთ მარცხენა კლავიშს და გადაადგილებთ თაგუნას. სვეტის ხაზი გამოგყვებათ, აყენებთ სასურველ ადგილას და უშვებთ ხელს მარცხენა კლავიშს. სვეტის სიგანე შეიცვლება. იგივე მოქმედებებს ასრულებთ სტრიქონებისათვისაც.

## Table→Split Table (Bbრილი→Bbრილის დაყოფა ორ Bbრილად).

ცხრილის დაყოფას იყენებენ დიდი ცხრილების შექმნისას, როდესაც იგი ერთ გვერდზე არ ეტევა და მეორე გვერდზეა გადასატანი. კურსორი წინასწარ დააყენეთ იმ პოზიციაში, სადაც გინდათ რომ ცხრილი გაიყოს (გაიხლიჩოს). შემდეგ შეირჩიეთ მენიუდან Table→Split Table (ცხრილი→ცხრილის დაყოფა) და დაწკაპუნეთ მარცხენა კლავიშზე, ცხრილი დაიყოფა ორ ნაწილად, მეორე ცხრილის თავში (გარეთ) დააყენეთ მაჩვენებელი და დაარტყით კლავიშს Enter რამდენჯერმე, რომ ეს ცხრილი დაშორდეს პირველს. მეორე ცხრილის ქუდში სვეტებს გადანომრავთ და გააგრძელებთ მუშაობას, (იხილეთ ნახ. 4. 28)

|      | გვარი                     | დაბადების    | განათლება    | ხელფასი | შენიშვნა |
|------|---------------------------|--------------|--------------|---------|----------|
| N⁰   |                           | წელი         |              |         |          |
| 1    | 2                         | 3            | 4            | 5       | 6        |
|      |                           |              |              |         |          |
|      |                           |              |              |         |          |
|      |                           |              |              |         |          |
| აქ - | იდგა კურსორი და Enter- ზე | დარტყმით ცხი | რილი დაიყო ო | რად     |          |

| 1 | 2 | 3 | 4 | 5 | 6 |
|---|---|---|---|---|---|
|   |   |   |   |   |   |
|   |   |   |   |   |   |
|   |   |   |   |   |   |

| ნახ. 4. | 28. | ორად | გაყოფილი | ცხრილი |
|---------|-----|------|----------|--------|
|---------|-----|------|----------|--------|

დააშორეთ მეორე ცხრილი პირველს და დანომრეთ სვეტები.

*პრძანეპა მენიუდან File→Print (ფაილი→პეჭდვა).* მასზე დაწკაპუნებით ეკრანზე გამოდის დიალოგური ფანჯარა Print (ბეჭდვა).

| Print                        |                                                            |                           | ? ×           |
|------------------------------|------------------------------------------------------------|---------------------------|---------------|
| Printer                      |                                                            |                           |               |
| <u>N</u> ame:                | 🚳 Epson LQ-100 ESC/P 2                                     | <b>•</b>                  | Properties    |
| Status:                      | Idle                                                       |                           |               |
| Type:                        | Epson LQ-100 ESC/P 2                                       |                           |               |
| Where:                       | LPT1:                                                      |                           | Print to file |
| Comment:                     |                                                            |                           |               |
| Page range                   |                                                            | Copies                    |               |
| • <u>A</u> ll                |                                                            | Number of <u>c</u> opies: | 1 🗧           |
| C Curr <u>e</u> nt p         | age C Selection                                            |                           |               |
| C Pages:                     |                                                            | │ ┌┶╖│ ┌┶╖│               | Collate       |
| Enter page n<br>separated by | umbers and/or page ranges<br>commas. For example, 1,3,5–12 |                           |               |
| Print <u>w</u> hat:          | Document 💌                                                 | Print: All pages in range | •             |
| Options                      |                                                            | ОК                        | Cancel        |

ნახ. 4. 29. დიალოგური ფანჯარა Print (ბეჭდვა).

ფანჯარაში მოთავსებულია ველების ჯგუფები. პირველ ჯგუფში შედის საბეჭდი მოწყობილობის სახეები და ტიპი:

Name (აქტიური პრინტერის სახელი). იგი სიაა რომლის ჩამონათვალში თქვენი პრინტერის სახელია მითითებული; Type (საბეჭდი მოწყობილობის ტიპი);

Print To File (ფაილის ბეჭდვისთვის ალმის დასაყენებელი ველი);

შემდეგ ჯგუფში შედის პარამეტრები, რომელთაგან უნდა შეირჩიოთ ერთერთი მათგანი: All (ყველა გვერდი);

Current Page (მიმდინარე ანუ აქტიური გვერდი);

Pages (მითითებული გვერდები), მაგ. 1, 3, 5 - 12. ამ ჩამონათვალში მძიმით გამოყოფილია თქვენს მიერ შერჩეული სხვადასხვა მიმდევრობის გვერდები, ხოლო დეფისით გამოყოფილია ერთმანეთის მიმდევრობით არსებული გვერდები;

Selection (ტექსტის მონიშნული ფრაგმენტი).

ველების შემდეგ ჯგუფში მოთავსებულია Number of copies (საბუთის გასადუბლებლად საჭირო ველი);

ფანჯრის ქვემოთ განლაგებულია სია, საიდანაც შეგიძლიათ შეირჩიოთ ლუწი ან კენტი ნომრების მქონე გვერდების ბეჭდვა.

დიალოგურ ფანჯარას აქვს კლავიშები: Properties (თვისებები) Options (პარამეტრები), Ok (დასტური), Cancel (მოხსნა). სასურველი პარამეტრების დაყენების შემდეგ მიეცეს დასტური; ჩართული პრინტერის შემთხვევაში საბუთი დაიბეჭდება.

# გრაფიკული გამოსახულების გაფორმება და დაკაბადონება

დაკაბადონება არის საბუთის შექმნის ისეთი ტექნოლოგია, რომელიც ითვალისწინებს საბუთის მიღებას სხვადასხვა, წინასწარ შექმნილი ნაწილების (ბლოკების) ურთიერთგანლაგებით. ბლოკი შეიძლება შეიცავდეს სხვადახვა სახის ინფორმაციას, როგორიცაა: გრაფიკული გამოსახულება, ტექსტი, გრაფიკი, სურათი და სხვა. MS Word–ში პირობითად შეიძლება გამოიყოს ორი სახის ბლოკი - შიდა, MS Word -ში მომზადებული ინფორმაციით და

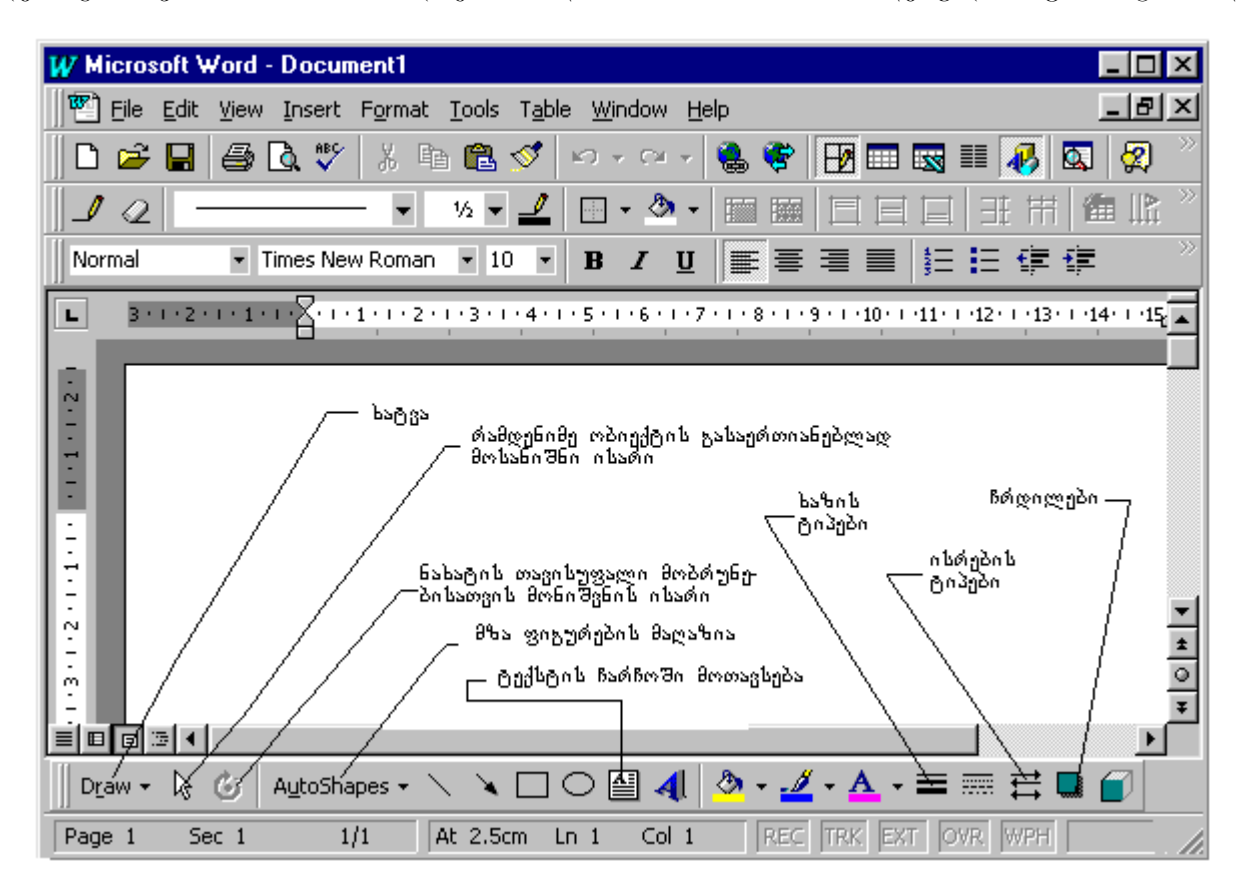

ნახ. 4. 30. ხატვის კლავიშები ტექსტური რედაქტორის ფანჯარაში

გარე, ე. წ. იმპორტირებული, სხვა პროგრამაში მომზადებული ინფორმაციით. მიუხედავად ამისა, ორივე შემთხვევაში ბლოკებზე შესაძლებელია ერთი და იგივე მოქმედებების შესრულება.

შიდა ბლოკების შესაქმნელად გამოიყენება პიქტოგრამული მენიუ Drawing. მენიუ შეიცავს ორ ძირითად ქვემენიუს: Draw (ხატვა), რომელშიც მოთავსებულია ბლოკების რედაქტირების ბრძანებები და ქვემენიუ Autoshapes (მზა ფიგურები), სხვადასხვა სახის სტანდარტული გრაფიკული ობიექტების შექმნის ბრძანებებით.

როცა პიქტოგრამული მენიუ Drawing-ი (ხატვა) აქტიურია, ქვემენიუ ფანჯრის ქვემოთ განთავსდება. თუ არ ჩანს ეკრანზე, შეგიძლიათ გამოაჩინოთ ბრძანებით View→Toolbars (ნახვა→იარაღები), მონახეთ და დაუყენეთ ალამი. ეს იარაღები განლაგდებიან ეკრანის ქვედა ნაწილში, (იხილეთ ნახ. 4. 26).

✓ პლოკი არის სხვადასხვა სახის ინფორმაციის (გრაფიკი, ნახატი, ტექსტი, სურათი) გაერთიანება ერთ ობიექტად.

പ്പെട്ടുപ്പാന പ്രാപ്പോയ സംഗ്രാം പ്രാപ്പായ പ്രാപ്പായ പ്രാപ്പായ പ്രാപ്പായ പ്രാപ്പായ പ്രാപ്പായ പ്രാപ്പായ പ്രാപ്പായ

დააწკაპუნეთ კლავიშის მარჯვნივ მოთავსებულ პატარა შავ სამკუთხედზე (▼), რის შედეგადაც გაიხსნება Draw-ის (ხატვის) ქვემენიუ, (იხილეთ ნახ. 4. 27).

| Group                       |    | რამღენიმე ობიექტის ერთ<br>ობიექტად გაერთიანება |
|-----------------------------|----|------------------------------------------------|
| 坑 Ungroup                   |    | —— გაერთიანებული ობიექტის დაშლა                |
| Regr <u>o</u> up            | _  | —— ხელახალი გაერთიანება<br>შეცვლილი სახით      |
| O <u>r</u> der              | •- | ნახატის ტექსტზე მოთავსების<br>სახეები          |
| ₩ Grįd                      |    |                                                |
| <u>N</u> udge               | ►  |                                                |
| <u>A</u> lign or Distribute | ►  |                                                |
| Rotate or Flip              |    | ნახატის მობრუნება                              |
| C Edit Points               | _  | _ნახატის რედაქტირება                           |
| Change AutoShape            | ►  |                                                |
| Set AutoShape Defaults      |    |                                                |

ნახ. 4. 27. Draw-ის (ხატვის) ქვემენიუ

Draw-ის (სატვის) კლავიშის მარჯვნივ მოთავსებულია: მარცხნივ დახრილი თეთრი ისარი 🔊, ეს არის მოსანიშნი ისარი, Select Objects (ოპიექტის მონიშვნა). შემდეგ მოთავსებულია ოპიექტის თავისუფალი პრუნვის ისარი Free Rotate (თავისუფალი პრუნვა), მას მოსდევს წრფის, ისრის, ჩარჩოს, წრეწირის (ელიფსის) დასახაზად გამოსაყენებელი კლავიშები. მათი ხმარებისათვის საჭიროა რომელიმე მათგანზე დააყენოთ მაჩვენებელი და დააწკაპუნოთ ფორმას, მარცხენა კლავიშზე ერთჯერ. მაჩვენებელი მიიღებს ჯვრის (პლიუსის) გადაადგილეთ იგი და დააფიქსირეთ წერტილი, საიდანაც გსურთ დახატოთ, მარცხენა კლავიშზე თითის აუღებლად ამოძრავეთ თაგუნა (გადაათრიეთ) მანამ, სანამ არ დაიხაზება სასურველი ფიგურა, შემდეგ კი აუშვით თითი მარცხენა კლავიშზე, ფიგურა დაიხაზება. ანალოგიურად შეგიძლიათ სხვა ფიგურების დახაზვა. ეს ფიგურებია: Line (წრფე), Arrow (ისარი), Rectangle (მართკუთხედი), Oval (ოვალი), Text Box (ტექსტი ჩარჩოში) და ა. შ.

## ර්ශ්යර්නුර්ගගග යුლავი do AutoShapes ( අභිය නුගය ආර්යුර්ග ලය එග්ග ქვემენიუ)

კლავიში AutoShapes (მზა ფიგურების) მარჯვნივ მოთავსებულია პატარა შავი სამკუთხედი (▼), გახსენით ეს სამკუთხედი მასზე მარცხენა კლავიშის დაწკაპუნებით, გამოჩნდება ქვემენიუ. მენიუს ყოველ ბრძანებას აქვს ისარი, რაც იმას ნიშნავს, რომ თითოეულ მათგანს გააჩნია ქვემენიუ. თუ გადახვალთ ამ ქვემენიუში, დაინახავთ სხვადასხვა ფიგურებს. დაათვალიერეთ ეს ფიგურები, შემდეგ ამორჩიეთ სასურველი ფიგურა და გადათრევით დახაზეთ თქვენს საბუთში.

მზა რომლებიც აქ მოთავსებულია სხვადასხვა ფიგურა გამოგადგებათ საბუთის ეს გასაფორმებლად ან ბლოკსქემების შესადგენად. სხვადასხვაგვარი ფიგურებია: მართკუთხედი, პარალელოგრამი, ტრაპეცია, რომბი, წრე, ცილინდრი, ნახევარმთვარე და ა. შ. (იხილეთ ნახ. 4. 28 ).

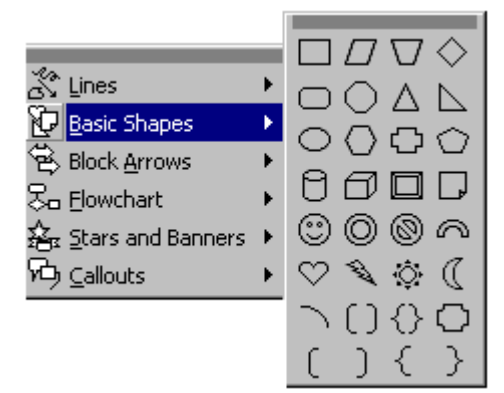

ნახ. 4. 28. მზა ფიგურების ერთერთი ქვემენიუ.

ამ ფიგურების გამოყენებით შედგენილი ყველა ნახატი ცალცალკე ობიექტია და საბუთში ტექსტის ცვლილების დროს ან კურსორით მათი გადაადგილებისას ისინი ცალცალკე გადაადგილდებიან, რაც მოუხერხებელია მუშაობის დროს. შეგიძლიათ სხვადასხვა ფიგურები განალაგოთ საჭიროების მიხედვით; შემდეგ კი გააერთიანოთ ერთ ობიექტად (ბლოკად) ბრძანებითი კლავიშის Draw -ის (ხატვის) ქვემენიუს გამოყენებით, რისთვისაც იქცევით შემდეგნაირად:

იღებთ იარაღს Line (ხაზი), მაჩვენებელს აყენებთ იმ პოზიციაში, საიდანაც გინდათ დაიწყოთ ხაზის გავლება, გადათრევით შეგიძლიათ გაავლოთ როგორც პორიზონტალური, ისე ვერტიკალური ხაზი. (ხაზი რომ არ დაიგრიხოს შეგიძლიათ ეს იარაღი გამოიყენოთ კლავიშ Shift–თან ერთად ე. ი. იხმარება კომბინაცია Shift+Line).

მართკუთხედი რომ დახაზოთ, მაჩვენებლით იღებთ იარაღს Rectangle (მართკუთხედი). მაჩვენებელი მიიღებს ჯვრის ფორმას, გადაადგილებთ მას იმ პოზიციამდე, საიდანაც გინდათ მართკუთხედის დახატვა, აჭერთ თითს მარცხენა კლავიშს და ამოძრავებთ თაგუნას დიაგონალზე (ათრევთ). მართკუთხედის სასურველი ფორმის მიიღების შემდეგ, უშვებთ თითს მარცხენა კლავიშიდან, საბუთზე დაიხატება მართკუთხედი. ანალოგიურად დახატეთ წრე, ელიფსი და ისარი. შეგიძლიათ ხაზი გაატაროთ წრეწირში ან მართკუთხედში, (იხილეთ ნახ. 4. 29).

თუ გსურთ მონიშნოთ დახაზული ხაზი, დააყენეთ მასზე მაჩვენებელი და დააწკაპუნეთ მარცხენა კლავიშით ერთჯერ. ხაზს თავში და ბოლოში გაუჩნდება კვადრატებიანი კონტური ე. ი. მოინიშნა. თუ საჭიროა ხაზის ზომის შეცვლა, ჯერ უნდა მონიშნოთ იგი, შემდეგ მაჩვენებელი დააყენოთ ერთერთ კვადრატზე, (გაჩნდება ორმხრივი შავი ისარი) და გადათრევით დაამოკლებთ ან დააგრძელებთ ხაზს.

თუ ხაზს მონიშნავთ, შემდეგ გახსნით ხაზის სტილს, შეირჩევთ სასურველი სისქის ხაზს და დააწკაპუნებთ ერთჯერ, მონიშნული ხაზი გადაკეთდება სასურველ ხაზად. ანალოგიურად შეგიძლიათ ხაზის შეცვლა ისრით, ჩრდილის დატანა. როდესაც სარგებლობთ კლავიშებით, Arrow Style (ისრების სტილი) და Shadow (ჩრდილი), წინასწარ მონიშნეთ ხაზი, ნახატი ან ჩარჩო.

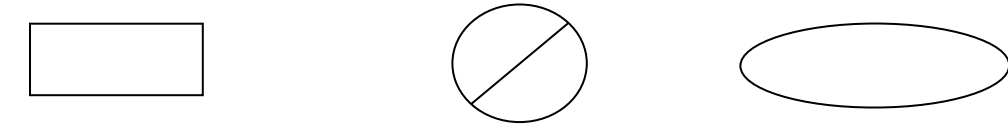

ნახ. 4. 29. Draw- ის (ხატვის) კლავიშებით დახაზული ფიგურები

#### Free Rotate (തടുറിന്റെട്ടെന്റെ പ്രസ്തർപ്പായ) പ്രാദേശി

წინასწარ მონიშნეთ რომელიმე ნახატი მასზე ერთჯერ დაწკაპუნებით, აიღეთ კლავიში Free Rotate (თავისუფალი ბრუნვა) და დააწკაპუნეთ მონიშნულ ნახატზე. ნახატის მონიშვნის შეფერადდებიან მწვანედ. მაჩვენებელი კვადრატზე, კვადრატები დააყენეთ ერთერთ მაჩვენებელი შემოეხვევა კვადრატს, გადათრევით შეგიძლიათ აპრუნოთ ნახატი და თავისუფალი ბუნვით დააყენოთ საჭირო მდებარეობაში (იხილეთ ნახ. 4. 30).

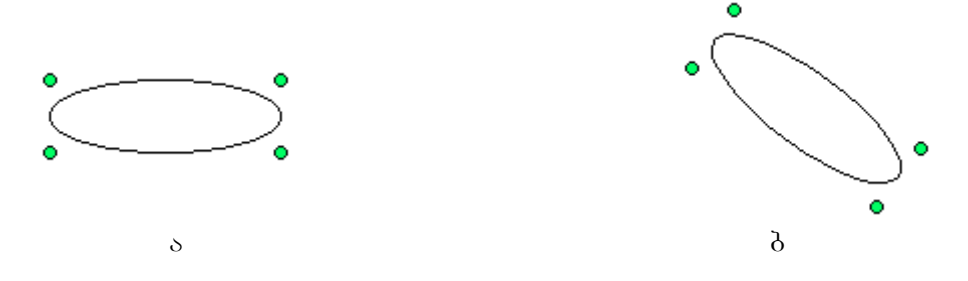

ნახ. 4. 30. თავისუფალი ბრუნვის კლავიშით მონიშნული ელიფსები: ა) მონიშნული ელიფსი მობრუნებამდე ბ) მონიშნული ელიფსი მობრუნების შემდეგ

დახატული ფიგურები მოინიშნება მასზე მაჩვენებლის დაწკაპუნებით ერთჯერ. მონიშენის დროს ფიგურას ირგვლივ უკეთდება კონტური პატარა კვადრატებით. მონიშნული ფიგურის გადაადგილება შეგიძლიათ როგორც გადათრევით ისე კურსორის გადასაადგილებელი კლავიშებით. თუ გადაადგილებთ წრეს რომელზედაც გაავლეთ ხაზი, დაინახავთ რომ გადაადგილდება მხოლოდ წრე, ხაზი კი დარჩება, რისთვისაც ხაზი ცალკე უნდა გადაადგილოთ იმავე წესით (იხილეთ ნახ. 4. .31).

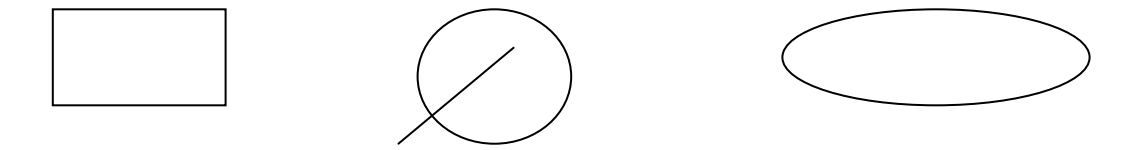

ნახ. 4. 31. გადაადგილების შედეგად დაშლილი ფიგურა (წრეწირი).

ამ პრობლემის თავიდან ასაცილებლად დაგეხმარებათ ბრძანება Group (ჯგუფი), რომელიც მოთავსებულია Draw –ის (ხატვის) კლავიშის ბრძანებების ჩამონათვალში.

Draw-ის (სატვის) ქვემენიუდან ერთიანი მონიშვნის შესანარჩუნებლად, საჭიროა :

- მონიშვნის ისრის (<sup>K</sup>) საშუალებით მონიშნეთ სასურველი ნახატები, რომლებიც ერთ ობიექტად უნდა აქციოთ, შედეგად ამ ფიგურებს გაუკეთდებათ მოსანიშნი კვადრატები ცალცალკე;
- შეირჩიეთ ბრძანება Draw (ხატვა), გახსენით მის მარჯვნივ მოთავსებული პატარა შავი სამკუთხედი (▼), გამოისახება ბრძანებების ჩამონათვალი;
- 3. აირჩიეთ ბრძანება Group (ჯგუფი) და დააწკაპუნეთ მასზე ერთჯერ.

შეიქმნება ბლოკი, ანუ რამდენიმე ობიექტი გაერთიანდება ერთ ამრიგად ობიექტად. საკმარისია ერთერთ ნახატზე დააწკაპუნოთ ერთჯერ და მთელი ობიექტი მოინიშნება, რის შემდეგაც შეგიძლიათ შეასრულოთ მასზე სხვადასხვა მოქმედებები (ამოჭრა, გადუბლება, გადათრევა, წაშლა). ნათქვამის სიწორეში დასარწმუნებლად შეგიძლიათ რომელიმე მათგანზე მაჩვენებლით დააწკაპუნოთ ერთჯერ, ობიექტი მოინიშნება, ე. ი. ფიგურებს ყველას ერთად გაუკეთდებათ საერთო მონიშვნის კვადრატებიანი კონტური, მაშასადამე, ფიგურები დაჯგუფდა როგორც ერთი ობიექტი (ბლოკი). ფუგურების გადაადგილებისას ისინი ყველა ერთად გადაადგილდება (ხაზიც გაყვება წრეს), (იხილეთ ნახ. 4. 32).

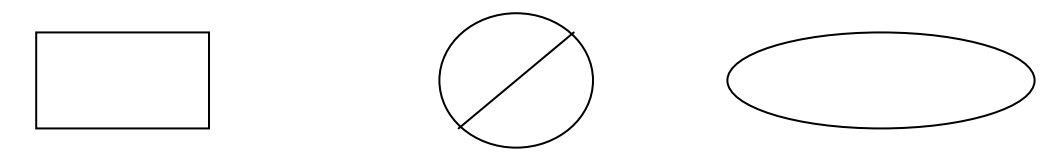

ნახ. 4. 32. რამდენიმე ნახატი გაერთიანებული ბლოკად.

თუ დაჯგუფება არ გაწყობთ, ან რომელიმე ობიექტი გადასაკეთებელია, მის შეცვლას ჯგუფში ვერ მოახერხებთ. ჯერ უნდა დაშალოთ ჯგუფი ცალკეულ ელემენტებად, რის შედეგადაც, მას მოეხსნება საერთო მონიშვნის კვადრატებიანი კონტური.

#### თუ გსურთ პლოკის დაშლა შეასრულეთ შემდეგი მოქმედებები.

- მონიშნეთ ბლოკი მასზე მაჩვენებლის ერთჯერ დაწკაპუნებით, შედეგად გაჩნდება საერთო მონიშვნის კვადრატები;
- გახსენით Draw–ის (ხატვის) ქვემენიუ პატარა შავ სამკუთხედზე (▼) მარცხენა კლავიშის ერთჯერადი დაწკაპუნებით;
- აირჩიეთ ბრძანება Ungroup-ის (ჯგუფის) დაშლა და დააწკაპუნეთ ერთჯერ. ბლოკი დაიშლება ცალკეულ ელემენტებად. შეგიძლიათ თითოეული ფიგურის რედაქტირება და შემდეგ ხელახლა გაერთიანება ერთ ობიექტად. შეიძლება ამ მიმდევრობის რამდენჯერმე გამეორება.

მაგ. აირჩიეთ მენიუდან პრძანება Insert→Picture→Clip Art–(ჩასმა→ნახატი→ნახატების გალერეა), გამოისახება Windows – ის მზა ნახატები, აირჩიეთ ერთერთი, მაგალითისთვის ფეხბურთელი და დააწკაპუნეთ კლავიშზე Insert (ჩასმა), დაარეგულირეთ ნახატის ზომები, რისთვისაც მონიშნეთ ნახატი მონიშვნის კვადრატებიანი კონტურით, შეცვალეთ ნახატის ზომები ისეთნაირად, რომ ფურცელზე ნორმალურად მოთავსდეს. თუ მონიშვნის კვადრატები არ ჩანს ეს იმას ნიშნავს რომ მონიშვნა მოიხსნა. ნახატი მონიშნეთ ხელახლა, გახსენით Draw-ის ქვემენიუ, აირჩიეთ პრძანება Ungroup (ჯგუფის დაშლა) და დააწკაპუნეთ ერთჯერ, ბლოკი დაიშლება ცალკეულ ელემენტებად. ამაში დასარწმუნებლად, მაჩვენებლით დააწკაპუნეთ ჯერ ბურთზე, შემდეგ თავზე, ხელზე და ა. შ. ყოველი მათგანი მოინიშნება ცალცალკე და გადასაადგილებელი შეგიძლიათ კურსორის კლავიშებით გამოაცალკევოთ ისინი. რედაქტირებული ნახატი ახალი სახით შეგიძლიათ ისევ გააერთიანოთ ბლოკად და შეინახოთ. ყოველივე ამაში გეხმარებათ Draw–ის (ხატვის) ბრძანებები: Group (ჯგუფი), Ungroup (ჯგუფის დაშლა), Regroup (გადაჯგუფება).

### ᲢᲔᲥᲡᲢᲘᲡ ᲑᲐᲤᲝᲠᲛᲔᲑᲐ ᲜᲐᲮᲐᲢᲘᲗ

საბუთის ნახატით გასაფორმებლად წინასწარ აკრეფილი უნდა იყოს ტექსტი, ნახატს კი ან დახატავთ რომელიმე რედაქტორში, ან Windows–ის მზა ნახატს გადმოიტანთ. როგორც კი ნახატს წამოიღებთ თქვენს საბუთში, მაშინვე გააქტიურდება კლავიშები Picture (ნახატი), რომლებიც ემსახურებიან ნახატის ტექსტში განთავსებას. თუ ეს კლავიშები არ ჩანან, თვითონ უნდა გაააქტიუროთ ისინი ბრძანებით View→Toolbars (ნახვა→იარაღები), ქვემენიუდან
შეირჩევთ Picture-ს (ნახატს) და დაუყენებთ მას ალამს. ამ კლავიშებზე მონახავთ Text Wrapping-ს (ტექსტის დაყოფა) და დააწკაპუნებთ მასზე, გამოჩნდება ქვემენიუ ჩამონათვალი, (იხილეთ ნახ. 4. 33).

| Picture           | ×                  |                                             |
|-------------------|--------------------|---------------------------------------------|
| 🔜 🖬 Of Ol 🔅 🔍 🕂 🚍 | 🔯 狗 🖉 🔯            |                                             |
| ·                 | 📀 Square           | — ნახატი მოთავსდება ტექსტის წინ             |
|                   | 💽 Tight            | —— ნახატს მოათავსებს ტექსტის მარცხნივ       |
|                   | 💽 Through          | +                                           |
|                   | 🛃 <u>N</u> one     | ნაბატი დაეფარება ზედ ტექსტს                 |
|                   | 📀 Top and Bottom   | ტქსტი მოთავსღება ნახატის თავსა<br>და ბოლოში |
|                   | 🙆 Edit Wrap Points | ნაბატის რედაქტირება<br>(დაყოფა)             |

ნახ. 4. 33. კლავიშები Picture→Text Wrapping (ნახატი→ტექსტის დაყოფა)

სურვილის მიხედვით შეირჩიეთ ამ ბრძანებებიდან რომელიმე და დააწკაპუნეთ მასზე მარცხენა კლავიშით ერთჯერ, ნახატი დაფიქსირდება ტექსტში.

◑

ნახატის ტექსტზე მოთავსების დროს იგი წინასწარ უნდა იყოს მონიშნული, წინააღმდეგ შემთხვევაში მიზანს ვერ მიაღწევთ.

| Picture           | ×                  |                                             |
|-------------------|--------------------|---------------------------------------------|
| 🔜 🖬 Of Ol 🔅 🔅 🕂 = | 🔯 狗 🖌 🔝            |                                             |
|                   | Square             | ნახატი მოთავსდება ტექსტის წინ               |
|                   | 💽 Tight            | — — ნახატს მოათავსებს ტექსტის მარცხნივ      |
|                   | 🔯 T <u>h</u> rough | +                                           |
|                   | 🛃 None             | ნაბატი დაეფარება ზედ ტექსტს                 |
|                   | op and Bottom      | ტქსტი მოთავსღება ნახატის თავსა<br>და ბოლოში |
|                   | 🙆 Edit Wrap Points | ნახატის რეღაქტირება<br>(ღაყოფა)             |

ნახ. 4. 34. Draw-ის (ხატვის) ქვემენიუდან ტექსტის ნახატით გაფორმების საშუალებები.

ტექსტის ნახატით გაფორმების დროს მოსალოდნელია ტექსტის ნახატით ისეთი დაფარვა, რომ მისი წაკითხვა შეუძლებელი იყოს ან ფიგურის ფიგურაზე დაფარების დროს რომელიმე ფიგურის ხაზები დაიფაროს მეორე ფიგურით. ამის თავიდან ასაცილებლად საჭიროა წინასწარ მონიშნოთ ფიგურა (ნახატი), შემდეგ გახსნათ ხატვის კლავიშზე მოთავსებული პატარა შავი საკუთხედი (▼) მასზე მარცხენა კლავიშის ერთჯერ დაწკაპუნებით. ეკრანზე გამოჩნდება Draw∏Order-ის (ხატვა∏ჩანაწერის) ქვემენიუ (იხილეთ ნახ. 4. 34).

გაითვალისწინეთ სამუშაოს ხასიათი, ქვემენიუდან აირჩიეთ საჭირო ვარიანტი და დააწკაპუნეთ მასზე ერთჯერ. შერჩეული ბრძანების, მიხედვით, ნახატი მოთავსდება ტექსტის წინ, ტექსტის მარცხნივ, დაეფარება ტექსტს, ან ტექსტი განთავსდება ნახატის თავსა და ბოლოში.

#### ᲡᲢᲐᲜᲓᲐᲠᲢᲣᲚᲘ ᲘᲐᲠᲐᲦᲔᲑᲘ ᲐᲜᲣ ᲑᲠᲫᲐᲜᲔᲑᲘᲗᲘ ᲙᲚᲐᲕᲘᲨᲔᲑᲘ

მენიუში შემავალი პრძანებები, მოთავსებულია ძირითად სტანდარტული იარაღების სტრიქონში. ესენი იგივე კლავიშებია, ოღონდ არა კლავიატურაზე, არამედ ეკრანზე ნიშნაკის სახით. იარაღების სტრიქონიდან აირჩიეთ რიგრიგობით თითოეული კლავიში, დააყენეთ მის ქვეშ მაჩვენებელი, არ დაარტყათ მარცხენა კლავიშს და დაელოდეთ. კლავიშის ქვეშ გაჩნდება ის ბრძანება, რომელიც დამაგრებულია მასზე. იარაღების სტრიქონში არის ფაილის შექმნის, გახსნის, შენახვის, რედაქტირების, დაფორმატების ბრძანებები: შეეცადეთ თვითონ გამოაჩინოთ ბრძანებების წარწერა და დაიმახსოვროთ რომელ კლავიშზე რა პრძანებაა დამაგრებული.

🗹 ტექსტურ რედაქტორს MS Word - ს აქვს უამრავი იარაღი. მათი ყველას ერთდროულად გამოჩენა ეკრანზე იკავებს დიდ ადგილს და Ms Word - ის ფანჯარაში სამუშაო არე იქნება პატარა. ამიტომ ფანჯარაში დაყენებულია ხშირად გამოსაყენებელი კლავიშები. მუშაობის დროს თუ კლავიშები საკმარისი არ არის ისინი უნდა გამოაჩინოთ პრძანებიდან View→Toolbars (ნახვა→იარაღები) ალმის დაყენებით. ესენია: Picture (ნახატი), Form (ფორმები), Table And Border (ცხრილები და ჩარჩოები).

#### ᲛᲔᲜᲘᲣᲡ ᲑᲠᲫᲐᲜᲔᲑᲐ File (ᲤᲐᲘᲚᲨᲘ) ᲨᲔᲛᲐᲕᲐᲚᲘ ᲘᲐᲠᲐᲦᲔᲑᲘ:

ახალი საბუთის შექმნა (ახალი ფურცლის აღება);

**2** არსებული საბუთის გახსნა; საბუთის შენახვა; H 4 საბუთის ბეჭდვა; Q დათვალიერება პეჭდვის წინ \* ამოჭრა და ბუფერზე ჩაწერა; კოპირება და ბუფერზე ჩაწერა;

მენიუს ბრძანება Edit (რედაქტირებაში) შემავალი იარაღები:

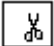

D

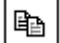

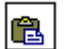

პუფერიდან გადმოწერა;

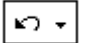

C2 +

წინა პრძანების აღდგენა;

მომდევნო პრძანების აღდგენა.

# ᲛᲔᲜᲘᲣᲡ ᲑᲠᲫᲐᲜᲔᲑᲐ Format-ᲨᲘ (ᲤᲝᲠᲛᲐᲢᲨᲘ) ᲨᲔᲛᲐᲕᲐᲚᲘ ᲓᲐ ᲓᲐᲤᲝᲠᲛᲐᲢᲔᲑᲘᲡᲐᲗᲕᲘᲡ ᲡᲐᲭᲘᲠᲝ ᲘᲐᲠᲐᲦᲔᲑᲘ:

| AcadNus | < ▼ ფონტების ასარჩევი;                          |
|---------|-------------------------------------------------|
| 12 🔻    | ფონტების ზომის ასარჩევი                         |
| В       | ფონტების სისქე;                                 |
| Ι       | ფონტების დახრა;                                 |
| U       | ტექსტის ქვეშ ხაზის                              |
|         | ტექსტის გასწორება მარცხნივ;                     |
|         | ტექსტის ცენტრირეპა                              |
|         | ტექსტის გასწორება მარჯვნივ;                     |
|         | ტექსტის გასწორება მარხნივ და მარჯენივ;          |
|         | აბზაცების დანომრვა;                             |
| E       | აბზაცების მონიშვნა წერტილებით ან სხვა ნიშნაკით; |
| Α -     | ფერადი ფონტები;                                 |
|         | ტექსტის განლაგება სვეტებად;                     |
|         | უჯრაში ტექსტის მობრუნება;                       |

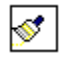

ფორმატის კოპირება.

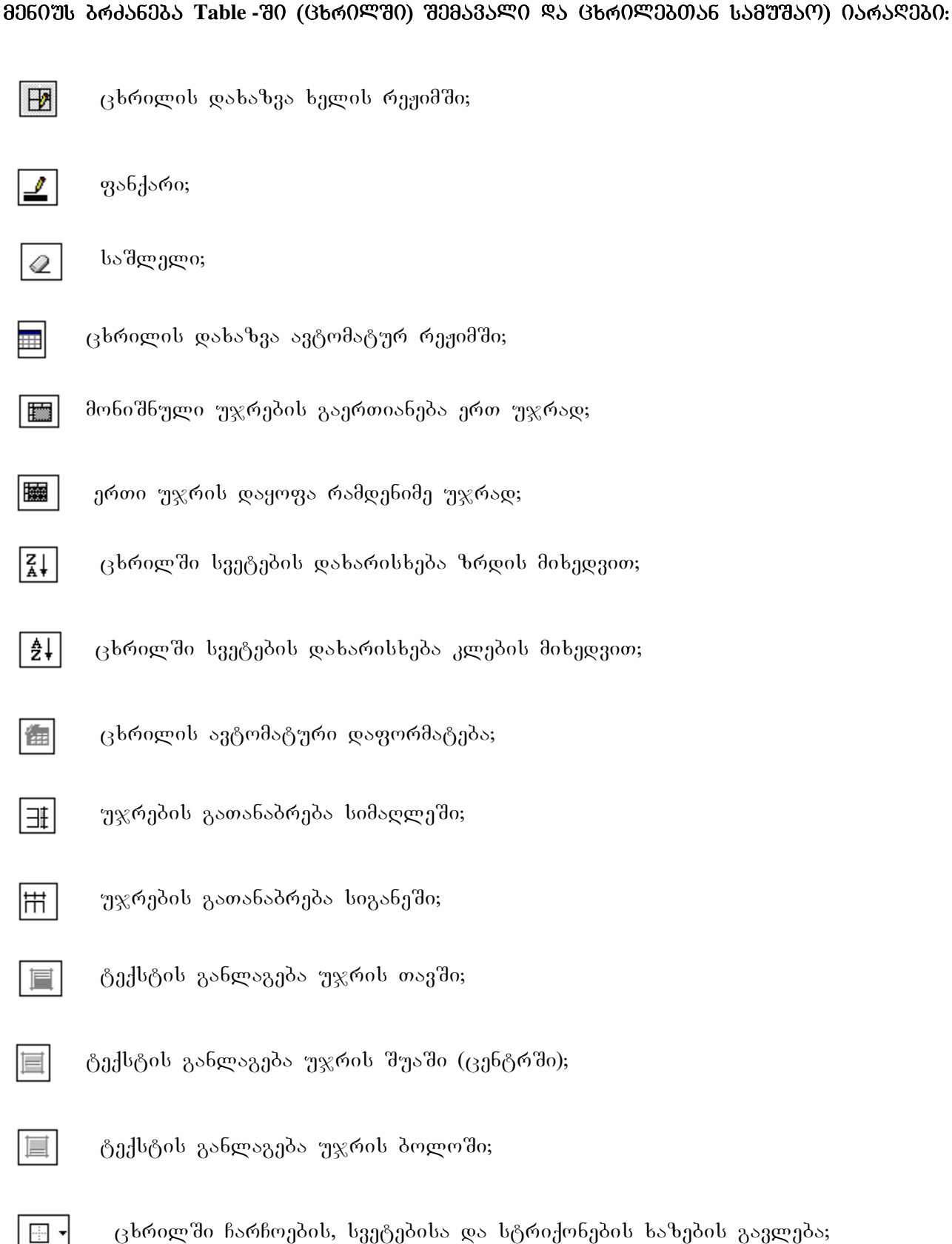

ცხრილში ჩარჩოების, სვეტებისა და სტრიქონების ხაზების გავლება;

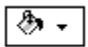

უჯრაში ფონის ფერის შერჩევა;

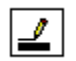

ხაზის ფერის შერჩევა;

|--|

ხაზის სისქის შერჩევა;

ხაზეპის სტილი.

# Draw (ኦ১७३০৬) ০১Რ১ᲦᲔᲑ০:

| D <u>r</u> aw | Ŧ |
|---------------|---|
|---------------|---|

ხატვა;

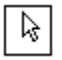

ოპიექტის მონიშვნა;

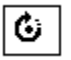

ნახატის თავისუფალი ბრუნვა;

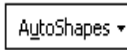

] მზა ფიგურები;

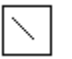

ხაზი;

| × |  |
|---|--|

ისარი;

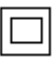

მართკუთხედი;

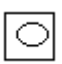

ოვალი (ელიფსი, წრე);

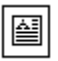

ტექსტის ჩარჩო;

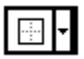

ჩარჩოს ხაზეპი;

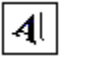

ტექსტის არჩეული ფორმით ჩასმა;

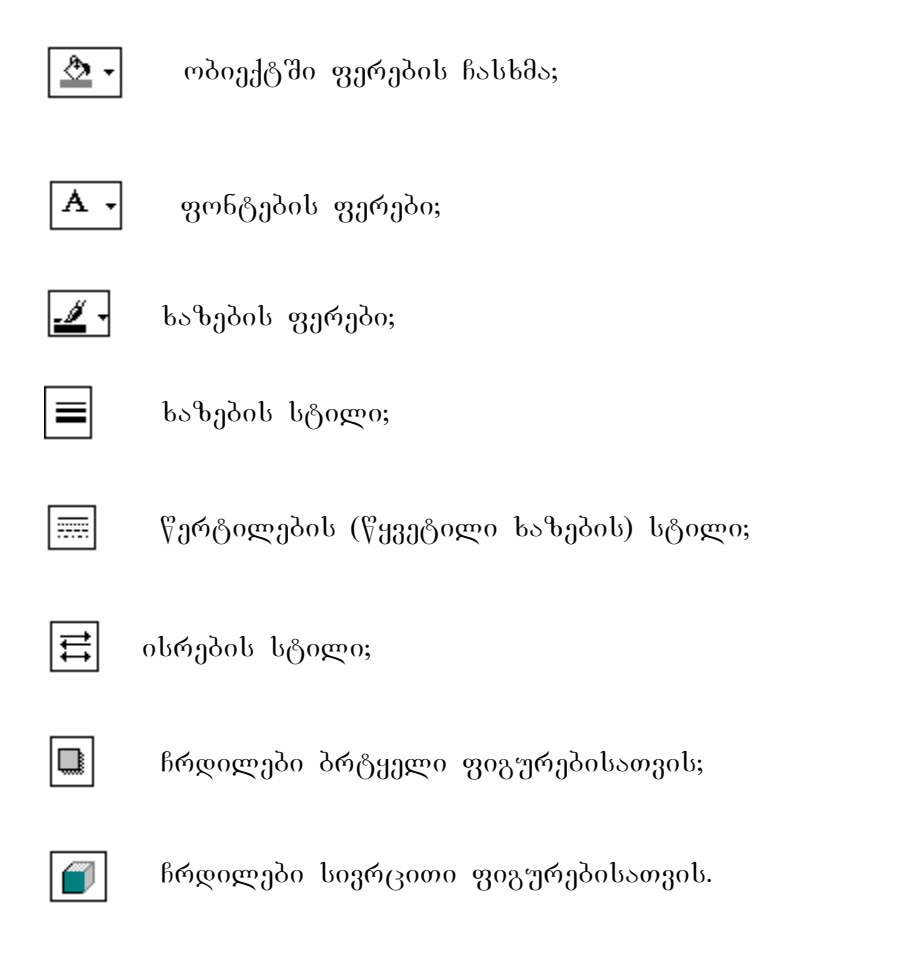

# IV ወን30ኑ შ06ንን«ኑ0

ტექსტური რედაქტორის Ms Word - ის ჩატვირთვა; ტექსტური რედაქტორის Ms Word – ის ფანჯრის აგებულება; ძირითადი მენიუს ბრძანებები: ფაილი, რედაქტირება, ნახვა, ბუფერიდან გადმოწერა (ჩასმა), დაფორმატება, ცხრილები და მათთან მუშაობა; მენიუს ბრძანება File– ფაილის ქვემენიუს ბრძანებები: ახალი საბუთის შექმნა, არსებული ფაილის გახსნა, ფაილის ფაილის შენახვა საქაღალდეში My Documents (ჩემი საბუთები) ან დახურვა, სხვა საქაღალდეში, საბუთისათვის გვერდის ზომების დაყენება, საბუთის დათვალიერება ბეჭდვის წინ და ბეჭდვა; მენიუს ბრძანება Edit–რედაქტირების ქვემენიუს ბრძანებები: საბუთიდან მონიშნული ტექსტის ფრაგმენტის ამოჭრა, გადუბლება და სხვა ადგილზე ჩაწერა, წინა ბრძანების აღდგენა ან მომდევნო ბრძანების დაბრუნება, საბუთში ტექსტის მოძებნა და ჩასწორება; მენიუს პრძანება View-ის (ნახვის) დახმარებით სხვადასხვა კლავიშების გამოჩენა ან მოხსნა; მენიუს ბრძანება Insert-ის (ჩასმის) ქვემენიუს ბრძანებები: გვერდების დანომრვა, საბუთზე თარიღის დატანა, ავტომატური ტექსტით სარგებლობა, სიმბოლოებისა და შენიშვნების გამოყენება, ტექსტის ჩარჩოში მოთავსება; მენიუს პრძანეპა Format-ob (ფორმატის) ქვემენიუს ბრძანებები: ფონტების დაყენება, ფონტისა და მისი ზომის შეცვლა, სტრიქონებს შორის ინტერვალის შეცვლა, აბზაცების მონიშვნა და დანომრვა, ტექსტის სვეტებად განლაგება, საბუთში ტექსტის გასწორება მარცხნივ, მარჯვნივ, ორივე მხრიდან და ცენტრირება, ტექსტის გაჭიმვა (შეკუმშვა), ასოს ან რიცხვის აწევა ხარისხად (დაწევა ინდექსად), ჩარჩოში მოთავსებული ტექსის პრუნვა, ჩარჩოსთვის ხაზებისა და ჩრდილების შერჩევა; მენიუს ბრძანება Tools–ის (იარაღების) ქვემენის ბრძანებები: არასტანდარტული კლავიშების დამატება ეკრანზე და პარამეტრების დაყენება ან შეცვლა; მენიუს ბრძანება

Table-ის (ცხრილის) ქვემენიუს ბრძანებები: ცხრილის დახაზვა ხელის ან ავტომატურ რეჟიმში ცხრილის შაბლონის გამოყენებით, ცხრილში სვეტების (სტრიქონების) ჩამატება ან მოშლა, რამდენიმე უჯრის გაერთიანება ერთ უჯრად ან ერთი უჯრის დაყოფა რამდენიმე უჯრად, დიდი ცხრილის გაყოფა ორ ან მეტ ცხრილად, ცხრილის დაფორმატება ავტომატურ რეჟიმში, ცხრილის უჯრებში ტექსტის გასწორება: მარცხნივ, მარჯენივ, ცენტრში, ტექსტის ატანა უჯრის თავში ან ბოლოში ჩამოტანა, ჩარჩოების ხმარება, ხაზის სტილის არჩევა, ფერების ხმარება ასოებისათვის, ხაზებისათვის და უჯრებისათვის ფონის სახით.

#### 30063020 03008030089020650306

- 1. აღწერეთ ტექსტური რედაქტორის Ms Word-ის ფანჯარა;
- 2. ჩამოთვალეთ ძირითადი მენიუს ბრძანებები;
- რომელი ბრძანებებით ხდება ტექსტურ რედაქტორში ახალი საბუთის შექმნა, არსებული საბუთის გახსნა და დახურვა;
- 4. რომელ საქაღალდეში შეინახება საბუთი ბრძანებით Save (შენახვა / დამახსოვრება);
- 5. რა განსხვავებაა საბუთის შენახვის Save და Save As ბრძანებებს შორის?;
- 6. მენიუს რომელი ბრძანებით ხდება გვერდის ზომების დანიშვნა?;
- 7. რამდენი ჩანაცვლება აქვს დიალოგურ ფანჯარას Page Setup (გვერდის ზომების დანიშვნა), რომელ ჩანაცვლებას და რომელ პარამეტრს ირჩევთ, რომ ფურცელი პორიზონტალურად იყოს მობრუნებული?;
- 8. რომელი ბრძანებით ხდება ბეჭდვის წინ დათვალიერება?
- 9. დიალოგურ ფანჯარაში Print (ბეჭდვა), საბუთის ბეჭდვის როგორი შესაძლებლობები არსებობს?
- 10. რომელი ბრძანებით ხდება ტექსტის მონიშნული ფრაგმენტის ბუფერზე გაგზავნა?
- 11. რა განსხვავება და მსგავსება არსებობს ბრძანებებს Cut (ამოჭრა) და Copy -ს (გადუბლებას) შორის?;
- 12. რისთვის გამოიყენება ბრძანებები: Undo და Repeat?;
- 13. რომელი ბრძანებით ხდება ბუფერიდან გადმოწერა?;
- 14. რომელი ბრძანებებით ხდება ტექსტში საჭირო ფრაგმენტის ძებნა და ჩასწორება?;
- 15. რისთვის გამოიყენება მენიუს ბრძანება View (ნახვა)?;
- 16. რომელი ბრძანებით უნდა გამოიტანოთ დიალოგური ფანჯარა გვერდების გადასანომრად?;
- 17. რისთვის იყენებთ ბრძანებას მენიუდან Insert→Symbol (ჩასმა→სიმბოლოები)?;
- 18. რომელი ბრძანება გამოიყენება საბუთში შენიშვნებისათვის?;
- 19. რომელი ბრძანება გამოიყენება ტექსტის ჩარჩოში მოსათავსებლად?;
- 20. რომელი ბრძანებით ხდება Windows-ის ნახატების ამოტანა?;
- 21. რა იგულისხმება ტექსტის დაფორმატების ქვეშ?
- 22. მენიუდან რომელი ბრძანებით ხდება ფონტებისა და მისი ზომების შეცვლა?
- 23. რომელი დიალოგური ფანჯრიდან გადიხართ და რომელ ჩანაცვლებას ირჩევთ ტექსტის ფრაგმენტში სიტყვების შესამჭიდროებლად (გასაჭიმად) ან სიმბოლოს ასაწევად (დასაწევად)?;
- 24. რომელი ბრძანებით ხდება აბზაცების დანომრვა ?;
- 25. რომელ პრძანებას ირჩევთ ტექსტში სტრიქონებს შორის ინტერვალის შესაცვლელად?;
- 26. რისთვის გამოიყენება ბრძანება Format→Columns (ფორმატი→სვეტები)?;
- 27. რომელი ბრძანებით ხდება ჩარჩოში მოთავსებული ტექსტის მობრუნება?;
- 28. მომხმარებლის კლავიშების დასამატებლად რომელ ბრძანებას ირჩევთ მენიუდან;?
- 29. მენიუს რომელი ბრძანებით გადიხართ დიალოგურ ფანჯარაში Options (პარამეტრები)?;
- 30. რომელი ბრძანებით დახაზავთ ცხრილს ხელით რეჟიმში?;
- 31. რომელი პრძანება უნდა აირჩიოთ ცხრილის ავტომატურ რეჟიმში დასახაზად?;
- 32. რა დანიშნულება აქვს ცხრილის შაბლონს?;

- 33. როგორ ხდება ცხრილში სტრიქონის (სვეტის) წაშლა?;
- 34. როგორ ხდება ცხრილში სტრიქონის (სვეტის) დამატება?;
- 35. როგორ და რომელი ბრძანებით ხდება რამდენიმე უჯრის გაერთიანება ერთ უჯრად?;
- 36. როგორ და რომელი ბრძანებით ხდება უჯრის დაყოფა რამდენიმე უჯრად?;
- 37. როგორ ხდება დიდი ცხრილის დაყოფა რამდენიმე ცხრილად?;
- 38. რა იგულისხმება ცხრილის დაფორმატების ქვეშ და დაფორმატების რამდენი გზა არსებობს?;
- 39. რომელი კლავიშები უნდა იყოს ეკრანზე გამოტანილი ხატვის რეჟიმში სამუშაოდ?
- 40. რომელი მარტივი ფიგურების დახაზვა შეგიძლიათ ტექსტურ რედაქტორში?;
- 41. როგორ გამოიყენება მზა ფიგურები?;
- 42. ნახაზი რომ მოათავსოთ ტექსტზე რომელი კლავიშებითა და ბრძანებით უნდა ისარგებლოთ?;
- 43. სხვადასხვა ფიგურებისაგან შედგენილი ნახატის გასაერთიანებლად რა არის საჭირო და რომელი ბრძანებით ხდება ერთ ობიექტად შეკვრა?;
- 44. შესაძლებელია თუ არა ობიექტის დაშლა ცალკეულ ფიგურებად?.

#### ᲡᲐᲕᲐᲠᲯᲘᲨᲝ

- აიღეთ ახალი ფურცელი, აირჩიეთ ფურცლის ფორმატი ვერტიკალური/პორიზონტალური, დააყენეთ გვერდის ზომები, გახსენით ფონტების სია, აირჩიეთ რომელიმე ქართული ფონტი/AcadNusx (აკად. ნუსხური), LitNusx (ლიტ. ნუსხური), Grigolia-(გრიგოლია), ეს ფონტები ძირითადად ემთხვევა ინგლისურ ასოებს), აკრიფეთ ნებისმიერი ტექსტის ფრაგმენტი და შეინახეთ (ჩაწერეთ დისკზე საქაღალდეში My Documents (ჩემი საბუთები) სახელის მითითებით) და დახურეთ საბუთი;
- 2. გახსენით თქვენს მიერ ახლად შექმნილი საბუთი, ტექსტი დაამატეთ და ისევ დახურეთ;
- გახსენით თქვენი საბუთი, მოახდინეთ ტექსტის რედაქტირება, შემდეგ კი დააფორმატეთ (სათაური გადაიტენეთ ცენტრში, შეცვალეთ სათაურის ფონტი ახალი ფონტით –აკად. მთავრულით, გაზარდეთ სათაურის ფონტის ზომა 14 ან 16-ით, გაამუქეთ სათაური ან დახარეთ ფონტები, ტექსტი გაასწორეთ ორივე მხარეს) და შეინახეთ;
- 4. გახსენით თქვენი საბუთი, დაამატეთ ტექსტი და შეინახეთ თქვენს მიერ შექმნილ სხვა საქაღალდეში;
- 5. ახლა დახურეთ საპუთი და დაცვის მიზნით გადაგზავნეთ მოქნილ დისკზე (მოქნილ დისკზე გადასაგზავნად საპუთი უნდა დახურული იყოს, ან უნდა შეინახოთ პრძანეპით Save As...);
- ძებნის ბრძანების გამოყენებით მოძებნეთ თქვენს ტექსტში რომელიმე სიტყვა, რომელიც ხშირად გხვდებათ, მოახდინეთ ამ სიტყვის ჩასწორება და ისევ აღდგენა;
- შეცვალეთ თქვენი ტექსტის ერთი ფრაგმენტი, შემდეგ კი აღადგინეთ იგივე ტექსტი Undo (აღდგენა) ბრძანების გამოყენებით;
- ტექსტში მონიშნეთ რომელიმე ფრაგმენტი და წაშალეთ, შემდეგ კი აღადგინეთ ბრძანებით Undo (აღდგენა), ისარგებლეთ Undo/ Repeat – ბრძანებებით;
- 9. ტექსტში მონიშნეთ ფრაგმენტი, ბრძანებით Cut (ამოჭრა) და ჩასვით კურსორით მითითებულ სხვა ადგილზე;
- 10. მონიშნეთ ტექსტის ფრაგმენტი, ბრძანებით Copy (გადუბლება) და ჩასვით კურსორით მითითებულ ადგილზე;
- 11. თუ არ მოგწონთ რედაქტირების შედეგი, გამოიყენეთ ბრძანებები Undo/ Repeat და აღადგინეთ ძველი სახე;
- 12. დაიტანეთ საბუთზე თარიღი ან ავტოტექსტში მონახეთ რომელიმე სიტყვა ან ფრაგმენტი და ჩაწერეთ საბუთში;

- 13. ისარგებლეთ ბრძანებით Insert→Symbol (ჩასმა სიმბოლო), ამოირჩიეთ რომელიმე სიმბოლო და ჩასვით თქვენს საბუთში კურსორით მითითებულ ადილზე;
- 14. ისარგებლეთ ბრძანებით Comment (შენიშვნები) და თქვენს ტექსტში გააკეთეთ შენიშვნები, მერე გადააკეთეთ ან მოხსენით;
- 15. ისარგებლეთ ბრძანებით Picture (ნახატები), ამოირჩიეთ რომელიმე ნახატი და მოათავსეთ თქვენს ტექსტში, რისთვისაც გამოიყენეთ კლავიშები View→Toolbars→Picture (ნახვა→ იარაღები→ნახატი). თუ ეს კლავიშები ნახატის მონიშვნის დროს ავტომატურად არ გამოჩნდებიან თვითონ გამოიტანეთ ზემოთ მითითებული მიმდევრობის საშუალებით;
- 16. თუ გინდათ, რომ ნახატი უშუალოდ ტექსტზე დააფაროთ და ასოები კი აღარ ჩანს, ისარგებლეთ ბრძანებით Draw→Order (ხატვა→ჩანაწერი) და შეინახეთ საბუთი;
- 17. აიღეთ ახალი ფურცელი (საბუთი), ისარგებლეთ ბრძანებით Text Box (ტექსტი ჩარჩოში), ან ხატვის იარაღებიდან აიღეთ ეს იარაღი, მაჩვენებლით დააფიქსირეთ საიდან გინდათ ჩარჩოს მოხაზვა, გადათრევით (მარცხენა კლავიშზე თითის მოუხსნელად) დახაზეთ სასურველი ზომის ჩარჩო, აირჩიეთ ფონტი და ჩაწერეთ ტექსტი;
- 18. მონიშნეთ ტექსტიანი ჩარჩო და მოაბრუნეთ ტექსტი ბრანებით Text Direction (ტექსტის ბრუნვა), ტექსტიანი ჩარჩო გადაადგილეთ, რისთვისაც გამოიყენეთ კურსორის გადასაადგილებელი კლავიშები ან თაგვით გადაათრიეთ;
- 19. მონიშნეთ ტექსტიანი ჩარჩო, ისარგებლეთ პრძანებით Borders And Shading (ჩარჩოები და ჩრდილები), შეარჩიეთ ჩარჩოს ხაზებისათვის სტილი, ასოებისა და ფონისათვის ფერი, დაუყენეთ ჩარჩოს ჩრდილი და შეინახეთ;
- 20. გახსენით საბუთი, სადაც დიდი მოცულობის ტექსტი გაქვთ, მონიშნეთ რომელიმე აბზაცი ან მთელი ტექსტი, ისარგებლეთ პრძანებით Format→Paragraph და შეცვალეთ სტრიქონებს შორის დაშორება (ინტერვალი);
- 21. მონიშნეთ ტექსტის ფრაგმენტი ან სათაური, ისარგებლეთ ბრძანებით Format→Font-(ფორმატი→ფონტი) და გაჭიმეთ (შეკუმშეთ) ტექსტი;
- 23. აიღეთ ახალი საბუთი, დაუყენეთ გვერდის ზომები, აკრიფეთ ის ტექსტი, რომლის განთავსებაც გსურთ სვეტებად. მონიშნეთ მთელი ტექსტი, ისარგებლეთ ბრძანებით Format→Columns (ფორმატი→სვეტები), დიალოგურ ფანჯარაში აირჩიეთ საჭირო პარამეტრები იმისათვის რომ ტექსტი მოათავსოთ ორ ისეთ სვეტში, რომელთა სიგანეც თანაბარია. ახლა აღადგინეთ პირვანდელი ვარიანტი, ისევ მონიშნეთ ტექსტი და განათავსეთ ორ ისეთ სვეტში, რომლებსაც არათანაბარი სიგანე აქვთ. ისევ აღადგინეთ ძველი ვარიანტი, ისევ მონიშნეთ ტექსტი და თანაბარი სიგანე აქვთ და ა. შ. ივარჯიშეთ მანამ, სანამ სასურველ ვარიანტს არ მიიღებთ;
- 24. ისარგებლეთ ბრძანებით Table→Draw Table(ცხრილი→ცხრილის დახაზვა ხელის რეჟიმში) და დახაზეთ ცხრილი სამი სვეტითა და ხუთი სტრიქონით, დააყენეთ საჭირო ფონტი და შეავსეთ ცხრილი სათანადო ინფორმაციით (მაგ. გვარი, სახელი, დაბადების წელი);
- 25. ცხრილის შაბლონის გამოყენებით დახაზეთ ცხრილი ხუთი სვეტითა და ათი სტრიქონით, ჩააყენეთ კურსორი რომელიმე უჯრაში და დაყავით ეს უჯრა რამდენიმე უჯრად. მონიშნეთ რამდენიმე უჯრა და გააერთიანეთ ერთ უჯრად. ბოლო ორი სვეტი მონიშნეთ და გააერთიანეთ ერთ სვეტად. მონიშნეთ მეხუთე სტრიქონი და წაშალეთ. ახლა .დააყენეთ სასურველი ფონტი და შეავსეთ ცხრილი სათანადო მონაცემებით. შეინახეთ საბუთი;
- 26. გახსენით ის საბუთი, სადაც შენახულია ახლახან დახაზული ცხრილი და დააფორმატეთ (მოახდინეთ უჯრებში ტექსტის ცენტრირება, ხაზის ტიპებიდან აირჩიეთ საჭირო ხაზის ტიპი და უჯრებს გაუკეთეთ ჩარჩოები, ფონი, ფონტებს ფერი დაუყენეთ და გაუკეთეთ ჩრდილები ) და შეინახეთ.

#### ጋᲚጋᲥᲢᲠᲝᲜᲣᲚᲘ ᲪᲮᲠᲘᲚᲔᲑᲘ - Ms Excel

MS Excel არის ელექტრონული ცხრილების პროგრამა, რომლის საშუალებით ხდება სხვადასხვა სახის მონაცემების შეტანა, დამუშავება, გამოთვლების ავტომატიზაცია, გრაფიკებისა და დიაგრამის აგება, დაფორმატება და ბეჭდვა.

ჩამტვირთავი ფაილია excel.exe, რომლის მისამართია: C:\Programs Files\Microsoft Office\Microsoft Excel. მაგიდაზე მისი პიქტოგრამის დასაყენებლად შეასრულეთ შემდეგი მოქმედებები:

- 1. მონახეთ ჩამტვირთავი ფაილი excel.exe ზემოაღნიშნული მისამართით;
- 2. მაჩვენებელი დააყენეთ პიქტოგრამაზე და გამოიტანეთ კონტექსტური მენიუ;
- 3. აირჩიეთ პრძანება Create Shortcut და მიეცით დასტური, აქტიურ ფანჯარაში გამოჩნდება პიქტოგრამის დუბლი Microsoft Excel (2);
- 4. გადაათრიეთ შექმნილი პიქტოგრამა სამუშაო მაგიდაზე და გამოუცვალეთ სახელი (დუბლის ნომერს ნუ მიუთითებთ).

Excel-ის ჩატვირთვის შემდეგ სამუშაო მაგიდაზე გამოჩნდება ფანჯარა (ნახ. 5. 1).

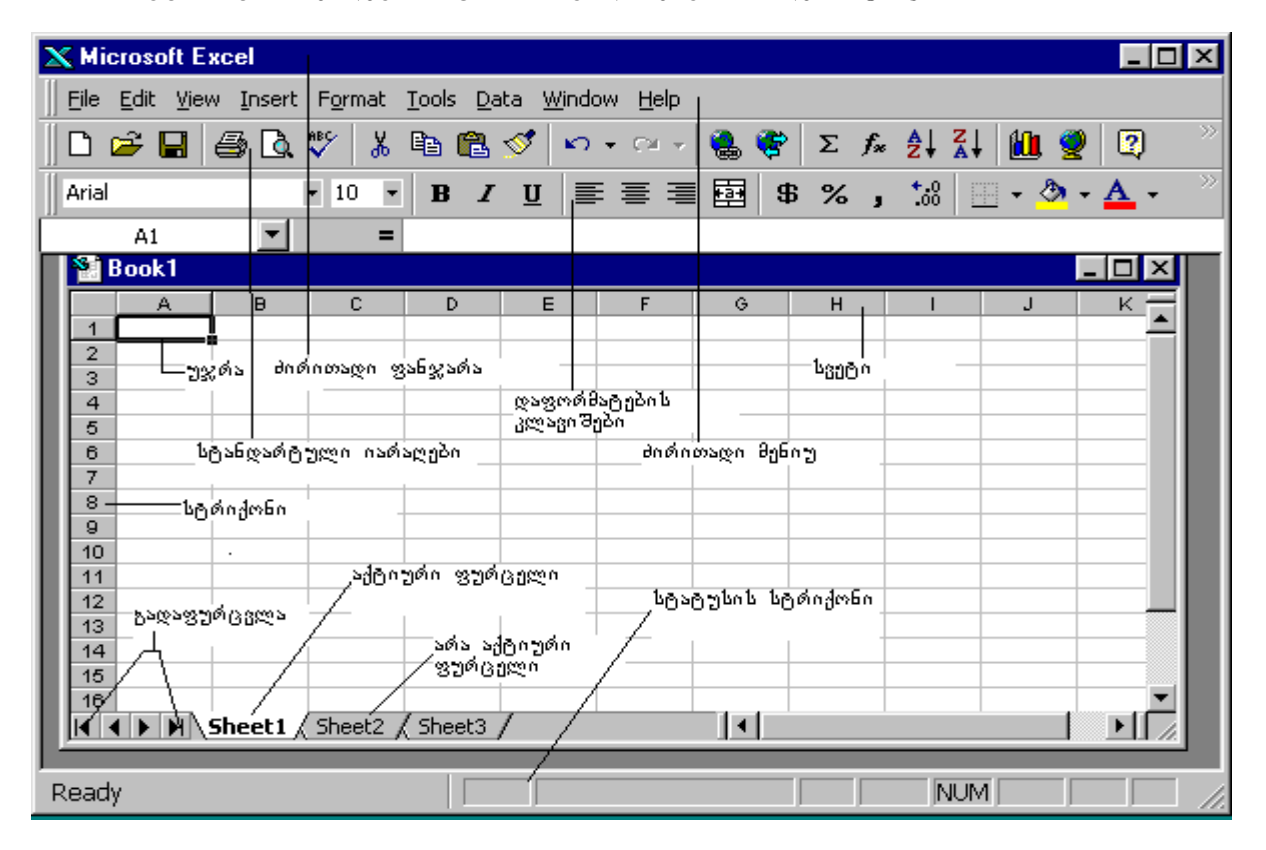

ნახ. 5. 1. ელექტრონული ცხრილების MS Excel-ის ფანჯარა

ფაილი ანუ საბუთი Excel-ში არის სამუშაო წიგნი - Boock, რომელიც შედგება რამდენიმე ფურცლისაგან (Sheet). ამ ფურცლების დამატებაც შეიძლება და წაშლაც. მომხმარებელი სამუშაო ფურცელზე ადგენს ცხრილებს და მათ შესაბამის დიაგრამებს. თითოეული სამუშაო ფურცელი შედგება 256 სვეტისაგან და 65 536 სტრიქონისაგან. სვეტების სათაურები აღინიშნება ლათინური ანბანის მთავრული ასოებით (A÷Z ან AA, AB და ა. შ.), ხოლო სტრიქონის სათაურები ნატურალური რიცხვებია (1, 2, 3. . .). სტრიქონისა და სვეტის გადაკვეთაში ფორმირდება უჯრა, რომლის მისამართია შესაბამისი სვეტისა და სტრიქონის სათაურებისაგან შედგენილი სახელი. მაგ. A1 უჯრა დგას A სვეტისა და 1 სტრიქონის გადაკვეთაში. თუ უჯრაზე დააყენებთ მაჩვენებელს და დააწკაპუნებთ თაგვის მარცხენა კლავიშზე ერთჯერ, მაშინ ეს უჯრა მოინიშნება.

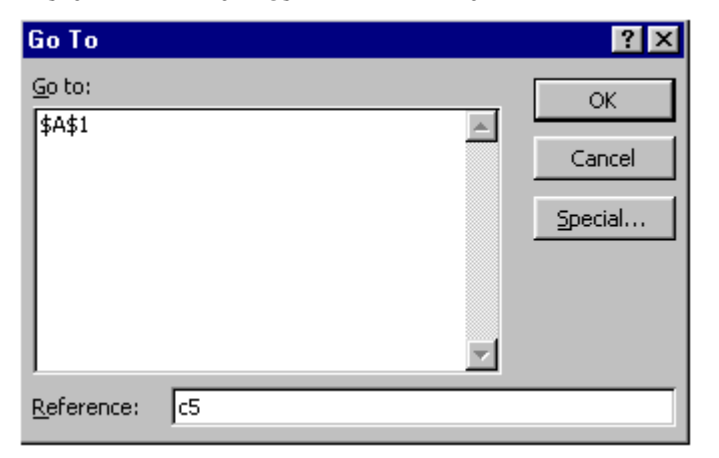

ნახ. 5. 2. დიალოგური ფანჯარა Edit → Go To (რედაქტირება→გადადი)

სამუშაო წიგნის შესაბამისი ფანჯრის ქვემოთ მოთავსებულია სამუშაო ფურცლის პიქტოგრამები (Sheet1, Sheet2), მის ქვემოთ კი სტატუსის სტრიქონი. ეს არის ჩვეულებრივი ფანჯარა, აქვს როგორც ვერტიკალური ისე ჰორიზონტალური ლიფტი. სამუშაო წიგნის გადასაფურცლად საჭირო კლავიშები მოთავსებულია მარცხენა ქვედა კუთხეში.

უჯრის გააქტიურება ხდება თაგუნათი ან ბრძანებით. თაგუნათი უჯრის გააქტიურების დროს მაჩვენებელს აყენებთ სასურველ უჯრაზე და აწკაპუნებთ თაგვის მარცხენა კლავიშზე ერთჯერ. ბრძანებით უჯრის გააქტიურების დროს აირჩეთ ბრძანება მენიუდან Edit→Go To (რედაქტირება→გადადი), ან დაარტყით ხელი ფუნქციონალურ კლავიშს F5, გამოვა დიალოგური ფანჯარა Go To. აირჩიეთ ტექსტური ველი Reference, აკრიფეთ გასააქტიურებელი უჯრის მისამართი მაგ. D5 და მიეცით დასტური, რის შედეგადაც კურსორი ჩადგება მითითებულ უჯრაში (იხილეთ ნახ. 5. 2).

უჯრის გააქტიურების შემდეგ საჭიროა, რომ უჯრის შიგნით მოათავსოთ კურსორი, რის შემდეგაც შეიძლება ამ უჯრაში ინფორმაციის ჩაწერა. კურსორის უჯრაში ჩაყენება ხდება F2 ფუნქციონალურ კლავიშაზე ხელის დარტყმით ან უჯრაზე მარცხენა კლავიშის ორჯერ ზედიზედ დაწკაპუნებით.

უჯრაში ჩაწერილი ტექსტი სწორდება უჯრის მარცხენა მხარეს. ელექტრონული ქსელების სისტემა ანალიზს უკეთებს ჩასაწერი მონაცემის ტიპებს. მაგ. "14 არმია" აღიქმება როგორც ტექსტი, რადგან რიცხვი 14 წერია ტექსტურ სიმბოლოებთან ერთად, ხოლო რიცხვი 146254 კი აღიქმება როგორც მთელი რიცხვი. თუ რიცხვი ტექსტურ სიმბოლოებთან არ დგას და გსურთ მისი გამოყენება როგორც ტექსტისა, მაშინ ამ რიცხვს წინ უნდა დაუწეროთ ერთმაგი აპოსტროფი (').

*რიცხვი* არის მუდმივი სიდიდე (constant), რომელიც შედგება მხოლოდ ციფრებისაგან. შეიძლება შეიტანოთ როგორც მთელი რიცხვი (მაგ. 124), ათწილადი (14,426) ან რეალურ ტიპად განსაზღვრული ათწილადი, როგორც ეს ექსპონენციალის ფორმით მიღებულია პროგრამორებაში (მაგ. 1,23E+3 იგივეა რაც 1,23\*10<sup>3</sup> = 1,23\*100=1230 ან კიდევ 2,5E-2=2,5\*10<sup>-2</sup> =2,5\*10<sup>-2</sup> =2,5\*(1/100)=0,25).

# ᲤᲝᲠᲛᲣᲚᲘᲡ ᲨᲔᲢᲐᲜᲐ

Excel-ში გამოყენებულია პროგრამირების ელემენტები. ვთქვათ გინდათ იანგარიშოთ 4+5+7=?. დავალების შესასრულებლად თითოეული რიცხვი უნდა ჩაწეროთ სხვადასხვა უჯრაში, ასე მაგ. B2=4, B3=5, B4=7. ყურადღება მიაქციეთ იმას, რომ B2, B3 და B4 ერთიდაიმავე სვეტის სხვადასხვა სტრიქონის ელემენტებია. იკრიბება B2, B3 და B4 უჯრებში არსებული ჩანაწერები, ფორმულაში კი ჩაიწერება მათი მისამართები. როდესაც ამ უჯრებში მნიშვნელობები იცვლება, თვით ფორმულა არ შეიცვლება რადგან არითმეტიკული მოქმედებები სრულდება მისამართებზე და არა კონკრეტულ რიცხვებზე (იხილეთ ნახ. 5. 3).

| X Microsoft Excel                             |                                                     |                             |                         |         |        |         | - 🗆 × |
|-----------------------------------------------|-----------------------------------------------------|-----------------------------|-------------------------|---------|--------|---------|-------|
| ∏ <u>F</u> ile <u>E</u> dit ⊻iew Insert Fo    | ormat <u>T</u> ools                                 | <u>D</u> ata <u>W</u> indow | <u>H</u> elp            |         |        |         |       |
| 0 📽 🖬 🚳 🗟 🖤                                   | 🕺 🛍 🗊                                               | 1 🚿 🗠 +                     | er 🗸 🚷                  | 😵 Σ 🕫   |        | 🏥 🔮 🖗   | 2) »  |
| Arial 👻                                       | 10 • B                                              | <u>IU</u>                   |                         | \$%,    | ÷.0    | - 🕭 - A | • >>  |
| DATE 💌 🗙                                      | 🗸 = (=b5+                                           | b6+b7 🔍                     |                         |         |        |         |       |
| 🐏 formula                                     | $1 \\ 1 \\ 1 \\ 1 \\ 1 \\ 1 \\ 1 \\ 1 \\ 1 \\ 1 \\$ |                             |                         |         |        |         |       |
| A                                             | B                                                   | ∕c ∣                        | D                       | -E      | F      | G       | Н     |
| 1 გაყიდვის უწყისი<br>2 თბილისი                | / /a0erp(                                           | კა<br>კა                    | ულის შესწი              | ორება — |        |         |       |
| 3                                             | _ ვორმუღ                                            | ღის მლასნა                  |                         |         | თვითოხ | ფორმულა |       |
| 4                                             | იანგარი                                             | თებერგალი                   | მარტი                   | აპრილი  |        |         |       |
| 5 ველოსიპედი                                  | 1750                                                | 1500                        | 1700                    | 1800    |        |         |       |
| 6 მოპედი                                      | 400                                                 | 400                         | 600                     | 800     |        |         |       |
| 7 მოტოციკლი                                   | 1000                                                | 100                         | 1200                    | 1300    |        |         |       |
| <u>8</u> სულ                                  | =b5+b6+b7                                           | 1                           | 3500                    | 3900    |        |         |       |
| 9                                             |                                                     |                             |                         |         |        |         |       |
| 10<br>11 მთელი ფურცლის<br>10 მოსახიშხი კლაციშ | in                                                  | —ფორმულ<br>— შედეგისა       | ით გამოთვლ<br>თვის უჯრა |         |        |         |       |
| 12                                            |                                                     |                             |                         |         |        |         |       |
| Enter                                         |                                                     |                             |                         |         | NUM    |         |       |

ნახ. 5. 3. ფორმულით ფუნქციის მნიშვნელობის გამოთვლისათვის საჭირო კლავიშები

| 🗙 Micro | soft Excel                                    |                              |                    |                   |               |            |                    |
|---------|-----------------------------------------------|------------------------------|--------------------|-------------------|---------------|------------|--------------------|
| Eile Ed | dit <u>V</u> iew <u>I</u> nsert F <u>o</u> rm | iat <u>T</u> ools <u>D</u> a | ata <u>W</u> indow | <u>H</u> elp      |               |            |                    |
| 🗅 🖻     | ; 🔲 🎒 🗋 🚏                                     | 🗈 🛍                          | 🚿 🔊 🔹              | - CH 👻 🍓          | 🦉 Σ 🏂         | × A↓ Z↓    | 🛍 👰 🖉 🦈            |
| Arial   | • 10                                          | • B <i>I</i>                 | <u>n</u> ≣         | = = <b>e</b>      | \$ %          | , *.0      | • 🕭 • <u>A</u> • 🌼 |
| E E     | B8 💌                                          | = =SUM(                      | (B5:B7)            |                   |               |            |                    |
| 🖀 B     | ook1                                          |                              |                    |                   |               |            |                    |
|         | A                                             | В                            | _ C \              | D                 | E             | F          | G                  |
| 1       | გაყიდვის უწყისი                               |                              |                    |                   |               |            |                    |
| 2       | ლენინგრადი                                    |                              |                    | ∖<br>გამოსათვლ    | ელი ფორმუ     | ლ <b>ა</b> |                    |
|         |                                               | იანვარი                      |                    |                   |               |            |                    |
| 5       | გელოსიპედი                                    | 1750                         |                    | ang and a         | 5 o 1 9 o o 1 |            |                    |
| 6       | მოპედი                                        | 400                          | 3.10               | ვლოაღეთი<br>ედეგი | sg sogn s     |            |                    |
| 7       | მოტოციკლი                                     | 1000                         |                    |                   |               |            |                    |
| 8       | სუფუ:                                         | 3150                         |                    |                   |               |            |                    |
| 9       |                                               |                              | განვი<br>მათკ      | რცობი (შევ<br>ერი | ნებინ)        |            |                    |
| 11      |                                               |                              |                    |                   |               |            |                    |
|         | <b>b b Sheet1</b> / She                       | et2 / Sheet:                 | 3 /                |                   |               |            |                    |
| Dead:   |                                               |                              |                    |                   |               | NIL IN A   |                    |
| кеафу   |                                               |                              |                    |                   |               | JNUM       |                    |

ნახ. 5. 4. აჯამვა ავტომატურ რეჟიმში

აისახება სიმბოლო #, რაც იმას ნიშნავს, რომ სვეტის სიგანე ვიწროა და სვეტი უნდა გააგანიეროთ. ამისათვის სვეტის მარჯვენა საზღვარზე დააწკაპუნეთ მარცხენა კლავიშით 2-ჯერ.

#### აჯამვა ავტომატურ რეჟიმში

1. გააქტიურეთ სვეტის ან სტრიქონის ბოლოში მდგომ უჯრაში ჩაწერილი რიცხვები;

- იარაღების სტრიქონზე მონახეთ კლავიშა Sum (ჯამი) და დააწკაპუნეთ ერთჯერ მარცხენა კლავიშზე (მოინიშნება არე, რომლის აჯამვაც გსურთ);
- 3. დაარტყით კლავიატურაზე კლავიშს Enter. პასუხისათვის განკუთვნილ უჯრაში ჩაიწერება აჯამვის შედეგი (იხილეთ ნახ. 5. 4).

#### თარიღისა და საათის შეტანა

თარიღისა და საათისათვის, ისევე როგორც რიცხვებისათვის, არსებობს სხვადასხვა სახის სპეციალური ფორმატი:

| თარიღი        | საათი          |
|---------------|----------------|
| 8/12/95       | 14 : 25        |
| 12 – Aug – 95 | 14:25:09       |
| 12 – Aug      | 2 : 25 PM/AM   |
| Aug - 12      | 2 : 25 : 09 PM |
|               |                |

🏝 უჯრაში თარიღის სწრაფად შესატანად უნდა შეარჩიოთ კლავიშების კომბინაცია CTRL+ < ; > ხოლო საათისათვის CTRL+ < : >.

#### ᲤᲝᲠᲛᲣᲚᲘᲡ ᲨᲔᲢᲐᲜᲐ fx ᲤᲣᲜᲥᲪᲘᲘᲗ

გააქტიურეთ უჯრა, რომელშიც გინდათ ფორმულის ჩაწერა (ჩვენს შემთხვევაში B8), იარაღების სტრიქონში შეირჩიეთ ფუნქცია fx და დააწკაპუნეთ მასზე ერთჯერ მარცხენა კლავიშით; გამოვა დიალოგური ფანჯარა Paste functoin (ფუნქციის ჩასმა), იგი შეიცავს ორ ველს Function category (ფუნქციის კატეგორია) და Function name (ფუნქციის სახელი), კატეგორიის ველიდან შეირჩიეთ All (ყველა), ხოლო სახელის ველიდან კი Sum (ჯამი) და

| Paste                                                                                      | Function                                                                                      |       |                                                                         |                            |         | ? ×          |
|--------------------------------------------------------------------------------------------|-----------------------------------------------------------------------------------------------|-------|-------------------------------------------------------------------------|----------------------------|---------|--------------|
| Functi                                                                                     | on <u>c</u> ategory:                                                                          |       | Function                                                                | name:                      |         |              |
| Most<br>All<br>Finan<br>Date<br>Math<br>Statis<br>Looku<br>Datat<br>Text<br>Logic<br>Infor | Recently Used<br>cial<br>& Time<br>& Trig<br>stical<br>up & Reference<br>pase<br>al<br>mation | 4     | DATE<br>PERCEN<br>SUM<br>AVERAG<br>IF<br>HYPERL:<br>COUNT<br>MAX<br>SIN | TRANK<br>TILE<br>IE<br>INK |         |              |
| DATE                                                                                       | (year,month,day)                                                                              |       |                                                                         |                            |         |              |
| Return<br>code.                                                                            | ns the number that repre                                                                      | sent: | s the dati                                                              | e in Microso               | ft Exce | el date-time |
| 2                                                                                          |                                                                                               |       |                                                                         | ОК                         |         | Cancel       |

ნახ. 5. 5. დიალოგური ფანჯარა Paste function (ფუნქციის ჩასმა)

მიეცით დასტური კლავიშ Ok-ზე დაწკაპუნებით. ეკრანზე გამოვა ფანჯარა, რომელიც შეიცავს ორ ველს: Number1 (რიცხვი1) და Number2 (რიცხვი2). პირველ ველში ჩაწერილია ფორმულა, ველის პოლოში კი უჯრებში ჩაწერილი რიცხვების მნიშვნელობები. თუ შემოთავაზებული შედეგი გაკმაყოფილებთ აძლევთ დასტურს, თუ არა და ასწორებთ ფორმულას სასურველი შედეგის მიღწევამდე. დასტურის შემდეგ პასუხისათვის მონიშნულ უჯრაში ჩაიწერება ფორმულით გამოთვლილი შედეგი, (იხილეთ ნახ. 5. 5).

#### უჯრებისა და მათი დიაპაზონის მონიშენა:

დიაპაზონი არის უჯრების ჯგუფი, რომელზეც მოქმედებს Excel-ის ბრძანებები. დიაპაზონის მონიშენა თაგუნათი:

- 1. მაჩვენებელი დააყენეთ მოსანიშნი დიაპაზონის დასაწყისში (მარცხენა კუთხეში);
- დააჭირეთ მარცხენა კლავიშს და გადაადგილეთ თაგუნა მოსანიშნი დიაპაზონის (მოპირდაპირე) ქვედა მარჯვენა კუთხეში (თაგუნას ატარებთ დიაგონალზე);
- როდესაც მიაღწევთ ბოლო კუთხეს, აუშვით ხელი მარცხენა კლავიშს. დიაპაზონი მოინიშნება.

#### მონიშვნა კლავიატურით:

- 1. მაჩვენებელი დააყენეთ მოსანიშნი დიაპაზონის დასაწყისში;
- მარცხენა ხელი დააჭირეთ კლავიშს Shift, მარჯვენა ხელით გადაადგილეთ მაჩვენებელი კურსორის გადასაადგილებელი კლავიშებით, დიაპაზონის ბოლო კუთხეში, დიაპაზონი მოინიშნება.

#### რამდენიმე დიაპაზონის მონიშვნა:

- 1. მონიშნეთ I დიაპაზონი;
- გადაადგილეთ მაჩვენებელი II მოსანიშნი დიაპაზონის დასაწყისში, დააჭირეთ ხელი კლავიშს – CTRL, გააგრძელეთ II დიაპაზონის მონიშვნა და ა. შ. (გაიხსენეთ Windows-ში პიქტოგრამების მონიშვნა ამორჩევით).

২৯ სამუშაო ფურცლის ზედა მარცხენა კუთხეში (კერძოდ 1 სტრიქონის თავზე და A სვეტის მარცხნივ) არის კლავიში - Select All. მასზე დაწკაპუნებით მოინიშნება მთელი ფურცელი, მაგრამ იყავით ფრთხილად! თუ მთელი ფურცელია მონიშნული, მომდევნო ბრძანება ვრცელდება მთელ ფურცელზე, რაც ხშირად არასასურველია (იხილეთ ნახ. 5. 3).

თუ მონიშნავთ მთელ სტრიქონს, შემდეგ ამ სტრიქონის რომელიმე უჯრაზე დააყენებთ მაჩვენებელს ერთჯერ დაწკაპუნებით და დაარტყავთ კლავიშების კომბინაციას – Shift+Space, გააქტიურდება მარტო ერთი უჯრა, დანარჩენი ისევ მონიშნული რჩება. ანალოგიურად ხდება სვეტზეც.

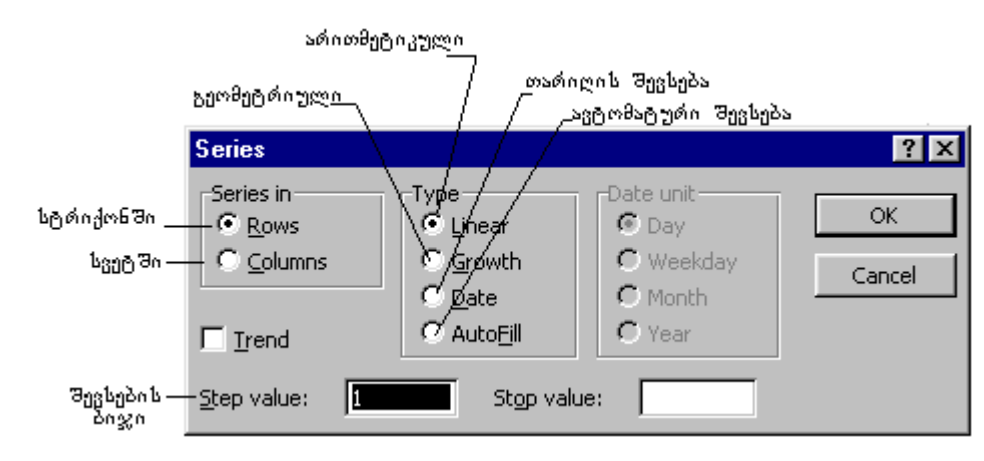

მონაცემთა მწკრივის შეტანა

ნახ. 5. 6. დიალოგური ფანჯარა Series (პროგრესია)

პროგნოზის ან ბიუჯეტის უწყისის შედგენის დროს ხშირად საჭიროა თარიღის, რიცხვების და ტექსტის მწკრივების რეგულარული შეტანა. Excel-ში ეს მარტივად კეთდება Auto Fille-ს (ავტომატური შევსების) საშუალებით. მაგ. გინდათ შეავსოთ უჯრების დიაპაზონი

მიმდევრობითი თარიღით ან შექმნათ სვეტების სათაურების მიმდევრობა. მიზანს შეიძლება მიაღწიოთ ორი გზით:

- თაგუნას გამოყენებით, კერძოდ შევსების მარკერის გადათრევით. (დააყენეთ მაჩვენებელი აქტიური უჯრის ქვედა მარჯვენა კუთხეში და არ ამოძრაოთ, გამოჩნდება პატარა შავი კვადრატი – განვრცობის / შევსების მარკერი) (იხილეთ ნახ. 5. 4).
- მენიუდან ბრძანებით Edit→Fill (რედაქტირება→შევსება) გამოდის დიალოგური ფანჯარა Series (პროგრესია), მასში სათანადო პარამეტრების დაყენებით და დასტურის მიცემით მოხდება უჯრების დიაპაზონის ავტომატური შევსება (იხილეთ ნახ. 5. 6).

თუ დაიწყებთ იმ მნიშვნელობის შეიტანას, რომელიც ემთხვევა წინათ შეტანილ მნიშვნელობას, Excel-ი ავტომატურად ამთავრებს შეტანას. მაგ. თუ რომელიმე უჯრაში შეიტანეთ სიტყვა "თბილისი" და მომდევნო უჯრაში დაიწყეთ შეტანა იმ სიტყვისა, რომელიც იწყება ასოთი "თ", Excel-ი ავტომატურად დაიწყებს სიტყვა "თბილისის" შეტანას, თუ არ ეთანხმებით აღნიშნულ შედეგს, შეცვალეთ იგი.

# ტექსტური ჩანაწერის მწკრივის შექმნა:

ტექსტებში ხშირად გვხვდება დღეები, თვეები და მათი შემოკლებები. ტექსტური ჩანაწერით უჯრის დიაპაზონის შესავსებად იქცევით შემდეგნაირად:

- 1. მონიშნეთ დიაპაზონის პირველი უჯრა, რომელიც შეიცავს ჩანაწერს;
- გადაათრიეთ ავტომატური შევსების მარკერი იმ დიაპაზონზე, სადაც უნდა ჩაიწეროს დანარჩენი მონაცემები;
- 3. აუშვით მარცხენა ღილაკს ხელი. Excel-ი შეავსებს უჯრების დიაპაზონს სათანადო ტექსტით.

✓ ავტომატური შევსების საშუალება სცნობს რიცხვებს, თარიღს, საათს და ისეთ საგასაღებო სიტყვებს (ბრძანებებს), როგორიცაა კვირის დღეები, თვეების სახელები და მათი შემოკლებები.

#### რიცხვითი მწკრივის შექმნა:

იმისათვის რომ შექმნათ ზრდადი რიცხითი მწკრივი გარკვეული ნაზრდით, შეასრულეთ შემდეგი მოქმედებები:

შეიტანეთ საწყისი მნიშვნელობა პირველ უჯრაში, მაგ. B7=1000;

- 1. მომდევნო უჯრაში შეიტანეთ 1100, ე. ი. C7=1100. ამის შემდეგ Excel-ი თვითონ დააფიქსირებს რომ შემდეგ უჯრაში იყოს 1200, 1300 და ა. შ.;
- 2. მონიშნეთ დიაპაზონი B7 ÷ C7;
- 3. გადაათრიეთ შევსების მარკერი შესავსებ დიაპაზონზე (ჩვენს შემთხვევაში D7 ÷ E7);
- აუშვით ხელი მარცხენა კლავიშს.
   D7 ში იქნება 1200, E7-ში კი 1300.

ასევე შეიძლება თარიღის მწკრივის შექმნა, რომელიც იქნება მიმდევრობით ზრდად გარკვეულ სიდიდემდე, რისთვისაც შეასრულეთ მოქმედებები:

- აირჩიეთ უჯრების დიაპაზონის პირველი უჯრა A4 და შეიტანეთ თარიღი. მაგ. 01. 11.
   96. თუ გსურთ რომ თარიღი იზრდებოდეს, შეიტანეთ დიაპაზონის მეორე უჯრაში A5ში შესაბამისი თარიღი, მაგ. 02. 11. 96;
- 2. მონიშნეთ შევსებული დიაპაზონი (A4 და A5);
- შევსების მარკერი A5 ქვევით მარჯვენა კუთხეშია და გადაათრიეთ იგი შესავსებ დიაპაზონზე (A6 ÷A14);
- 4. აუშვით ხელი მარცხენა კლავიშს, დიაპაზონი შეივსება.

# პრძანეპეპის Edit, Fill, Series (რედაქტირეპა, შევსეპა, პროგრესია) გამოსაყენეპლად:

1. დიაპაზონის პირველ უჯრაში შეიტანეთ საწყისი რიცხვი ან თარიღი;

- 2. მონიშნეთ ეს დიაპაზონი;
- 3. აირჩიეთ მენიუდან ბრძანება Edit→Fill→Series. გამოვა დიალოგური ფანxარა Series (პროგრესია) (იხილეთ ნახ. 5. 6);
- 4. ველიდან Series in აირჩიეთ Rows (სტრიქონი) ან Columns (სვეტი);

- 5. ველიდან Type აირჩიეთ შესაბამისად Linear (არითმეტიკული), Growth (გეომეტრიული) ან Date (თარიღი);
- 6. თუ ქმნით თარიღს, მაშინ განსაზღვრეთ ერთეული Date unit (თარიღის არჩევის შემთხვევაში გააქტიურდება მომდევნო ველი სადაც წერია Unit (თარიღის ერთეული); თარიღის ერთეულს ეკუთვნის დღე, თვე, წელიწადი);
- 7. შეიტანეთ Step Value (ბიჯის მნიშვნელობა), ამ ბიჯით შეიცვლება მნიშვნელობა უჯრიდან უჯრაში;
- 8. შეიტანეთ Stop Value (ზღვრული მნიშვნელობა), ეს არის მწკრივის ბოლო მნიშვნელობა, ანუ სადამდეც იზრდება მწკრივი;
- 9. მიეცით დასტური კლავიშ Ok-ზე დაწკაპუნებით.

#### 

#### *นริสาสิงค โดรุธิดน สิฏธิงนรง*

აირჩიეთ მენიუდან ბრძანება File→Save (ფაილი→შენახვა), გამოვა დიალოგური ფანჯარა Save As (სად შეინახოს);

ფაილის შესანახად აირჩიეთ ან შექმენით ახალი საქაღალდე (შეგიძლიათ შეინახოთ საქაღალდეში My Document);

ფაილის სახელის ველში შეიტანეთ ფაილის სახელი;

მაჩვენებლით დააწკაპუნეთ ღილაკზე Save (შენახვა). თუ ფაილის სახელის გაფართოებას არ მიუთითებთ MS Excel-ი თვითონ მისცემს მას გაფართოებას – (\* . .xls).

#### ᲡᲐᲛᲣᲨᲐᲝ ᲤᲣᲠᲪᲚᲘᲡ ᲠᲔᲦᲐᲥᲢᲘᲠᲔᲑᲐ

შესაძლებელია მონაცემების რედაქტირება როგორც ფორმულის სტრიქონიდან ისე შევსებული უჯრიდან.

# მონაცემების რედაქტირება ფორმულის სტრიქონიდან:

უჯრაში მონაცემის შეტანის შემდეგ მისი რედაქტირებისათვის უჯრა უნდა იყოს შეღწევადი ან რედაქტირება უნდა მოახდინოთ ფორმულის სტრიქონიდან, რისთვისაც იქცევით შემდეგნაირად:

 ფორმულის სტრიქონიდან რედაქტირებისათვის საჭიროა გააქტიუროთ ის უჯრა, რომლის რედაქტირებაც გინდათ, რის შედეგადაც ფორმულის სტრიქონში გამოჩნდება ფორმულა, ჩააყენეთ მასში კურსორი და ჩაასწორეთ;

2. თუ პირდაპირ უჯრიდან გინდათ რედაქტირება, მაშინ იქცევით ასე: შეირჩევთ მენიუდან ბრძანებას Tools→Options (პარამეტრები), გახსნით ველს Edit და აყენებთ ალამს პარამეტრზე Edit Directly in Cell (პირდაპირ უჯრაში ჩასწორება). თუ მას ალამი უკვე უყენია, მაშინ მისცემთ დასტურს, თუ არა, მაშინ ჯერ დააყენეთ ალამი და მერე მიეცით დასტური ღილაკ Ok-ზე დაწკაპუნებით.

# შევსებული უჯრის რედაქტირება:

შევსებული უჯრის რედაქტირებისათვის, კურსორს აყენებთ იმ უჯრაზე, რომლის რედაქტირებაც გინდათ და დააწკაპუნებთ ერთჯერ (ე. ი. უჯრას მონიშნავთ), შემდეგ მაჩვენებელს აყენებთ ფორმულის სტრიქონზე და აწკაპუნებთ მარცხენა კლავიშით ერთჯერ, რის შედეგადაც კურსორი ჩადგება ფორმულის სტრიქონში, ან არტყავთ ხელს ფუნქციონალურ კლავიშს – F2. უჯრის ჩანაწერი აისახება ფორმულის სტრიქონში და შეგიძლიათ ჩასწორება. თუ რედაქტირება გინდათ უშუალოდ უჯრაში, საჭიროა მაჩვენებელი დააყენოთ ამ უჯრაზე და დაარტყათ მარცხენა კლავიშს 2-ჯერ. უჯრის რედაქტირებისას უნდა გამოიყენოთ კურსორის გადასაადგილებელი და წამშლელი კლავიშები.

# პრძანება მენიუდან Edit→Clear (რედაქტირება $\rightarrow$ გაწმენდა /წა $\exists$ ლა)

გამწმენდი კლავიშის გამოყენებით უჯრაში ჩაწერილი ტექსტი კი წაიშლება, მაგრამ ამ ტექსტის ფორმატი წაუშლელი რჩება. მაგ., უჯრაში ჩაწერილია ათწილადი რიცხვი 125,35. თუ წაშლით მას წამშლელი კლავიშით, შემდეგ კი ჩაწერთ მასში მთელ რიცხვს – 357-ს და გინდათ, რომ ეს რიცხვი სისტემამ აიღოს როგორც მთელი, მიზანს ვერ მიაღწევთ, რადგან წაშლის შემდეგ უჯრა ინარჩუნებს ძველი ჩანაწერის ფორმატს და იგი აიღება, როგორც ათწილადი – 357,000. ამის გამო უჯრა უნდა წაიშალოს ბრძანებით მენიუდან Edit→Clear (რედაქტირება→გაწმენდა). ეს ბრძანება წმენდს უჯრას (ე. ი. წაშლის ინფორმაციას ფორმატიანად), რისთვისაც ჯერ მონიშნეთ წასაშლელი უჯრა ან უჯრების დიაპაზონი, შემდეგ აირჩიეთ მენიუდან ბრძანება Edit→Clear (რედაქტირება→გაწმენდა), გამოვა ქვემენიუ შემდეგი ბრძანებებით:

- All უჯრის გაწმენდა მთლიანად, ფორმატიანად;
- Formats მონიშნული უჯრის ფორმატის წაშლა, ანუ საერთოდ ფორმატის შეცვლა;
- Contents Del მხოლოდ უჯრის შემცველობის წაშლა, ფორმატის შეცვლის გარეშე;
- Commentes შენიშვნის წაშლა მონიშნულ უჯრაში (იხილეთ ნახ. 5. 7).

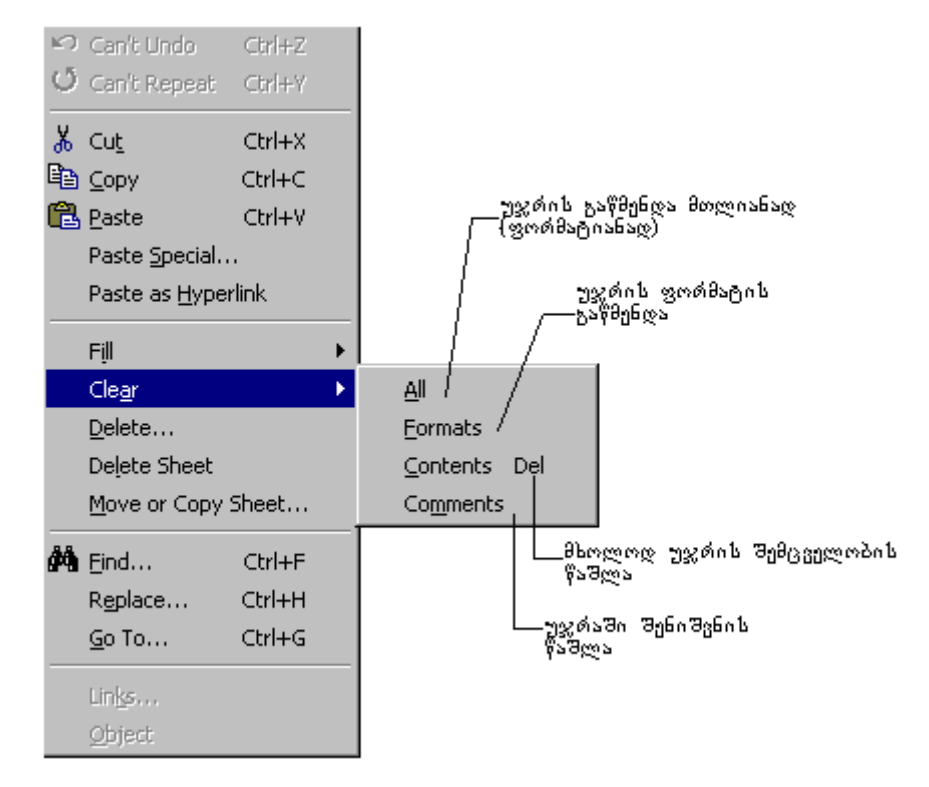

ნახ. 5. 7. ბრძანება მენიუდან Edit→Clear (რედაქტირება→გაწმენდა)

Nh

" უჯრის წაშლა არ მდგომარეობს მონიშენის შემდეგ ტექსტის წაშლას კლავიშით Space (ჰარი). ამ დროს უჯრა თითქოს ცარიელია, სინამდვილეში კი მასში ჰარია. ასეთი მუშაობა გამოთვლებში შეცდომების მიზეზია და პრობლემას ქმნის. წასაშლელად არ იხმაროთ კლავიში Space (ჰარი).

# მონაცემების გადუბლება გადათრევით

სამუშაო ფურცლის მონაცემების კოპირება ხდება თაგუნათი. შეიძლება მონაცემების გადათრევა სამუშაო ფურცლის სხვა არეში, რისთვისაც იქცევით შემდეგნაირად:

1. მონიშნეთ იმ უჯრების დიაპაზონი, რისი გადუბლებაც გსურთ;

2. მოათავსეთ მაჩვენებელი მონიშნული დიაპაზონის ჩარჩოზე;

- მარცხენა ხელი დააჭირეთ კლავიშზე Ctrl, ხოლო მარჯვენა ხელი დააჭირეთ თაგვის მარცხენა კლავიშზე და გადაათრიეთ მონიშნული დიაპაზონი სამუშაო ფურცლის ახალ არეში. ამ დროს სისტემა ეკრანზე გამოიტანს დიაპაზონის ზომას და გასადუბლებელი მონაცემების პოზიციას;
- გასადუბლებელი დიაპაზონის სასურველ ადგილზე განთავსების შემდეგ, აუშვით ხელი მარცხენა კლავიშს. (იხილეთ ნახ. 5. 8).

|     | A         | В                | C          | D        | E        | F         | G                    | Н       |   |
|-----|-----------|------------------|------------|----------|----------|-----------|----------------------|---------|---|
| 1   |           |                  |            |          |          |           |                      |         |   |
| 2   |           | კვარტ. 1         | კვარტ. 2   | კვარტ. 3 | კვარტ. 4 |           |                      |         |   |
| 3   | ნამზადი 1 | . 150            | 125        | 150      | 175      |           |                      |         |   |
| 4   | ნამზადი 2 | 2 75             | 50         | 25       | 50       | —გადუბლებ | ული                  |         |   |
| 5   | ნამზადი 3 | 125              | 125        | 150      | 50       |           |                      |         |   |
| 6   | ნამზადი 4 | 100              | 125        | 100      | 50       |           |                      |         |   |
| 7   |           |                  |            |          |          |           |                      |         |   |
| 8   |           |                  | კვარტ. 1   | კვარტ. 2 | კვარტ. 3 | კვარტ. 4  |                      |         |   |
| 9   |           | ნამზადი 1        | 150        | 125      | 150      | 175       |                      |         |   |
| 10  |           | ნამზადი 2        | . 75       | 50       | 25       | 50        | განადუნ;<br>ღიაპაზო! | 2000220 |   |
| 11  |           | ნამზადი 3        | 125        | 125      | 150      | 50        |                      |         |   |
| 12  |           | <u>ნამზადი 4</u> | 100        | 125      | 100      | 50        |                      |         |   |
| 13  |           |                  |            |          |          |           |                      |         | - |
|     | ▶ ▶ \She  | et1 / Sheet2     | / Sheet3 / |          |          | •         |                      |         |   |
| Rea | idy       |                  |            | Sum=1    | 625      |           | NUM                  |         |   |

ნახ. 5. 8. დიაპაზონის გადუბლება გადათრევით

5. 8-ზე ჩანს გადასატანი და გადატანილი დიაპაზონი, რადგან ჯერ ხელი არ აგიხსნიათ თაგვის მარცხენა კლავიშიდან. როგორც კი ხელს აუშვებთ მას, გადასატანი დიაპაზონი გაქრება და დარჩება მხოლოდ გადატანილი.

#### *გადუბლება მენიუდან პრძანებების Edit→Copy, Edit→Paste-ს გამოყენებით* ბრძანების საშუალებით მონაცემების გადუბლებისათვის, მოიქცევით ასე:

- მონიშნეთ გასადუბლებელი უჯრების დიაპაზონი;
- აირჩიეთ ბრძანება მენიუდან ა) Edit→Copy (რედაქტირება→კოპირება), ან ბ) იხმარეთ კლავიშების კომბინაცია <Ctrl>+<C>, ან გ) გამოიტანეთ პოპულარული მენიუ და შეირჩიეთ ბრძანება Copy (გადუბლება). (ე. ი. სამნაირად შეგიძლიათ ბრძანება Copy–ის შერჩევა, ამ დროს გასადუბლებელი დიაპაზონი მოექცევა "მოციმციმე" ჩარჩოში, ხოლო სტატუსის სტრიქონში გამოჩნდება თხოვნა "მიუთითეთ ახალი არე მონაცემების მოსათავსებლად");
- 3. მონიშნეთ უჯრა მონაცემების ჩასასმელად ზედა მარცხენა კუთხეში;
- აირჩიეთ მენიუდან ბრძანება Edit→Paste (რედაქტირება→ჩასმა), ან გამოიყენეთ კლავიშების კომბინაცია <Ctrl> + <V>, ან პოპულარული მენიუდან აირჩიეთ ბრძანება Paste და დაარტყით კლავიშზე Enter.

# ავტომატური შევსების საშუალება

- 1. მონიშნეთ მონაცემების შემცველი გასადუბლებელი უჯრა;
- 2. დააყენეთ შევსების მაჩვენებელი Fill handle-ზე (შევსების მარკერზე), რომელიც გაჩნდება ქვედა მარჯვენა კუთხეში. ამ დროს მაჩვენებელი მიიღებს წვრილი ჯვრის ფორმას;

3. გადაათრიეთ მაჩვენებელი (წვრილი ჯვარი) იმ უჯრებზე, რომელშიაც უნდა გადუბლდეს მონაცემი და აუშვით ხელი მარცხენა კლავიშს.

# ფორმატის კოპირება

ერთი დიაპაზონიდან მეორეში ფორმატის კოპირებისათვის შეასრულეთ შემდეგი მოქმედებები:

- 1. მონიშნეთ იმ უჯრების დიაპაზონი რომლის კოპირებაც გინდათ;
- დააყენეთ მაჩვენებელი კლავიშაზე Format painter (ფორმატის კოპირება) იარაღების სტანდარტულ სტრიქონში და დააწკაპუნეთ მარცხენა კლავიშით ერთჯერ (თუ რამდენიმე დუბლი გჭირდებათ, მაშინ დააწკაპუნეთ ორჯერ ზედიზედ);
- მონიშნეთ უჯრა ან დიაპაზონი, სადაც გინდათ ამ ფორმატის გადუბლება და აუშვით ხელი მარცხენა კლავიშზს;
- 4. თუ ორჯერ დააწკაპუნეთ კლავიშზე Format painter (ფორმატის კოპირება), შეგიძლიათ გააგრძელოთ ახალი დიაპაზონის ფორმატის კოპირება და ა. შ.

ამ რეჟიმიდან გამოსასვლელად ხელახლა დააწკაპუნეთ მაჩვენებელით იმავე კლავიშას ან გამოიყენეთ კლავიში Esc.

#### მონაცემების გადათრევა თაგუნით

უჯრების დიაპაზონის გადასაადგილებლად:

- 1. მონიშნეთ გადასაადგილებელი დიაპაზონი, რომელიც შეიცავს მონაცემებს;
- დააყენეთ მაჩვენებელი მონიშნული დიაპაზონის ჩარჩოს კიდეზე (ამ დროს მაჩვენებელი მარცხნივ დახრილი თეთრი ისარია);
- დააჭირეთ ხელი მარცხენა კლავიშზე და გადაათრიეთ სამუშაო ფურცლის სასურველ არეში (თვალი ადევნეთ პოზიციებს, რომელსაც სისტემა გკარნახობთ);
- 4. აუშვით მარცხენა კლავიშს ხელი.

|      | A         | В                | C          | D        | E        | F                     | G               | Н   |  |
|------|-----------|------------------|------------|----------|----------|-----------------------|-----------------|-----|--|
| 1    |           |                  |            |          |          |                       |                 |     |  |
| 2    |           | კვარტ. 1         | კვარტ. 2   | კვარტ. 3 | კვარტ. 4 |                       |                 |     |  |
| 3    | ნამზადი 1 | 150              | 125        | 150      | 175      |                       | 1               |     |  |
| 4    | ნამზადი 2 | 75               | 50         | 25       | 50       | _კოიღუთი<br>გადაიტანი | იადაც უდა<br>ოთ |     |  |
| 5    | ნამზადი 3 | 125              | 125        | 150      | 50       |                       |                 |     |  |
| 6    | ნამზადი 4 | 100              | 125        | 100      | 50       |                       |                 |     |  |
| 7    |           |                  |            |          |          |                       |                 |     |  |
| 8    |           |                  | კვარტ. 1   | კვარტ. 2 | კვარტ. 3 | კვარტ. 4              |                 |     |  |
| 9    |           | ნამზადი 1        | 150        | 125      | 150      | 175                   | გადასატ:        | sen |  |
| 10   |           | ნამზადი 2        | . 75       | 50       | 25       | 50                    | ღიაპაზო         | 6n  |  |
| 11   |           | ნამზადი 3        | 125        | 125      | 150      | 50                    |                 |     |  |
| 12   |           | <u>ნამზადი 4</u> | 100        | 125      | 100      | 50                    |                 |     |  |
| 13   |           |                  |            |          |          |                       |                 |     |  |
| II I | ▶ ► Shee  | t1 / Sheet2      | / Sheet3 / |          |          | •                     | 1               |     |  |
| Rea  | idy       |                  |            | Sum=1    | 625      |                       | NUM             |     |  |

ნახ. 5. 9. დიაპაზონის გადათრევა თაგუნით

# მენიუდან პრძანებების Edit→Cut-ის (რედაქტირება→ამოჭრა) და Edit→Paste-b (რედაქტირება→bასმა) გამოყენება:

- 1. მონიშნეთ გადასატანი დიაპაზონი;
- აირჩიეთ ბრძანება მენიუდან Edit→Cut (რედაქტირება→ამოჭრა), ან კლავიშით <Ctrl>+<X>. ამოსაჭრელი მონაცემების გარშემო გაჩნდება მოციმციმე ჩარჩო, სტატუსის სტრიქონში კი გამოიტანება მოთხოვნა "მიუთითეთ ჩასმის არე" (იგივე ბრძანება შეიძლება გამოიყენოთ კონტექსტურ მენიუდან);
- მონიშნეთ მონაცემების ჩასასმელი უჯრა და აირჩიეთ ბრძანება მენიუდან Edit→Paste (რედაქტირება→ჩასმა), ან კლავიშით <Ctrl>+<V>. მონაცემები ბუფერიდან გადმოიწერება კურსორით მითითებულ ადგილზე (იგივე ბრძანება შეიძლება გამოიყენოთ კონტექსტურ მენიუდან).

# ᲡᲕᲔᲢᲘᲡ, ᲡᲢᲠᲘᲥᲝᲜᲘᲡᲐ ᲦᲐ ᲣᲯᲠᲘᲡ ᲩᲐᲡᲛᲐ

მუშა ფურცელზე სამუშაო არის (სვეტის, სტრიქონის ან უჯრის) ჩასამატებლად ხდება მონაცემების გადაწევა და შესაბამისად სვეტის, სტრიქონის ან უჯრის ჩამატება.

#### სვეტის ჩამატეპა

- 1. შაჩვენებელით დააწკაპუნეთთ სვეტის სათაურზე ერთჯერ. მოინიშნება ეს სვეტი;
- მირითადი ან პოპულარული მენიუდან აირჩიეთ ბრძანება Insert→Columns (ჩასმა→სვეტი) და დააწკაპუნეთ, მასზე არსებული მონაცემები გადაიწევს მარჯვნივ და თვითონ სისტემა Excel-ი ჩაამატებს ახალ სვეტს.

# სტრიქონის ჩამატეპა

- 1. მაჩვენებელით დააწკაპუნეთ იმ სტრიქონის სათაურს რომელის წინაც გსურთ სტრიქონის ჩამატება (სტრიქონს უმატებს ზევით);
- მირითადი ან პოპულარული მენიუდან აირჩიეთ ბრძანება Insert→Rows (ჩასმა→სტრიქონი) და დააწკაპუნეთ მასზე, არსებული მონაცემები ჩაიწევს ქვევით და ჩაემატება ახალი სტრიქონი.

# უჯრის ან დიაპაზონის ჩამატეპა

- 1. მონიშნეთ უჯრა ან დიაპაზონი, სადაც გინდათ ახალი უჯრის (დიაპაზონის) ჩამატება;
- 2. ძირითადი ან პოპულარული მენიუდან აირჩიეთ ბრძანება Insert $\rightarrow$ Cells (ჩასმა $\rightarrow$  უჯრა), გამოვა დიალოგური ფანჯარა Insert (ჩასმა), სადაც ჩამოთვლილია პარამეტრები: უჯრები - მარჯვნივ გადაწევით, უჯრები - ქვევით ჩაწევით, სტრიქონი, სვეტი;

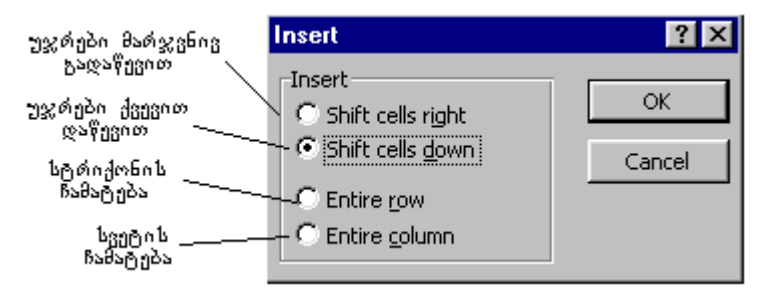

ნახ. 5. 10. დიალოგური ფანჯარა Insert→Cells (ჩასმა→უჯრა)

 დიალოგურ ფანჯარაში შეირჩიეთ სასურველი პარამეტრი და მიეცით დასტური კლავიშა Ok-ზე დაწკაპუნებით, (იხილეთ ნახ. 5. 10).

# ᲡᲕᲔᲢᲘᲡ, ᲡᲢᲠᲘᲥᲝᲜᲘᲡ ᲐᲜ ᲣᲯᲠᲘᲡ ᲬᲐᲨᲚᲐ

# სვეტის წაშლა

- წასაშლელი სვეტის სათაურზე დააწკაპუნეთ მაჩვენებელი ერთჯერ. თუ რამდენიმე სვეტია წასაშლელი, მაშინ მონიშნე მათი სათაურები მარცხენა კლავიშზე ხელის დაჭერით;
- 2. ძირითადი ან პოპულარული მენიუდან აირჩიეთ ბრძანება Edit→Delete (რედაქტირება→წაშლა) და დააწკაპუნეთ მასზე ერთჯერ;
- 3. მონიშნული სვეტი (სვეტები) წაიშლება.

# სტრიქონის წაშლა

 წასაშლელ სტრიქონის სათაურზე დააწკაპუნეთ მაჩვენებელი ერთჯერ. თუ რამდენიმე სტრიქონია წასაშლელი მონიშნეთ მათი სათაურები მარცხენა კლავიშზე დაჭერით;

- 2. მირითადი ან პოპულარული მენიუდან აირჩიეთ პრმანება Insert→Delete (ჩასმა→წაშლა) და დააწკაპუნეთ მასზე ერთჯერ;
- 3. მონიშნული სტრიქონი (სტრიქონები) წაიშლება.

# უჯრების წაშლა

- 1. მონიშნეთ წასაშლელი უჯრა ან დიაპაზონი;
- 2. ძირითადი ან პოპულარული მენიუდან აირჩიეთ ბრძანება Insert→Delete (ჩასმა→წაშლა), გამოვა დიალოგური ფანჯარა Delete (წაშლა), სადაც ჩამოთვლილია პარამეტრები: უჯრები - მარჯვნივ გადაწევით, უჯრები - ქვევით ჩაწევით, სტრიქონი, სვეტი;
- 3. აირჩიეთ საჭირო პარამეტრი და მიეცით დასტური კლავიშა Ok-ზე დაწკაპუნებით, მონიშნული უჯრა (უჯრები) წაიშლება (იხილეთ ნახ. 5. 11).

| უჯრები მარჯვნივ                                                              | Delete                                                                              | ? ×          |
|------------------------------------------------------------------------------|-------------------------------------------------------------------------------------|--------------|
| გაღაწევით<br>უჯრები ზევით<br>აწევით<br>სტრიქონის<br>წაშლა<br>სვეტის<br>წაშლა | Delete<br>© Shift cells left<br>© Shift cells up<br>© Entire row<br>© Entire column | OK<br>Cancel |

ნახ. 5. 11. დიალოგური ფანჯარა Insert →Delete (ჩასმა→წაშლა)

#### ᲛᲝᲥᲛᲔᲓᲔᲑᲔᲑᲘ ᲡᲐᲛᲣᲨᲐᲝ ᲤᲣᲠᲪᲚᲔᲑᲖᲔ

შეასაბამისი ბრძანებები მოთავსებულია პოპულარულ მენიუში, რომლის გამოძახება ხდება მაჩვენებლის დაყენებით Sheet - ის (ფურცლის) პიქტოგრამაზე და მარჯვენა კლავიშზე ერთჯერ დაწკაპუნებით.

პოპულარული მენიუს ბრძანებებია:

- 1. Insert ფურცლის ჩამატება მიმდინარე ფურცლის წინ. გამოდის დიალოგური ფანჯარა Insert (ჩასმა), შეირჩევთ ბრძანებების მიმდევრობას General→Worksheet (საერთო→სამუშაო ფურცელი) და მისცემთ დასტურს Ok-ზე დარტყმით;
- Delete ფურცლის წაშლა. ამ ბრძანების არჩევით ეკრანზე გამოდის შეტყობინების ფანჯარა, რითაც Excel-ი გახსენებთ ნამდვილად გინდათ თუ არა ფურცლის წაშლა; დასტურის მიცემის შემდეგ ფურცელი წაიშლება;
- 3. Rename ფურცლის სახელის შეცვლა, ახალ სახელს აკრეფთ და არტყავთ ხელს კლავიშზე Enter;
- Move or Copy ფურცლის გადატანა ან კოპირება. გამოდის დიალოგური ფანჯარა Move or Copy, რომელიც ითხოვს გადასატანი წიგნისა და ფურცლის სახელს; შეირჩევთ საჭირო პარამეტრებს და მისცემთ დასტურს.

აფურცლის გადატანა ან კოპირება უმჯობესია შეასრულოთ უშუალოდ თაგუნით და ფურცლის პიქტოგრამის საშუალებით. <u>გადატანა</u>: მონიშნავთ ფურცლის პიქტოგრამას და Shift+Drag-ით გადაათრევთ მას ახალ ფურცელზე. *კოპირება:* მონიშნავთ ფურცლის პიქტოგრამას და Ctrl+Drag-ით გადაიტანთ მას ახალ ფურცელზე.

# მონაცემის ძეპნა სამუშაო ფურცელზე

მონაცემის ძებნა შეიძლება როგორც მთელ ფურცელზე ისე უჯრების დიაპაზონში. თუ ეძებთ უჯრას მთელ ფურცელზე, მონიშნეთ ერთი უჯრა, ხოლო თუ ეძებთ დიაპაზონში, მაშინ მონიშნეთ ეს დიაპაზონი.

სამუშაო ფურცელზე მონაცემის მოსაძებნად შეასრულეთ შემდეგი მიმდევრობა:

- აირჩიეთ მენიუდან ბრძანება Edit→Find (რედაქტირება→ძებნა), ან გამოიყენეთ კლავიშების კომბინაცია <Ctrl>+<F>, გამოვა დიალოგური ფანჯარა Find (ძებნა) (იხილეთ ნახ. 5. 12.);
- ველში Find What შეიტანეთ მოსაძებნი მონაცემი, შემდეგ შეირჩიეთ ძებნის პარამეტრები ცხრილი 13. 2-ის შესაბამისად;

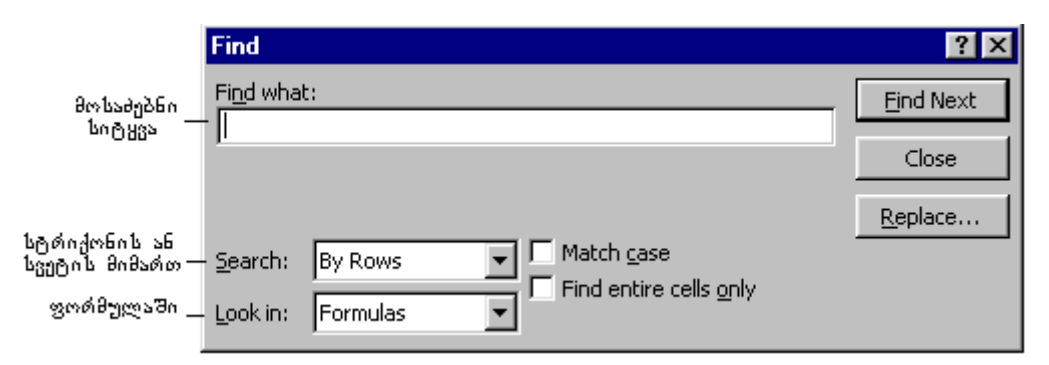

ნახ. 5. 12. დიალოგური ფანჯარა Find (ძებნა)

- 3. დააწკაპუნეთ კლავიშზე Find Next (მომდევნო ძებნა); მოძებნის შემდეგ კურსორი დადგება საძიებელი სიტყვის შემცველ უჯრაზე. თუ გსურთ მისი შეცვლა, მაშინ მაჩვენებელით დააწკაპუნეთ კლავიშზე Replace (ჩასწორება, ჩანაცვლება), გაიხსნება დიალოგური ფანჯარა Replace (ჩასწორება), სადაც გაჩნდება ტექსტური ველი Replace What, ჩააყენებთ კურსორს ამ ველში და აკრეფთ იმ სიტყვას, რითიც გინდათ შეცვალოთ მოძებნილი სიტყვა;
- 4. დააწკაპუნეთ მაჩვენებლით კლავი შზე Replace (ჩასწორება), შემდეგ კი დაწკაპუნეთ კლავი შზე Close (დახურვა), ჩასწორება შესრულდება და დაიხურება ფანჯარა.

|    |                                                | <u>ദ്രനോ</u> യാ 5. 1.                                                         |
|----|------------------------------------------------|-------------------------------------------------------------------------------|
| N⁰ | პარამეტრები                                    | მოქმედებები                                                                   |
| 1. | Search - ძებნა                                 | ძებნის მიმართულება სტრიქონით ან სვეტით                                        |
| 2. | Look in - ძებნის არე                           | მიუთითებს მონაცემებს რითაც ეძებთ: ფორმულა,<br>ცვლაღის მნიშვნელობა ან შენიშვნა |
| 3. | Match case - რეგისტრის<br>გათვალისწინება       | მონაცემის ძებნა მთავრული თუ ნუსხური ასოებით                                   |
| 4. | Find Entire Cells Only                         | ძებნა, ისე რომ იგი ემთხვეოდეს "Find What" - რას ეძებ<br>ველში შეტანილ ტექსტს  |
| 5. | Find Next - ეძებე შემდეგ<br>კ <sup>ი</sup> დევ | ეძებე შემდეგი მითითებული მონაცემი                                             |
| 6. | Close "დახურე"                                 | დაამთავრე ძებნა                                                               |
| 7. | Replace - ჩაასწორე,<br>შეცვალე                 | გახსენი დიალოგური ფანჯარა "Replace - ჩაასწორე"                                |

✓ჩასწორება Excel-ში ისეთნაირადვე ხდება, როგორც ეს Word-ში.

# ᲝᲠᲗᲝᲑᲠᲐᲤᲘᲣᲚᲘ ᲨᲔᲪᲦᲝᲛᲔᲑᲘᲡ ᲑᲐᲡᲬᲝᲠᲔᲑᲐ

ორთოგრაფიული შეცდომების გასწორების დროს გამოდის დიალოგური ფანჯარა, კითხვებზე გასცემთ პასუხს, აირჩევთ შესაბამის კლავიშს და გაასწორებთ მათ.

✔თუ გინდათ შეცდომების გასწორება რამდენიმე სამუშაო ფურცელზე, უნდა მონიშნოთ ამ ფურცლების პიქტოგრამები და ისე გაასწოროთ.

- 1. გრამატიკული შეცდომების შესასწორებლად იქცევით შემდეგნაირად:
- განსაზღვრავთ მონაცემთა არეს, რომლის შემოწმებაც გსურთ. მაგ. თუ მთელი ფურცელია შესამოწმებელი, უნდა გაააქტიუროთ A1–უჯრა, სისტემა დაიწყებს აქტიური უჯრიდან შეცდომების გასწორებას ფურცლის ბოლომდე. თუ გსურთ ერთი კონკრეტული სიტყვის შემოწმება, მაშინ უნდა გააქტიუროთ ის უჯრა, სადაც ეს სიტყვაა ჩაწერილი, თუ კონკრეტული დიაპაზონის შემოწმება გსურთ, მაშინ მონიშნეთ შესამოწმებელი დიაპაზონი;
- შეირჩიეთ მენიუდან ბრძანება Tools→Spelling (იარაღები→შეცდომები) ან გამოიყენეთ კლავიში <F7>, თუ Excel-ი აღმოაჩენს შეცდომას, მაშინვე გამოიტანება დიალოგური ფანჯარა Spelling (შეცდომები), (იხილეთ ნახ. 5. 13).

| არჩეული სწორი                            | Spelling              |                  |                | ? ×        |
|------------------------------------------|-----------------------|------------------|----------------|------------|
| _£uĢ882,                                 | Not in Dictionary: K  | (нижный          |                |            |
|                                          | Change <u>t</u> o:    | Книжный          |                |            |
| შეცდომის გასას-                          | Suggestions:          | (No Suggestions) | <u>I</u> gnore | Ignore All |
| წორებლაღ ნწორი<br>ვარიანტების სია        |                       |                  | Change         | Change All |
|                                          |                       | <b>X</b>         | <u>A</u> dd    | Suggest    |
| ლექსიკონში იმ სიტ<br>ყვის დამატება, რომე | Add <u>w</u> ords to: | CUSTOM.DIC       | AutoCorrect    |            |
| მელიც სტახდარტულ<br>სიაში არ არის        | Cell Value: Книжнь    | ый мир           |                |            |
| ავტომატური ჩასწორე<br>ბის მართვა         | 🔽 Always suggest      | :                |                |            |
| მთავრული ასოებით —<br>დაწერილი სიტყვების | Ignore UPPERC         | ASE Undo Last    | Cancel         |            |

ნახ. 5. 13. დიალოგუი ფანჯარა Spelling (შეცდომები)

დიალოგურ ფანჯარას აქვს რამდენიმე ტექსტური ველი, ალმის დასაყენებელი ორი ველი და ბრძანებითი კლავიშები.

# ტექსტური ველეპის დანიშნულეპა:

Change to (შესაცვლელი სიტყვა); უნდა შეიტანოთ მონიშნული სიტყვის შესაცვლელი სიტყვა ან ტექსტი შესაბამის სტრიქონში;

Suggestions (სწორი ვარიანტების სია); სისტემა გთავაზობთ გასასწორებელი სიტყვის სწორ ვარიანტებს. გახსენით სია, აირჩიეთ სიტყვა ჩასასწორებლად და მონიშნეთ იგი შემოთავაზებულ სიაში;

Add Word to (მომდევნო შეცდომის გამოტანა); აქ შეგიძლიათ დაამატოთ სწორი სიტყვა, რომელიც სტანდარტულ სიაში არ არის;

#### ർന്പാട്ട്വപ്പന്നെ പ്ലാദ്യമപ്പിപ്പാം തുടന്നിന്നു പ്രാവിന്നും പ്രാവിന്നും പ്രാവിന്നും പ്രാവിന്നും പ്രാവിന്നും പ്ര

Ignore (არ ჩაასწოროს /ყურადღება არ მიაქციოს);

Ignore All (არ ჩაასწოროს არცერთი შეცდომა);

Change (შეცვალე / ჩაასწორე);

Change All (ყველა შეცვალე /ჩაასწორე);

Autocorrect (ავტომატური ჩამასწორებლიდან ჩასწორება), (ამ დროსაც დიალოგური ფაჯარა გამოდის, იხილეთ ნახ. 5. 14).

#### ალმის დასაყენებელი ველები.

Ignore Upper Case (ზედა რეგისტრის იგნორირება), ე. ი. გამოტოვოს მთავრული ასოებით დაწერილი სიტყვები;

Always Suggest (სიიდან ვარიანტების შემოთავაზება).

| Α                                                                                                    | utoCorrect                                                                                                    |                                                                                                    | ? ×               |
|----------------------------------------------------------------------------------------------------|----------------------------------------------------------------------------------------------------|----------------------------------------------------------------------------------------------------|-------------------|
| სიტყვის დასაწყისში ორი<br>მთავრული ასოს ჩასწორება                                                                                                    | AutoCorrect                                                                                                    |                                                                                                    |                   |
| წინადადების ღაწყება<br>მთავრული ასოთი<br>დღეების დასახელებას<br>წერს მთავრული ასოთი<br>შემთხვევით მთავრულ<br>ასოების ჩართვის<br>გაუქმება<br>ინფორმაციის შეტანის | Correct TWo INi<br>Capitalize first le<br>Capitalize <u>n</u> ame:<br>Correct accident<br>Replace <u>t</u> ext as<br><u>Replace</u> : | tial CApitals<br>etter of <u>s</u> entence<br>s of days<br>tal use of cAPS <u>L</u> OCK key<br>you type<br><u>Wi</u> th: | Exceptions        |
| დროს შეცვლა                                                                                                    | (c)<br>(r)<br>(tm)<br><br>abbout<br>labotu                                                                                            | ©<br>®<br>™<br>…<br>about<br>about                                                                                       | dd <u>D</u> elete |
|                                                                                                    |                                                                                                    |                                                                                                    | OK Cancel         |

ნახ. 5. 14. დიალოგური ფანჯარა AutoCorrect (ავტომატური კორექტირება)

# ავტომატური ჩასწორების გამოყენება (მართვა)

აირჩიეთ ბრძანება მენიუდან Tools→AutoCorrect (იარაღები→ავტომატური კორექტირება), გამოვა დიალოგური ფანჯარა AutoCorrect (ავტომატური კორექტირება). ალმების მოხსნით ან დაყენებით მართავთ ამ ფანჯარას. თუ გსურთ, რომ გამორთული იყოს ავტომატური შეცვლა ბრძანებას Replase txt as you type (ტექსტის შეტანის დროს შეცვლა) ბოლოში ალამი არ დაუყენოთ.

#### ᲡᲐᲛᲣᲨᲐᲝ ᲤᲣᲠᲪᲚᲔᲑᲘᲡ ᲦᲐᲤᲝᲠᲛᲐᲢᲔᲑᲐ

# რიცხვების დაფორმატება

ფართოდ გამოიყენება Excel - ის მიერ წარმოდგენილი რიცხვების ფორმატი.

შეგიძლიათ შეადგინოთ საკუთარი რიცხვების ფორმატი, სადაც შეიტანთ მაგ. ნაციონალური ფულის ერთეულს.

# როგორ გამოიყენება რიცხვების ფორმატი?

მონიშნეთ უჯრა, რომელიც შეიცავს დასაფორმატებელ რიცხვს;

äŋoრĥoŋთ ბრძანება Format→Cells (ფორმატი→უჯრა), ან გამოიყენეთ კლავი შების კომბინაცია Ctrl+l, ან გამოიტანეთ მარჯვენა კლავი შით მენიუ და აირჩიეთ იგივე ბრძანება Fomat→Cells (ფორმატი→უჯრა), გამოვა დიალოგური ფანჯარა Fomat→Cells (ფორმატი→უჯრა); სადაც, ჩამოთვლილია შესაძლო ფორმატები. დიალოგურ ფანჯარას აქვს რამდენიმე ჩანაცვლება, ესენია: Number (რიცხვები), Alignment (გათანაბრება, განლაგება), Fonts (ფონტები), Borders (ჩარჩოები), Patterns (ნიმუში), Protection (საბუთის დაცვა, პაროლი), (იხილეთ ნახ. 5. 15); შეირჩიეთ ჩანაცვლება Number (რიცხვები), გახსენით სია ველში Category (კატეგორიები), სადაც გამოვა შემდეგი ფორმატები: თარიღი, დრო, წილადი, დამატებითი, ყველა, მომხმარებლის და ა. შ. (Date, Time, Fraction, Special, Txt, All, Custom). ფორმატები: Number (რიცხვითი), Currency (ფულის), Accounting (ფინანსური), Percentage (პროცენტული), Scientific

(ექსპონენციალური), შეიცავენ პარამეტრებს ათწილადი ნიშნების განსაზღვრისათვის და

ზოგჯერ უარყოფითი რიცხვების გამოხატვისათვის. ფორმატები: General (საერთო) და Text (ტექსტური) არ შეიცავენ დამატებით პარამეტრებს;

| Format Cells                                                                                                    |                                                                |                | ? ×    |
|----------------------------------------------------------------------------------------------------|----------------------------------------------------------------|----------------|--------|
| Number Alignment<br>Category:<br>General<br>Number<br>Currency<br>Accounting<br>Date<br>Time<br>Percentage<br>Fraction<br>Scientific<br>Text<br>Special<br>Custom | Font Border<br>Sample<br>1000<br>General form<br>specific numb | Patterns Prote | ction  |
|                                                                                                    |                                                                | ок             | Cancel |

ნახ. 5. 15. დიალოგური ფანჯარა Format→Cells (ფორმატი → უჯრა)

მონიშნეთ საჭირო ფორმატი და თუ საჭიროა, დააყენეთ დამატებითი პარამეტრები, დაფორმატებული უჯრის ნიმუში აისახება "ნიმუშის არეში" Preview-ში. მიეცით დასტური კლავიშზე - Ok დაწკაპუნებით.

# კლავი შების გამოყენება იარაღების სტრიქონიდან დაფორმატებისას

იარაღების სტრიქონის საშუალებით Formating დაფორმატების კლავიშებით შეიძლება სწრაფი დაფორმატება, ისეთები როგორიცაა Currency (ფულის ერთეულის), Comma (მძიმე), Percentage (პროცენტული). თუ იარაღების სტრიქონში არ ჩანან ეს კლავიშები, შეგიძლიათ დააყენოთ ისე, როგორც Word-ში. ბრძანებით Tools→Customize (იარაღები→მომხმარებლის) (ანუ არასტანდარტულის), აირჩევთ კატეგორიას Format (ფორმატი), დაათვალიერებთ გვერდით ფანჯარაში მის შესაბამის კლავიშებს, მონახავთ სასურველ კლავიშს, გადმოიტანთ სტანდარტული იარაღების სტრიქონში დაფორმატების კლავიშების გვერდით (იხილეთ ნახ. 5. 16).

# მომხმარებლის (არასტანდარტული) რიცხვითი ფორმატის შექმნა

აირჩიეთ ბრძანება მენიუდან Format→Cels (უ $\chi$ რის დაფორმატება), გახსენით ჩანაცვლება Number (რიცხვები), შემდეგ კი გახსენით სია Cateory (კატეგორიები), აირჩიეთ სიიდან Custom (არასტანდარტული /მომხმარებელის), შემდეგ სიაში მონახეთ Type (ტიპი), აირჩიეთ ერთერთი ფორმატი, არჩეული ფორმატი ჩაიწერება ველში Type (ტიპი), ჩააყენეთ კურსორი და გადააკეთეთ იგი, ნიმუში აისახება Preview (წინასწარ დათვალიერებაში), მიეცით დასტური.

# თარიღისა და საათის ფორმატის შეცვლა

მონიშნეთ უჯრა ან დიაპაზონი, რომელიც შეიცავს იმ თარიღს და საათს, რომლის ფორმატის შეცვლაც გსურთ, აირჩიეთ მენიუდან ბრძანება Format→Cels (ფორმატი→უჯრა), გამოვა დიალოგური ფანჯარა, გახსენით ჩანაცვლება Number (რიცხვები), სიიდან Number Format (რიცხვების ფორმატი) აირჩიეთ Data (თარიღი) ან Time (საათი) თუ დროის ტიპის მქონე ველის დაფორმატება გსურთ, სიიდან Type (ტიპი) აირჩიეთ ახალი ფორმატი და მიეცით დასტური.

არიც სიგანე საკმარისი არ არის და უნდა გააგანიეროთ იგი.

| 🗙 Microsoft E   | Excel - Book1               |                     |                            |                      |         |                |                                         |
|-----------------|-----------------------------|---------------------|----------------------------|----------------------|---------|----------------|-----------------------------------------|
| 🖹 📔 Eile 🛛 Edit | <u>V</u> iew <u>I</u> nsert | Format Tools        | ; <u>D</u> ata <u>W</u> in | dow <u>H</u> elp     |         |                | _ & ×                                   |
| 🗋 🗁 🖬           | i 🕹 🗟 🖑                     | <u>አ</u> 🖻 🖪        | 💅 🗠 -                      | CH 🖌 🍓               | 😤 Σ 🕈   | × Ž↓ Z↓        | 🗓 🔮 😰 👋                                 |
| Arial           | • 1                         | 0 🔹 <b>B</b> 🥻      | r <u>u</u> ≣               | ≣ ≣ ඕ                | \$ %    | <b>, .</b> 0   | • 🕭 • <u>A</u> • 🤍                      |
| A1              | •                           | =                   |                            |                      |         |                |                                         |
| A               | В                           | С                   | D                          | E                    | F       | G              | H I                                     |
| 1               | _                           |                     | 37~<br>                    | ის ნიშნის_<br>ორმატი |         | 50<br>00<br>00 | ობითი თანრი-<br>ბის გაზრდა / -<br>კლება |
| 3               |                             |                     | 3                          | როცენტის 🗌           |         | 20             | 84090n 6n36n1                           |
| 4               |                             |                     |                            | ფოთმატი              |         |                | ფორმატი                                 |
| 5               |                             |                     |                            |                      |         |                |                                         |
| 5               |                             |                     |                            |                      |         |                |                                         |
| 8               |                             |                     |                            |                      |         |                |                                         |
| 9               |                             |                     |                            |                      |         |                |                                         |
| 10              |                             |                     |                            |                      |         |                |                                         |
| 11              |                             |                     |                            |                      |         |                |                                         |
| 12              |                             |                     |                            |                      |         |                | _                                       |
|                 | heet1 / Sheet:              | 2 <u>/</u> Sheet3 / |                            |                      | •       |                |                                         |
| Draw 🗸 🔖        | 🕝 🛛 AutoShap                | oes 🕶 🔨 🔌           |                            | 4 🔌                  | • 🚄 • 🔼 | • = = =        | ‡ 🗖 🗾                                   |
| Ready           |                             |                     |                            |                      |         | NUM            |                                         |

ნახ. 5. 16. დაფორმატების კლავიშები

*სვეტის სიგანის (სტრიქონის სიმაღლის) შეცვლა შეიძლება სხვადასხვანაირად:* -შეირჩიოთ მენიუდან პრძანება Format→Columns→Width (ფორმატი→სვეტები→სიგანე), შეცვალოთ ზომა და მისცეთ დასტური;

- სვეტის სათაურის მარჯვენა საზღვარი გადაათრიოთ თაგუნათი სათანადო მანძილზე;
- სტრიქონისათვის გამოიყენოთ პრძანეპა Format→Rows→Heigth (ფორმატი→ სტრიქონი→სიმაღლე), შეცვალოთ ზომა და მისცეთ დასტური;
- სტრიქონის სათაურის ქვედა საზღვარი გადაათრიოთ ზევით ან ქვევით;
- როგორც სვეტის სიგანისათვის, ასევე სტრიქონის სიმაღლისათვისაც შეიძლება ავტომატური ზომების დაყენება.

# მონაცემების გათანაბრება (დაფორმატება)

მონიშნეთ ის უჯრა ან დიაპაზონი, რომელიც შეიცავს დასაფორმატებელ მონაცემებს, აირჩიეთ მენიუდან ბრძანება Format→Cells (ფორმატი→უჯრები), გახსენით ჩანაცვლება Aligment (გათანაბრება), აირჩიეთ ჰორიზონტალური ან ვერტიკალური გათანაბრების პერამეტრები და მიეცით დასტური (იხილეთ ნახ. 5. 17).

# პარამეტრები:

General განალაგებს ტექსტს მარცხენა მხარეს, რიცხვებს კი - მარჯვენა მხარეს; Left (Indent) განალაგებს რიცხვებს და ტექსტს მარცხენა საზღვართან; Center - განალაგებს ტექსტს და რიცხვებს ცენტრში; Rigt (Indent) - განალაგებს ტექსტს და რიცხვებს მარჯვენა საზღვართან; Justifi - ასწორებს ტექსტს ორივე მხარეს უჯრის სიგანის მიხედვით თუ უჯრა შეიცავს ტექსტის რამდენიმე სტრიქონს;

Center Acrros Selection - გაათანაბრებს ტექსტს რამდენიმე სვეტში.

თუ უჯრაში სიტყვები არ ეტევა, სისტემას ავტომატურად გადააქვს მთელი სიტყვა უჯრის მომდევნო სტრიქონში. ამიტომ ჩართეთ პარამეტრი Wrap Text (ტექსტის გადატანა). იგი სიტყვების ჩვეულებრივი გადატანის საშუალებას იძლევა.

უჯრებში ტექსტის განლაგება ხდება ცენტრის მიშართ, მარცხნივ, მარჯვნივ, უჯრის ზემოთ, ქვემოთ თუ შუაში მენიუს ბრძანებების ან დაფორმატების კლავიშების გამოყენებით. ეს კლავიშები მოთავსებულია იარაღების სტრიქონზე და მათი ხმარება ხდება ისე როგორც ტექსტურ რედაქტორში – Word-ი.

|                                                                          | Format Cells                                                                    | ? ×                        | l                                |
|--------------------------------------------------------------------------|---------------------------------------------------------------------------------|----------------------------|----------------------------------|
|                                                                          | Number Alignment Font                                                           | Border Patterns Protection |                                  |
| ტექსტის გასწორება<br>პორიზონტალურად<br>ტექსტის გასწორება<br>ვერტიკალურად | Text alignment<br>Horizontal:<br>General<br>Vertical:<br>Bottom<br>Text control | Indent:                    | — ტექსტის მობ-<br>რუნება         |
| სიტყვის გაღატა-<br>ნა (გახლემა) —<br>უჯრების გაერთი-<br>ანება ერთ უჯრად— | ─ ☐ <u>W</u> rap text ☐ Shrin <u>k</u> to fit ─ ☐ <u>M</u> erge cells           | 0 <u></u> Degrees —        | მობრუნება<br>კუთხის<br>მითითებით |
|                                                                          |                                                                                 | OK Cancel                  |                                  |

ნახ. 5. 17. დიალოგური ფანჯარა Format→Cells (ფორმატი→უჯრა), ჩანაცვლება Aligment (გათანაბრება / განლაგება)

თუ გსურთ უჯრაში ჩაწერილი ტექსტის შემობრუნება რაიმე კუთხით, შეასრულეთ შემდეგი:

1. მონიშნეთ ის უჯრა ან დიაპაზონი, რომელიც შეიცავს მოსაბრუნებელ ტექსტს;

|   | A            | В           | С      | D    | E          | F | G |
|---|--------------|-------------|--------|------|------------|---|---|
| 1 | დასახელებები | ദ്യൂജനംഗുളം | ariage | ლარი | მოტოცი კლი |   |   |
| 2 |              |             |        |      |            |   |   |
| 3 |              |             |        |      |            |   |   |
| 4 |              |             |        |      |            |   |   |
| 5 |              |             |        |      |            |   |   |
| 6 |              |             |        |      |            |   |   |

ნახ. 5. 18. ცხრილის უჯრაში მობრუნებული ტექსტი

2. გამოიტანეთ უჯრის დაფორმატების დიალოგური ფანჯარა; გახსენით ველი Aligment (განლაგება), აირჩიეთ Orientacion (ორიენტაცია), რომელშიც მოთავსებულია შავი და წითელი ფერის პატარა კვადრატები. მაჩვენებელი დააყენეთ წითელ კვადრატზე და თაგუნათი გადაათრიეთ ეს კვადრატი საჭირო კუთხით. კუთხის ზომის ცვლილება იწერება ქვემოთ. სასურველი ზომის მიღებისთანავე ხელი აუშვით მარცხენა კლავიშს; შედეგად მიიღებთ ცხრილის ფორმას რომელიც ნაჩვენებია ნახ. 5. 18. -ზე

✓ უჯრების შიგნით ტექსტის დაფორმატება, ფონტებისა და მათი ზომების შეცვლა, სქელი და დახრილი ასოების გამოყენება ხდება ისევე როგორც ტექსტურ რედაქტორში Word-ი, ოღონდ დასაფორმატებელი უჯრა წინასწარ მონიშნული უნდა იყოს. უჯრაში ცალკეული სიმბოლოს შესაცვლელად ჯერ კურსორი უნდა ჩააყენოთ უჯრაში, რისთვისაც მაჩვენებელი უნდა დააყენოთ უჯრაზე და 2-ჯერ დაარტყათ მარცხენა კლავიშს, ან უნდა მონიშნოთ უჯრა და შემდეგ კი დაარტყათ F2 ფუნქციონალურ კლავიშს; კურსორი ჩადგება უჯრაში, შემდეგ კი გამოიყენებთ კურსორის გადასაადგილებელ კლავიშებს და მოახდენთ რედაქტირებას. ცხრილის ავტომატური დაფორმატებაც ისე ხდება, როგორც ტექსტურ რედაქტორში - Word-ი.

#### **ᲓᲘᲐᲚᲝᲑᲣᲠᲘ ᲤᲐᲜᲯᲐᲠᲐ Style-Ს ᲑᲐᲛᲝᲧᲔᲜᲔᲑᲐ**

რიცხვების დაფორმატება შეიძლება დიალოგური ფანჯრის Style (სტილის) გამოყენებით. მონიშნეთ დასაფორმატებელი რიცხვი და აირჩიეთ ბრძანება Format→Style (ფორმატი→სტილი), გამოვა დიალოგური ფანჯარა Style (სტილი). Style Name (სტილის სახელის) სიიდან აირჩიეთ საჭირო სტილი და მიეცით დასტური.

სწრაფად სარგებლობისათვის შეირჩიეთ ბრძანება View Toolbars (ნახვა bელსა-წყოები), დაარტყით ხელი კლავიშს Custumize (არასტანდარტული /მომხმარებლის), გამოვა დიალოგური ფანჯარა Custumize (არასტანდარტული /მომხმარებლის), გახსენით ველი Commands (ბრძანებები); ველში Category (კატეგორიები) მონიშნეთ ელემენტი Formating (დაფორმატება), გვერდით ფანჯარაში Commands (ბრძანებები) შეირჩიეთ კლავიში Style (სტილი) და თაგუნის საშუალებით გადაათრიეთ იარაღების სტრიქონში, დახურეთ დიალოგური ფანჯარა. იარაღების სტრიქონში გექნებათ თქვენი კლავიში Style (სტილი).

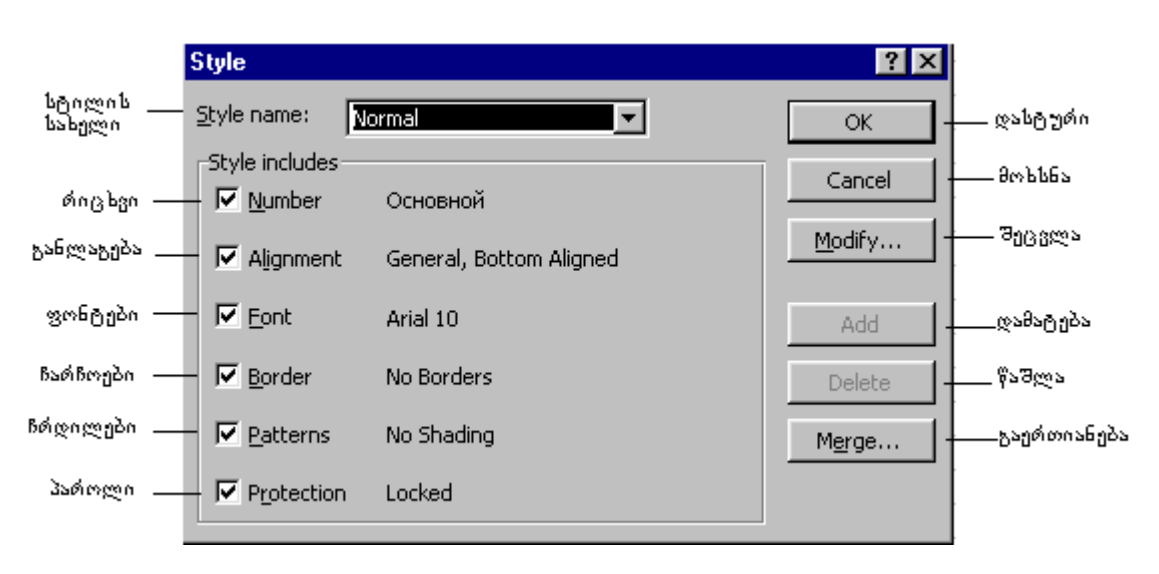

ნახ. 5. 19. დიალოგური ფანჯარა Style (სტილი)

# დაფორმატების სტილის შექმნა და გამოყენება

ზოგჯერ საჭიროა სამუშაო ფურცელზე საკუთარი დაფორმატების რამდენჯერმე გამოყენება, რისთვისაც შეიძლება შეინახოთ ფორმატების ერთობლიობა, როგორც სტილი; საჭიროების შემთხვევაში შეგიძლიათ გამოიყენოთ ისინი ერთადერთი ბრძანების საშუალებით.

# სტილის შექმნა ნიმუშის მიხედვით

სამუშაო ფურცელზე უკვე გამოყენებული ფორმატის მიხედვით შეიძლება შექმნათ სტილი, რისთვისაც იქცევით ასე:

- 1. მონიშნავთ უკვე დაფორმატებულ უჯრებს, ან დიაპაზონს, რომლის შენახვაც გსურთ სტილის სახით;
- 2. შეირჩევთ მენიუდან Format→Style (ფორმატი→სტილი), პრძანებას გამოჩნდება დიალოგური ფანჯარა Style (სტილი);
- 3. შეიტანთ ახალი სტილის სახელს ველში Style Name (სტილის სახელი), დაარტყავთ კლავიშს Add (დამატება), ახალი სტილის სახელი გაჩნდება სიაში;
- 4. მისცემთ დასტურს (იხილეთ ნახ. 5. 19).

ამ ფანჯარაში აყენებთ ალმების საშუალებით თქვენთვის საჭირო პარამეტრებს, ხოლო ფუნქციონალური კლავიშებით კი შეგიძლიათ ძველი სტილის წაშლა, ახლის დამატება, ან არსებულის შეცვლა.

#### ახალი სტილის შექმნა

- 1. შეირჩიეთ მენიუდან პრძანება Format→Style (ფორმატი→სტილი);
- 2. შეიტანეთ ახალი სტილის სახელი ველში Style Name (სტილის სახელი), (მიმდინარე ფორმატის პარამეტრები ასახულია დიალოგურ ფანჯარაში);
- 3. დააწკაპუნეთ კლავიშზე Modify (შეცვლა), გამოვა ახალი დიალოგური ფანჯარა Format Cells ( $\eta_{\chi}$ რის დაფორმატება);
- 4. გახსენით ის ჩანაცვლება, რომელი პარამეტრებითაც გსურთ დაფორმატება, გამოვა დიალოგური ფანჯარა პარამეტრების ასარჩევად;
- 5. განახორციელეთ საჭირო ცვლილებები და მიეცით დასტური, დაბრუნდით ფანჯარაში Style (სტილი);
- 6. ამ ფანჯარაშიც მიეცით დასტური; შეიქმნება ახალი სტილი და მისი გამოყენება შეგეძლებათ საჭიროების შემთხვევაში.

# სტილის გამოყენება

- 1. მონიშნეთ დასაფორმატებელი უჯრა ან დიაპაზონი;
- შეირჩიეთ მენიუდან პრძანება Format→Style (ფორმატი→სტილი); 2.
- შეირჩიეთ იმ სტილის სახელი სტილების სიიღან, რომლის გამოყენებაც გსურთ; 3. 4.
- მიეცით დასტური. მონიშნული უჯრა ან დიაპაზონი დაფორმატდება შერჩეული სტილით.

#### ᲒᲠᲐᲤᲘᲙᲣᲚ ᲝᲑᲘᲔᲥᲢᲔᲑᲗᲐᲜ ᲛᲣᲨᲐᲝᲑᲐ

გრაფიკულ ობიექტებთან სამუშად ტექსტურ რედაქტორს აქვს კლავიშის მენიუ Draw (ხატვა). ეს კლავიში დგას საბუთის ფანჯრის ქვემოთ, პორიზონტალური ლიფტის ქვეშ. თუ მენიუ ეკრანზე არა ჩანს, იგი უნდა გამოაჩინოთ პრძანეპაზე View→Draw (ხედვა→ხატვა) ალმის დაყენებით. ამ მენიუში მუშაობა ანალოგიურია ტექსტურ რედაქტორ Word-ში მუშაობისა.

ხატვის კლავიშის გასწვრივ მოთავსებულია თეთრი, მსხვილი ისარი -მონიშვნებისათვის, კლავიში AutoShapes (მზა ფიგურებისათვის), ხაზი, ისარი, მართკუთხედი, წრეწირი, ტექსტი ჩარჩოთი და ა. შ.

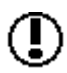

ამ კლავიშებით სარგებლობისას, იღებთ საჭირო ფიგურის შესაბამის კლავიშს, მაჩვენებელს დააყენებთ იმ უჯრაზე, რომელშიაც გსურთ ფიგურის ჩახატვა და მოხატავთ ფიგურას (გადაათრევთ), შემდეგ გაიტანთ მაჩვენებელს ფიგურის გარეთ და დააწკაპუნებთ მარცხენა კლავიშზე ერთჯერ.

მაგალითად, თუ გსურთ ტექსტის (ცხრილის სათაურის) ჩარჩოში ჩასმა, სამუშაო უნდა შეასრულოთ შემდეგი თანმიმდევრობით:

- იღებთ კლავიშს Text Box (ჩარჩო ტექსტით), მაჩვენებელი შეიცვლის ფორმას, კერძოდ 1. გადაიქცევა პაც მოგრძო ჯვარად;
- 2. გადაადგილებთ და დააყენებთ მაჩვენებელს ცხრილის სათაურის ჩაწერის ადგილზე;

- სათაურის დასაწყისიდან მოხაზავთ ჩარჩოს, დააყენებთ სასურველი ფონტს და დაწერთ ცხრილის სათაურს;
- 4. გაიტანთ მაჩვენებელს ჩარჩოს გარეთ და დააწკაპუნებთ მარცხენა კლავიშზე ერთჯერ, ჩარჩოს მოეხსნება მონიშვნა.

✓ ხატვის კლავიშებზე არის მეორე ჩარჩოც. მას გამოიყენებთ იმ შემთხვევაში, როცა ტექსტის ჩაწერა არ გსურთ, ასე მაგ., დასახაზია მართკუთხედი ან კვადრატი. თუ საჭიროა მასში ტექსტის ჩაწერა, იქცევით ასე: იღებთ ბრძანებას Rectangle (მართკუთხედი), მაჩვენებელს აყენებთ იქ, სადაც გსურთ მართკუთხედის დახაზვა, მოხაზავთ მართკუთხედს, მონიშვნის კვადრატის მოუშორებლად მაჩვენებელს აყენებთ კლავიშზე Text Box (ჩარჩო ტექსტით) და არტყავთ მარცხენა კლავიშს ერთჯერ, მართკუთხედის გარშემო შეიცვლება მონიშვნის ფორმა; კურსორი ჩადგება ჩარჩოს შიგნით. ახლა კი შეგიძლიათ დააყენოთ საჭირო ფონტი და ჩაწეროთ ტქსტი.

🖎 მოხაზული ფიგურის ირგვლივ ჩნდება კვადრატებიანი კონტური, რაც იმას ნიშნავს რომ ფიგურა მონიშნულია. კვადრატებიანი კონტურის ზომების შეცვლით, ფიგურის ზომებიც შესაბამისად იცვლება.

რამდენიმე ფიგურის ერთად მონიშვნით შეიქმნება ობიექტი ანუ ბლოკი, ისევე როგორც ტექსტურ რედაქტორში Word-ი.

#### ᲤᲝᲠᲛᲣᲚᲔᲑᲘᲡ ᲑᲐᲛᲝᲧᲔᲜᲔᲑᲐ

Excel-ში შეიძლება ფორმულის შექმნა ორნაირად:

ფორმულაში შემავალი სიდიდეების უშუალო შეტანით და სამუშაო ფურცლის უჯრის მითითებით.

იმისათვის, რომ შექმნათ ფორმულა რიცხვებისა და მათემატიკური მოქმედებების უჯრაში შეტანით ან უჯრაზე გადაგზავნით, საჭიროა შეასრულოთ შემდეგი მოქმედებები:

- 1. მონიშნოთ და ჩააყენოთ კურსორი იმ უჯრაში, რომელშიც ფორმულის შეტანა გსურთ;
- 2. შეიტანოთ ტოლობის ნიშანი (=), რომლითაც უნდა იწყებოდეს ნებისმიერი ფორმულა;
- შეიტანოთ საჭირო მათემატიკური მოქმედებების ნიშნები, მაგ. გინდათ გამოთვალოთ სხვაობა (ჯამი) იმ რიცხვებისა რომლებიც ჩაწერილია B5 და B11 უჯრებში. ნებისმიერ სხვა უჯრაში მაგ. B14-ში ჩაწერეთ = B5 - B11.
- ფორმულის სტრიქონის მარცხნივ (ტოლობის ნიშნის წინ) მონახოთ სიმბოლო (√) (შეტანა) და დააწკაპუნოთ მასზე მაჩვენებელი ერთჯერ ან კლავიატურაზე დაარტყათ კლავიშს Enter.

პასუხი ჩაიწერება B14 - უჯრაში.

#### ფორმულის შექმნა მიმთითებლით

სამწუხაროდ, ხშირად ფორმულის ჩაწერისას შეიძლება ადგილი ჰქონდეს შეცდომას, რომლის თავიდან ასაცილებლად იქცევით შემდეგნაირად (იგივე მაგალითი):

- 1. ააქტიურებთ (მონიშნავთ და ჩააყენებთ კურსორს) B14;
- 2. ჩაწერთ მასში ტოლობის ნიშანს;
- 3. მაჩვენებელს დააყენებთ B5 უჯრაზე და დააწკაპუნებთ მარცხენა კლავიშზე;
- 4. ჩაწერთ არითმეტიკულ მოქმედების ნიშანს (-);
- 5. მაჩვენებელს დააყენებთ B11 უჯრაზე და დააწკაპუნეთ მარცხენა კლავიშზე;
- დააწკაპუნებთ ფორმულის სტრიქონის მარცხნივ არსებულ სიმბოლოზე (√) (შეტანა) ან კლავიატურაზე Enter, რომლის შედეგად მოქმედება დამთავრდება. მიიღებთ იგივე შედეგს.

იგივე მოქმედებები შეგიძლიათ შეასრულოთ კლავიატურითაც, თაგუნას გარეშე.

აქედან ჩანს, რომ Excel -ში მათემატიკური მოქმედებები უშუალოდ რიცხვებზე კი არ სრულდება, არამედ იმ უჯრებზე, სადაც ეს რიცხვებია ჩაწერილები, ანუ უჯრების მისამართებზე.

განასხვავებენ ფარდობით და აბსოლუტურ მისამართებს. გასაგები რომ იყოს შევთანხმდეთ შემდეგში: Absolute Reference (აბსოლუტური შეგზავნა) გამოიყენება მაშინ, როდესაც შეგზავნა ხდება კონკრეტულ უჯრებზე და არა აქვს მნიშვნელობა რომელ უჯრაშია ჩაწერილი ფორმულა. Relative Reference-ით (ფარდობითი შეგზავნა) ფორმულა გარდაიქმნება ისე, რომ შეესაბამებოდეს მის ახალ განლაგებას.

# ფარდოპითი შეგზავნა

მათემატიკური მოქმედებები შეგიძლიათ შეასრულოთ არა მარტო უჯრებზე, არამედ სტრიქონებზე და სვეტებზე. განვიხილოთ მაგალითი: A - სვეტში ჩაწერილი რიცხვები გსურთ გაამრავლოთ B - სვეტში ჩაწერილ რიცხვებზე. (A1÷A10 მრავლდება B1÷B10, პასუხი უნდა ჩაიწეროს C1÷C10), რისთვისაც ასრულებთ შემდეგ მოქმედებებს:

1. აქტიურებთ C1 უჯრას და ჩააყენებთ მასში კურსორს;

- 2. კრიფავთ = A1\* B1;
- 3. დაარტყით შეტანის სიმბოლოს (√) ან კლავიშს Enter. პირველი შედეგი ჩაიწერება C1 უჯრაში (ე. ი. C1=15.5\*0.15);

| 🗙 Microsoft Excel - magaliti1 |                            |                             |                               |                           |                 | _ 🗆 ×     |                                    |         |                               |
|-------------------------------|----------------------------|-----------------------------|-------------------------------|---------------------------|-----------------|-----------|------------------------------------|---------|-------------------------------|
| 1                             | <u>Eile E</u> dit <u>y</u> | <u>/</u> iew <u>I</u> nsert | F <u>o</u> rmat <u>T</u> ools | <u>D</u> ata <u>W</u> ind | ow <u>H</u> elp |           |                                    |         | _ 8 ×                         |
| 0                             | 🖻 🖬 🛛                      | 🖨 🖪 🖤                       | 🗈 🛍                           | ダ 🗠 🔻                     | cu 🗸 🍓          | ς 😵 Σ     | f <sub>∗</sub> <mark>A</mark> ↓ Z↓ | 🛍 望     | <b>&amp;</b> >>               |
| Aria                          | al                         | • 10                        | • <b>B</b> /                  | <u>n</u> 🖹                |                 | \$ %      | <b>,</b> .00                       | 🛛 🕶 🕭 👻 | <mark>A</mark> - <sup>≫</sup> |
|                               | ⊂1                         | <b>•</b>                    | <b>=</b> =A1*B                | 1 🔍                       |                 |           |                                    |         |                               |
|                               | A                          | В                           | C                             | D                         | E               | F         | G                                  | Н       |                               |
| 1                             | 3.50                       | 0.15                        | 0.53                          |                           | <u></u> рь8м    | სათვლელი  | ფორმულა                            |         |                               |
| 2                             | 12.00                      | 125.00                      | 1500.00                       |                           | აების ანუ       | განვრცობი | ს მარკერი                          |         |                               |
| 3                             | 150.00                     | 12.50                       | 1875.00                       |                           |                 |           |                                    |         |                               |
| 4                             | 15.50                      | 3.25                        | 50.38                         |                           |                 |           |                                    |         |                               |
| 5                             | 0.20                       | -10.00                      | -2.00                         | განვრცობი                 | ს დიაპაზი       | °60       |                                    |         |                               |
| 6                             | -15.00                     | 25.50                       | -382.50                       |                           |                 |           |                                    |         |                               |
| 7                             | 17.00                      | 7.80                        | 132.60                        |                           |                 |           |                                    |         |                               |
| 8                             | 20.00                      | 100.00                      | 2000.00                       |                           |                 |           |                                    |         |                               |
| 9                             | 22.50                      | 50.00                       | 1125.00                       |                           |                 |           |                                    |         |                               |
| 10                            |                            |                             |                               |                           |                 |           |                                    |         |                               |
| 11                            |                            |                             |                               |                           |                 |           |                                    |         |                               |
| 12                            |                            |                             |                               |                           |                 |           |                                    |         | -                             |
| <b>1</b>                      | ▶ ► \She                   | et1 / Sheet2                | 2 <u>/</u> Sheet3 /           |                           |                 | •         |                                    |         | ÞÍ                            |

ნახ. 5. 20. მაგალითი ფორმულით გამოთვლილი პასუხის განვრცობაზე.

4. მაჩვენებელს გადაიტანთ C1 – უჯრის ქვედა მარჯვენა კუთხეში არსებულ შევსების მარკერზე; გამოჩნდება შავი ფერის წვრილი ჯვარი, აყენებთ მაჩვენებელს ამ ჯვარზე და გადაათრევთ C10-მდე. C-სვეტის ყველა უჯრა შეივსება სათანადო პასუხებით.

მაშასადამე, ფორმულა ერთჯერ იწერება C1 – უჯრაში, სისტემა კი განავრცობს მას მთელ სვეტზე. ამ ოპერაციას ეწოდება განვრცობა, (იხილეთ ნახ. 5. 20).

# აპსოლუტური შეგზავნა

ვთქვათ გსურთ რომ A–სვეტის ერთერთი უჯრის შემადგენელი რიცხვი დაუმატოთ ან გაამრავლოთ B–სვეტის ყველა უჯრის რიცხვზე და შედეგი ჩაწეროთ D-სვეტში. კერძოდ A4 -ში ჩაწერილი რიცხვი 15.5 მრავლდება B1÷ B10- ზე.

შეასრულეთ შემდეგი მოქმედებები:

- 1. გააქტიურეთ D1 უჯრა და მასში ჩააყენეთ კურსორი;
- 2. ჩაწერეთ (=A4\* B1), ამ შემთხვევაში A4 ფიქსირებულია;
- იმისათვის რომ A4 აბსოლუტურ მისამართად იქცეს, საჭიროა მონიშნოთ იგი და დაარტყათ ხელი ფუნქციონალურ კლავიშს F4, რის შედეგადაც ფორმულაში ჩიწერება \$A\$4;
- გააგრძელეთ D1 უჯრაში ფორმულის დანარჩენი ნაწილის შეტანა, ადგილი ექნება ასეთ ჩანაწერს: =\$A\$4\* B1, დააწკაპუნეთ კლავიშზე (√), შედეგი ჩაიწერება D1 – უჯრაში.

5. მონახეთ წვრილი ჯვარი D1 უჯრის ქვედა მარჯვენა კუთხეში და განავრცეთ ფორმულა დანარჩენ დიაპაზონზე. პასუხის სვეტი მთლიანად შეივსება (იხილეთ ნახ. 5. 21).

\$-ის ნიშნებს შორის მოქცეული უჯრის მისამართი არ იცვლება. თუ ეს ნიშანი სვეტის სათაურს მარცხნივ უწერია, მაშინ ფორმულაში უცვლელია სტრიქონის ნომრები და იცვლება სვეტის ნომრები, ხოლო თუ მარჯვნივ, მაშინ არ იცვლება სვეტის ნომრები და იცვლება მხოლოდ სტრიქონის ნომრები.

| ХM   | icrosoft E        | xcel - magali               | ti1                         |                             |                   |             |            |            | _ 🗆 × |
|------|-------------------|-----------------------------|-----------------------------|-----------------------------|-------------------|-------------|------------|------------|-------|
| 8    | <u>Eile E</u> dit | <u>V</u> iew <u>I</u> nsert | F <u>o</u> rmat <u>T</u> oo | ls <u>D</u> ata <u>W</u> ir | ndow <u>H</u> elp |             |            |            | _ B × |
|      | 🛩 🖬               | a 🖓                         | አ 🖻 🛍                       | l 🝼 🗠                       | • CH + 🕴          | 🛔 🏶 🛛 Σ     | f≈ A Z A   | i 🛍 🧕      | 😰 👋   |
| Aria | эl                | - 10                        | ) <b>- B</b> .              | I <u>U</u> ≣                |                   | ■ \$ %      | • • .0     | 🛛 + 🕭 +    | A - » |
|      | D1                | •                           | = =\$A\$                    | 4*B1                        |                   |             |            |            |       |
|      | A                 | В                           | R                           | D                           | E                 | F           | G          | Н          |       |
| 1    | 3.50              | 0.15                        | 0.53                        | 2.325                       |                   |             |            |            |       |
| 2    | 12.00             | 125.00                      | 1500.00                     | 1937.5                      |                   | მევსების ან | უ განვრცობ | ის მარკერი |       |
| 3    | 150.00            | 12.50                       | 1875.00                     | 193.75                      |                   | -           |            |            |       |
| 4    | 15.50             | 3.25                        | 50.38                       | 50.375                      |                   |             |            |            |       |
| 5    | 0.20              | -10.00                      | -2.00                       | -155                        |                   |             |            |            |       |
| 6    | -15.00            | 25.50                       | -382.50                     | 395.25                      | შევსე             | ბული დიაპა  | აზონი      | 1          |       |
| 7    | 17.00             | 7.80                        | 132.60                      | 120.9                       |                   |             |            |            |       |
| 8    | 20.00             | 100.00                      | 2000.00                     | 1550                        |                   |             |            |            |       |
| 9    | 22.50             | 50.00                       | 1125.00                     | 775                         |                   |             |            |            |       |
| 10   |                   |                             | აბსოლო                      | ოური მისამ:                 | ართის             |             |            |            |       |
| 11   |                   |                             |                             | ი<br>ჩანაწერი               |                   |             |            |            |       |
| 12   |                   |                             |                             |                             |                   |             |            |            |       |
|      | ▶ N\Sh            | eet1 / Sheet2               | 2 <u>/</u> Sheet3 /         | /                           |                   |             |            |            | ÞĒ    |

ნახ. 5. 21. მაგალითი აბსოლუტური მისამართის გამოყენებასა და განვრცობაზე

# მონაცემების გადაგზავნა სხვა სამუშაო ფურცელზე:

მონაცემების გადაგზავნა შეგიძლიათ სამუშაო წიგნის სხვა ფურცლის უჯრიდან. ამისათვის ფურცლის სახელს უნდა დაუწეროთ ძახილის ნიშანი (!). მაგ. გადაგზავნა ხდება პირველი სამუშაო ფურცლის 1- უჯრაზე, იგი დაიწერება ასე: Sheet1!A1. თუ სამუშაო ფურცელს სახელს შეუცვლით, მაშინ გადაგზავნის ბრძანებაში უნდა მიუთითოთ მისი ახალი სახელი.

თუ სამუშაო ფურცლის სახელი ორსიტყვიანია ე. ი. სახელში გამოყენებულია პარი (пробел-ი), მაშინ ახალი სახელი უნდა ჩაიწეროს ერთმაგ აპოსტროფში. მაგ. Biudjet 1997'!А1.

# მონაცემების გადაგზავნა სხვა სამუშაო წიგნზე:

ფორმულის აგებისას ზოგჯერ საჭიროა მონაცემების მიღება სხვა სამუშაო წიგნიდან. ვთქვათ სავაჭრო ქსელის თითოეული ფილიალისათვის შექმნილია ცალკეული სამუშაო წიგნი. როდესაც იქმნება ახალი წიგნი, რომელიც შეიცავს ინფორმაციას მთლიან გაყიდვაზე, შეიძლება საჭირო გახდეს ყველა წიგნის მონაცემი. ფოტოატელიეს წიგნის სამუშაო ფურცლის მონაცემების გადაგზავნა C10 უჯრაზე ასე ჩაიწერება: ='[Fotoatele.xls]Obem prodag1997!\$C\$10, სადაც: Fotoatele.xls წიგნის სახელია, რომელიც მოთავსებულია კვადრატულ ფრჩხილებში და გაფორმებულია, როგორც Excel-ის ფაილი, გაფართოებით xls;

Obem prodag1997 ფურცლის სახელია. წიგნის სახელი ფურცლის სახელთან ერთად, ერთმაგ აპოსტროფშია, შემდეგ მოთავსებულია ძახილის ნიშანი (!) და უჯრის აბსოლუტური მისამართი - \$C\$10. ფორმულაში გამოყენებული მოქმედებები:

1. არითმეტიკული მოქმედებები:

(+) მიმატება; (–) გამოკლება; (\*) გამრავლება; (/) გაყოფა; (%) პროცენტის ნიშანი; (^) ახარისხება.

2. ტექსტური მოქმედებები;

Text Operator (ტექსტური ოპერატორი) ამ ოპერაციით შეიძლება იმ ტექსტური სტრიქონების გაერთიანება, რომლებიც მოქცეულია ორმაგ აპოსტროფში. მაგალითად ფორმულა =" Saerto Jami:" &B4 დააბრუნებს ტექსტურ მნიშვნელობას Saerto Jami: 28 000, თუ B4 უ $_{3}$ რაში ე $_{7}$ ერა რიცხვი 28 000.

3. შედარების ოპერაციები:

Comparative Operator (შედარების ან ლოგიკური მოქმედებები);

True ( ჭეშმარიტი /სწორი);

False (მცდარი /არასწორი).

შედარების შემდეგ გამოიტანს შესაბამისად ერთ ან მეორე მნიშვნელობას იმის მიხედვით, შედეგი სწორია თუ არაა. მაგალითად A4 უჯრაში ჩაწერილია რაიმე რიცხვი. ფორმულა = A4>30 გამოიტანს მნიშვნელობას True (ჭეშმარიტი), თუ ეს რიცხვი მეტია 30-ზე და False (მცდარი), თუ ნაკლებია 30-ზე.

ფორმულაში იხმარება შედარების შემდეგი მოქმედებები:

| = | ტოლობა    | <= ნაკლებია ან ტოლია |
|---|-----------|----------------------|
| < | ნაკლებობა | >= მეტია ან ტოლია    |
| > | მეტოპა;   | <> არ უდრის          |

#### 4. სამისამართო მოქმედებები:

Reference Operators საშუალებას იძლევა ფორმულაში შეიგზავნოს განსხვავებული ჯგუფის უჯრები. მაგ., ფორმულას =Sum(A4 : A24) გამოაქვს იმ დიაპაზონის უჯრების მნიშვნელობების ჯამი, რომლის ზედა მარცხენა კუთხის უჯრაა A4, ხოლო ქვედა უჯრაა A24.

# მოქმედეპების შესრულების რიგი:

გამოთვლებში შეცდომის მიზეზი ზოგჯერ არითმეტიკულ მოქმედებათა შესრულების რიგის დარღვევაა. დაცული უნდა იყოს შემდეგი მიმდევრობა:

პირველ რიგში ფორმულაში სრულდება ახარისხება, შემდეგ გამრავლება – გაყოფა, ბოლოს კი შეკრება-გამოკლება. მაგ. ფორმულა =4+10\*2. ჯერ 10-ს გაამრავლებს 2-ზე და შემდეგ მიღებულ შედეგს მიუმატებს 4-ს. გექნებათ 24.

✓ ელემენტარული მათემატიკიდან ცნობილია, რომ I დონის მოქმედებებია გამრავლება/გაყოფა, II დონისა კი - მიმატება/გამოკლება. თუ იყენებთ ერთი და იმავე დონის მოქმედებებს მიმატება/გამოკლებას ან გამრავლება/გაყოფას, მაშინ გამოთვლა ხდება თანმიმდევრობით მარცხნიდან მარჯენიე. მაგალითად:

1) ფორმულა =15 \* 4 / 3 სრულდება ისე როგორც წერია, რადგან ყველა მოქმედება II დონისაა;

2) ფორმულა = 30 + 15 – 20 სრულდება ისე როგორც წერია, რადგან ყველა მოქმედება I დონისაა;

3) ფორმულა = 12 + 15 / 3 - 7 \* 2 სხვადასხვა დონის მოქმედებებია, ამიტომ ჯერ შესრულდება 15 / 3 = 5, მიღებულს მიემატება 12, გახდება 17, შემდეგ შესრულდება გამრავლება 7\*2=14 და ბოლოს 17 - 14 = 3.

∭ მოქმედებათა შესრულების რიგი შეიძლება შეიცვალოს მრგვალი ფრჩხილების გამოყენებით. ამ შემთხვევაში ჯერ შესაბამისი მიმდევრობით შესრულდება ფრჩხილებში მითითებული მოქმედებები და შემდეგ ყველა სხვა დანარჩენი. რამდენიც გამხსნელი ფრჩხილია, შესაბამისად იმდენივე დამხურავი ფრჩხილი უნდა იყოს, წინააღმდეგ შემთხვევაში სისტემა გამოიტანს შეტყობინებას შეცდომაზე. მაგ. ფორმულის =5 + 10 \* 2 შედეგი იქნება 25; ხოლო ფორმულის = (5 + 10) \* 2 შედეგი იქნება 30.

#### ფორმულაში თარიღისა და საათის გამოყენება

შესაძლებელია ფორმულის შექმნა, რომელშიაც გამოსათვლელად გამოიყენება თარიღი ან საათის მნიშვნელობა. ამისათვის თარიღი ან საათი ფორმულაში უნდა გამოიყენოთ იმ ფორმატით, რომელიც გასაგებია სისტემა Excel-ისათვის, თარიღი ან საათი უნდა ჩასვათ ორმაგ ბრჭყალებში. ფორმულით შეტანილ თარიღს სისტემა თქვენგან დამოუკიდებლად გარდაქმნის შიგა წარმოდგენისათვის, რომელიც გამოიყენება გამოთვლებში. მაგალითად იმისათვის ორ გასულ თარიღს შორის დღეების რაოდენობის დასადგენად მნიშვნელობები ფორმულაში უნდა შეიტანოთ შემდეგი ფორმით:

| Format Cells                                                                                                    |                                                                                                    | ? ×           |
|----------------------------------------------------------------------------------------------------|----------------------------------------------------------------------------------------------------|---------------|
| Number Alignment<br>Category:<br>General<br>Number<br>Currency<br>Accounting<br>Date<br>Time<br>Percentage<br>Fraction<br>Scientific<br>Text<br>Special<br>Custom | Font Border Patter Sample Type: 3/4 3/4/97 03/04/97 4-Mar 4-Mar-97 04-Mar-97 Mar-97 March-97 and time serial numbers as of time portion. | ns Protection |
|                                                                                                    | Ок                                                                                                    | Cancel        |

ნახ. 5. 22 Date (თარიღი )

ფორმულა =, 2/4/97" - " 27/3/97" ამ შემთხვევაში მნიშვნელობა იქნება 6, ე. ი. 1997 წლის 27 მარტიდან 2 აპრილამდე დღეების რაოდენობა ყოფილა 6. აქ თარიღის ფორმატია დღე / თვე / წელი. არსებობს თარიღის სხვადასხვა სახის ფორმატი. მათი ნახვა შესაძლებელია მენიუდან ბრძანებით Format→Cells (ფორმატი→უჯრა), გამოვა დიალოგური ფანჯარა უჯრის ფორმატი, კატეგორიების ველში მოინახება ბრძანება Date (თარიღი), გვერდით ფანჯარაში Type (ტიპი) გამოვა ფორმატების ჩამონათვალი, საიდანაც აირჩევთ თქვენი სამუშაოსათვის შესაფერის ფორმატს. (იხილეთ ნახ. 5. 22). თუ Excel–ი ვერ ცნობს შეტანილი თარიღის ფორმატს, მაშინ ეკრანზე გამოიტანება შეცდომა (#VALUE!) უნდა გაასწოროთ იგი, ე. ი. შეცვალოთ ფორმატი და გაიმეოროთ ფორმულა.

#### ფორმულის გარდაქმნა მის მნიშვნელოპაში

ფორმულით სარგებლობისას ხშირად იყენებენ მის შედეგს, ფორმულის ფორმა კი არ აინტერესებთ. მაგ. შენობის არენდისათვის ყოველთვიური გადასახადის ანგარიშის შემდეგ, თვით ფორმულა აღარ ესაჭიროებათ. ასეთ შემთხვევაში ფორმულის შეცვლა ხდება მისი ფაქტიური მნიშვნელობით შემდეგნაირად:

- 1. მოინიშნება ფორმულის შემცველი უჯრა და ჩაყენდება მასში კურსორი;
- დაეჭირება ხელი F9 ფუნქციონალურ კლავიშს სისტემა შეცვლის ფორმულას მისი მნიშვნელობით.

თუ გსურთ მთელი დიაპაზონის ფორმულის შეცვლა მისი მნიშვნელობით, მაშინ იქცევით ასე:

- 1. მონიშნავთ იმ დიაპაზონს;
- 2. შეირჩევთ მენიუდან ბრძანებას Edit→Copy (რედაქტირება→გადუბლება), მონიშნული დიაპაზონის გარშემო გაჩნდება მოციმციმე ჩარჩო;
- 3. ອີງດາທິກິງລູກ ໄດ້ທີ່ປະດົງໄປ ອີງດິດຫຼຸ່ມ Edit Paste Special (ທິງພະປັດທາງປະ ປະຊາດ ທີ່ເປັນ), ລະອີກຊະ ພາວແຫຼການ ການ Paste Special (ປະຊາຊາດ ທີ່ເປັນ);

4. ჯგუფში Paste (ჩასმა) შეირჩევთ გადამრთველს Value და მისცემთ დასტურს.

სისტემა შეცვლის მონიშნულ დიაპაზონს მისი მნიშვნელობით.

#### ფორმულაში შეცდომების გასწორება

დიდ ცხრილებთან ფორმულით მუშაობის დროს, რომლებიც შეიცავენ სხვადასხვა გამოთვლებსა და უჯრებზე გადაგზავნებს, შეცდომის მიზეზია ზოგჯერ არასწორი შეტანა ან არასწორი გადაგზავნა რომელიმე უჯრაზე. შეცდომის მოძებნა და გასწორება მოითხოვს დიდ დროს. დროის დაზოგვის მიზნით შეგიძლიათ ისარგებლოთ ფორმულის გამართვის საშუალებით. თუ ფორმულის შექმნის დროს დაშვებულია შეცდომა, Excel-ს გამოაქვს შეცდომა შესაბამის უჯრაზე, რაც საშუალებას იძლევა, გაიგოთ შეცდომის მიზეზი და გაასწოროთ ფორმულა. ქვემოთ ჩამოთვლილია შეცდომები და მათი შესაძლო

თუ ადგილი აქვს შეცდომას, მაშინ დაარტყით კლავიშს Office Assistant (ოფისის ასისტენტი), რომელიც მოთავსებულია იარაღების სტანდარტულ სტრიქონზე, შემდეგ შეირჩიეთ ღილაკი Tips (ტიპები) შეცდომის მიზეზის მოკლე აღწერის სანახავად.

| შეცდომა | აღწერა                                                 |
|---------|--------------------------------------------------------|
| # DIV/0 | ფორმულაში ხდება ნულზე გაყოფა                           |
| # N/A   | ფორმულაში შეიგზავნება განუსაზღვრელი მონაცემები         |
| # Name? | ფორმულაში იხმარება გაურკვეველი სახელი                  |
| # Nul!  | ფორმულა შეიცავს ცარიელ გადამკვეთ უჯრაზე<br>გადაგზავნას |
| # Num!  | ფორმულა არასწორად იყენებს რიცხვს                       |
| # REF!  | ფორმულაში იხმარება დაუშვებელი გადაგზავნა უჯრაზე        |
| #VALUE  | ფორმულა შეიცავს დაუშვებელ არგუმენტს, ან<br>მოქმედებას  |

రిగురు ద్రికి సంగ్రామం  $Edit \rightarrow Go \ To \rightarrow Special - ob ( గ్రామం/గ్రింగ్ రెల్ సెంట్ స్రామం/ స్రింగ్ రెల్ స్రింగ్ స్రామం/ సంగ్రీ స్రింగ్ స్రింగ్ స్రింగ$ 

| Go To              |    |  |          | ? ×             |
|--------------------|----|--|----------|-----------------|
| <u>G</u> o to:     |    |  | _        | ОК              |
| \$A\$1             |    |  | <u> </u> | Cancel          |
|                    |    |  |          | <u>S</u> pecial |
|                    |    |  |          |                 |
|                    |    |  | <u>-</u> |                 |
| <u>R</u> eference: | c5 |  |          |                 |

ნახ. 5. 23. დიალოგური ფანჯარა Go To (გადასვლა)

ეს ბრძანება საჭიროა შეცდომის სწრაფი ძებნისათვის, რისთვისაც იქცევით შემდეგნაირად:

- 1. შეირჩიეთ მენიუდან ბრძანება Edit $\rightarrow$ Go To (რედაქტირება $\rightarrow$ გადასვლა), გამოვა დიალოგური ფანჯარა Go To (გადასვლა), ამ ფანჯარაში დააწკაპუნეთ ბრძანებით კლავიშზე Special (სპეციალური), გამოვა დიალოგური ფანჯარა Go To Special (გადასვლა სპეციალური);
- 2. შეირჩიეთ გადამრთველი Formula, დააყენეთ ალამი Errors-ზე, დანარჩენი ალმები მოხსენით, მიეცით დასტური (იხილეთ ნახ. 5. 23 და 5. 24).

| Go To Special                                                                                       |                                                                                                    | ? ×          |
|----------------------------------------------------------------------------------------------------|----------------------------------------------------------------------------------------------------|--------------|
| Select Comments Constants Formulas Text Logicals Errors Blanks Current region Current array Objects | C Row differences<br>C Column differences<br>Precedents<br>Dependents<br>Direct only<br>All levels<br>Last cell<br>Visible cells only<br>C Conditional formats<br>Data validation<br>All<br>C Same | OK<br>Cancel |

ნახ. 5. 24. დიალოგური ფანჯარა Go To Special (სპეციალური გადასვლა)

# შემოწმების საშუალებების გამოყენება

Excel-ს აქვს დამატებითი საშუალებები, რომელიც განსაზღვრავს ფორმულაში შეცდომის მიზეზს, მოძებნის უჯრას, რომლიდანაც ხდება მიმდინარე უჯრაში მონაცემების შეგზავნა. ამ საშუალებების გამოყენებით შეგიძლიათ შეცდომის მონახვა და გასწორება.

# ძირითადი ცნებები:

შეცდომის გასწორების საშუალებები მოითხოვენ შემდეგი თანმიმდევრობის შესრულებას:

- Trace Precedentes (ზეგავლენის უჯრები);
- Trace Depedents (დამოკიდებული უჯრები);
- □ Trace Error (შეცდომის წყარო);

შეცდომის წყაროს მოძებნა

განვიხილოთ მაგალითი.

| 🗙 Microsoft Excel - Book1                           |    |               |                |              |   |      |       | _ 🗆 ×     |                               |
|-----------------------------------------------------|----|---------------|----------------|--------------|---|------|-------|-----------|-------------------------------|
| Eile Edit View Insert Format Tools Data Window Help |    |               |                |              |   |      | _ 8 × |           |                               |
| □ 🖙 🖬 🚑 C, 🖤 🐰 🖻 🛍 🝼 🗠 - ∞ - 🍓 ኛ Σ 🏂 ᢓ↓ Ζ↓ 🛍 🔮 📿    |    |               |                |              |   |      | 2 ×   |           |                               |
| Aria                                                | I  | • 1           | 0 • <b>B</b>   | I <u>U</u> ≣ |   | \$ % | ,     | ] + 🕭 + 🛔 | <mark>A</mark> - <sup>≫</sup> |
|                                                     | A3 | <b>T</b>      | = 35           |              |   |      |       |           |                               |
|                                                     | Α  | В             | С              | D            | E | F    | G     | Н         |                               |
| 1                                                   | 15 | ზ <u>ი</u> გა | ს<br>ფლინის უჯ | რები         |   |      |       |           |                               |
| 2                                                   | 20 |               |                |              |   |      |       |           |                               |
| 3                                                   | 35 | დამო          | კიდებული ;     | ეჯია         |   |      |       |           |                               |
| 4                                                   |    |               |                |              |   |      |       |           |                               |
| 5                                                   |    |               |                |              |   |      |       |           |                               |

ნახ. 5. 25. მაგალითი ზეგავლენისა და დამოკიდებულ უჯრებზე
ვთქვათ გვაქვს ფორმულა =A1+A2, რომლის პასუხი ჩაიწერება A3 – უჯრაში. ამ მაგალითში A1 და A2 არის ზეგავლენის უჯრები, ხოლო A3 კი - დამოკიდებული უჯრაა, რადგან A1 და A2 უჯრების ჩანაწერების ჯამი, გამოთვლის შემდეგ, შეიგზავნება A3 უჯრაში. A1 და A2 უჯრები გავლენას ახდენენ A3 უჯრაზე, (იხილეთ ნახ. 5. 25).

## მენიუს ან იარაღების ჯგუფის (პანელის) გამოყენება

იმისათვის რომ გამოჩნდეს იარაღების ჯგუფი Dependents (დამოკიდებული) აირჩიეთ მენიუდან პრძანება Tools→Auditing→Show Auditing Toolbar (ხელსაწყოები→დამოკიდებულება→დამოკიდებულების ჯგუფი), გამოვა ქვემენიუ (იხილეთ ნახ. 5. 26).

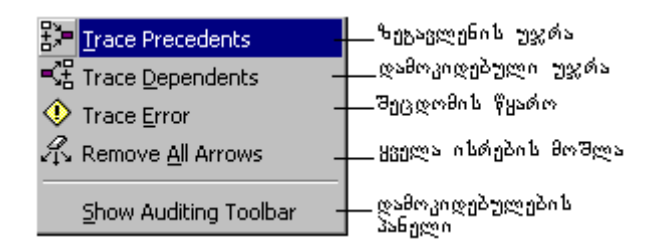

ნახ. 5. 26. ქვემენიუ Show Auditing Toolbar (დამოკიდებულების ჯგუფი)

ამ იარაღების ჯგუფის დანიშნულება მოცემულია ქვემოთ მოყვანილ ცხრილში.

ცხრილი № 5. 2

| ღილაკი                  | ღილაკის სახელი                                        |
|-------------------------|-------------------------------------------------------|
| <b>1</b>                | ისრების დაყენება ზემოქმედების უჯრებზე                 |
|                         | ისრების მოხსნა ზემოქმედების უ $_{\mathfrak{K}}$ რებზე |
| <b>=</b> 2 <del>+</del> | ისრების დაყენება დამოკიდებულ უჯრებზე                  |
| =S <sup>™</sup> =       | ისრების მოხსნა დამოკიდებულ უჯრებზე                    |
| A.                      | ყველა ისრის მოხსნა                                    |
| •                       | შეცდომის წყარო                                        |
| <b>ča</b>               | შენიშვნის შექმნა                                      |
| æ                       | მცდარი მონაცემების ჩვენება                            |
| 5                       | მცდარი მონაცემების ჩვენების წაშლა                     |

# შეცდომის მოძეპნა

🕅 დარწმუნდით იმაში, რომ დიალოგურ ფანჯარაში Options (პარამეტრები), შერჩეულია Show All (ყველაფრის გადამრთველი ჩვენება) ან Show Placeholders (მხოლოდ მოხაზულობა/ნაკვთი). წინააღმდეგ შემთხვევაში შესწორების საშუალებებს ვერ გამოიყენებთ, რაც იმაში გამოიხატება, რომ იარაღების სტრიქონის ნებისმიერ ღილაკზე ხელის დაჭერით გამოიცემა ხმოვანი სიგნალი, ხოლო მენიუში შესაბამისი ბრძანებები იქნება ნაცრისფერი და არააქტიური. იმისათვის, რომ აისახოს დიალოგური ფანჯარა Options (პარამეტრები), მენიუდან შეირჩიეთ ბრძანება Tools→Option (იარაღები→პარამეტრები), გახსენით ჩანაცვლება View (ნახვა) და პარამეტრი Show All (ყველაფრის ჩვენება) ან Show placeholder (მხოლოდ მოხაზულობა). ამის შემდეგ ღილაკებიც და ბრძანებებიც აქტიური იქნება.

### ფორმულაში შეცდომის წყაროს მოძებნა

- 1. მონიშნეთ უჯრა, რომელიც შეიცავს შეცდომიან ფორმულას;
- 2. შეირჩიეთ მენიუდან პრძანება Tools→Auditing→Trace→Error (იარაღები→შემმოწმებელი→ შეცდომის წყარო);
- ჩაუტარეთ ანალიზი ზემოქმედების ისრებით მონიშნულ უჯრების მნიშვნელობებს, ეს ხელს შეგიწყობთ არსებული შეცდომის მოძებნაში.

### შენი შვნის შექმნა

რთული ფორმულის შექმნისას სამუშაო ფურცლისათვის დიდი მნიშვნელობა აქვს შენიშვნის შექმნას Annotaring (ანოტაცია). ეს დაგეხმარებათ გაიხსენოთ ფორმულის დანიშნულება ხანგრძლივი დროის განმავლობაში.

- 1. მონიშნეთ უჯრა, რომელიც შენიშვნისათვის გსურთ გამოიყენოთ;
- 2. შეირჩიეთ მენიუდან ბრძანება Insert→Comment (ჩასმა→შენიშვნა) ან Tools→Auditing (იარაღები→შემმოწმებელი) და New→Comment (ახალი შენიშვნა);
- 3. ეკრანზე გაჩნდება ფანჯარა, ჩაწერეთ მასში შენიშვნა;
- 4. გაიტანეთ მაჩვენებელი შენიშვნის ფანჯრის გარეთ და დააწკაპუნეთ, ფანჯარა დაიხურება.

ყველა უჯრას, რომლებიც შეიცავს შენიშვნებს, მარჯვენა ზედა კუთხეში აქვს წითელი წერტილი. თუ გინდათ ნახოთ შენიშვნა, საჭიროა მაჩვენებელი დააყენოთ წითელ წერტილზე და გააჩეროთ; გამოვა შენიშვნა. თუ გინდათ შენიშვნის რედაქტირება ან წაშლა, მაჩვენებელი უნდა დააყენოთ ისევ წითელ წერტილზე და დაარტყათ მარჯვენა კლავიშს; გამოვა მენიუ, შეირჩიეთ შესაბამისად ბრძანება Edit Comment (შენიშვნის რედაქტირება) ან Delete Comment (შენიშვნის წაშლა).

🎘 შეგიძლიათ უჯრას ან უჯრების დიაპაზონს დაარქვათ სახელი და ეს სახელი იხმაროთ ფორმულაში. მაგ., +Suma\_migebis, - Suma\_gasavlis.

უჯრის ან დიაპაზონის სახელის შერჩევის დროს სახელი უნდა იწყებოდეს ასოთი, დანარჩენი სიმბოლოები კი შეიძლება იყოს ასოები, ციფრები, წერტილი. არ შეიძლება სახელში პარის ხმარება, ასევე არ შეიძლება დაარქვათ მას B3 ან D5T. თვალსაჩინოებისათვის დიაპაზონს ხშირად აფერადებენ.

### უჯრაზე ან დიაპაზონზე სახელის დარქმევა

- 1. მონიშნეთ უჯრა ან დიაპაზონი, რომელსაც უნდა დაერქვას სახელი;
- 2. ფორმულის სტრიქონის მარცხენა ნაპირში მონახეთ უჯრებისა და დიაპაზონის სახელების სია;
- 3. გახსენით სია და შეიტანეთ მონიშნული უჯრის ან დიაპაზონის დასარქმევი სახელი;
- დაარტყით კლავიშს Enter (შეტანა).
   ან სხვაგვარად:

- 1. შეირჩიეთ ბრძანება მენიუდან Insert $\rightarrow$ Name $\rightarrow$ Define (ჩასმა $\rightarrow$ სახელი $\rightarrow$ მინიჭება), გამოვა დიალოგური ფანჯარა Define Name (სახელის მინიჭება);
- 2. შეიტანეთ სახელი ველში Names in Workbook (სამუშაო წიგნის სახელი);
- 3. მიეცით დასტური.

#### უჯრის ან დიაპაზონის სახელის ფორმულაში ჩასადგმელად შეასრულეთ შემდეგი მოქმედეპეპი:

- 1. შეიტანეთ უჯრაში ჩვეულებრივი ტოლობის (=) ნიშანი, რითაც იწყება ფორმულა;
- 2. მონიშნეთ სიაში Paste Name (სახელის ჩასმა/ჩასადგმელი სახელი);
- 3. შეირჩიეთ მენიუდან ბრძანება Insert→Name→Paste (ჩასმა→სახელი→გადმოწერა), გამოვა დიალოგური ფანჯარა Paste Name (სახელის გადმოწერა);
- 4. მიეცით დასტური;
- 5. გააგრძელეთ ფორმულის დანარჩენი ნაწილის შეტანა და შეასრულებინეთ ფორმულა.

### დიაპაზონის სახელის წაშლა

- 1. შეირჩიეთ მენიუდან ბრძანება Insert $\rightarrow$ Name $\rightarrow$ Define (ჩასმა $\rightarrow$ სახელი $\rightarrow$ მინიჭება), გამოვა დიალოგური ფანჯარა Define Name (სახელის მინიჭება);
- 2. სიაში Name in WoorkBook (სამუშაო წიგნის სახელი) მონიშნეთ წასაშლელი დიაპაზონის სახელი;
- 3. დაარტყით ღილაკს Delete (წაშლა);
- 4. მიეცით დასტური.

თუ დიაპაზონის სახელი მონაწილეობდა გამოთვლებში, სახელის წაშლის შემდეგ ფორმულა გამოიტანს შეცდომას # Name? შეცდომის გასასწორებლად საჭიროა შეცვალოთ დიაპაზონის სახელი ან აღადგინოთ წაშლილი სახელი.

#### 5.12. ᲨᲣᲜᲥᲪᲘᲔᲑᲘᲡ ᲑᲐᲛᲝᲧᲔᲜᲔᲑᲐ

Excel-ში შედის ასობით სტანდარტული ფუნქცია, რომელთა საშუალებითაც წარმოებს რთული გამოთვლები. ფუნქციის ჩასმის პროცესი შესაძლებლობას იძლევა, რომ ეტაპობრივად შექმნათ ყველაზე ძნელი ნებისმიერი ფუნქცია. Excel-ი ფუნქციების საშუალებით აწარმოებს რთულ გამოთვლებს, მათ გამოიყენებენ აგრეთვე როგორც დამატებით საშუალებებს ტექსტური სტრიქონების შექმნისა და მანიპულირებისათვის. შესაძლებელია ფუნქციების დიდი უმრავლესობის ხელით შეტანა, როგორც ჩვეულებრივი ფორმულებისა, მაგრამ ეს ხშირად დაკავშირებულია შეცდომასთან. ეს პროცედურა რომ უფრო მოხერხებულად იქნეს ჩაატარებული, იყენებენ ფუნქციის თანდათანობით შექმნის საშუალებას Paste Function (ფუნქცის გადმოწერა).

### რა არის ფუნქცია?

ზოგჯერ შესაქმნელ ცხრილში საჭიროა ჩართულ იქნეს რთული გამოთვლები, რისთვისაც ჩვეულებრივი ფორმულების გამოყენება საკმაოდ შრომატევადი და მოუხერხებელია. Excel-ს აქვს ფუნქციები, ანუ წინასწარ განსაზღვრული ფორმულები, რომელთა დანიშნულებაა მათი გამოყენება სხადასხვა დარგში არსებული სპეციალური ხასიათის მქონე გამოთვლებისათვის. Excel-ის ფუნქციებს ემახიან სამუშაო ფურცლის ფუნქციებს: მათემატიკური, ფინანსური, სტატისტიკური, მონაცემთა ბაზის მართვის ფუნქციები, თარიღისა და დროის ფუნქცია, დათვალიერებისა და შეგზავნის, ინფორმაციული, ლოგიკური, ტექსტური და ტრიგონომეტრიული ფუნქციები.

### არგუმენტის გამოყენება

ფორმულა, რომელიც იყენებს ფუნქციას, შედგება ტოლობის ნიშნისაგან, ფუნქციის სახელისა და ერთი ან რამდენიმე არგუმენტისაგან (Arguments). არგუმენტად შეიძლება გამოყენებულ იქნეს რიცხვი ან გამოთვლებში გამოყენებული ზემოქმედების უჯრები. მაგ. ფუნქცია Sum (ჯამი) ითვლის გარკვეული დიაპაზონის უჯრების ჯამს. ამ ფუნქციის არგუმენტია შესაბამისი გადასაგზავნი დიაპაზონი. შედეგი აისახება აქტიურ უჯრაში, სადაც შეტანილი იყო ფორმულა. არგუმენტების დიდი ნაწილი რიცხვითი ტიპისაა, თუმცა არგუმენტები შეიძლება იყოს ასევე მასივი, ტექსტური, თარიღის ტიპის, მათემატიკური და ა. შ.

ფუნქციას შეიძლება ჰქონდეს აუცილებელი და არააუცილებელი პარამეტრები. ფუნქციის აღწერაში აუცილებელი პარამეტრები მუქი შავი შრიფტითაა გამოყოფილი, არააუცილებელი პარამეტრები კი - ჩვეულებრივი შრიფტით. აუცილებელი პარამეტრები უნდა შეიტანოთ, არააუცილებელი პარამეტრები კი – არა.

### ფუნქციის შექმნის საშუალებების მიმოხილვა

ფუნქციების შემცველი ფორშულის შექმნა შეიძლება როგორც იარაღების სტანდარტულ სტრიქონში, ისე ფორმულის სტრიქონში მოთავსებული ღილაკების საშუალებით. ფორმულა აისახება სტანდარტული იარაღების სტრიქონში შედეგის უჯრაზე მაჩვენებლის დაწკაპუნებით.

უჯრის შინაარსის რედაქტირებისა და ფუნქციის შექმნისას შეტანილი მნიშვნელობა აისახება ფორმულის სტრიქონში. შეტანის დასამთავრებლად დაარტყით შეტანის კლავიშზე Enter ან დააწკაპუნეთ ფორმულის სტრიქონში ტოლობის მარცხნივ მოთავსებულ ალამზე. შეტანის მოსახსნელად, ფორმულის შეტანის რეჟიმიდან გამოსასვლელად იხმარეთ კლავიში Esc ან ფორმულის სტრიქონში, ალმის მარცხნივ მოთავსებული X. იარაღების სტანდარტულ სტრიქონში მოთავსებულია ავტომატური აჯამვის  $\Sigma$  და ფუნქციის ჩასმის fx კლავიშები (ნახ. 5.27).

| X                          | licrosoft Excel - form                                    | ula                 |             |                |         |                                                                                                    |                                              |  |  |  |
|----------------------------|-----------------------------------------------------------|---------------------|-------------|----------------|---------|----------------------------------------------------------------------------------------------------|----------------------------------------------|--|--|--|
|                            | 🐏 File Edit View Insert Format Tools Data Window Help 📃 🗖 |                     |             |                |         |                                                                                                    |                                              |  |  |  |
|                            | i 🛩 🖬 🏼 🖨 🖪 🖤                                             | ۴ 🐰 ک               | n 🖉 🖻       | • Ci • 🤘       | 🛓 😤 🛛 Σ | $f_{\mathbf{x}} \stackrel{\mathbb{A}}{\underset{\mathbb{Z}}{\downarrow}} \stackrel{\mathbb{Z}}{\underset{\mathbb{A}}{\downarrow}}$ | , 🏥 🗶 🗳 👋                                    |  |  |  |
| Tin                        | nes New Roman 🛛 👻                                         | 10 • B              | IU          |                | 3 8 %   | 1 +.0                                                                                                    | 🛛 • 🕭 • <u>A</u> • 👘                         |  |  |  |
|                            | SUM 💌 🗙                                                   | ( 🗸 🔫 =B:           | 5:B7        |                |         |                                                                                                    |                                              |  |  |  |
|                            | A                                                         | $\langle B \rangle$ | С           | D              | E       | F                                                                                                    | G H                                          |  |  |  |
| 1                          | გაყიდგის უწყისი                                           | $// \Gamma$         | ფორმულის შ  | 108°°'         |         | ფუნქცი                                                                                                    | ის ჩასმა ——————————————————————————————————— |  |  |  |
| 2                          | თბილისი                                                   |                     | ფორმულის შ  | ეტანა _        |         |                                                                                                    |                                              |  |  |  |
| 3                          |                                                           | <u> </u>            | ფორმულის მი | ∿ <b>ბსნ</b> ა |         | ავტომატური                                                                                                    | 1 აჯამვა                                     |  |  |  |
| 4                          |                                                           | იანგარი             | თებერგალი   | მარტი          | აპრილი  |                                                                                                    |                                              |  |  |  |
| 5                          | ველოსიპედი                                                | 1750                | 1500        | 1700           | 1800    | =B5:B7                                                                                                    |                                              |  |  |  |
| 6                          | მოპედი                                                    | 400                 | 400         | 600            | 800     |                                                                                                    | a ⊐a ann£in aat                              |  |  |  |
| 7                          | მოტოციკლი                                                 | 1000                | 100         | 1200           | 1300    | <br>6ელ                                                                                                    | ით შეტანა —                                  |  |  |  |
| 8                          | <br>სულ                                                   |                     | 2000        | 3500           | 3900    |                                                                                                    |                                              |  |  |  |
| 9                          |                                                           |                     |             |                |         |                                                                                                    |                                              |  |  |  |
| 10                         |                                                           |                     |             |                |         |                                                                                                    |                                              |  |  |  |
| 11                         |                                                           |                     |             |                |         |                                                                                                    |                                              |  |  |  |
| 12                         |                                                           |                     |             |                |         |                                                                                                    | <b>•</b>                                     |  |  |  |
| Sheet1 / Sheet2 / Sheet3 / |                                                           |                     |             |                |         |                                                                                                    |                                              |  |  |  |

ნახ. 5.27. ფორმულის ან ფუნქციის ხელით შეტანა

### ფუნქციის შეტანა

არსებობს ფუნქციის შესატანი რამდენიმე ხერხი:

- 1. ავტომატური აჯამვა  $\Sigma$ -ს გამოყენებით;
- 2. fx კლავიშის გამოყენება ფუნქციის თანდათანობით ასაგებად.
- 3. ფუნქციის ხელით შეტანა.

## ფუნქციის შეტანა ხელით

ფუნქციის აქტიურ უჯრაში შესატანად, ჯერ შეიყვანეთ (=) –ის ნიშანი, შემდეგ ფუნქციის სახელი, მაგ., გახსენით არგუმენტისათვის ფრჩხილი, მაჩვენებელი დაარტყით უჯრას და მონიშნეთ ის დიაპაზონი, რისი აჯამვაც გსურთ, პოლოს შეიტანეთ დამხურავი ფრჩხილი და დაარტყით Enter-ს. ფორმულის სტრიქონში ან აქტიურ უჯრაში ჩაიწერება: = Sum B2 : B5)

> აჯამვის დიაპაზონი ფუნქციის სახელი

Ы

ფრჩხილებში მოთავსებული გამოსახულება არის არგუმენტი.

### ავტომატური აჯამვა $\Sigma$ კლავი შით

დიაპაზონის უჯრების ჯამის მნიშვნელობის Σ ავტომატური გამოთვლა კლავიშით შეგიძლიათ ორგვარად:

- 1. ჩააყენეთ კურსორი შესაბამისად ასაჯამი სვეტის ან სტრიქონის ბოლო თავისუფალ უჯრაში (ე.ი. გაააქტიურეთ პასუხის უჯრა), მაჩვენებლით დააწკაპუნეთ ავტომატური კლავიშზე ერთჯერ; აჯამვის დიაპაზონს გაუკეთდება მოციმციმე ჩარჩო; აჯამვის დაარტყით თითი შემტან კლავიშზე Enter, აქტიურ უჯრაში ჩაიწერება შესაბამისად სვეტის ან სტრიქონის ჯამი;
- 2. მონიშნეთ აჯამვისათვის საჭირო დიაპაზონი და შემდეგ დააწკაპუნეთ  $\Sigma$  კლავიშზე, მონიშნული დიაპაზონის ბოლო თავისუფალ უჯრაში ჩაიწერება აჯამვის შედეგი.

შეიძლება ამ კლავიშის საშუალებით ერთდროულად რამდენიმე სვეტის (სტრიქონის) ჯამი გამოთვალოთ. ამისათვის ყოველი სვეტის ან სტრიქონის ბოლოს გააქტიურეთ თავისუფალი უჯრა, რისთვისაც გამოიყენეთ კლავიში Ctrl+მარცხენა კლავიში, შემდეგ დააწკაპუნეთ  $\Sigma$ კლავიშზე. თითოეული სვეტის ან სტრიქონის ჯამი ჩაიწერება შესაბამისად სვეტის ან სტრიქონის პოლოში.

### fx კლავი მის ხმარება

რთული ფუნქციის შექმნის დროს, ისარგებლეთ კლავიშით Paste Function (ფუნქციის გადმოწერა), რომელიც ფუნქციის შეტანის პროცესს მართავს, რისთვისაც აირჩიეთ მენიუდან ბრძანება Paste Function (ფუნქციის გადმოწერა) გამოვა დიალოგური ფანჯარა "ფუნქციის ოსტატი" (ნახ. 5.28).

დიალოგურ ფანჯარას აქვს სიის ორი ველი: ფუნქციის კატეგორია და ფუნქციის სახელი. ფუნქციის ჩასმისათვის შეასრულეთ მოქმედებები:

- 1. Category function-ში (ფუნქციის კატეგორიაში) აირჩიეთ Date & time (თარიღი & საათი), ხოლო Function name-ში (ფუნქციების სახელებში), შესაბამისად, Date (თარიღი);
- 2. თუ ფუნქციის კატეგორიებში შეირჩევთ მათემატიკურს, ფუნქციების ჩამონათვალში გარნდება მათემატიკური ფუნქციები:  $\sin$ ,  $\cos$ ,  $\exp$ , Sum და ა.შ.
- 3. თუ ფუნქციის კატეგორიებში აირჩევთ ლოგიკურს, ფუნქციების ჩამონათვალში იქნება შესაბამისი ჩამონათვალი;
- 4. თუ შეირჩევთ სტატიკურ ფუნქციას, გაჩნდება მისი შესაბამისი ჩამონათვალი.

| Paste Function                                                                                                    |                                                                                           | ? ×  |
|----------------------------------------------------------------------------------------------------|-------------------------------------------------------------------------------------------|------|
| Function category:                                                                                                    | Function <u>n</u> ame:                                                                    |      |
| Most Recently Used All Financial Date & Time Math & Trig Statistical Lookup & Reference Database Text Logical Information | RAND<br>ROMAN<br>ROUND<br>ROUNDDOWN<br>ROUNDUP<br>SIGN<br>SIN<br>SINH<br>SQRT<br>SUBTOTAL |      |
| SUM(number1,number2,)                                                                                                    |                                                                                           |      |
| Adds all the numbers in a range of                                                                                        | cells.                                                                                    |      |
|                                                                                                    | OK Car                                                                                    | ncel |

ნახ. 5.28. დიალოგური ფანჯარა - ფუნქციის ოსტატი

ფუნქციის სახელის სიაში შეირჩევთ თქვენთვის სასურველ სახელს და მისცემთ დასტურს, რის შედეგადაც გამოდის ისევ შერჩეული ფუნქციის დიალოგური ფანჯარა. ასე, მაგალითად, თარიღისათვის გამოვა დიალოგური ფანჯარა Date (თარიღი), ჯამისათვის Sum (ჯამი) და ა.შ. (ნახ. 5.29 და 5.30).

| [            | DATE               |                                                                                                    |
|--------------|--------------------|----------------------------------------------------------------------------------------------------|
| წელი         | Year               | 🗾 = number                                                                                                    |
| თვე          | Month              | = number                                                                                                    |
| დღე (რიცხვი) | Day                | 📑 number                                                                                                    |
|              |                    |                                                                                                    |
|              | Returns the number | that represents the date in Microsoft Excel date-time code.                                                               |
|              | Year               | s a number from 1900 to 9999 in Microsoft Excel for Windows or from<br>1904 to 9999 in Microsoft Excel for the Macintosh. |
|              | Formul             | a result = OK Cancel                                                                                                    |

ნახ. 5.29. დიალოგური ფანჯარა Date (თარიღი)

წელი, თვე, დღე ფუნქციის არგუმენტებია. არგუმენტის მნიშვნელობის შესატანად, დააყენეთ მაჩვენებელი პირველ სტრიქონზე და დაარტყით მარცხენა კლავიშს, ჩადგება კურსორი; აკრიბეთ ტექსტი (მაგ., 1998), იგივე გაიმეორეთ მომდევნო სტრიქონზეც და აკრიბეთ თვე, შემდეგ კი რიცხვი და მიეცით დასტური. ეს ფუნქცია ჩაჯდება ფორმულის უჯრაში, შედეგი კი ჩაიწერება აქტიურ უჯრაში. თუ ფორმულაში შეცდომით შეიტანეთ რომელიმე მნიშვნელობა, მაშინ უჯრაში გაჩნდება შეტყობინება შეცდომაზე. გაასწორეთ შეცდომა ფორმულის სტრიქონში და ხელახლა შეასრულებინეთ ფორმულა.

|                      | ასაჯამი დიაპაზონი 🖉                                                                                           | ლიაპაზონის უფრებში<br>ჩაწერილი მნიშვნელობები<br> |
|----------------------|----------------------------------------------------------------------------------------------------|--------------------------------------------------|
| LSOM-                |                                                                                                    |                                                  |
| Number1              | <b>35:87</b> = {1750;40                                                                                       | 00;1000}                                         |
| Number2              | 🗾 = number                                                                                                    |                                                  |
| Adds all the numbers | s in a range of cells.                                                                                        |                                                  |
| Number1: r           | number1,number2, are 1 to 30 numbers to sum. Logical<br>are ignored in cells, included if typed as arguments. | values and text                                  |
| Formula              | a result = 3150 OK                                                                                            | Cancel                                           |

ნახ. 5.30. დიალოგური ფანჯარა Sum (აჯამვა)

თუ არ გახსოვთ რომელიმე ფუნქციის გამოყენება, მაშინ ისარგებლეთ Help-ით (დახმარებით), გამოვა კარნახის ფანჯარა, შემოთავაზებული ვარიანტიდან შეირჩიეთ ერთ-ერთი, გამოვა ფანჯარა, სადაც შეგიძლიათ ჩაწეროთ თქვენი მოთხოვნა, მაგ. "მე მინდა გამოვთვალო ჯამი", დაარტყით კლავიშს Serch (ძებნა). დამხმარე კარნახი გამოიტანს ფუნქციების ჩამონათვალს. ყველაზე სასარგებლო ფუნქციები სიის თავშია, შეირჩიეთ საჭირო ფუნქცია და მიეცით დასტური. გამოვა ფანჯარა ფორმულისათვის, მასში შეიტანეთ საჭირო არგუმენტები და შეასრულეთ ფორმულა.

## ფუნქციის რედაქტირეპა

ფუნქციის შემცველი ფორმულის რედაქტირება ფუნქციის ჩასმით.

- 1. მონიშნეთ ის უჯრა, რომელიც შეიცავს ფუნქციას, რომლის რედაქტირებაც გსურთ;
- 2. აირჩიეთ მენიუდან ბრძანება Insert→Function (ჩასმა→ფუნქცია), გამოვა ფუნქციის შემცველი ფანჯარა;
- 3. შეასწორეთ არგუმენტის მნიშვნელობა;
- 4. მიეცით დასტური.

შესაძლებელია ხელით რედაქტირებაც;

- 1. მონიშნეთ უჯრა, რომლის რედაქტირებაც გინდათ;
- 2. დაარტყით მაჩვენებელი 2-ჯერ ამ უჯრას ან ერთჯერ ფორმულის სტრიქონს;
- 3. მონიშნეთ შესაცვლელი არგუმენტი;
- 4. წაშალეთ არგუმენტის ძველი მნიშვნელობა და შეიტანეთ ახალი;
- 5. შეასრულებინეთ ფორმულა.

# Help-ის (დახმარეპის) გამოყენეპა, ცნოპის მიღეპა

fx კლავიშზე დარტყმით გამოიტანეთ დიალოგური ფანჯარა ფუნქციის ოსტატი, შეირჩიეთ რომელიმე ფუნქციის კატეგორია, შემდეგ თვით ფუნქცია. ფუნქციის მნიშვნელობის, შეტანის პროცედურა, იმოქმედეთ შემდეგნაირად: დააწკაპუნებთ მაჩვენებელს, გამოიტანება კარნახი, რომელიც დაგეხმარებათ არჩეულ ფუნქციასთან მუშაობაში. თუ შეირჩევთ ოფისის ასისტენტს, მაშინ მასთან კითხვებზე პასუხის გაცემით მიაღწევთ იმავე მიზანს.

| ფუნქციის სახელი |                   | შენიშვნა                                                                                                    |
|-----------------|-------------------|----------------------------------------------------------------------------------------------------|
|                 | მა                | ათემატიკური ფუნქციები                                                                                                    |
| ROUND           | დამრგვალება       | ათწილადი ნიშნების დამრგვალება;                                                                                                    |
| PRODUCT()       | გამრავლება        | არგუმენტის რიცხვების ნამრავლის გამოთვლა;                                                                                                    |
| SQRT()          | ფესვი             | არგუმენტიდან კვადრატული ფესვის ამოღება;                                                                                                    |
| fACT()          | ფაქტორიალი        | ფაქტორიალის გამოთვლა;                                                                                                    |
| SIGN()          | ნიშანი            | არითმეტიკული ნიშანი, ერთიანი (+)-ით ან (-)-ით;                                                                                                    |
| ABS()           | აბსოლ. მნიშ.      | რიცხვის აბსოლუტური მნიშვნელობა უნიშნოდ );                                                                                                    |
| SIN()           | სინუსი            | გამოითვლება კუთხის სინუსი, კოსინუსი და ტან-                                                                                                    |
| COS()           | კოსინუსი          | გენსი. არგუმენტი შეიძლება იყოს რადიანულიც და                                                                                                    |
| TAN()           | ტანგენსი          | გრადუსულიც, მაგ.,(=SIN(Pi/2)), (=SIN90*(pi)/(180));                                                                                                    |
| LN()            | ნატ.ლოგარითმი     | ნატურალური ლოგარითმი e=2,71878 ფუძით;                                                                                                    |
| EXP()           | ექსპონენციალი     | ნატ. ლოგ ის მოძებნის შებრუნებული მოქმედება                                                                                                    |
| LOG10()         | ლოგ. 10-ის ფუძით  | ლოგარითმი ათის ფუძით;                                                                                                    |
| RAND            | შემთხ. სიდიდე     | შემთხვევითი სიდიდის მოძებნა ინტერვალში [0, 1];                                                                                                    |
|                 | სტა               | ტისტიკური ფუნქციები                                                                                                    |
| AVERAGE         | საშუალო არით.     | საშუალო არითმეტიკული მნიშვის გამოთვლა;                                                                                                    |
| MAX, MIN        | მაქსიმუმი, მინიმ. | მაქსიმუმისა და მინიმუმის მოძებნა;                                                                                                    |
| RANK            | ორანჟირების       | მაქსიმუმის (მინიმუმის) მოძებნა და დახარისხება;                                                                                                    |
| COUNT           | დათვლა            | არგუმენტის სიის რიცხვების რაოდენობის დათვლა                                                                                                    |
| VAR             | დისპერსია         | შემთხვევითი n რიცხვის დისპერსიის დათვლა;                                                                                                    |
| STDEV           | სტანდ. გადახრა    | არჩელიდან სტანდარტული გადახრის დათვლა;                                                                                                    |
|                 | 0                 | იარიღის ფუნქციები                                                                                                    |
| YEAR            | წელი              |                                                                                                    |
| MONTH           | တို့ရှိ           | $S_{0} = S_{0} = S_{0$ |
| DAY             | ୧୯୩               | ოოთელ წელს, თვეს და დღეს ეკუთვიის ეს ოიცხვი;                                                                                                    |
| TODAY           | დღეს              | რიცხვით ფორმატში გამოითვლის მიმდინ. თარიღს;                                                                                                    |
| TDATA           | ახალი             | ავტომატურად აყენებს უწყისში თარიღს;                                                                                                    |
| WEEKDAY         | კვირის დღეები     | დააყენებს თარიღის შესაბამის დღის სახელს;                                                                                                    |
|                 | ደ                 | ოგიკური ფუნქციები                                                                                                    |
| TRUE            | ჭეშმარიტი         | გამოიყენება პირობითი ოპერ-ის აგებულება-ში: "თუ                                                                                                    |
| FALS            | მცდარი            | $(A5 \geq 50, \ ds$ შინ ჭეშმარიტია, თუ არა და მცდარია)                                                                                                    |
| IF              | ოპერატორი - თუ    | - If (A5 $\geq$ 50 TRUE, ELSE FALS)";                                                                                                    |
| OR              | ლოგიკური ან       | ლოგიკური გამრავლება (თანაკვეთა);                                                                                                    |
| AND             | ლოგიკური და       | ლოგიკური შეკრება (გაერთიანება).                                                                                                    |

## ზოგიერთი ფუნქციის ჩამონათვალი:

### 5.13. ሪጋንዴሪን

### სამუშაო ფურცლის პეჭდეა

Excel-ს შეუძლია დააყენოს სხვდასხვა სახის პარამეტრები დასაბეჭდი საბუთისათვის. დაბეჭდვამდე დაათვალიერეთ სამუშაო ფურცელი, რისთვისაც გამოიყენეთ ბრძანება მენიუდან File→Print Preview (ფაილი→წინასწარ დათვალიერება). ბრძანებით File→Page Setup (ფაილი→გვერდის საზღვრების დანიშვნა), შეცვალეთ ფურცლის ზომები (მინდორი ზემოდან, ქვემოდან, მარცხნიდან და მარჯვნიდან დაშორებები) შემდეგ კი დაბეჭდეთ იგი.

### საპუთის ნაწილის პეჭდვა

მთელი წიგნის (ფაილის) დაბეჭდვისას Excel-ში საბუთი (ფაილი) ფორმდება წიგნის სახელით (გაფართოება .xcl). შეგიძლიათ დაბეჭდოთ მთელი ტექსტი ან მიუთითოთ იმ უჯრების დიაპაზონი, რომლის დაბეჭდვაც გსურთ. თუ არაფერს მიუთითებთ, Excel თვითონ დაბეჭდავს მიმდინარე ფურცელს აქტიური რეჟიმით.

#### დიაპაზონის პეჭდვა

- 1. მონიშნეთ დასაბეჭდი დიაპაზონი;
- 2. აირჩიეთ პრძანეპა მენიუდან File→Print (ფაილი→ბეჭდეა) ან კლავი შით ctrl+P, გამოვა დიალოგური ფანჯარა Print (ბეჭდეა).
- 3. ჯგუფში Print What (გაიტანეთ ბეჭდვაზე), აირჩიეთ გადამრთველი Selection (მონიშნულის) ბეჭდვა;
- 4. მიეცით დასტური (ამ დროს პრინტერი ჩართული უნდა იყოს).

#### დასაპეჭდი არის განსაზღვრა

თუ ერთი და იმავე დიაპაზონის რამდენჯერმე ბეჭდვა გსურთ, შეგიძლიათ განსაზღვროთ ეს დიაპაზონი, როგორც ბეჭდვის არე და მაშინ საჭირო არ იქნება მისი მონიშვნა. ამისათვის ასრულებთ შემდეგ მოქმედებებს:

- 1. თაგვით ან კლავიშებით მონიშნავთ დასაბეჭდ დიაპაზონს;
- 2. შეირჩევთ მენიუდან ბრძანებას File→Print Area (ფაილი→ბეჭდვის არე);
- 3. ქვემენიუდან შეირჩევთ პრძანებას Set Print Area (ბეჭდვის არის მონიშვნა).

#### გამოყოფილი საბეჭდი არის წაშლა

თუ ადრე გამოყოფილი საბეჭდი არე წასაშლელია, შეირჩიეთ მენიუდან ბრძანება File $\rightarrow$ Print Area (ფაილი $\rightarrow$ ბეჭდვის არე), გამოსული ქვემენიუდან კი - Clear Print Area (საბეჭდი არის გაწმენდა/წაშლა).

წაშლა სხვაგვარადაც შეიძლება: შეირჩიეთ მენიუდან ბრძანება File→Page Setup (ფაილი→გვერდის ზომების დანიშვნა) და ამ ფანჯრიდან კი ველი Sheet (ფურცელი). შემდეგ Print Area-ს (ბეჭდვის არეს) მოუხსენით ალამი და მიეცით დასტური.

### გვერდის წყვეტის ჩასმა და წაშლა

საბეჭდი არის განსაზღვრის შემდეგ სამუშაო ფურცელზე ჩნდება წყვეტა. იგი აისახება პუნქტირით. წყვეტა შეიძლება იყოს ვერტიკალური ან ჰორიზონტალური: ვერტიკალური წყვეტა იძლევა ბეჭდვის ახალ გვერდს, რომელიც იწყება მიმდინარე სვეტიდან, ჰორიზონტალური კი - ახალ გვერდს, რომელიც იწყება მიმდინარე სტრიქონიდან.

### ვერტიკალური წყვეტის ჩადგმა

გვერდის ვერტიკალური წყვეტის ჩასადგმელად:

- დააყენეთ მაჩვენებელი იმ სვეტის სათაურზე, საიდანაც გსურთ, რომ დაიწყოს ახალი გვერდის ბეჭდვა და დააწკაპუნეთ ერთჯერ;
- 2. შეირჩიეთ მენიუდან ბრძანება Insert→Page Break (ჩასმა→გვერდი წყვეტა), არჩეული სვეტის მარცხნივ გაჩნდება პუნქტირის ხაზი, რომელიც მიუთითებს გვერდის გაწყვეტას.

#### გვერდის პორიზონტალური წყვეტის ჩადგმა

I. დააყენეთ მაჩვეებელი იმ სტრიქონის სათაურზე, საიდანაც გინდათ ახალი გვერდის ბეჭდვა, და დაარტყით მარცხენა კლავიშს;  შეირჩიეთ მენიუდან ბრძანება Insert→Page Break (ჩასმა→გვერდის წყვეტა), არჩეული სტრიქონის ზემოთ გაჩნდება პუნქტირის ხაზი, რომელიც მიუთითებს გვერდის გაწყვეტას (ნახ. 5. 31).

| XM                                                                                                    | 🗙 Microsoft Excel - magaliti1 📃 🖂 🕹 |                       |           |               |             |                     |              |           |      |
|----------------------------------------------------------------------------------------------------|-------------------------------------|-----------------------|-----------|---------------|-------------|---------------------|--------------|-----------|------|
| 🕙 File Edit View Insert Format Tools Data Window Help                                                                                                    |                                     |                       |           |               |             |                     | -8×          |           |      |
| □ 🖙 🖬 🚑 🖪 🖑 🐰 🗈 🛍 🝼 ၊∽ · · · · 🧠 🏶 Σ ፉ ફੈ↓ 🛵 🛍 🗶 📿                                                                                                    |                                     |                       |           |               |             |                     | 2 >>>        |           |      |
| Aria                                                                                                    | al                                  | • 10                  | • • B /   | <u>u</u> ≣    |             | \$ \$%              | <b>,</b> •.0 | 🔄 + 🕭 + 🗛 | • >> |
|                                                                                                    | F10                                 | •                     | =         |               |             |                     | 1            |           |      |
|                                                                                                    | A                                   | В                     | С         | D             | E           | F                   | G            | Н         |      |
| 1                                                                                                    | 3.50                                | 0.15                  | 0.53      | 2.325         |             |                     |              |           |      |
| 2                                                                                                    | 12.00                               | 125.00                | 1500.00   | 1937.5        |             |                     |              |           |      |
| 3                                                                                                    | 150.00                              | 12.50                 | 1875.00   | 193.75        |             |                     |              |           |      |
| 4                                                                                                    | 15.50                               | 3.25                  | 50.38     | 50.375        |             |                     |              |           |      |
| 5                                                                                                    | 0.20                                | -10.00                | -2.00     | -155          |             |                     |              |           |      |
| 6                                                                                                    | -15.00                              | 25.50                 | -382.50   | 395.25        |             | 2                   |              |           |      |
| 7                                                                                                    | 17.00                               | 7.80                  | 132.60    | 120.9         | ხვეთდის     | აოთიზონტა<br>წყვეტა | ალეთი        |           |      |
| 8                                                                                                    | 20.00                               | 100.00                | 2000.00   | 1550          |             |                     |              |           |      |
| 9                                                                                                    | 22.50                               | 50.00                 | 1125.00   | 775           |             |                     |              |           |      |
| 10                                                                                                    |                                     |                       | გიირდის   | രാതിര് വാന്തര | ირი წყვიტა. |                     |              |           |      |
| 11                                                                                                    |                                     |                       | 000*12*12 | 0000000000    | Jenn 10000- |                     |              |           |      |
| 12                                                                                                    |                                     |                       |           |               |             |                     |              |           | -    |
| Image: Apple of the state of the state o |                                     |                       |           |               |             | ЪГ                  |              |           |      |
| Dra                                                                                                    | aw 🕶 😓 (                            | 🗿 🛛 A <u>u</u> toShap | )es 🕶 🔨 🔌 |               | 🗄 📣 🖄       | • 🚄 • 🗛             | <b>- =</b> = | 🗮 🗖 🧊     |      |
| Rea                                                                                                    | dy                                  |                       |           |               |             |                     | NUN          | 1         |      |

ნახ. 5.31. გვერდის ვერტიკალური და პორიზონტალური წყვეტა

Excel-ს აქვს დათვალიერების ახალი რეჟიმიც. აირჩიეთ მენიუდან ბრძანება View→Page Break Preview (ნახვა→გეერდის წყვეტის წინასწარ ნახვა). გვერდის წყვეტა აღინიშნება ფართო ლურჯი ხაზით, ხოლო გვერდის ნომრები დიდი ნაცრისფერი ასოებით. გვერდის გაწყვეტის მდებარეობის შესაცვლელად შეგიძლიათ გადაათრიოთ ლურჯი ხაზი ახალ ადგილზე. (გადათრევის წინ მაჩვენებელი დააყენეთ ლურჯ ხაზზე, გამოვა ორმხრივი შავი ისარი). თუ გსურთ ჩვეულებრივ რეჟიმს დაუბრუნდეთ, შეირჩიეთ ბრძანება View→Normal (ნახვა→ჩვეულებრიგ/იგულისხმება ჩვეულებრივი რეჟიმი).

### გვერდის გაწყვეტის ხაზის წაშლა

- მონიშნეთ უჯრა პუნქტირის ხაზის მარჯვნივ (ვერტიკალური წყვეტის დროს) ან ქვევით (პორიზონტალური წყვეტის დროს);
- 2. შეირჩიეთ მენიუდან ბრძანება Insert→Remove Page Break (ჩასმა→გვერდის წყვეტის გადატანა). იგი მოხსნის წყვეტის ხაზს.

### პეჭდვის არის ერთ გვერდზე მოთავსეპა

ზოგჯერ საბეჭდი არე არ თავსდება ერთ გვერდზე და რამდენიმე სტრიქონი ან სვეტი აღმოჩნდება საზღვრებს გარეთ. ამისათვის უნდა შეცვალოთ ბეჭდვის პარამეტრები ისეთნაირად, რომ ყველა მონაცემი მოთავსდეს ერთადერთ გვერდზე. ამისათვის იქცევით შემდეგნაირად:

- 1. შეირჩევთ მენიუდან ბრძანებას File→Page Setup (ფაილი→გვერდის ზომების დანიშვნა);
- 2. თუ საჭიროა გახსნით ჩანაცვლებას Page (გვერდი);
- შეირჩევთ გადამრთველს Fit To (მოათავსე არა უმეტეს). ამ პარამეტრისათვის გაჩუმების პრინციპით დაყენებულია შემდეგი რაოდენობა: "ერთ გვერდზე სიგანეში და ერთ გვერდზე სიმაღლეში";

|                        | Page Setup ? ×                                                                                                    |
|------------------------|----------------------------------------------------------------------------------------------------|
| მოათავსე არა<br>უმეტეს | Page       Margins       Header/Footer       Sheet         Orientation       Print       Print       Print         A       ● Portrait       A       ● Landscape       Print Preview         Scaling       Options       ●       Options       ●         C       Adjust to:       100       ●       % normal size       ●       ●         C       Adjust to:       100       ●       % normal size       ●       ●       ●         Paper size:       A4 210 × 297 mm       ▼       ●       ●       ●       ●       ●       ●       ●       ●       ●       ●       ●       ●       ●       ●       ●       ●       ●       ●       ●       ●       ●       ●       ●       ●       ●       ●       ●       ●       ●       ●       ●       ●       ●       ●       ●       ●       ●       ●       ●       ●       ●       ●       ●       ●       ●       ●       ●       ●       ●       ●       ●       ●       ●       ●       ●       ●       ●       ●       ●       ●       ●       ●       ●       ●       ●       ● |
|                        |                                                                                                    |

ნახ. 5.32. საბუთის ერთ გვერდზე მოთავსების პარამეტრი

4. თუ ეთანხმებით შემოთავაზებულ ვარიანტს, აძლევთ დასტურს.

ბეჭდვის დროს Excel შეირჩევს მასშტაბს ისე, რომ ყველა მონაცემი მოთავსდეს ერთ გვერდზე (ნახ. 5. 32).

#### გვერდის პარამეტრების შეცვალა

ბრძანებით Page Setup (გვერდის ზომების დანიშვნა) შეგიძლიათ შეცვალოთ ფურცლის ორიენტაცია, მინდვრის ზომები, მოახდინოთ მონაცემების გათანაბრება გვერდზე, მიუთითოთ სვეტისა და სტრიქონის სახელი, რომელიც უნდა დაიბეჭდოს თითოეულ ფურცელზე. ფურცლის ორიენტაციის შესაცვლელად. მაგალითად, წიგნის ალბომად შესცვლელად (წარმოიდგინეთ ალბომის ფორმა) შეგიძლიათ ამ დიალოგურ ფანჯარაში ალამი დაუყენოთ პარამეტრს Landscape (ტექსტის ალბომისებრი) განლაგება.

### გვერდის მინდვრის ზომეპის დანიშვნა

შინდორი გვერდზე განსაზღვრავს მანძილს გვერდის კიდიდან საბეჭდ არემდე. ეს ზომები შეგიძლიათ შეცვალოთ. გარდა ამისა, შეგიძლიათ შეცვალოთ მანძილი გვერდის კიდიდან სვეტების ზედა და ქვედა სახელწოდებამდე და მიუთითოთ, საჭიროა თუ არა მონაცემების ვერტიკალური ან ჰორიზონტალური ცენტრირება.

გუერდის მინდერის ზომებისა და მონაცემების გასათანაბრებლად. შეასრულეთ შემდეგი მოქმედებები:

1. შეირჩიეთ მენიუდან ბრძანება File→Page Setup (ფაილი→გვერდის ზომების დანიშვნა);

- 2. გახსენით ჩანაცვლება Margins (გვერდის საძღვრები / "მინდორი");
- 3. შეიტანეთ საჭირო ზომები სმ-ებში ან ისარგებლეთ (▲,▼) ნიშნაკებით ;
- იმისათვის, რომ დააშოროთ ტექსტი გვერდის კიდიდან სვეტის სახელწოდებამდე, შეიტანეთ შესაბამისი მნიშვნელობა ველში From Edge (დაშორება ქაღალდის ნაპირიდან);
- 5. ჯგუფში Center on Page (ცენტრირება გვერდში) დააყენეთ ალამი Vertically (ვერტიკალური) და horizontally (პორიზონტალური), რისი საშუალებითაც მოხდება მონაცემების ცენტრირება როგორც ვერტიკალურად, ისე პორიზონტალურად;
- 6. მიეცით დასტური (ნახ. 5.33).

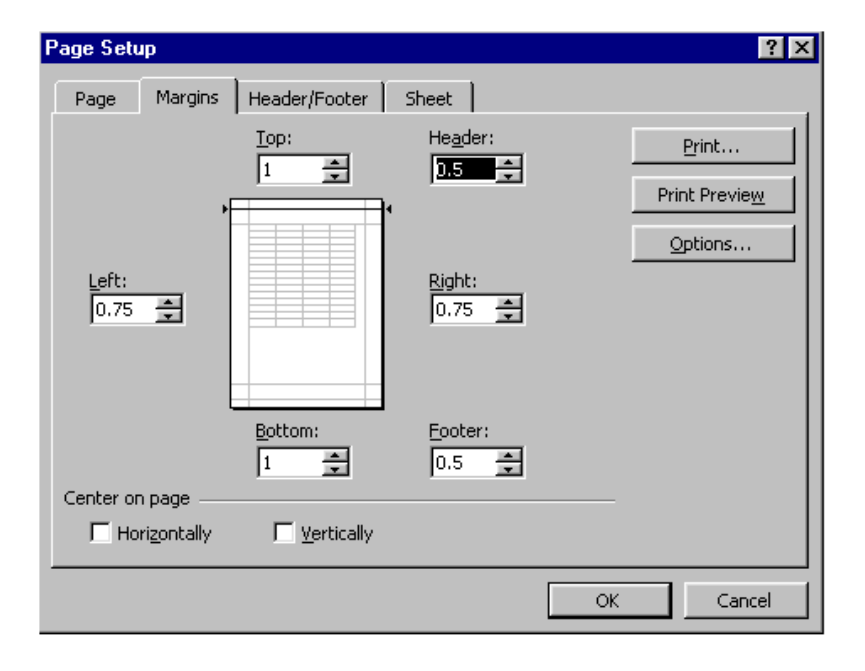

ნახ. 5.33. დიალოგური ფანჯარა მონაცემების ვერტიკალურად და ჰორიზონტალურად ცენტრირებისათვის

### სათაურის შექმნა ბეჭდვისთვის და მისი წაშლა

ბეჭდვის წინ შეგიძლიათ მიუთითოთ თუ რომელი მონაცემი გამოიტანება სტრიქონისა და სვეტის სათაურის როლში ყველა ფურცელზე, ან ყველა გვერდზე. ბეჭდვის დროს სტრიქონებისა და სვეტების სათაურების დანიშვნისათვის:

- 1. შეირჩიეთ მენიუდან ბრძანება File→Page Setup (ფაილი→გვერდის ზომების დანიშვნა);
- 2. გახსენით ველი Sheet (ფურცელი);
- 3. შეირჩიეთ Rows To Repeat At Top (სტრიქონის სათაურის გამეორება) ან Columns Repeat At Left (სვეტის სათაურის გამეორება);
- 4. სვეტის სათაურისათვის საჭირო მონაცემის მისათითებლად, მონიშნეთ ტექსტი ან შეიტანეთ შესაბამისი უჯრის მისამართი;
- 5. მიეცით დასტური (ნახ. 5.34).

✓ თუ გსურთ იმ ფურცლის დაბეჭდვა, რომლისთვისაც განსაზღვრულია ბეჭდვის სათაურები, ბეჭდვის არის განსაზღვრის დროს არ მონიშნოთ ის დიაპაზონი, რომელიც სათაურების ტექსტს შეიცავს. წინააღმდეგ შემთხვევაში პირველ ფურცელზე სათაურები დაიბეჭდება ორჯერ.

| Page Setup                                                                                             | ?×                                        |
|----------------------------------------------------------------------------------------------------|-------------------------------------------|
| Page Margins Header/Footer Sheet                                                                       |                                           |
| Print area:     Image: Columns to repeat at left:                                                      | Print<br>Print Previe <u>w</u><br>Options |
| Print  Gridlines  Row and column headings  Black and white Comments: (None)  Draft guality  Page order |                                           |
| © Down, then over<br>© Over, then down                                                                 |                                           |
| ОК                                                                                                    | Cancel                                    |

ნახ. 5.34. დიალოგური ფანჯარა ბეჭდვის დროს სტრიქონებისა და სვეტების სათაურების დანიშვნისათვის

## სათაურების წასაშლელად საჭიროა

- 1. შეირჩიოთ კიდევ ერთხელ მენიუდან ბრძანება File→Page Setup (ფაილი→გვერდის ზომების დანიშვნა);
- 2. გახსნათ ველი Sheet (ფურცელი);
- შეტანის ჯგუფის ველში Print Titles-ზე (სათაურის ბეჭდვა თითოეულ გვერდზე) წაშალოთ შეტანილი სათაურები;
- 4. მისცეთ დასტური.

სათაურები წაიშლება.

## მომხმარებლის სვეტების სათაურების შექმნა

სვეტების საკუთარი სათაურების შექმნისათვის:

- 1. შეირჩიეთ მენიუდან პრძანება File→Page Setup (ფაილი→გვერდის ზომების დანიშვნა);
- 2. საჭიროების მიხედვით გახსენით ჩანაცვლება Header/Foter (თავი / ბოლო);
- სვეტების სათაურების სიაში მონიშნეთ ის, რომლის საფუძველზეც უნდა შექმნათ ახალი სათაური;
- 4. დააწკაპუნეთ შესაბამისად კლავიშზე Custom Header-ს (არასტანდარტული სათაურის) ან Custom Foter-ს (არასტანდარტული დაბოლოების) შექმნა. ეს ფანჯარა შეიცავს შეტანის სამ ველს, რომელთაგან თითოეულს შეესაბამება ტექსტის გასწორება: მარცხნივ, ცენტრის მიმართ და მარჯვნივ. სვეტების სათაურებში გარკვეული სახის ტექსტის ჩასაწერად გამოიყენება სპეციალური ღილაკები: მაგ., ღილაკი Page Number (გვერდების ნომერი). ეს ღილაკები მოთავსებულია ტექსტის შეტანის ველების თავზე.
- მოათავსეთ კურსორი ერთ-ერთ ველში და შეიტანეთ სვეტის სათაურისათვის საჭირო ტექსტი, ან ისარგებლეთ ზემოთ აღნიშნული ღილაკებით. შეტანილი ტექსტის

დასაფორმატებლად დაარტყით ღილაკს Font (შრიფტი), გაიხსნება დიალოგური ფანჯარა და დააყენეთ საჭირო პარამეტრები.

6. მიეცით დასტური (ნახ. 5.35).

| Page Setu                    | 4p           |              |    |                 |        |          |          |                     | ? × |
|------------------------------|--------------|--------------|----|-----------------|--------|----------|----------|---------------------|-----|
| Page                         | Margins      | Header/Foote | er | Sheet           |        |          |          |                     |     |
| LUIZA                        |              | Page         | 1  |                 |        | 2/2/03   |          | Print               |     |
|                              |              |              |    |                 |        |          | Pri      | int Previe <u>w</u> |     |
| He <u>a</u> der:<br>LUIZA, F | 'aqe 1, 2/2/ | 03           |    |                 |        | <b>•</b> | <u>(</u> | Options             |     |
| <u></u>                      | istom Heade  | er           |    | C <u>u</u> stom | Footer |          |          |                     |     |
| Eooter:                      |              |              |    |                 |        | -        |          |                     |     |
| ]:<br>                       |              |              |    |                 |        |          |          |                     |     |
|                              |              | 1            |    |                 |        |          |          |                     |     |
|                              |              |              |    |                 |        |          |          |                     |     |
|                              |              |              |    |                 |        | ОК       |          | Cance               |     |

ნახ. 5.35. დიალოგური ფანჯარა სვეტების სათაურების შესაქმნელად

### სამუშაო ფურცლის პეჭდვისწინა დათვალიერეპა

ბეჭდვის წინ მიზანშეწონილია დარწმუნდეთ, რომ ყველა პარამეტრი დაყენებულია სწორედ აუცილებლობის შემთხვევაში ამ ეტაპზე შეგიძლიათ შეცვალოთ გვერდის ველებისა და სვეტების სიგანის ზომები.

სამუშაო ფურცლის (წიგნის) დასათვალიერებლად ბეჭდვის წინ:

- 1. შეირჩიეთ მენიუდან ბრძანება File→Print Preview (ფაილი წინასწარი დათვალიერება). გაიხსნება ფანჯარა, რომელშიც მოთავსებული იქნება მიცემული საბეჭდი არე;
- ღილაკების Next (მომდევნო) და Previous (წინანასწარ დათვალიერება) საშუალებით შეგიძლიათ გადაფურცლოთ გვერდები. ეს ღილაკები აქტიური არ არის, თუ მონაცემები მოთავსებულია მხოლოდ ერთ ფურცელზე (ნახ. 5. 36).

☑ გადასაფურცლად სასურველია გამოიყენებულ იქნეს კლავიშები <PgUp>, <PgDn>, <Home> და <End>.

გვერდის მიმდინარე ზომების ან სვეტების სიგანის შესაცვლელად დაარტყით ღილაკს Margins (საზღვრები), გაჩნდება ვერცხლისფერი ხაზები, რომლებიც მიუთითებს გვერდის უკვე დაყენებულ ზომებს. ამავდროულად გვერდის კიდეებზე გაჩნდება პატარა შავი მართკუთხედები. ეს მარკერებია, რომლებიც გამოიყენება გვერდის ზომებისა და სვეტის სიგანის შესაცვლელად.

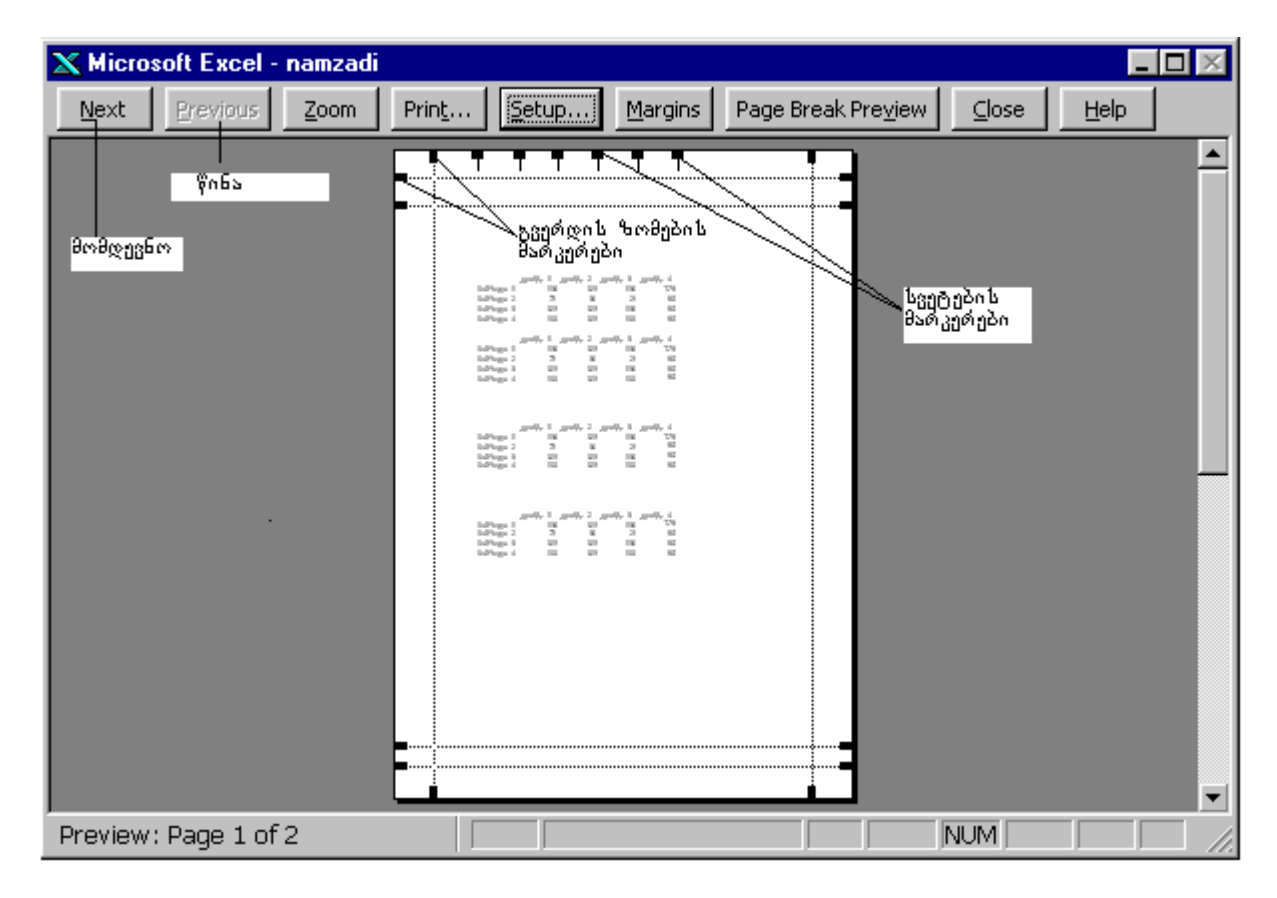

ნახ. 5.36. გვერდის ზომებისა და სვეტების მარკერები წინასწარ დათვალიერების ფანჯარაში

გვერდის ზომების, შესაცვლელად დააყენეთ მაჩვენებელი შესაცვლელი ზომის შესაბამის მარკერზე და დააწკაპუნეთ ერთჯერ. მაჩვენებელი მიიღებს ორმხრივი ისრის ფორმას, ხოლო მდგომარეობის სტრიქონში კი აისახება არჩეული გვერდის მიმდინარე ზომა. მარცხენა კლავიშზე ხელის დაჭერით მარკერი გადაათრიეთ ახალ პოზიციაში და აუშვით ხელი. გვერდის ველის ზომები შეიცვლება და შესაბამისად გადაადგილდება მონაცემები.

ანალოგიურად შეგიძლიათ შეცვალოთ სვეტის სიგანეც შესაბამისი მარკერის გადათრევით ახალ პოზიციაში.

გვერდის წყვეტის დასარეგულირებლად შეირჩიეთ რეჟიმი, რომელიც გვერდის წყვეტის გადათრევის საშუალებას მოგცემთ.

მონაცემების სასურველი განლაგებისათვის შეგიძლიათ Print ღილაკის (ბეჭდვა) საშუალებით დაბეჭდოთ ფურცელი ან დახუროთ წინასწარი დათვალიერების ფანჯარა Close (დახურვა) ღილაკის საშუალებით.

### საბუთის პეჭდვა

ყველა პარამეტრის დაყენებისა და შემოწმების შემდეგ საბუთი მზადაა დასაბეჭდად. საბუთის დასაბეჭდად:

- 1. შეირჩიეთ მენიუდან ბრძანება File→Print (ფაილი→ბეჭდეა), ეკრანზე გაჩნდება დიალოგური ფანჯარა Print (ბეჭდეა);
- თუ ბეჭდვის არე ჯერ კიდევ არ არის განსაზღვრული, შეგიძლიათ მიუთითოთ დასაბეჭდი მონაცემები, გადამრთველების ჯგუფიდან შეირჩიეთ ერთ-ერთი Print What (გსურთ ბეჭდვაზე გატანა);

- თუ შეირჩიეთ გადამრთველი Selection (მონიშნული დიაპაზონი), დაიბეჭდება უჯრების მონიშნული დიაპაზონი; გადამრთველით Selected Sheets (მონიშნული ფურცლები), დაიბეჭდება მონიშნული ფურცლები, ხოლო გადამრთველით Entire Workbook (მთელი წიგნი) დაიბეჭდება მთელი წიგნი;
- 4. საბუთის რამდენიმე დუბლის, დასაბეჭდად შეიტანეთ სათანადო რიცხვი ველში Number of Copies (დუბლების რიცხვი);
- დასაბეჭდი გვერდების დიაპაზონის მისათითებლად შეიტანეთ შესაბამისი მნიშვნელობა შეტანის ველში - ბეჭდვა;
- 6. მიეცით დასტური (ნახ. 5.37).

|                                                                           | Print                                                  |                                 |                                     | ? ×                      |
|---------------------------------------------------------------------------|--------------------------------------------------------|---------------------------------|-------------------------------------|--------------------------|
|                                                                           | Printer<br>Na <u>m</u> e:                              | Sepson LQ-100 ESC/P 2           | <b></b>                             | P <u>r</u> operties      |
|                                                                           | Status:<br>Type:                                       | Idle<br>Epson LQ-100 ESC/P 2    |                                     |                          |
| ყველე გვერ-                                                               | Where:<br>Comment:                                     | LPT1:                           |                                     | F Print to fi <u>l</u> e |
| 80000000000000000000000000000000000000                                    | Print range<br><u>All</u><br>Page(s)                   | Erom: 🛨 Io: 🛨                   | Copies<br>Number of <u>c</u> opies: | 1                        |
| გვეთდების<br>ბეჭდვა<br>მონიშნულის<br>ბეჭდვა<br>აქტიური ფურ<br>ცლის ბიჭოფა | Print what —<br>— • Selection<br>— • Acti <u>v</u> e s | i) C Entire workbook<br>heet(s) |                                     | Collate                  |
|                                                                           | Previe <u>w</u>                                        |                                 | ОК                                  | Cancel                   |

ნახ. 5.37. დიალოგური ფანჯარა Print (ბეჭდვა)

დიალოგური ფანჯარა ბეჭდეა შეიცავს აგრეთვე ღილაკებს Properties (თვისებები), Preview (წინასწარ დათვალიერება), OK (დასტური) და Cancel (მოხსნა). ღილაკი Properties (თვისებები) გამოიტანს ბეჭდეის დამატებით პარამეტრებს.

#### 5.14. ᲞᲠᲝᲑᲚᲔᲛᲔᲑᲘ ᲓᲐ ᲛᲐᲗᲘ ᲑᲐᲓᲐᲬᲧᲕᲔᲢᲐ

ყველა მონაცემის ერთ გვერდზე დასაბეჭდად არსებობს რამდენიმე ხერხი: შეგიძლიათ გამოიყენოთ დიალოგური ფანჯრის Page Setup (გვერდის საზღვრების დანიშვნა), ჩანაცვლება Pages (გვერდი), კლავიში Options (პარამეტრები), შეგიძლიათ შეამციროთ შრიფტის ზომა, გვერდის საზღვრები, შეცვალოთ გვერდის ვერტიკალური ორიენტაცია ალბომური ორიენტაციით, თუ მანამდე ეს განსაზღვრული არ იყო.

თქვენ მიერ შექმნილი სვეტების სათაურები შეიძლება დაეფაროს მონაცემებს. ქაღალდის კიდიდან სვეტის სათაურამდე მანძილის შესაცვლელად შეირჩიეთ მენიუდან ბრძანება File→Page Setup (ფაილი გვერდის საზღვრების დანიშვნა), გახსენით ჩანაცვლება Margins (საზღვრები), შეამცირეთ მნიშვნელობა შეტანის ველში Top (თავში) ან გაადიდეთ მნიშვნელობა შეტანის ველში Bottom (ბოლოში). მაგ., თუ თქვენ შეამცირეთ სვეტის ზედა სათაურის დაშორება 0,5-დან 0,25 სმ-მდე, გაიზრდება დაშორება სვეტის სათაურსა და მონაცემებს შორის.

#### 5.15. ᲦᲘᲐᲑᲠᲐᲛᲐ ᲐᲜ ᲑᲠᲐᲤᲘᲙᲘ

შექმნილი ცხრილის საშუალებით შეგიძლიათ ააგოთ შესაბამისი გრაფიკი ან დიაგრამა, რისთვისაც იყენებთ იარაღების სტანდარტულ სტრიქონში მოთავსებულ კლავიშს Chart Wizard (დიაგრამის ოსტატი). ამ კლავიშით აქტიურდება პროგრამა Microsoft Graph, რის შედეგადაც დიაგრამის ოსტატის ჩატვირთვის შემდეგ ეკრანზე გამოდის დიალოგური ფანჯარა, Chart Wizard-Step 1 of 4 - Chart Type (დიაგრამის ოსტატი – ბიჯი 1-დან 4-მდე - დიაგრამის ტიპები). იგი შეიცავს ორ ჩანაცვლებას Standard Types (სტანდარტული ტიპები) და Custom Types (არასტანდარტული ტიპები). ჩანაცვლება Standard Types (სტანდარტული ტიპები) შეიცავს ორ ველს: Chart Type (დიაგრამის ტიპი) და Chart Sub-type (დიაგრამის სახე). თუ დიაგრამის ტიპის სიიდან შეირჩევთ რომელიმეს, გამოჩნდება ამ ტიპის შესაბამისი დიაგრამის სახე გვერდით ფანჯარაში (ნახ. 5.38).

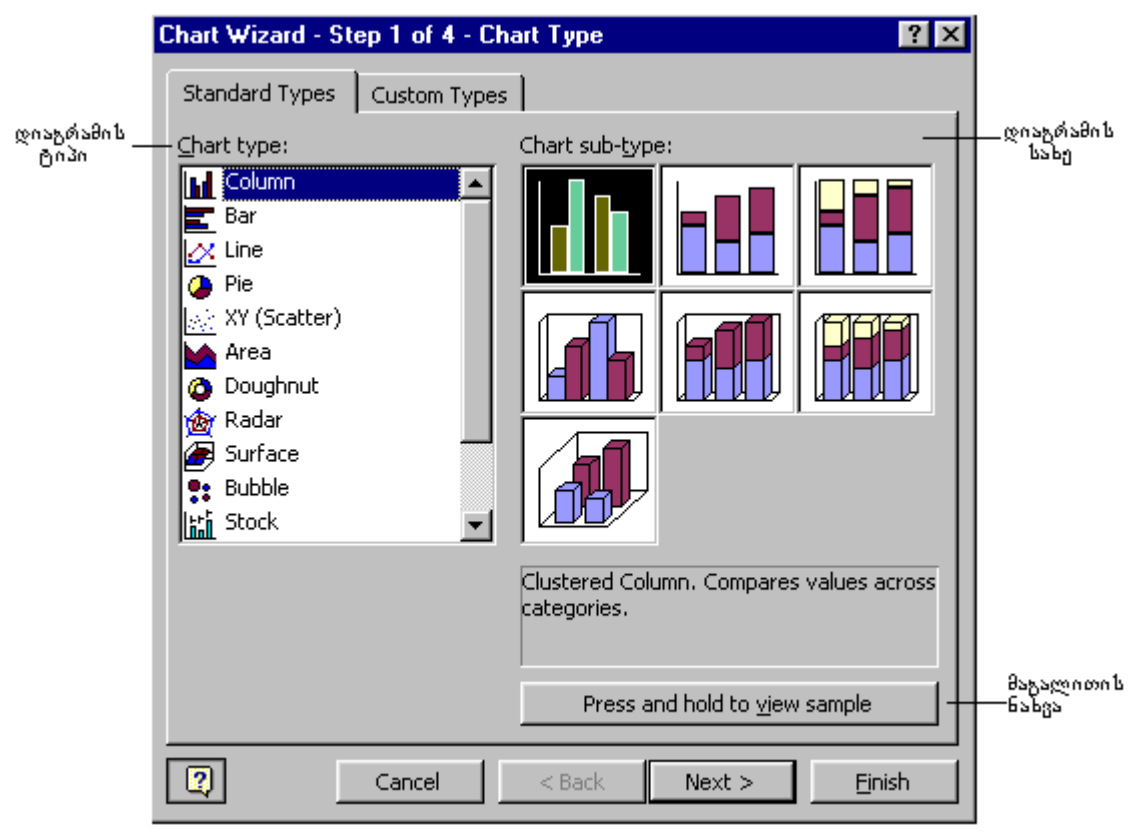

ნახ. 5.38. დიალოგური ფანჯარა Chart Wizard (დიაგრამის ოსტატი)

არსებობს დიაგრამის შემდეგი ტიპები:

| პისტოგრამა | რგოლური     |
|------------|-------------|
| ხაზოვანი   | წერტილოვანი |
| კუთხოვანი  | კონუსური    |
| გრაფიკი    | ცილინდრული  |
| წრიული     | ზედაპირული  |

☑ დიალოგურ ფანჯარაში, დიაგრამის საჭირო ტიპზე მაჩვენებლის ერთჯერ დააწკაპუნებით მოინიშნება საჭირო ტიპი, შემდეგ დაარტყამთ მაჩვენებელს კლავიშზე (Next მომდევნო), რის შედეგად გამოვა ახალი დიალოგური ფანჯარა Chart Options (დიაგრამის პარამეტრები) (ნახ. 5.39).

ხშირ შემთხვევაში დიაგრამის ოსტატი გთავაზობთ ტიპის ერთ ან ორ სახეს. მაგ. თუ დიაგრამის ტიპისთვის აირჩევთ ჰისტოგრამულს, შეგიძლიათ აირჩიოთ შვიდი სახეობიდან ერთ-ერთი. ამ სახეობიდან სამი ორგანზომილებიანია, ხოლო ოთხი - სამგანზომილებიანი.

#### არასტანდარტული ტიპის დიაგრამების გამოყენება

დიალოგურ ფანჯარას – Chart Wizard-ს აქვს არასტანდარტული ტიპის Custom Type დიაგრამების შემოთავაზების საშუალება. ამ ტიპებიდან ზოგიერთი სტანდარტული ტიპის დიაგრამების კომბინაციებია, რომელიც შავ-თეთრი ან სხვადასხვაფრად არის შეფერადებულია. აირჩიეთ Custom Type (არასტანდარტული ტიპის) სიიდან რომელიმე და ველში Sample (ნიმუში) დაინახავთ დიაგრამის ნიმუშს.

## $\overline{\mathbf{N}}$

IVI დიალოგურ ფანჯარაში User Defined (დამატებითი კლავიშის) გამოყენებით შეგიძლიათ შექმნათ დიაგრამის საკუთარი ტიპი.

#### ელემენტეპის დამატეპა დიაგრამაზე

დიაგრამა ხშირად შეიცავს ისეთ ელემენტებს, რომლებიც აადვილებს მის წაკითხვასა და გაგებას. მაგ., შეგიძლიათ დაამატოთ სათაური, ლეგენდა, ღერძების და მონაცემების ჭდეები ან ხაზების ბადე.

დიაგრამის სათაურის დასამატებლად საჭიროა:

- 1. შეირჩიოთ ბრძანება Chart→Chart Options (დიაგრამა→დიაგრამის პარამეტრები), გამოვა დიალოგური ფანჯარა Chart Options (დიაგრამის პარამეტრები);
- 2. გახსნათ ჩანაცვლება Titles (სათაურები);

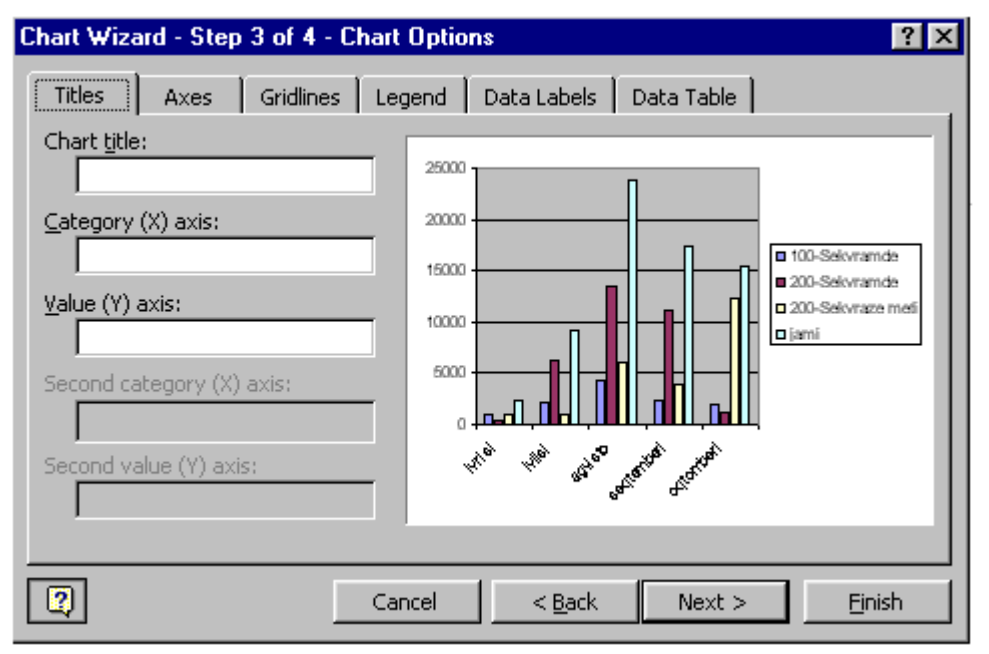

ნახ. 5.39. დიალოგური ფანჯარა Chart Options (დიაგრამის პარამეტრები)

- 3. შეიტანეთ დიაგრამის ტექსტურ ველში Chart Titles (დიაგრამის სათაური);
- 4. მიეცით დასტური (ნახ. 5.39).

დიაგრამა შეცდომის შემთხვევაში შეგიძლიათ შეასწოროთ, რისთვისაც დიაგრამის სათაურზე დააყენეთ მაჩვენებელი, შეირჩიეთ ბრძანება Edit→Clear (რედაქტირება→წაშლა), გამოიტანეთ კონტექსტური მენიუ და აირჩიეთ ბრძანება Clear (წაშლა) ან იარაღების სტანდარტულ სტრიქონში აირჩიეთ ბრძანება Chart (დიაგრამა), გახსენით სია და შეირჩიეთ Titles (სათაური), ან ისარგებლეთ კლავიშით Delete (წაშლა). წაშლის შემდეგ შეგიძლიათ ახალი ტექსტის აკრებვა.

#### ლეგენდის დამატეპა

დიაგრამის ლეგენდა შეიცავს ინფორმაციას მონაცემთა მწკრივების ფერებსა და ფორმაზე. ლეგენდის დამატება ან წაშლა ხდება დიალოგურ ფანჯარაში Chart Options – ში (დიაგრამის პარამეტრები) ფანჯრის ჩანაცვლება Legend-ის (წარწერა, გახსნით.

დიაგრამაზე წარწერის მდებარეობის შესაცვლელად უნდა მონიშნოთ ლეგენდა და გადაათრიოთ იგი სასურველ ადგილზე ან გამოიტანოთ დიალოგური ფანჯარა Chart Options (დიაგრამის პარამეტრები), შეირჩიოთ გადაადგილების შესაბამისი ღილაკი ჯგუფში Placement (განლაგება).

#### ദ്രംഗ്രേസം പ്രൈപ്പുറ്റുറ്റുറ്റെ താറ്റുറ്റുറ്റു

შეგიძლიათ დიაგრამის ქვეშ გამოიტანოთ ძირითადი ცხრილის შესაბამისი პატარა ცხრილი. დიაგრამაზე ცხრილის დასამატებლად საჭიროა:

- 1. შეირჩიოთ ბრძანება Chart→Cart Options (დიაგრამა→დიაგრამის პარამეტრები), გახსნათ ჩანაცვლება Data Table (ცხრილის მონაცემები);
- 2. დააყენოთ ალამი გადამრთველზე Show Data Table (ცხრილის მონაცემების გამოჩენა);
- 3. მისცეთ დასტური.

დიაგრაშის ქვეშ გაჩნდება ცხრილი. თუ დიაგრამა გადატვირთულია, შეგიძლიათ შეცვალოთ დიაგრამის ან თვით დიაგრამის ფანჯრის ზომები (ნახ. 5. 40).

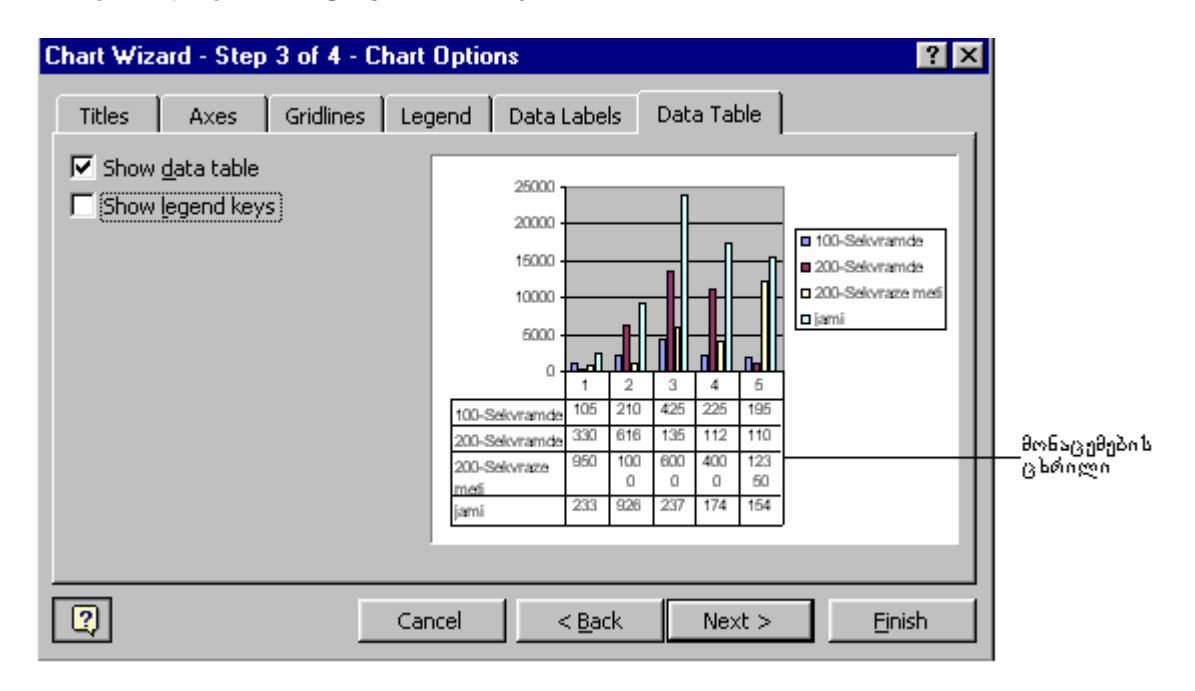

ნახ. 5.40. დიაგრამაზე მონაცემების ცხრილის დამატება

დიაგრამაზე ცხრილის დამატება ან წაშლა შეგიძლიათ იარაღების სტანდარტული სტრიქონიდან პრძანების, Chart→Format Chart Area-ს (დიაგრამა→დიაგრამის დაფორმატების) გამოყენებით.

5.40. გამოტანილი დიაგრამა და მონაცემების ცხრილი შეიცავს ინგლისური ასოებით დაწერილ ქართულ სიტყვებს. ეს გამოწვეულია იმით, რომ დიაგრამის შექმნის პროცესში ფონტების შეცვლა შეუძლებელია მანამ, სანამ არ შეასრულებთ ყველა მოქმედებას დიაგრამის შესაქმნელად. თქვენთვის სასურველი ფონტის დაყენება შეგიძლიათ უკვე შექმნილი დიაგრამის დაფორმატების დროს.

#### დიაგრამისა და მისი ელემენტების დაფორმატება

დიაგრამის ელემენტების პარამეტრების შესაცვლელად:

- ღააყენეთ მაჩვენებელი დიაგრამის იმ ელემენტზე, რომლის პარამეტრების შეცელაც გსურთ და ორჯერ დააწკაპუნეთ, გამოვა შესაბამისი დიალოგური ფანჯარა ან იარაღების სტანდარტული სტრიქონიდან აირჩიეთ პრძანება Chart→Format Chart Area (დიაგრამა→დიაგრამის დაფორმატება) (ნახ. 5.41);
- გახსენით სასურველი ჩანაცვლება, დააყენეთ ალმები საჭირო პარამეტრების გადამრთველებზე;
- დახედეთ Sample-ს (ნიმუშს) არჩეული პარამეტრების შესამოწმებლად; თუ გსურთ დამატებითი პარამეტრების ფერის ან სტილის შეცვლა, გაიმეორეთ ეს პუნქტი რამდენჯერმე;
- 4. მიეცით დასტური (ნახ. 5.41).

მაგალითად, თუ გსურთ შრიფტის შეცვლა, წინასწარ მონიშნეთ არე, სადაც გინდათ შრიფტების შეცვლა, გამოიტანეთ დიალოგური ფანჯარა Format Chart Area (დიაგრამის ფორმატი), გახსენით ჩანაცვლება Font (შრიფტი), ახლად გამოსულ ფანჯარაში შეირჩიეთ სასურველი შრიფტი, მისთვის საჭირო ზომა და მიეცით დასტური. მონიშნულ არეში ტექსტის ფრაგმენტი ჩაიწერება თქვენთვის სასურველი შრიფტით (ნახ. 5.42).

| Format Chart Area                                                                                                    | ? ×                                       |
|----------------------------------------------------------------------------------------------------|-------------------------------------------|
| Patterns       Font       Properties         Border <ul> <li>Automatic</li> <li>None</li> <li>Custom</li> <li>Style:</li> <li>Qolor:</li> <li>Automatic</li> <li>Meight:</li> <li>Shadow</li> <li>Round corners</li> <li>Sample</li> <li>Sample</li> <li>Instrumentation</li> <li>Sample</li> <li>Instrumentation</li> <li>Instrumentation</li> <li>Instreaction</li> <li>Instrumentation</li>         &lt;</ul> | Area<br>Automatic<br>None<br>Fill Effects |
|                                                                                                    | OK Cancel                                 |

ნახ. 5.41. დიალოგური ფანჯარა Format Chart Area (დიაგრამის დაფორმატება)

| Format Chart Area                                                                                          |                                                         | ? ×                                    |  |  |  |
|----------------------------------------------------------------------------------------------------|---------------------------------------------------------|----------------------------------------|--|--|--|
| Patterns Font Propertie                                                                                    | es                                                      |                                        |  |  |  |
| Font:<br>Arial<br>In AcadMtavr<br>In AcadNusx<br>In Antiqua<br>In Arial                                    | Font style:<br>Regular<br>Italic<br>Bold<br>Bold Italic | Size:<br>10<br>8<br>9<br>10<br>11<br>▼ |  |  |  |
| Underline:<br>None  Effects  Strikethrough  Superscript  Subscript                                         | Color: Automatic Preview AaBt                           | Background:<br>Automatic<br>DCcYyZz    |  |  |  |
| Auto scale<br>This is a TrueType font. The same font will be used on both your printer and<br>your screen. |                                                         |                                        |  |  |  |
|                                                                                                    |                                                         | OK Cancel                              |  |  |  |

ნახ. 5.42. დიალოგური ფანჯარა დიაგრამის ფორმატის ჩანაცვლება Font (შრიფტები)

## ხაზეპის პადის დამატეპა

ხაზების პადის დანიშნულებაა X-ისა და Y-ის მიმართ წერტილების ზუსტი მნიშვნელობის განსაზღვრა. ხაზების ბადე საჭიროა ისეთ დიაგრამებისათვის, რომლებიც შეიცავს მონაცემების ბევრ წერტილს ან ისეთ დიაგრამებისათვის, რომლებშიც წერტილები ძალიან ახლოსაა განლაგებული . დიაგრამის ნიმუშში გამოიყენება ჰორიზონტალური ხაზები. დიაგრამაში ბადის ხაზების ჩართვა-გამორთვისათვის საჭიროა:

- საჭიროების მიხედვით თითოეული ღერძისათვის დააყენოთ ან მოხსენათ ალამი ბადის ძირითადი და საშუალედო ხაზებისათვის. ძირითადი ხაზები შეესაბამება ღერძების ჭდეებს, საშუალედო ხაზები კი გათვალისწინებულია ღერძებზე ჭდეებს შორის;
- 3. მისცეთ დასტური.

## დიაგრამის ჩადგმა საპუთში

ყველა ცვლილება ღიაგრამის ღაფორმატების ღროს აისახება Excel-ის საბუთში. მთელი მუშაობის პერიოდში Microsoft Graph-ის მენიუ და იარაღების ჯგუფი აქტიურია. დიაგრამის შექმნის დამთავრების შემდეგ, მაჩვენებლი გაიტანეთ დიაგრამის არის გარეთ, დააწკაპუნეთ მარცხენა კლავიშზე ერთჯერ, რის შედეგადაც დაბრუნდებით საბუთში. დიაგრამა დარჩება საბუთში როგორც ობიექტი, აღდგება მთელი მენიუ და სტანდარტული იარაღების ჯგუფი იმ დანართისა, საიდანაც იქნა გაშვებული Microsoft Graph. თუ შექმნილი დიაგრამა აკმაყოფილებს თქვენ მოთხოვნებს, შეინახეთ საბუთი დიაგრამასთან ერთად, ხოლო თუ არა - შეგიძლიათ მისი რედაქტირება.

#### დიაგრამის რედაქტირება

უკვე არსებული დიაგრამის რედაქტირებისათვის მაჩვენებელი დააყენეთ დიაგრამაზე და ორჯერ დააწკაპუნეთ თაგვის მარცხენა კლავიშით, ჩაიტვირთება Microsoft Graph, საჭიროების მიხედვით გამოიტანეთ ზემოთ აღწერილი დიალოგური ფანჯრები და მოახდინეთ სათანადო ცვლილებები.

#### V ᲗᲐᲕᲘᲡ ᲨᲘᲜᲐᲐᲠᲡᲘ

MS Excel-ის ფანჯრის აგებულება, სამუშაო წიგნი და სამუშაო ფურცელი; სამუშაო ფურცლის შემადგენელი ნაწილები; მონაცემების ტიპები, მონაცემების შეტანა და დაფორმატება; უჯრების დიაპაზონი; მონაცემთა მწკრივის ავტომატური შეტანა ანუ შევსება; ბრძანებების Edit-ის (რედაქტირების), Fill-ის (შევსების), Series-ის (პროგრესიის), გამოყენება; სამუშაო ფურცლის რედაქტირება; პრძანება მენიუდან Edit→Clear (რედაქტირება→გაწმენდა); მონაცემების კოპირება და გადატანა; ფორმატის კოპირება; სვეტის, სტრიქონისა და უჯრის ჩამატება/წაშლა; მოქმედებები სამუშაო ფურცელზე; მონაცემის ძებნა სამუშაო ფურცელზე, ნებისმიერი კუთხით; დაფორმატების სტილის შექმნა და გამოყენება; გრაფიკულ ობიექტებთან მუშაობა; მენიუს კლავიში Draw (ხატვა) და მისი გამოყენება; Excel-ში ფორმულის გამოყენება; ფარდობითი და აბსოლუტური მისამართი; მათემატიკური მოქმედებები სტრიქონებზე, სვეტებზე და უჯრებზე; მონაცემის აბსოლუტური და ფარდობითი შეგზავნა; ფორმულაში გამოყენებული არითმეტიკული და ლოგიკური მოქმედებები; მოქმედებების შესრულების რიგი; ფორმულაში შეცდომების გასწორება, შეცდომის სახეები; შეცდომის წყაროს მოძებნა, ზეგავლენის და დამოკიდებული უჯრა; ფუნქცია და მისი გამოყენება; ფუნქციის შექმნის საშუალებები, ავტომატური აჯამვის  $\Sigma$  და fx ფუნქციის ჩასმის კლავიშები; ფუნქციის რედაქტირება; სამუშაო ფურცლის, დიაპაზონის ან მონიშნული არის - ბეჭდვა; გვერდის წყვეტა, ჰორიზონტალური და ვერტიკალური წყვეტა; ბეჭდვის არის ერთ გვერდზე მოთავსება; ბეჭდვისთვის სათაურის შექმნა და წაშლა; დიაგრამა და გრაფიკი; დიაგრამის შექმნა შექმნილი ცხრილის საფუძველზე; დიაგრამის რედაქტირება და დაფორმატება; დიაგრამის მოთავსება საბუთში.

### *კითხვეგი თვითშემოწმეგისათვის*

- 1. რა დანიშნულება აქვს ელექტრონული ცხრილების MS Excel პროგრამას და რომელი ფაილით ხდება მისი ჩატვირთვა?;
- 2. აღწერეთ MS Excel ის ფანჯარა;
- 3. რა არის სამუშაო წიგნი და სამუშაო ფურცელი?
- 4. რისგან შედგება სამუშაო ფურცელი?
- 5. როგორ ხდება უჯრის გააქტიურება?
- 6. რა დანიშნულება აქვს მონაცემების ტიპებს?
- 7. რა იგულისხმება რიცხვებისა და თარიღის დაფორმატების ქვეშ?
- 8. რა იცით ფორმულის შესახებ და როგორ ხდება მისი შეტანა?
- 9. რა არის დიაპაზონი და როგორ ხდება მისი მონიშვნა?
- 10. როგორ ხდება რიცხვითი, ტექსტური და თარიღის მწკრივების შექმნა?
- 11. რას ნიშნავს მონაცემთა მწკრივის ავტომატური შევსება და შევსების რამდენი ხერხი არსებობს?
- 12. რისთვის გამოიყენება ბრძანებები მენიუდან Edit (რედაქტირება), Fill (შევსება), Series (პროგრესია)?
- 13. რა დანიშნულება აქვს ბრძანებას Edit→Undo (რედაქტირება→აღდგენა)?
- 14. რა დანიშნულება აქვს ბრძანებას Edit→Clear (რედაქტირება→გაწმენდა)?
- 15. როგორ ხდება სტრიქონის, სვეტის ან უჯრის წაშლა, ჩამატება და გადატანა?

- 16. რა განსხვავებაა უჯრის წაშლასა და გაწმენდას შორის?
- 17. რას ნიშნავს ფორმატის კოპირება?
- 18. რა მოქმედებები შეგიძლიათ შეასრულოთ ფურცელზე და როგორ?
- 19. რომელი ბრძანებებით ხდება სამუშაო ფურცელზე მონაცემის ძებნა და ჩასწორება?
- 20. სამუშაო ფურცლის დაფორმატების რამდენი ხერხი არსებობს?
- 21. დაფორმატების დროს დიალოგურ ფანჯარაში რომელი პარამეტრი უნდა იყოს ჩართული სიტყვის ნორმალური გადატანისათვის?
- 22. რომელი დიალოგური ფანჯრითა და ჩანაცელებით ხდება უჯრაში ტექსტის მობრუნება რაიმე კუთხით?
- 23. რა არის დაფორმატების სტილი, როგორ იქმნება იგი და რისთვის გამოიყენება?
- 24. სტანდარტული იარაღების რომელი კლავიში გამოიყენება გრაფიკული ობიექტის შესაქმნელად?
- 25. ჩამოთვალეთ ამ მენიუში შემავალი ბრძანებები;
- 26. რა არის პლოკი?
- 27. რა დანიშნულება აქვს უჯრის მისამართს?
- 28. უჯრის რამდენი სახის მისამართი იცით და დაასახელეთ ისინი;
- 29. ფორმულაში მონაცემების შეგზავნის რამდენი ხერხი არსებობს?
- 30. ჩამოთვალეთ ფორმულაში გამოყენებული მოქმედებების სახეები;
- 31. რა უნდა იყოს მკაცრად დაცული ფორმულაში არითმეტიკული მოქმედებების დროს?
- 32. როგორ გამოიყენება ფორმულაში თარიღი?
- 33. დაასახელეთ ფორმულაში რამდენიმე შეცდომის სახე;
- 34. რომელი ბრძანებებით ხდება ფორმულაში შეცდომის სწრაფად მოძებნა?
- 35. რომელი უჯრების მონიშვნა ხდება ისრებით შეცდომის წყაროს მოძებნის დროს?
- 37. რა არის ფუნქცია და რისთვის გამოიყენება იგი?
- 38. აღწერეთ ზოგადად ფუნქციის აგებულება;
- 39. დაასახელეთ ფუნქციის შექმნის საშუალებები;
- 40. ჩამოთვალეთ ფუნქციის შეტანის ხერხები;
- 41. როგორ ხდება ფუნქციის რედაქტირება?
- 42. რა დანიშნულება აქვს გვერდის პორიზონტალურ ან ვერტიკალურ წყვეტას?
- 43. როგორ ხდება გვერდის წყვეტის ჩადგმა, წაშლა?
- 44. რომელი ბრძანებით ხდება ამობეჭდვა?
- 45. დაასახელეთ ალმის დასაყენებელი ველების დანიშნულება: დიალოგურ ფანჯარაში Print (ბეჭდვა), All (ყველა), Pages (მითითებული გვერდები), Sellection (მონიშნული), Active Sheets (აქტიური ფურცელი);
- 46. როგორ ხდება საბეჭდი არის გამოყოფა ან წაშლა?
- 47. რომელი ჩანაცვლების გააქტიურებით ხდება გვერდის საზღვრების შეცვლა დიალოგურ ფანჯარაში Print Preview (წინასწარი დათვალიერება)?
- 48. რისთვის გამოიყენება Chart Wizard (დიაგრამის ოსტატი)?
- 49. ბრძანებების რა მიმდევრობით ხდება დიაგრამის მოთავსება საბუთში?
- 50. რომელი ბრძანებით ხდება დიაგრამის დაფორმატება?
- 51. რომელი ელემენტების დამატება შეიძლება დიაგრამაზე?

#### ᲡᲐᲕᲐᲠᲯᲘᲨᲝ

- 1. ჩატვირთეთ Excel, მონახეთ უჯრა C5 და გაააქტიურეთ იგი;
- 2. A5 უჯრიდან შეიტანეთ მონაცემები Excel-ის ცხრილში შემდეგი ცხრილის მიხედვით:

|   | A                      | В        | С         | D          | E          | F         |
|---|------------------------|----------|-----------|------------|------------|-----------|
| 1 |                        |          |           |            |            |           |
| 2 |                        | Годбудов | 5 გაყიდვი | 10 Jagzzdz | ული მოგება |           |
| 3 |                        |          |           |            |            |           |
| 4 |                        | ივნისი   | ივლისი    | აგვისტო    | სექტემპერი | ოქტომპერი |
| 5 | 100-შეკ <b>ვ</b> რამდე | 1050     | 2100      | 4250       | 2250       | 1950      |
| 6 | 200-შეკ <b>ვ</b> რამდე | 330      | 6160      | 13530      | 11220      | 1100      |
|   | 200-შეკ <b>ვ</b> რაზე  |          |           |            |            |           |
| 7 | მეტი                   | 950      | 1000      | 6000       | 4000       | 12350     |
| 8 | ვვაში                  |          |           |            |            |           |

- 3. დაარქვით ცხრილს სათაური;
- 4. მონიშნეთ უჯრა B6, შემდეგ მე-7 სტრიქონი მთლიანად, ბოლოს კი C სვეტი;
- 5. მონიშნეთ დიაპაზონი A7-დან D8-მდე;
- 6. მოახდინეთ C სვეტის გადატანა ცხრილის G სვეტში;
- 7. მოახდინეთ ზემოთ აღნიშნული დიაპაზონის გადათრევა ახალ ადგილზე;
- 8. მოახდინეთ იგივე დიაპაზონის გადუბლება;
- 9. გაადუბლეთ რომელიმე სვეტი;
- 10. წაშალეთ გადუბლებული სვეტი;
- 11. მონიშნეთ და წაშალეთ მე-8 სტრიქონი;
- 12. აღადგინეთ წაშლილი სტრიქონი ბრძანებით Undo;
- 13. ავტომატური აჯამვით მოძებნეთ B სვეტის ჯამი;
- 14. ავტომატური შევსებით განავრცეთ იგი დანარჩენ სვეტებზე;
- 15. მოახდინეთ ცხრილში რომელიმე სვეტის მონაცემების შეცვლა;
- 16. შეცვალეთ რომელიმე უჯრის ჩანაწერი, შემდეგ კი ისევ აღადგინეთ იგი;
- 17. დაამატეთ ცხრილის ბოლოში სვეტი წარწერით "ნოემბერი";
- 18. ჩაუმატეთ სტრიქონი ისე რომ ივლისი, აგვისტო და სექტემბრის თავზე დააწეროთ III კვარტალი, ანალოგიურად II კვარტლისათვის დაამატეთ ორი სვეტი ივნისის თვის წინ და დააწერეთ II კვარტალი;
- 19. გაუკეთეთ ცხრილს სათაური და შეინახეთ იგი ახალი სახელით;
- 20. აღუდგინეთ პირველ ცხრილს თავდაპირველი სახე ბრძანების Undo რამდენჯერმე გამოყენებით;
- 21. გააქტიურეთ პირველი უჯრა ცხრილის პოლო ცარიელ სვეტში და ხელით შეიტანეთ ფორმულა: =C5\* D5, შევსების მარკერის გამოყენებით შეავსეთ მთელი სვეტი;
- გადაინაცვლეთ ერთი სვეტით და სვეტის პირველ უჯრაში შეიტანეთ ფორმულა: =\$C\$5\*D5, შეავსეთ მთელი სვეტი და შეამოწმეთ რა განსხვავებაა წინა სვეტსა და ამ სვეტში მოთავსებულ შედეგებს შორის (გაიხსენეთ უჯრის აბსოლუტური და ფარდობითი მისამართები);
- 23. მონიშნეთ რომელიმე სვეტი და ბრძანებით ან კლავიშით Delete წაშალეთ მისი მონაცემები;
- 24. წაშლილ სვეტში ჩაწერეთ ახალი მონაცემები ისე, რომ რიცხვები იყოს ათწილადი ნიშნები, დააკვირდით და გაიხსენეთ რატომ არ ჩანს თქვენ მიერ აკრებილი ათწილადი ნიშნები;
- 25. პრობლემის თავიდან ასაცილებლად მონიშნეთ იგივე სვეტი, გამოიყენეთ ბრძანება Clear, ე.ი. გაწმინდეთ ანუ წაშალეთ ფორმატიანად და ისევ ჩაწერეთ ათწილადი ნაწილის შემცველი რიცხვები;
- 26. აიღეთ ახალი ფურცელი და შეიტანეთ ცხრილი შემდეგი მონაცემებით:

|                    |                              | 1992                      |   | 1993             |   | 1994             |   |
|--------------------|------------------------------|---------------------------|---|------------------|---|------------------|---|
|                    |                              | ათას მან.                 | % | ათას მან.        | % | ათას მან.        | % |
|                    | 100-მდე<br>შეკვრა            | 10,400                    |   | 10,550           |   | 11,600           |   |
| წიგნის<br>სამყარო  | 200-მდე<br>შეკვრა            | 23,650                    |   | 26,950           |   | 32,010           |   |
|                    | 200-ზე მეტი                  | 1,500                     |   | 6,000            |   | 11,000           |   |
|                    | სულ                          | 35,550                    |   | 43,500           |   | 54,610           |   |
| წიგნის             | 100-მდე<br>შეკვრა<br>200-მდე | 10,300                    |   | 13,550           |   | 14,600           |   |
| სახლი              | შეკვრა<br>200-ზე მეტი<br>სულ | 22,990<br>1,500<br>34,790 |   | 14,500<br>61.160 |   | 17,000<br>68.450 |   |
|                    | 100-მდე<br>შეკვრა            | 9,100                     |   | 11,300           |   | 12,400           |   |
| ტექნიკური<br>წიგნი | 200-მდე<br>შეკვრა            | 23,320                    |   | 26,950           |   | 27,060           |   |
|                    | 200-ზე მეტი                  | 2,500                     |   | 10,000           |   | 13,000           |   |
|                    | სულ                          | 34,920                    |   | 48,250           |   | 52,460           |   |

27. გამოთვალეთ და ჩაწერეთ პროცენტის სვეტში შესაბამისად 15%, 20% და 26%;

28. თუ მიზანს ვერ მიაღწევთ, ისარგებლეთ შეცდომის წყაროს საშუალებით ანუ გამოიტანეთ ისრები, მონახეთ შეცდომა და გაასწორეთ;

29. გახსენით პირველად შეტანილი ცხრილი, მონიშნეთ მთლიანად და ააგეთ დიაგრამა;

30. დააფორმატეთ დიაგრამა, შეცვალეთ იგი თქვენთვის სასურველი სახის მისაღწევად;

31. თუ შედეგმა არ დაგაკმაყოფილათ, წაშალეთ დიაგრამა, ხელახლა სცადეთ სხვა ტიპის დიაგრამის დატანა საბუთზე, გაიმეორეთ მოქმედებები სასურველი შედეგის მიღწევამდე.

#### Ლ በ ७ Ე Რ Ა ७ Უ Რ Ა

- 1. Фигурнов В. Э. ІВМ РС для пользователя, М.: 1995 г.
- 2. Кенин А. М., Печенкина Н. С. IBM PC для пользователей или как научиться работать на компьютере, 1997 г.
- 3. Винтер Р., Винтер П. Microsoft Office Лучший выбор профессионала, наиболее полное руководство том I и том II в подлиннике. Санкт-Петербург, 1997 г.
- 4. Николь Н., Альбрехт Р. Excel 7.0 Электронные таблицы, 1997 г.

|  | Ն | ა | ര് | в | J | 3 | 0 |
|--|---|---|----|---|---|---|---|
|--|---|---|----|---|---|---|---|

| შესავალი                                                                | 3    |
|-------------------------------------------------------------------------|------|
| თავი I კომპიუტერის გაცნობა და მუშაობის პრინციპები                       | 5    |
| 1.1სისტემური პლოკი                                                      | 5    |
| 1.2 მონიტორი                                                            | 6    |
| 1.3 მაგნიტური დისკოები                                                  | 7    |
| 1.4 კლავიატურა                                                          | 8    |
| 1.5 დამატებითი მოწყობილებები                                            | . 10 |
| 1.6 ფაილები და დირექტორიები                                             | . 10 |
| I თავის შინაარსი                                                        | . 12 |
| კითხვები თვითშემოწმებისათვის                                            | . 12 |
| თავი II ოპერაციული სისტემა MS DOS                                       | . 13 |
| 2.1 MS DOS-ის ზოგიერთი პრძანებები                                       | . 14 |
| 2.2 სისტემა გარსები NC ნორტონ კომანდერი                                 | . 14 |
| II თავის შინაარსი                                                       | . 18 |
| კითხვები თვითშემოწმებისათვის                                            | . 18 |
| თავი III სისტემა გარსი Windows                                          | . 19 |
| 3.1 მოქმედებები თაგვზე                                                  | . 20 |
| 3.2 მონიშვნები                                                          | . 20 |
| 3.3 კონტექსტური მენიუ                                                   | . 21 |
| 3.4 Pop (დინამიური) მენიუ                                               | . 22 |
| 3.5 ახალი საქაღალდის შექმნა                                             | . 22 |
| 3.6 იარლიყების (ნიშნაკების) დალაგება                                    | . 23 |
| 3.7 ბრძანება Paste (ბუფერიდან გადმოწერა)                                | . 23 |
| 3.8 Start მენიუ                                                         | . 24 |
| 3.9 ფანჯრები                                                            | . 29 |
| 3.9ა საქაღალდის შესაბამისი ფანჯრის აგებულება                            | . 29 |
| 3.9ბ მოქმედებები ფანჯარაზე                                              | . 31 |
| 3.10 დიალოგური ფანჯარა                                                  | . 34 |
| 3.11 jgs30 do Browse                                                    | . 35 |
| 3.12 ფიქსირებული პარამეტრები                                            | . 36 |
| 3.13 დიალოგურ ფანჯარაში ტექსტის რედაქტირება                             | . 36 |
| 3.14 მუშაობა რამდენიმე ფანჯარასთან                                      | . 37 |
| 3.15 Windows Explorer-ით გადაწერა                                       | . 38 |
| 3.16 დისკოს დაფორმატება                                                 | . 39 |
| 3.17 ფონტების ინსტალირება                                               | . 40 |
| 3.18 Recycle bin (სანაგვე ურნა)                                         | . 41 |
| III თავის მოკლე შინაარსი                                                | . 42 |
| კითხვები თვითშემოწმებისათვის                                            | . 42 |
| ั้นง <sub>ใ</sub> งดี <sub>พ</sub> ึกปีก                                | . 42 |
| თავი IV ტექსტური რედაქტორი MS Word 97                                   | . 44 |
| 4.1 ტექსტური რედაქტორის MS Word ჩატვირთვა                               | 44   |
| 4.2 ტექსტური რედაქტორის Word ძირითადი მენიუ                             | . 46 |
| ტექსტის მონიშვნა                                                        | . 48 |
| პრძანება მენიუდან View (ნახვა)                                          | . 49 |
| პრძანება მენიუდან Insert (ჩასმა)                                        | . 51 |
| პრძანება მენიუდან Format (დაფორმატება)                                  | . 54 |
| პრძანება მენიუდან Tools (იარაღები)                                      | . 58 |
| არიავება მენიუდან Table (დარილები) - პრძანება მენიუდან Table (დარილები) | 60   |
|                                                                         | 00   |

|      | 4.3 გრაფიკული გამოსახულების გაფორმება და დაკაბადონება                                                                                                    |     |
|------|----------------------------------------------------------------------------------------------------|-----|
|      | 4.4 ტექსტის გაფორმება ნახატით                                                                                                    |     |
|      | 4.5 სტანდარტული იარაღები ანუ ბრძანებითი კლავიშები                                                                                                    |     |
|      | IV თავის შინაარსი                                                                                                    |     |
|      | კითხვები თვითშემოწმებისათვის                                                                                                    |     |
|      | სავარჯიშო                                                                                                    |     |
| თავი | V ელექტრონული ცხრილები MS Excel                                                                                                    |     |
|      | 5.1 ფორმულის შეტანა                                                                                                    |     |
|      | აჯამვა ავტომატურ რეჟიმში                                                                                                    |     |
|      | 5.2 ფორმულის შეტანა fx ფუნქციით                                                                                                    |     |
|      | უ $_{\infty}$ რებისა და მათი დიაპაზონის მონიშვნა                                                                                                    |     |
|      | მონაცემთა მწკრივის შეტანა                                                                                                    |     |
|      | ტექსტური ჩანაწერის მწკრივის შექმნა                                                                                                    |     |
|      | სამუშაო წიგნის შენახვა                                                                                                    |     |
|      | 5.3 სამუშაო ფურცლის რედაქტირება                                                                                                    |     |
|      | მოხაცემების გადუბლება გადათრევით                                                                                                    |     |
|      | ფორმატის კოპირება                                                                                                    |     |
|      | მოხაცემების გადათრევა თაგვით                                                                                                    |     |
|      | 5.4 სვეტის, სტრიქონისა და უჯრის ჩასმა                                                                                                    |     |
|      | 5.5 სვეტის, სტრიქონის ან უ $\chi$ რის წამლა                                                                                                    |     |
|      | 5.6 მოქმედებები სამუშაო ფურცლებზე                                                                                                    |     |
|      | მოხაცემების ძებხა სამუძაო ფურცელზე                                                                                                    |     |
|      | 5./ ოოთოგოაფიული ძეცდოძების გას\ოოება<br>5.8.1.ე. უკაკა კაკა ს კაფაკე აკა                                                                                                    |     |
|      | <b>5.8</b> საძუძაო ფუოცლების დაფოოძატება                                                                                                    |     |
|      | 6068330900 8505050905 (QS900050305)                                                                                                    |     |
|      | $5.9 \mod 33 \mod 350\%$ $5.9 \mod 350\%$ $5.9 \mod 350\%$                                                                                                    |     |
|      | 5.10 80390390 000100000 0000000 00000000000000                                                                                                    |     |
|      | $3.11 \ \Im(0,003 \ \Im(0,003 \ \Im(0,03)\ \Im(0,03)\ \Im(0$ |     |
|      | 30,000 9,000 8,000 9,000 9,000 000 000 000                                                                                                    |     |
|      | ირენედენენის ნენრელენის რიგი<br>ოორმულაში ოარიოისა ოა სააოის გამოყინიბა                                                                                                    |     |
|      | ფორმულაში შველომების აკსწორება                                                                                                    |     |
|      | and and an and an an an an an an an an an an an an an                                                                                                    | 108 |
|      | 396039601 394682                                                                                                    | 108 |
|      | 5.12 ფუნქციების გამოყენება                                                                                                    |     |
|      | ფუნქვიეს შებანა                                                                                                    |     |
|      | $f_{X}$ zm zgo doly kaze o zm zm zm zm zm zm zm zm zm zm zm zm zm                                                                                                    |     |
|      | ფუნქციის რედაქტირება                                                                                                    |     |
|      | 5.13 გეჭდვა                                                                                                    |     |
|      | გვერდის წყვეტის ჩასმა და წაშლა                                                                                                    |     |
|      | სათაურის შექმნა ბეჭდვისთვის და მისი წაშლა                                                                                                    |     |
|      | სამუშაო ფურცლს პეჭვდის წინა დათვალიერება                                                                                                    |     |
|      | 5.14 პროპლემები და მათი გადაწყვეტა                                                                                                    |     |
|      | 5.15 დიაგრამა ან გრაფიკი                                                                                                    |     |
|      | დიაგრამისა და მისი ელემენტების დაფორმატება                                                                                                    |     |
|      | V თავის შინაარსი                                                                                                    |     |
|      | კითხვები თვითშემოწმებისათვის                                                                                                    |     |
|      | სავარჯიშო                                                                                                    |     |
|      | ლიტერატურა                                                                                                    |     |